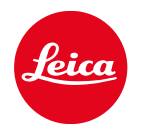

# LEICA Q3 43

INSTRUCTION MANUAL

# FOREWORD

#### Dear Customer,

We wish you a great deal of fun and success taking photographs with your new Leica Q3 43. Please read this manual thoroughly to familiarize yourself with the full scope of functions your camera has to offer. You can find all information about the Leica Q3 43 whenever you need it at <u>https://leica-camera.com</u>.

Your Leica Camera AG

# SCOPE OF DELIVERY

Before using your camera for the first time, please check that the accessories supplied are complete\*.

- Leica Q3 43 with attached lens hood
- Lithium-ion rechargeable battery Leica BP-SCL6
- Lens hood cap
- Carry strap
- Thread protection ring
- Accessory shoe cover
- USB-C cable
- Flyer (Leica account)
- Flyer: Warning information coin cell
- Quick Start Guide
- Test certificate
- CE flyer

<sup>\*</sup> Subject to change with regard to construction and appearance.

# REPLACEMENT PARTS / ACCESSORIES

Please contact Leica Customer Care or visit the Leica Camera AG website for information on the extensive range of Leica replacement parts/accessories: https://leica-camera.com/en-US/photography/accessories

Only the accessories specified and described in this manual or by Leica Camera AG must be used with the camera (battery, charger, mains plug, mains cable, etc.). These accessories must only be used with this product. Third-party accessories may result in malfunctions or damage to the product. Please read the chapters "Legal information", "Safety remarks", and "General information" before using your camera for the first time. Knowledge of the content will prevent inadvertent damage to the product, possible injuries and other risks.

# LEGAL INFORMATION

## **COPYRIGHT NOTICE**

- Compliance with copyright laws is mandatory. The recording and publication of pre-recorded media like tapes, CDs, or other published or broadcast material may breach copyright laws. The same applies for all software supplied as part of the scope of delivery.
- The following applies for all video material created with this camera: This product is governed by the AVC Patent Portfolio license and is meant for private use by a consumer only. The device may furthermore be used for purposes for which the consumer receives no remuneration, e.g. (i) encoding in accordance with the AVC Standard ("AVC Video") and/or (ii) decoding of AVC Video that was encoded by a consumer in accordance with the AVC Standard within the scope of personal use and/or which the consumer has received from the provider, who is in possession of a license to offer AVC Video. No license is granted or implied for any other use. Any other use, specifically the provision of AVC video in exchange for remuneration, may require a separate license agreement with MPEG LA, L.L.C. Please visit the MPEĞ LA, L.L.C. website at: www.mpegla.com for more information.
- The designations SD, SDHC, SDXC, microSDHC and their associated logos are registered trademarks of SD-3C, LLC.

# LEGAL INFORMATION ABOUT THIS MANUAL

### COPYRIGHT

#### All rights reserved.

All text, images and graphics are subject to copyright and other laws to protect intellectual property. They must not be copied, modified or used for any purpose including trade purposes.

### TECHNICAL DATA

Product changes with regards to the products or services may occur after the editorial deadline. The manufacturer reserves the right to effect structural or shape changes, color deviations and changes to the scope of delivery or service, where these changes or deviations are reasonably acceptable for the customer, while taking into consideration the interests of Leica Camera AG. To that extent, Leica Camera AG reserves the right to changes and errors. The images in this manual may depict accessory, special features or other items that are not part of the standard scope of delivery or service. Some pages may contain model types and services, which are not offered in specific countries.

### **BRANDS AND LOGOS**

The brand names and logos used in this document are protected trademarks. These brands or logos must not be used without prior approval by Leica Camera AG.

#### LICENSE RIGHTS

Leica Camera AG intends to provide you with innovative and informative documentation. Due to the amount of creativity that has gone into its design, we ask for your understanding that Leica Camera AG must protect its intellectual property, including patents, trademarks and copyrights, and that possession of the documentation does not infer any licensing rights of the intellectual property of Leica Camera AG.

## **REGULATORY INFORMATION**

You will find the manufacturing date of your camera on the stickers in the Warranty Card and/or on the packaging.

The date format is year/month/day.

### COUNTRY-SPECIFIC LICENSES

Specific regional approvals for this device can be found in the camera menu.

- → Select Camera Information in the main menu
- → Select Regulatory Information

### LICENSE INFORMATION

The device-specific license information can be found in the camera menu.

- → Select Camera Information in the main menu
- → Select License Information

### CE MARK

The CE mark on our products documents compliance with the fundamental requirements of applicable EU guidelines.

#### English

#### Declaration of Conformity (DoC)

"Leica Camera AG" hereby declares that this product is in compliance with the basic requirements and other relevant provisions of Directive 2014/53/EU.

Customers can download a copy of the original DoC for our Radio Equipment products from our DoC server:

https://cert.leica-camera.com

Please contact Leica Camera AG, Am Leitz-Park 5, 35578 Wetzlar, Germany in case of any further questions

Usable frequency band/ Usage limitations: see technical data

# DISPOSAL OF ELECTRICAL AND ELECTRONIC EQUIPMENT

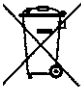

(Applies within the EU and for other European countries with active waste separation policies.)

This device contains electrical and/or electronic components which must not be disposed of in general household waste. Instead, it should be disposed of at a recycling collection point provided by your local authority. This service is free of charge. Any standard or rechargeable batteries used in this device must be removed and disposed of separately in accordance with local regulations.

Please contact your local authorities, waste disposal collection point or the retailer, from whom you purchased the device for more information on correct waste disposal.

### IMPORTANT NOTES REGARDING THE USE OF WLAN/BLUETOOTH<sup>®</sup>

- Appropriate measures must be taken to ensure security and protect against disruptions to the systems in place where devices or computer systems are in use that require more stringent security than WLAN devices.
- Leica Camera AG shall not accept liability for damages arising from the use of the camera for purposes other than as a WLAN device.
- It is assumed that the WLAN function will be used in countries where this camera is sold. There may be a risk of breaching statutory wireless communication regulations when using the camera in other countries. Leica Camera AG shall not accept liability for such breaches.
- Please note that there is a risk of unauthorized third party interception of wirelessly communicated data. We highly recommend that you activate encryption in the wireless access point settings to ensure data safety.
- Avoid using the camera in areas where it can be exposed to magnetic fields, static electricity or other interferences, e.g. near a microwave oven. RF transmissions may otherwise not reach the camera.
- Using the camera near devices like microwave ovens or wireless phones that use the 2.4 GHz RF band may negatively affect the performance of both devices.
- Do not attempt to connect to wireless networks you are not authorized to use.
- The device will automatically search for wireless networks, once the WLAN function is enabled. A list, including networks you are not authorized to access, will be displayed (SSID: Network identifier for a WLAN network). Do not attempt to connect to third party network, as this could be construed as unauthorized access.
- We recommend disabling the WLAN function while on an aircraft.

- The use of the WLAN-RF band between 5150 MHz and 5350 MHz is permitted only in enclosed spaces.
- Please read the important notes on specific functions of Leica FOTOS on p. 228.

#### 6 LEGAL INFORMATION

### IMPORTANT NOTES REGARDING THE USE OF "LEICA FOTOS CABLE"

- The use of the "Made for Apple" icon signifies that an accessory part was developed specifically for a connection to the Apple product(s) named in the icon, and was certified by the developer to comply with Apple performance standards. Apple bears no responsibility for the operation of that device or its compliance with safety and regulatory standards.
- Please note that the use of this accessory with an Apple product may impede RF performance.

# IMPORTANT NOTES ON CHARGING VIA USB / WIRELESS CHARGING

Use a switching adapter with a max. 100 W output or less, which complies with the USB-PD standard. Ensure compliance with the safety standards IEC62368-1 (ES1, PS2-compliant – 60 V or less, 100 W or less). Contact the manufacturer of the switching adapter if you are not sure that it complies with the safety standards.

# SAFETY REMARKS

# GENERAL INFORMATION

- Do not use your camera in the immediate vicinity of devices that generate powerful magnetic, electrostatic or electromagnetic fields (e.g. induction ovens, microwave ovens, television sets or computer screens, video game consoles, cell phones, broadcasting equipment). Their electromagnetic fields can interfere with image capturing.
- Strong magnetic fields, e.g. from speakers or large electric motors can damage the stored data or disrupt shooting.
- Switch off the camera, remove the battery briefly, replace it and switch the camera back on in case of a camera malfunction due to the effects of electromagnetic fields.
- Do not use the camera in the immediate vicinity of radio transmitters or high-voltage power lines. Their electromagnetic fields may also interfere with image capturing.
- Always store small parts e.g. the accessory shoe cover as follows:
  - out of the reach of children
  - in a safe location, where they will not get lost or stolen
- State-of-the-art electronic components are sensitive to static discharge. You can easily pick up charges of several 10,000 volts by simply walking on synthetic floor coverings. A static discharge can occur when you touch the camera and especially if it is placed on a conductive surface. A static discharge on the camera housing poses no risk for the electronics. Despite built-in safety circuits, you should avoid direct contact with external camera contacts like those in the flash shoe.
- Take care not to soil or scratch the sensor for lens detection in the bayonet. You must similarly prevent direct contact of the bayonet with grains of sand or similar particles, as these could cause irreparable

damage. This component must only be cleaned with a dry cloth (in system cameras).

- Use a cotton or linen cloth instead of a microfiber cloth from an optician's (synthetic) when cleaning the contacts. Make sure to discharge any electrostatic charge by deliberately touching a heating or water pipe (conductive, grounded material). Dirt deposits and oxidation on the contacts can be avoided by storing your camera in a dry location with the lens cap and the flash shoe/viewfinder cap (in system cameras) attached.
- Only use accessories specified for this model to prevent faults, short circuits or electric shock.
- Do not attempt to remove parts of the housing (covers) yourself. Repairs must be done at authorized service centers only.
- Protect the camera against contact with insect sprays and other aggressive chemicals. Petroleum spirit, thinner and alcohol must not be used for cleaning. Some chemicals and liquids can damage the camera housing or the surface finish.
- Rubber and plastics are known to expel aggressive chemicals and should therefore not be kept in contact with the camera for extended periods of time.
- Prevent any sand or dust or water penetration into the camera, e.g. during snowfall or rain or on the beach. Be extra careful when changing the lens (in system cameras) and when inserting or removing the memory card and rechargeable battery. Sand and dust can damage the camera, the lens, the memory card and the battery. Moisture can cause malfunctions and irreparable damage to the camera and memory card.

# LENS

 A camera lens can have the effect of a magnifying glass when exposed to direct frontal sunlight. The camera must therefore be protected against extended exposure to direct sunlight.  Attaching the lens cap and keeping the camera in the shade or ideally in its camera case, will help prevent damage to the interior of the camera.

### **RECHARGEABLE BATTERY**

- Improper use of the batteries or the use of unapproved battery types may result in an explosion!
- Do not expose the rechargeable battery to sunlight, heat, humidity or moisture for prolonged periods of time. Likewise, the batteries must not be placed in a microwave oven or a high-pressure container as this would pose a fire or explosion hazard!
- Do not under any circumstances charge or insert a damp or wet battery into the camera!
- A safety valve in the battery ensures that any excess pressure caused by improper handling is discharged safely. It is nevertheless important to dispose of a bloated battery immediately. It may pose an explosion hazard!
- Keep the battery contacts clean and easily accessible. Although lithium-ion batteries are secured against short circuits, they should still be protected against contact with metal objects like paper clips or jewelry. A short-circuited battery can get very hot and cause severe burns.
- When a battery is accidentally dropped, make sure to check the housing and the contacts immediately for any damage. A damaged battery can damage the camera.
- The battery must be removed from the camera or charger and must be replaced immediately in case of a strange smell, discoloration, deformation, overheating or leakage. Continued use of the battery may result in overheating, which can cause fire and/ or explosion!
- Never throw batteries into a fire as they may explode.
- Keep the battery away from sources of heat in case of leakage or if you smell burning. Leaked fluid can catch fire!

- The use of other chargers not approved by Leica Camera AG can cause damage to the batteries – and in extreme cases – cause serious or life-threatening injuries.
- Make sure that the power socket is freely accessible at all times.
- Do not attempt to open the battery or the charger. Repairs must only be carried out by authorized workshops.
- Keep batteries out of the reach of children. Batteries can cause suffocation when swallowed.

#### **FIRST AID**

- Battery fluid may cause blindness if it comes into contact with the eyes. Rinse the eyes thoroughly with clean water immediately. Avoid rubbing. Seek medical attention immediately.
- Leaked battery fluid poses an injury hazard when it comes in contact with clothing or skin. Rinse the affected areas thoroughly with clean water.

### CHARGER

- Using the charger in the vicinity of broadcasting receivers may interfere with reception. Ensure a distance of at least 1 m between the charger and the receiver.
- When the charger is in use, it may emit a buzzing sound that is normal and not a malfunction.
- Disconnect the charger from the mains when it is not in use, as it consumes electricity (a very small amount), even if no battery is inserted.
- Always keep the charger contacts clean, and never short-circuit them.
- Only the mains cables supplied must be used. The mains cables must only be used for the supplied charger unit. Do not attempt to use the mains cable or charger unit for other purposes.

### MEMORY CARD

- Never remove the memory card during a data save or card reading process. The camera must not be switched off or be subjected to impact or vibrations while working.
- Do not open the cover/remove the memory card or the battery from the camera while the status LED is lit, which indicates memory access. Data on the card may otherwise be destroyed and camera malfunctions may occur.
- Do not drop or bend memory cards as this will cause damage and result in the loss of stored data.
- Do not touch the connections on the reverse of the memory card and keep them clean and dry.
- Keep memory cards out of the reach of children. Swallowing a memory card may cause suffocation.

### SENSOR

• Cosmic radiation (e.g. during flights) may cause pixel defects.

### CARRY STRAP

- Carry straps are usually made of very robust material. You should therefore keep it out of the reach of children. A carry strap is not a toy and poses a strangulation risk.
- Use the carry strap only for its intended purpose on a camera or on binoculars. Any other use poses the risk of injury and may possibly result in damage to the carry strap and is therefore not permitted.
- Carry straps should also not be used for cameras/ binoculars during sports activities that pose a risk of entanglement (e.g. when mountain climbing and similar outdoor activities).

## TRIPOD

• When using a tripod, make sure it is standing securely and turn the camera only by turning the tripod, not the actual camera. Ensure that the tripod screw is hand-tightened only. Avoid transporting the camera while the tripod is attached. You might injure yourself or others, and the camera could suffer damage.

### FLASH

• The use of incompatible flash units with your Leica Q3 43 may result in irreparable damage to the camera and/or the flash unit.

# GENERAL INFORMATION

Please read the section about "Care/Storage" for more information about what to do in case of problems.

# CAMERA/LENS

- Make a note of the serial numbers of your camera and lenses, as this information will be extremely important in case of loss.
- Depending on model, you will find the serial number of your camera on the flash shoe or engraved in the underside of the camera.
- Never store the camera bayonet cover or the lens back cover in a pants pocket, as they will attract lint and dust, which could then be accidentally introduced into the camera.

# LCD PANEL

- Condensation may form on the LCD panel if the camera is exposed to great temperature fluctuations. Wipe the screen carefully with a soft, dry cloth.
- The screen image will initially be slightly darker than normal if the camera is very cold when it is switched on. The normal level of brightness will be reached as soon as the LCD panel warms up.

### **RECHARGEABLE BATTERY**

- The rechargeable battery must only be charged within a specific temperature range. See chapter "Technical Data" (p. 252) for details about operating conditions.
- Lithium-ion batteries can be charged at any time, regardless of their current charge level. A partially charged battery will charge to full capacity faster than a fully discharged one.
- The rechargeable batteries come only partly charged ex works and should therefore be charged fully before their first use.

- A new battery only reaches its full capacity after it has been fully charged and – by using it in the camera – depleted 2 to 3 times. This depletion process should be repeated roughly every 25 cycles.
- Battery and charger heat up during the charging process. That is normal and not a malfunction.
- Rapid flashing of the two LEDs (> 2 Hz) when charging commences indicates a charging error (e.g. maximum charging time exceeded, voltages or temperatures outside permitted ranges or a short circuit). Disconnect the charger from the mains and remove the battery. Ensure that the above temperature conditions are met and then restart the charging process. Please contact your dealer, the Leica representative in your region or Leica Camera AG if the problem persists.
- Rechargeable lithium-ion batteries generate power by way of internal chemical reactions. These reactions are influenced by ambient temperature and humidity. Do not expose the battery to extreme temperatures (high or low) for extended periods of time (e.g. in a parked car in the summer or winter) to ensure a maximum service life.
- However, every battery has its limits even in optimal conditions! After several hundred charging cycles, the operating times will get significantly shorter.
- The replaceable battery supplies power to a backup battery, which is permanently installed in the camera. This backup battery retains the date and time for some weeks. Once the backup battery is depleted, it must be replenished by inserting a charged main battery. The time and date will have to be set again after a full depletion of both batteries.
- As the battery capacity deteriorates or if using an older battery, warning messages may appear and some functions may be restricted or blocked entirely.
- Always remove the battery if the camera will not be used for an extended period of time. Make sure to switch the camera off via the main switch before removing the battery. Leaving the battery in the camera will result in a deep discharge after a few weeks.

Voltage levels will decrease significantly, as the camera uses a low idle current to maintain settings.

- Dispose of damaged batteries in accordance with the relevant regulations at an approved collection point for proper recycling.
- The date of manufacture can be found on the battery. The date format is week/year.

### MEMORY CARD

- The range of available SD/SDHC/SDXC cards on the market is too extensive for Leica Camera AG to test for compatibility and quality. Generally, any type of memory card may be used without any damage to the camera or memory card. As some "no name" cards may not fully comply with the SD/SDHC/SDXC standards, Leica Camera AG cannot provide any guarantee of function.
- We recommend formatting the memory card from time to time, as fragmented residual data from deleted files may block some of the storage capacity.
- Generally, it is not necessary to format (initialize) memory cards that have been previously used.
  Formatting will, however, be necessary if you insert an unformatted memory card or a card that was formatted in another device (e.g. a computer) for the first time.
- We recommend backing up your data on a PC, because electromagnetic fields, static electricity and any damage to the memory card or camera defects may result in irretrievable damage or loss of your data.
- SD, SDHC, and SDXC memory cards come with a write protection slider to prevent accidental overwriting. This slider is located on the non-beveled side of the card. All data on the card is protected when the slider is set to its lower position, marked LOCK.
- All data stored on the memory card will be lost during formatting. Formatting will <u>not</u> be prevented by a deletion protection set for individual shots.

### SENSOR

• Depending on particle size, any dust or dirt particles adhering to the sensor glass may result in noticeable dark spots or blemishes in recordings (in system cameras). Alternatively, send your camera to the Leica Customer Care department for sensor cleaning (see p. 260). This service is not part of the warranty offering and will therefore incur charges.

## DATA

- All data, including personal information, may be changed or deleted due to incorrect or accidental operation, static discharge, accidents, malfunctions, repairs and other measures.
- Please note that Leica Camera AG does NOT accept liability for direct or consequential damage due to the manipulation or destruction of data and personal information.

### FIRMWARE UPDATE

Leica is continuously working on the further improvement and optimization of Leica Q3 43. As digital cameras have many functions that are controlled electronically, improvements and enhancements to the functions can be installed on the camera at a later date. Leica releases so-called firmware updates at irregular intervals. Cameras are always supplied ex works with the latest firmware installed or you can download the latest version from our website yourself and transfer it to your camera.

You will receive a newsletter informing you of the availability of a new firmware update if you register your camera on the Leica Camera homepage.

Visit the download section or the "Customer Area" for information about how to register or how to get firmware updates for your Leica Q3 43. Additionally, you can find information about changes or additions to the manual at: <u>https://club.leica-camera.com</u>

### WARRANTY TERMS LEICA CAMERA AG

#### Dear Leica Customer,

congratulations on the purchase of your new Leica product – you are now the proud owner of a worldclass brand product.

In addition to your statutory warranty claims against your seller, we, Leica Camera AG ("LEICA"), grant you voluntary warranty services for your Leica product in accordance with the following stipulations ("Leica Warranty"). The Leica warranty therefore does not limit your statutory rights as a consumer under applicable law or your rights as a consumer against the dealer with whom you have concluded the purchase contract.

### LEICA WARRANTY

You have purchased a Leica product that has been manufactured according to special quality guidelines and tested by experienced specialists during the various stages of production. We provide the following Leica Warranty, valid as of April 1, 2023, for this Leica product and including the accessory parts in the original packaging. Please note that we do not offer any warranty for commercial use.

We offer an extended warranty for some Leica products, provided you register for a Leica account. Please visit www.leica-camera.com for more details.

### LEICA WARRANTY SCOPE

During the warranty period, complaints based on manufacturing and material defects will be remedied free of charge, at LEICA's discretion, by way of repair, replacement of defective parts, or exchange for a similar Leica product in perfect condition. Replaced parts or products become the property of LEICA.

Further claims of any kind and on any legal grounds whatsoever in connection with this Leica Warranty are excluded.

### EXCLUDED FROM THE LEICA WARRANTY

Parts subject to wear and tear (e.g. eyecups, leather coverings, carry straps, armoring, batteries), and parts under mechanical stress are excluded from the Leica Warranty, unless the defect was caused by manufacturing or material defects. That also applies to any exterior damage.

### VOIDED CLAIMS UNDER LEICA WARRANTY

Claims under the warranty are void if the defect in question is due to improper handling; they may also be void if e.g. third-party accessories have been used, the Leica product has not been opened professionally or has not been repaired professionally. Claims for warranty services shall similarly be void if the serial number is unrecognizable.

### CLAIMS UNDER THE LEICA WARRANTY

We require a copy of the proof of purchase of your Leica product from a LEICA-authorized dealer ("Authorized Leica Dealer") before we can accept any claim under the warranty. The purchase receipt must show the date of purchase, the Leica product with its article number and serial number, and details of the Authorized Leica Dealer. We reserve the right to request the original receipt. Alternatively, you may send us a copy of the warranty card; please note that the Warranty Card must be filled out correctly, and the product must have been purchased from an Authorized Leica Dealer. Please send your Leica product with a copy of your purchase receipt or the Warranty Card alongside a description of the issue.

#### Leica Camera AG, Customer Care, Am Leitz-Park 5, 35578 Wetzlar, Germany

#### E-mail: customer.care@leica-camera.com Phone: +49(0)6441 2080-189

or to an Authorized Leica Dealer.

| Leica Product Image | Warranty Term |  |  |
|---------------------|---------------|--|--|
| all products        | 2 years       |  |  |

# Leica Q3 43 comes with splash water and dust protection.

The camera was tested under controlled laboratory conditions and is classes as IP52 in accordance with DIN EN 60529. Please note: The splash water and dust protection coating is not permanent and will diminish over time. Please read the section on "Care/ Storage" for detailed instructions on how to clean and dry the camera. The warranty does not cover liquid damage. Any attempt to open the camera casing by an unauthorized retailer or service partner will cause an immediate expiration of the splash water and dust warranty.

# TABLE OF CONTENTS

| FOREWORD                                                    | 2        |
|-------------------------------------------------------------|----------|
| SCOPE OF DELIVERY                                           | 2        |
| REPLACEMENT PARTS / ACCESSORIES                             | 3        |
| LEGAL INFORMATION                                           | 4        |
| SAFETY REMARKS                                              | 8        |
| GENERAL INFORMATION                                         | 12       |
| WARRANTY TERMS LEICA CAMERA AG                              | 14       |
| TABLE OF CONTENTS                                           | 16       |
| PART DESIGNATIONS                                           | . 22     |
| DISPLAYS                                                    | . 24     |
| РНОТО                                                       | 24       |
| VIDEO                                                       | 26       |
| PREPARATION                                                 | . 30     |
| ATTACHING THE CARRY STRAP                                   | 30       |
| PREPARING THE CHARGER                                       | 30       |
| PREPARING THE CHARGER (LEICA USB-C DUAL<br>CHARGER BC-SCL6) | 30       |
| CHARGING THE BATTERY                                        | 31       |
| CHARGING VIA USB                                            | 32       |
| INSERTING/REMOVING THE BATTERY                              | 32       |
| INSERTING/REMOVING THE MEMORY CARD                          | 33       |
| ATTACHING/DETACHING THE LENS HOOD                           | 35       |
| DIOPTER SETTINGS                                            | 36       |
| CAMERA OPERATION                                            | . 38     |
| CONTROL ELEMENTS                                            | 38       |
| MAIN SWITCH                                                 | 38       |
| SHUTTER BUTTON                                              | 39       |
|                                                             | 40       |
|                                                             | 40       |
| DIRECTIONAL PAD/CENTER BUTTON                               | ا+<br>⊿1 |
| PLAY BUTTON/MENU BUTTON                                     | 42       |

| LCD PANEL                             | 42       |
|---------------------------------------|----------|
| FUNCTION BUTTONS                      | 44       |
| LCD PANEL (TOUCH SCREEN)              | 45       |
| MENU CONTROL                          |          |
| CONTROL ELEMENTS                      | 46       |
| MENU SECTIONS                         | 46       |
| SETTINGS IN PHOTO AND VIDEO MODE      | 47       |
| SWITCHING MENU SECTIONS               |          |
| CONTROL CENTER                        | 49       |
| MAIN MENU                             | 51       |
| MENU NAVIGATION                       | 52       |
| SUBMENU                               | 54       |
| KEYBOARD/NUMBER PAD                   |          |
|                                       |          |
|                                       | JJ<br>56 |
| COMBLMENU (IMAGE PROPERTIES)          |          |
|                                       | 59       |
|                                       |          |
| MANAGING THE FAVORITES MENU           |          |
| DIRECT ACCESS TO MENU FUNCTIONS       | 59       |
| USER PROFILES                         | 61       |
| CAMERA BASIC SETTINGS                 | 64       |
| MENU LANGUAGE                         | 64       |
| DATE/TIME                             | 64       |
| POWER SAVE MODE (STANDBY MODE)        |          |
| LCD PANEL/VIEWFINDER SETTINGS         |          |
| LCD PANEL/EVF USE                     |          |
| EYE SENSOR SENSITIVITY                | 67       |
| BRIGHTNESS                            | 67       |
| LCD PANEL                             | 67       |
| EVF                                   | 67       |
| COLOR RENDERING                       | 68       |
| LCD PANEL                             |          |
| EVF                                   |          |
| AUTOMATIC LCD PANEL AND EVF SHUTDOWN. |          |
|                                       |          |
| ACOUSTIC SIGNALS                      | 69       |
| VOLUME                                | 69       |

| ACOUSTIC SIGNALS                             | 69          |
|----------------------------------------------|-------------|
| ELECTRONIC SHUTTER SOUND                     | 69          |
| AUTOFOCUS CONFIRMATION                       | 69          |
| SILENT PHOTOGRAPHY                           | 69          |
| STILL IMAGE SETTINGS                         | 70          |
| FILE FORMAT                                  | 70          |
| RESOLUTION                                   | 71          |
| DNG RESOLUTION                               | 71          |
| JPG RESOLUTION                               | 71          |
| ASPECT RATIO                                 | 72          |
| IMAGE PROPERTIES                             | 72          |
| FILM STYLE                                   | 73          |
| COLOR PROFILE                                | 74          |
| MONOCHROME PROFILE                           | 74          |
| CUSTOMIZING PHOTO PROFILES                   |             |
|                                              | 76          |
|                                              | 76          |
|                                              |             |
| NOISE REDUCTION FUNCTION FOR LONG-TERM EXPOS | UKE/0<br>77 |
|                                              |             |
| DARK AREA OPTIMIZATION (IDR)                 |             |
| DYNAMIC RANGE                                |             |
| idr function                                 | 79          |
| DATA MANAGEMENT                              | 79          |
| FORMATTING A MEMORY CARD                     | 79          |
| DATA STRUCTURE                               | 80          |
| EDIT FILE NAMES                              | 81          |
| CREATING A NEW FOLDER                        | 81          |
| ADDING COPYRIGHT INFORMATION                 | 82          |
| LOGGING THE SHOOTING LOCATION                | 82          |
|                                              | 83          |
| PRACTICAL DEFAULT SETTINGS                   | 84          |
| TOUCH AF                                     | 84          |
| TOUCH AF + SHUTTER BUTTON                    | 85          |
| TOUCH AF IN EVF MODE                         | 85          |
| AUXILIARY DISPLAYS                           | 85          |
| INFO DISPLAYS IN SHOOTING MODE               | 86          |

| SHOW AVAILABLE                                               |     |
|--------------------------------------------------------------|-----|
| INFO BARS                                                    |     |
| GRID                                                         |     |
| FOCUS PEAKING                                                |     |
| LEVEL GAUGE                                                  |     |
| CLIPPING                                                     |     |
| HISTOGRAM                                                    |     |
| TEMPORARY ACTIVATION/DEACTIVATION OF<br>INDIVIDUAL FUNCTIONS | 90  |
| MF ASSIST FUNCTIONS                                          | 90  |
| AF ASSIST LAMP                                               | 90  |
| ACOUSTIC AF CONFIRMATION                                     | 91  |
| PHOTOGRAPHY                                                  | 92  |
| DRIVE MODE                                                   | 92  |
| FOCUSING                                                     | 93  |
| AF PHOTOGRAPHY                                               | 93  |
| MF PHOTOGRAPHY                                               | 93  |
| AUTOFOCUS MODES                                              | 93  |
| INTELLIGENT AF                                               |     |
| AFs (single)                                                 |     |
| AFc (continuous)                                             |     |
| AUTOFOCUS METERING METHODS                                   | 94  |
| MULTI-FIELD METERING                                         | 94  |
| SPOT/FIELD METERING                                          |     |
| ZONE                                                         |     |
| TRACKING                                                     |     |
| PERSON DETECTION (FACE DETECTION)                            |     |
| AF QUICK SETTING                                             | 97  |
| ACCESSING AF QUICK SETTING                                   |     |
| ADJUSTING THE AF FRAME SIZE                                  |     |
|                                                              |     |
|                                                              |     |
|                                                              |     |
| SHIFTING THE AF EDAME                                        |     |
|                                                              | 100 |
|                                                              | 100 |
|                                                              | 100 |
|                                                              | 101 |
| MACRO FUNCTION                                               | 102 |
|                                                              |     |

| ISO SENSITIVITY                                | 103 |
|------------------------------------------------|-----|
| FIXED ISO VALUES                               | 103 |
| AUTOMATIC SETTING                              | 103 |
| LIMITING SETTING RANGES                        | 103 |
| DYNAMIC ISO SETTING                            | 104 |
| WHITE BALANCE                                  | 105 |
| AUTOMATIC CONTROL/FIXED SETTINGS               | 105 |
| MANUAL SETTING VIA METERING                    | 106 |
| DIRECT SETTING OF THE COLOR TEMPERATURE        | 107 |
| EXPOSURE                                       | 107 |
| SHUTTER TYPE                                   | 107 |
| EXPOSURE METERING METHODS                      | 108 |
| EXPOSURE MODES                                 | 110 |
| SELECTING A MODE                               | 110 |
| FULLY AUTOMATIC EXPOSURE SETTING – P           | 111 |
| PROGRAM AE MODE – P                            | 111 |
| CHANGING THE PRESET SHUTTER SPEED AND APERTURE | -   |
| COMBINATIONS (SHIFT)                           | 111 |
| SEMI-AUTOMATIC EXPOSURE SETTING – A/S          | 112 |
|                                                | 112 |
| MANUAL EXPOSIBE SETTING M                      | 112 |
|                                                | 114 |
|                                                | 114 |
| EIXED SHUTTER SPEEDS                           | 114 |
| T FUNCTION                                     | 115 |
| NOISE REDUCTION                                | 115 |
| EXPOSURE CONTROL                               | 116 |
| EXPOSURE PREVIEW                               | 116 |
| EXPOSURE LOCK                                  | 117 |
| EXPOSURE COMPENSATION                          | 119 |
| SHOOTING MODES                                 | 120 |
| CONTINUOUS SHOOTING                            | 120 |
| INTERVAL SHOOTING                              | 121 |
| EXPOSURE BRACKETING                            | 123 |
| SELF-TIMER                                     | 124 |
| SPECIAL SHOOTING MODES                         | 125 |
| DIGITAL ZOOM                                   | 125 |
| SCENE MODE                                     | 127 |

| PERSPECTIVE CONTROL                            | 128       |
|------------------------------------------------|-----------|
| ACTIVE PERSPECTIVE CONTROL                     | 129       |
| DETECTED PERSPECTIVE IN LIVE VIEW MODE         | 129       |
| CORRECTED PERSPECTIVE IN REVIEW MODE           | 129       |
| JPG FORMAT IMAGES                              | 130       |
| DNG FORMAT IMAGES                              | 130       |
| PERSPECTIVE CONTROL IN ADOBE LIGHTROOM® AND    |           |
| ADOBE PHOTOSHOP*                               | 130       |
| FLASH PHOTOGRAPHY                              | 131       |
| COMPATIBLE FLASH UNITS                         | 131       |
| FLASH EXPOSURE METERING (TTL METERING)         | 132       |
| SETTINGS ON THE FLASH UNIT                     | 133       |
| FLASH MODES                                    | 133       |
| AUTOMATIC FLASH ACTIVATION                     | 133       |
|                                                | 133       |
| (LONG-TERM SYNCHRONIZATION)                    | 75<br>134 |
| FLASH CONTROL                                  | 134       |
| SYNC POINT                                     | 134       |
| FLASH RANGE                                    | 135       |
| FLASH EXPOSURE COMPENSATION                    | 136       |
| REVIEW MODE                                    | 138       |
| CONTROL ELEMENTS IN REVIEW MODE                | 138       |
| DIRECT ACCESS IN REVIEW MODE                   | 139       |
| CONTROL ELEMENTS ON THE LCD PANEL              | 139       |
| STARTING/EXITING REVIEW MODE                   | 140       |
| SELECTING/SCROLLING THROUGH IMAGES             | 141       |
| INFO DISPLAYS IN REVIEW MODE                   | 142       |
| DISPLAYING ASSIST FUNCTIONS                    | 142       |
| PICTURE SERIES REVIEW                          | 143       |
| JUMPING TO A SPECIFIC PICTURE IN THE GROUP     | 144       |
| RESUMING PLAYBACK                              | 144       |
| SAVE AS A VIDEO                                | 144       |
| SCROLLING THROUGH THE INDIVIDUAL PICTURES OF A | 145       |
|                                                | 145       |
|                                                |           |
| DISPLAYING MULTIPLE IMAGES AT ONCE             | 147       |
| TAGGING/RATING OF IMAGES                       | 148       |

| DELETING INDIVIDUAL IMAGES<br>DELETING MULTIPLE IMAGES<br>DELETING ALL IMAGES<br>DELETING ALL IMAGES<br>DELETING PICTURE SERIES<br>PREVIEW OF LATEST IMAGE<br>SLIDE SHOW                                                                                                    | DELETING IMAGES              | 149 |
|----------------------------------------------------------------------------------------------------|------------------------------|-----|
| DELETING MULTIPLE IMAGES<br>DELETING ALL IMAGES<br>DELETING UNRATED IMAGES<br>DELETING PICTURE SERIES<br>PREVIEW OF LATEST IMAGE<br>SLIDE SHOW                                                                                                    | DELETING INDIVIDUAL IMAGES   | 149 |
| DELETING ALL IMAGES<br>DELETING UNRATED IMAGES<br>DELETING PICTURE SERIES<br>PREVIEW OF LATEST IMAGE<br>SLIDE SHOW                                                                                                    | DELETING MULTIPLE IMAGES     | 150 |
| DELETING UNRATED IMAGES<br>DELETING PICTURE SERIES<br>PREVIEW OF LATEST IMAGE<br>SLIDE SHOW                                                                                                    | DELETING ALL IMAGES          | 15  |
| DELETING PICTURE SERIES<br>PREVIEW OF LATEST IMAGE                                                                                                    | DELETING UNRATED IMAGES      | 152 |
| PREVIEW OF LATEST IMAGE     SLIDE SHOW.     VIDEO SETTINGS     FILE FORMAT.     VIDEO FORMAT.     MOV.     MP4.     AVAILABLE RESOLUTIONS.     AVAILABLE FRAME RATES.     SETTING THE VIDEO FORMAT.     IMAGE PROPERTIES.     VIDEO STYLE.     COLOR PROFILE     MONOCHROME PROFILE     CUSTOMIZING VIDEO PROFILES.     LEICA LOOKS     AUDIO SETTINGS     MICROPHONE     WIND NOISE REDUCTION     VIDEO GAMMA.     HLG SETTINGS.     SETUP/MANAGEMENT OF LUT PROFILES.     USING LUT PROFILES.     AUTOMATIC OPTIMIZATION     VIDEO STABILIZATION     DARK AREA OPTIMIZATION (IDR).     DYNAMIC RANGE     iDR FUNCTION     DATA MANAGEMENT.     FORMATIING A MEMORY CARD     DATA STRUCTURE     FORMATING A MEMORY CARD                                                                    | DELETING PICTURE SERIES      | 152 |
| SLIDE SHOW   1     VIDEO SETTINGS   1     FILE FORMAT   1     MOV   1     MP4   1     AVAILABLE RESOLUTIONS   1     AVAILABLE RESOLUTIONS   1     AVAILABLE RESOLUTIONS   1     AVAILABLE RESOLUTIONS   1     AVAILABLE RESOLUTIONS   1     AVAILABLE RESOLUTIONS   1     AVAILABLE RESOLUTIONS   1     AVAILABLE RESOLUTIONS   1     AVAILABLE RESOLUTIONS   1     AVAILABLE RESOLUTIONS   1     VIDEO STYLE   1     COLOR PROFILE   1     MONOCHROME PROFILE   1     CUSTOMIZING VIDEO PROFILES   1     LEICA LOOKS   1     AUDIO SETTINGS   1     MICROPHONE   1     WIND NOISE REDUCTION   1     VIDEO GAMMA   1     HLG SETTINGS   1     L-LOG SETTINGS   1     SETUP/MANAGEMENT OF LUT PROFILES   1     USING LUT PROFILES   1     AUTOMATIC OPTIMIZATION   1     VIDEO STABILIZATION | PREVIEW OF LATEST IMAGE      | 153 |
| VIDEO SETTINGS   1     FILE FORMAT.                                                                                                    | SLIDE SHOW                   | 153 |
| FILE FORMAT.     VIDEO FORMAT.     MOV.     MP4.     AVAILABLE RESOLUTIONS.     AVAILABLE FRAME RATES     SETTING THE VIDEO FORMAT.     IMAGE PROPERTIES.     VIDEO STYLE     COLOR PROFILE.     MONOCHROME PROFILE.     CUSTOMIZING VIDEO PROFILES.     LEICA LOOKS.     AUDIO SETTINGS     MICROPHONE.     WIND NOISE REDUCTION     VIDEO GAMMA.     HLG SETTINGS     SETUP/MANAGEMENT OF LUT PROFILES.     USING LUT PROFILES.     AUTOMATIC OPTIMIZATION     VIDEO STABILIZATION     DARK AREA OPTIMIZATION (IDR).     DARK AREA OPTIMIZATION (IDR).     DATA MANAGEMENT     FORMATING A MEMORY CARD     DATA STRUCTURE                                                                                                    | VIDEO SETTINGS               | 156 |
| VIDEO FORMAT.<br>MOV.<br>MP4.<br>AVAILABLE RESOLUTIONS.<br>AVAILABLE FRAME RATES.<br>SETTING THE VIDEO FORMAT.<br>IMAGE PROPERTIES.<br>VIDEO STYLE.<br>COLOR PROFILE.<br>MONOCHROME PROFILE.<br>CUSTOMIZING VIDEO PROFILES.<br>LEICA LOOKS.<br>AUDIO SETTINGS.<br>MICROPHONE.<br>WIND NOISE REDUCTION.<br>VIDEO GAMMA.<br>HLG SETTINGS.<br>L-LOG SETTINGS.<br>SETUP/MANAGEMENT OF LUT PROFILES.<br>USING LUT PROFILES.<br>AUTOMATIC OPTIMIZATION.<br>VIDEO STABILIZATION.<br>DARK AREA OPTIMIZATION (IDR).<br>DYNAMIC RANGE.<br>IDR FUNCTION.<br>DATA MANAGEMENT.<br>FORMATTING A MEMORY CARD.<br>DATA STRUCTURE.                                                                                                    | FILE FORMAT                  | 156 |
| MOV<br>MP4<br>AVAILABLE RESOLUTIONS<br>AVAILABLE FRAME RATES<br>SETTING THE VIDEO FORMAT<br>IMAGE PROPERTIES<br>VIDEO STYLE<br>COLOR PROFILE<br>MONOCHROME PROFILE.<br>CUSTOMIZING VIDEO PROFILES.<br>LEICA LOOKS.<br>AUDIO SETTINGS<br>MICROPHONE<br>WIND NOISE REDUCTION<br>VIDEO GAMMA<br>HLG SETTINGS<br>L-LOG SETTINGS<br>SETUP/MANAGEMENT OF LUT PROFILES.<br>USING LUT PROFILES<br>AUTOMATIC OPTIMIZATION (IDR)<br>DARK AREA OPTIMIZATION (IDR)<br>DYNAMIC RANGE<br>IDR FUNCTION<br>DATA MANAGEMENT<br>FORMATTING A MEMORY CARD<br>DATA STRUCTURE<br>COLON                                                                                                    | VIDEO FORMAT                 |     |
| MP4<br>AVAILABLE RESOLUTIONS<br>AVAILABLE FRAME RATES<br>SETTING THE VIDEO FORMAT<br>IMAGE PROPERTIES<br>VIDEO STYLE<br>COLOR PROFILE<br>MONOCHROME PROFILE.<br>CUSTOMIZING VIDEO PROFILES.<br>LEICA LOOKS.<br>AUDIO SETTINGS<br>MICROPHONE.<br>WIND NOISE REDUCTION<br>VIDEO GAMMA<br>HLG SETTINGS<br>L-LOG SETTINGS<br>SETUP/MANAGEMENT OF LUT PROFILES.<br>USING LUT PROFILES<br>AUTOMATIC OPTIMIZATION<br>VIDEO STABILIZATION<br>VIDEO STABILIZATION<br>VIDEO STABILIZATION<br>DARK AREA OPTIMIZATION (IDR)<br>DYNAMIC RANGE<br>IDR FUNCTION<br>DATA MANAGEMENT<br>FORMATTING A MEMORY CARD<br>DATA STRUCTURE                                                                                                    | MOV                          | 156 |
| AVAILABLE RESOLUTIONS<br>AVAILABLE FRAME RATES<br>SETTING THE VIDEO FORMAT<br>IMAGE PROPERTIES<br>VIDEO STYLE<br>COLOR PROFILE<br>MONOCHROME PROFILE<br>CUSTOMIZING VIDEO PROFILES.<br>LEICA LOOKS.<br>AUDIO SETTINGS<br>MICROPHONE<br>WIND NOISE REDUCTION<br>VIDEO GAMMA<br>HLG SETTINGS<br>L-LOG SETTINGS<br>SETUP/MANAGEMENT OF LUT PROFILES.<br>USING LUT PROFILES<br>SETUP/MANAGEMENT OF LUT PROFILES.<br>USING LUT PROFILES<br>AUTOMATIC OPTIMIZATION<br>VIDEO STABILIZATION<br>VIDEO STABILIZATION<br>DARK AREA OPTIMIZATION (IDR)<br>DYNAMIC RANGE<br>IDR FUNCTION<br>DATA MANAGEMENT<br>FORMATTING A MEMORY CARD<br>DATA STRUCTURE                                                                                                    | MP4                          | 157 |
| AVAILABLE FRAME RATES<br>SETTING THE VIDEO FORMAT                                                                                                    | AVAILABLE RESOLUTIONS        | 157 |
| SETTING THE VIDEO FORMAT<br>IMAGE PROPERTIES<br>VIDEO STYLE<br>COLOR PROFILE<br>COLOR PROFILE<br>COLOR PROFILE<br>COLOR PROFILE<br>COLOR PROFILE<br>CUSTOMIZING VIDEO PROFILES.<br>LEICA LOOKS<br>AUDIO SETTINGS<br>AUDIO SETTINGS<br>VIDEO GAMMA<br>HLG SETTINGS<br>L-LOG SETTINGS<br>L-LOG SETTINGS<br>SETUP/MANAGEMENT OF LUT PROFILES.<br>USING LUT PROFILES<br>AUTOMATIC OPTIMIZATION<br>VIDEO STABILIZATION<br>DARK AREA OPTIMIZATION (IDR)<br>DYNAMIC RANGE<br>IDR FUNCTION<br>DATA MANAGEMENT<br>FORMATTING A MEMORY CARD<br>DATA STRUCTURE                                                                                                    | AVAILABLE FRAME RATES        | 157 |
| IMAGE PROPERTIES                                                                                                    | SETTING THE VIDEO FORMAT     | 158 |
| VIDEO STYLE                                                                                                    | IMAGE PROPERTIES             | 158 |
| COLOR PROFILE<br>MONOCHROME PROFILE<br>CUSTOMIZING VIDEO PROFILES.<br>LEICA LOOKS<br>MUCROPHONE.<br>WIND NOISE REDUCTION<br>VIDEO GAMMA.<br>HLG SETTINGS.<br>L-LOG SETTINGS.<br>SETUP/MANAGEMENT OF LUT PROFILES.<br>USING LUT PROFILES.<br>AUTOMATIC OPTIMIZATION<br>VIDEO STABILIZATION.<br>DARK AREA OPTIMIZATION (IDR).<br>DARK AREA OPTIMIZATION (IDR).<br>DYNAMIC RANGE<br>iDR FUNCTION.<br>DATA MANAGEMENT.<br>FORMATTING A MEMORY CARD.<br>DATA STRUCTURE                                                                                                    | VIDEO STYLE                  | 159 |
| MONOCHROME PROFILE<br>CUSTOMIZING VIDEO PROFILES<br>LEICA LOOKS<br>AUDIO SETTINGS<br>MICROPHONE<br>WIND NOISE REDUCTION<br>VIDEO GAMMA.<br>HLG SETTINGS<br>L-LOG SETTINGS.<br>SETUP/MANAGEMENT OF LUT PROFILES<br>USING LUT PROFILES<br>AUTOMATIC OPTIMIZATION<br>VIDEO STABILIZATION<br>VIDEO STABILIZATION<br>DARK AREA OPTIMIZATION (IDR).<br>DARK AREA OPTIMIZATION (IDR).<br>DATA MANAGEMENT<br>FORMATING A MEMORY CARD<br>DATA STRUCTURE                                                                                                    | COLOR PROFILE                | 160 |
| LEICA LOOKS<br>AUDIO SETTINGS<br>MICROPHONE<br>WIND NOISE REDUCTION<br>VIDEO GAMMA.<br>HLG SETTINGS.<br>L-LOG SETTINGS.<br>SETUP/MANAGEMENT OF LUT PROFILES.<br>USING LUT PROFILES.<br>AUTOMATIC OPTIMIZATION<br>VIDEO STABILIZATION<br>VIDEO STABILIZATION<br>DARK AREA OPTIMIZATION (IDR).<br>DARK AREA OPTIMIZATION (IDR).<br>DYNAMIC RANGE<br>iDR FUNCTION<br>DATA MANAGEMENT.<br>FORMATTING A MEMORY CARD<br>DATA STRUCTURE                                                                                                    | MONOCHROME PROFILE           |     |
| AUDIO SETTINGS<br>MICROPHONE<br>WIND NOISE REDUCTION<br>VIDEO GAMMA.<br>HLG SETTINGS.<br>L-LOG SETTINGS.<br>SETUP/MANAGEMENT OF LUT PROFILES.<br>USING LUT PROFILES.<br>AUTOMATIC OPTIMIZATION<br>VIDEO STABILIZATION<br>DARK AREA OPTIMIZATION (IDR).<br>DARK AREA OPTIMIZATION (IDR).<br>DARK AREA OPTIMIZATION (IDR).<br>DATA MANAGEMENT.<br>FORMATTING A MEMORY CARD<br>DATA STRUCTURE                                                                                                    | CUSTOMIZING VIDEO PROFILES   |     |
| AUDIO SETTINGS<br>MICROPHONE<br>WIND NOISE REDUCTION<br>VIDEO GAMMA.<br>HLG SETTINGS.<br>L-LOG SETTINGS.<br>SETUP/MANAGEMENT OF LUT PROFILES.<br>USING LUT PROFILES.<br>AUTOMATIC OPTIMIZATION<br>VIDEO STABILIZATION<br>DARK AREA OPTIMIZATION (IDR).<br>DARK AREA OPTIMIZATION (IDR).<br>DYNAMIC RANGE<br>iDR FUNCTION<br>DATA MANAGEMENT.<br>FORMATTING A MEMORY CARD<br>DATA STRUCTURE                                                                                                    |                              | 10  |
| MICROPHONE<br>WIND NOISE REDUCTION<br>VIDEO GAMMA.<br>HLG SETTINGS.<br>L-LOG SETTINGS.<br>SETUP/MANAGEMENT OF LUT PROFILES.<br>USING LUT PROFILES.<br>AUTOMATIC OPTIMIZATION<br>VIDEO STABILIZATION<br>VIDEO STABILIZATION<br>DARK AREA OPTIMIZATION (IDR).<br>DYNAMIC RANGE<br>iDR FUNCTION<br>DATA MANAGEMENT.<br>FORMATTING A MEMORY CARD<br>DATA STRUCTURE                                                                                                    | AUDIO SETTINGS               |     |
| VIDEO GAMMA.<br>HLG SETTINGS<br>L-LOG SETTINGS<br>SETUP/MANAGEMENT OF LUT PROFILES<br>USING LUT PROFILES<br>AUTOMATIC OPTIMIZATION<br>VIDEO STABILIZATION<br>DARK AREA OPTIMIZATION (IDR)<br>DARK AREA OPTIMIZATION (IDR)<br>DYNAMIC RANGE<br>iDR FUNCTION<br>DATA MANAGEMENT<br>FORMATTING A MEMORY CARD<br>DATA STRUCTURE                                                                                                    |                              | 16  |
| VIDEO GAMMA.<br>HLG SETTINGS<br>L-LOG SETTINGS.<br>SETUP/MANAGEMENT OF LUT PROFILES.<br>USING LUT PROFILES.<br>AUTOMATIC OPTIMIZATION<br>VIDEO STABILIZATION<br>DARK AREA OPTIMIZATION (IDR).<br>DARK AREA OPTIMIZATION (IDR).<br>DYNAMIC RANGE<br>iDR FUNCTION<br>DATA MANAGEMENT.<br>FORMATTING A MEMORY CARD<br>DATA STRUCTURE                                                                                                    |                              |     |
| HLG SETTINGS     L-LOG SETTINGS     SETUP/MANAGEMENT OF LUT PROFILES     USING LUT PROFILES     AUTOMATIC OPTIMIZATION     VIDEO STABILIZATION     DARK AREA OPTIMIZATION (IDR)     DYNAMIC RANGE     iDR FUNCTION     DATA MANAGEMENT     FORMATTING A MEMORY CARD     DATA STRUCTURE     FORMATE                                                                                                    |                              |     |
| L-LOG SETTINGS.<br>SETUP/MANAGEMENT OF LUT PROFILES.<br>USING LUT PROFILES.<br>AUTOMATIC OPTIMIZATION<br>VIDEO STABILIZATION<br>DARK AREA OPTIMIZATION (IDR).<br>DYNAMIC RANGE<br>iDR FUNCTION.<br>DATA MANAGEMENT.<br>FORMATTING A MEMORY CARD<br>DATA STRUCTURE                                                                                                    |                              |     |
| AUTOMATIC OPTIMIZATION<br>VIDEO STABILIZATION<br>DARK AREA OPTIMIZATION (IDR)<br>DYNAMIC RANGE<br>iDR FUNCTION<br>DATA MANAGEMENT<br>FORMATTING A MEMORY CARD<br>DATA STRUCTURE                                                                                                    |                              | 103 |
| AUTOMATIC OPTIMIZATION                                                                                                    | USING LUT PROFILES           |     |
| VIDEO STABILIZATION<br>DARK AREA OPTIMIZATION (IDR)<br>DYNAMIC RANGE<br>iDR FUNCTION<br>DATA MANAGEMENT<br>FORMATTING A MEMORY CARD<br>DATA STRUCTURE                                                                                                    | AUTOMATIC OPTIMIZATION       |     |
| DARK AREA OPTIMIZATION (IDR)<br>DYNAMIC RANGE<br>iDR FUNCTION<br>DATA MANAGEMENT<br>FORMATTING A MEMORY CARD<br>DATA STRUCTURE                                                                                                    | VIDEO STABILIZATION          |     |
| DYNAMIC RANGE<br>iDR FUNCTION<br>DATA MANAGEMENT<br>FORMATTING A MEMORY CARD<br>DATA STRUCTURE                                                                                                    | DARK AREA OPTIMIZATION (IDR) | 168 |
| IDR FUNCTION                                                                                                    | DYNAMIC RANGE                | 168 |
| DATA MANAGEMENT<br>FORMATTING A MEMORY CARD<br>DATA STRUCTURE                                                                                                    | idr function                 |     |
| FORMATTING A MEMORY CARD                                                                                                    | DATA MANAGEMENT              |     |
|                                                                                                    | FORMATTING A MEMORY CARD     | 170 |
|                                                                                                    | DATA STRUCTURE               | 17  |
| EDIT FILE NAMES                                                                                                    | EDIT FILE NAMES              | 172 |

| CREATING A NEW FOLDER                   | 172  |
|-----------------------------------------|------|
| DATA TRANSFER                           | 172  |
| PRACTICAL DEFAULT SETTINGS              | 174  |
| TOUCH AF                                | 174  |
| TOUCH AF + SHUTTER BUTTON               | 175  |
| TOUCH AF IN EVF MODE                    | 175  |
| AUDIO OUTPUT                            | 175  |
| HDMI OUTPUT WITH/WITHOUT SOUND          | 175  |
| AUXILIARY DISPLAYS                      | 176  |
| SHOW AVAILABLE                          | 176  |
| INFO BARS                               | 176  |
| GRID                                    | 177  |
| ZEBRA                                   | 177  |
| FOCUS PEAKING                           |      |
| LEVEL GAUGE                             |      |
| HISTOGRAM                               |      |
| IEMPORARY ACTIVATION/DEACTIVATION OF    | 180  |
|                                         | 101  |
|                                         | 101  |
|                                         | 192  |
|                                         | 102  |
|                                         | 102  |
| START/END VIDEO RECORDING               | 183  |
| DISPLAY AND OPERATION VIA USB-PTP USING | 10 4 |
| EXTERNAL ACCESSORT (LIKE GIMBALS)       | 104  |
|                                         | 184  |
|                                         | 183  |
|                                         | 183  |
|                                         | 105  |
|                                         | 186  |
| AF QUICK SETTING                        | 189  |
| ACCESSING AF QUICK SETTING              |      |
| ADJUSTING THE AF FRAME SIZE             |      |
| MF ASSIST FUNCTIONS                     |      |
| SHIFTING THE AF FRAME                   | 191  |
| MANUAL FOCUSING (MF)                    | 191  |
| MF ASSIST FUNCTIONS                     | 192  |
| ENLARGEMENT IN MF MODE                  |      |
|                                         |      |

| MACRO FUNCTION                            | 194 |
|-------------------------------------------|-----|
| ISO SENSITIVITY                           | 194 |
| FIXED ISO VALUES                          | 194 |
| AUTOMATIC SETTING                         | 195 |
| DYNAMIC ISO SETTING                       | 196 |
| WHITE BALANCE                             | 196 |
| AUTOMATIC CONTROL/FIXED SETTINGS          | 197 |
| MANUAL SETTING VIA METERING               | 197 |
| DIRECT SETTING OF THE COLOR TEMPERATURE . | 198 |
| EXPOSURE                                  | 199 |
| EXPOSURE METERING METHODS                 | 199 |
| EXPOSURE MODES                            | 200 |
| SELECTING A MODE                          |     |
| FULLY AUTOMATIC EXPOSURE SETTING - P      | 201 |
| SEMI-AUTOMATIC EXPOSURE SETTING - A/S     | 202 |
|                                           | 203 |
| EXPOSURE CONTROL                          | 204 |
| EXPOSURE COMPENSATION                     | 204 |
| SPECIAL SHOOTING MODES                    | 205 |
| DIGITAL ZOOM                              | 205 |
| PLAYBACK MODE                             | 208 |
| CONTROL ELEMENTS IN PLAYBACK MODE         | 208 |
| DIRECT ACCESS IN PLAYBACK MODE            | 209 |
| STARTING/EXITING PLAYBACK MODE            | 210 |
| SELECTING/SCROLLING THROUGH IMAGES        | 210 |
| INFO DISPLAYS IN PLAYBACK MODE            | 211 |
| DISPLAYING MULTIPLE IMAGES AT ONCE        | 212 |
| TAGGING/RATING OF RECORDINGS              | 213 |
| DELETING RECORDINGS                       | 214 |
| DELETING INDIVIDUAL RECORDINGS            | 214 |
| DELETING MULTIPLE IMAGES                  | 215 |
| DELETING ALL RECORDINGS                   | 216 |
| DELETING UNRATED RECORDINGS               | 217 |
| SLIDE SHOW                                | 217 |
| VIDEO PLAYBACK                            | 218 |
| VIDEO EDITING                             | 221 |

| OTHER FUNCTIONS                          | 224    |
|------------------------------------------|--------|
| RESETTING THE CAMERA TO FACTORY SETTIN   | GS 224 |
| FIRMWARE UPDATES                         | 225    |
| EXECUTING A FIRMWARE UPDATE              | 226    |
| LEICA FOTOS                              | 228    |
| SELECTING A WI-FI BAND                   | 228    |
| CONNECTIVITY (iPhone users)              | 229    |
| FIRST-TIME CONNECTION TO A MOBILE DEVICE | 229    |
| CONNECTING WITH PAIRED DEVICES           | 231    |
| CONNECTIVITY (Android users)             | 232    |
| FIRST-TIME CONNECTION TO A MOBILE DEVICE | 232    |
| CONNECTING WITH PAIRED DEVICES           | 233    |
| CONNECTIVITY MODES                       | 234    |
| PERFORMANCE MODE                         | 235    |
| ECO MODE                                 | 235    |
| AIRPLANE MODE (Off)                      | 235    |
| EXECUTING A FIRMWARE UPDATE              | 235    |
| REMOTE CAMERA CONTROL                    | 236    |
| CARE/STORAGE                             | 238    |
| PIXEL MAPPING                            | 239    |
| FAQ                                      | 240    |
| MENU OVERVIEW                            | 246    |
| TECHNICAL DATA                           | 252    |
| LEICA CUSTOMER CARE                      | 260    |
|                                          | 261    |
|                                          |        |

#### Definition of the various categories of information found in this manual

**Note** Additional information

### **Important** Failure to comply with instructions may result in damage to the camera, the accessories or the data files

Attention Non-compliance may result in personal injury

## PART DESIGNATIONS

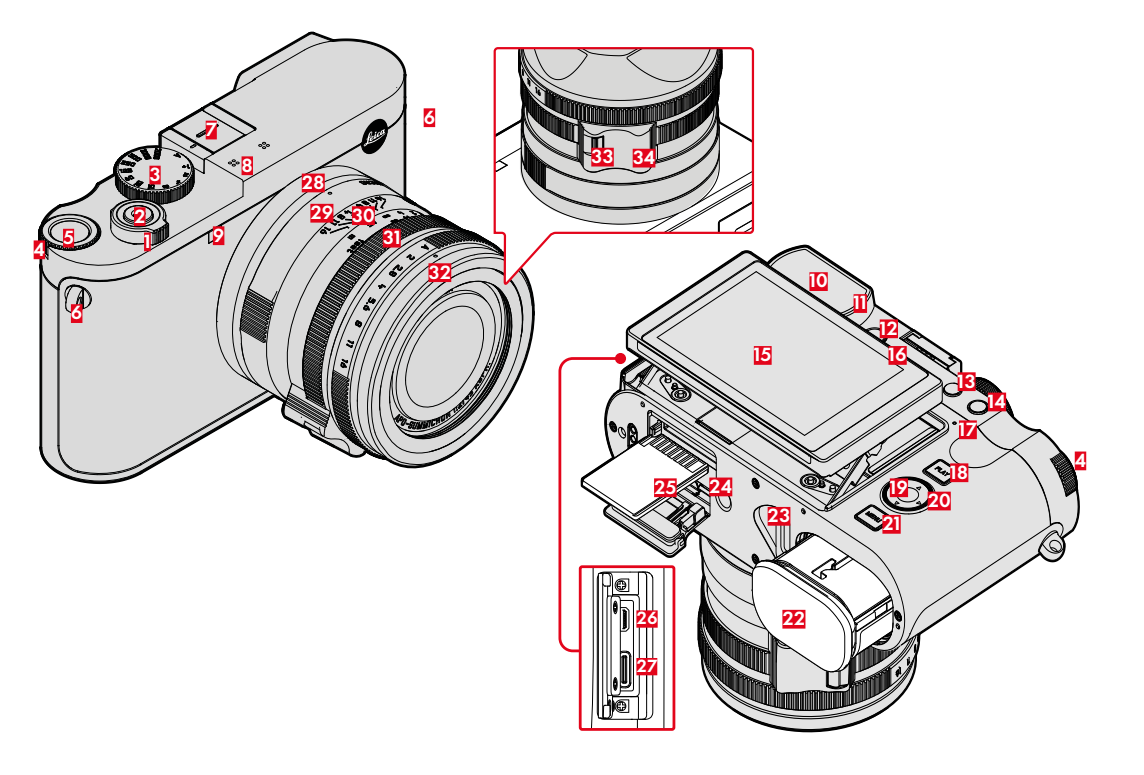

### LEICA Q3 43

- Main switch
- 2 Shutter button
- 3 Shutter-speed dial
- 4 Thumbwheel
- 5 Thumbwheel button
- 6 Strap lugs
- Accessory shoe
- 8 Microphone
- Self-timer LED / AF assist lamp
- **10** Viewfinder eyepiece
- Eye sensor
- Diopter wheel
- **I3** FN Button 1 (function button)
- **I4** FN Button 2 (function button)
- 15 LCD panel
- 16 Speaker
- 17 Status LED
- 18 PLAY button
- 19 Center button
- 20 Directional pad
- 21 MENU button
- 22 Battery compartment
- 23 Battery release lever
- 24 Tripod thread
- 25 Memory card slot
- 26 HDMI output
- 27 USB-C output

### LENS "APO-SUMMICRON 43 f/2ASPH."

- **28** Alignment point for macro function
- 29 Macro ring
- 30 Focus ring
- 31 Aperture ring
- 32 Thread protection ring
- 33 AF/MF lock release
- 34 Focus tab

# **DISPLAYS**

The images displayed on the LCD panel and in the viewfinder are identical

# PHOTO

## CONTROL CENTER

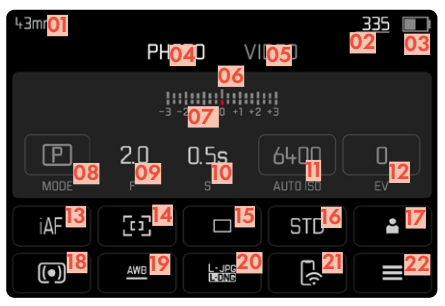

### IN SHOOTING MODE

All displays/values refer to the actual settings.

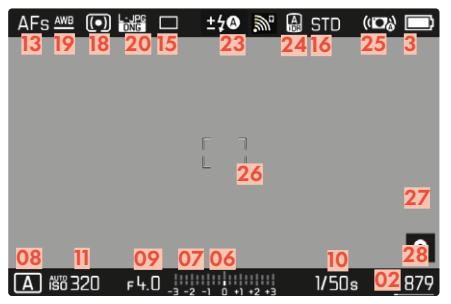

### IN REVIEW MODE

All displays/values refer to the displayed image.

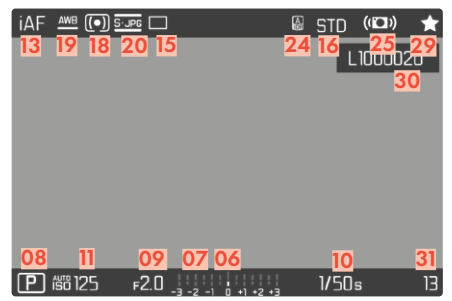

### **ACTIVATED** Capture Assistants AFs AWB (•) STD (10) Nº d 1

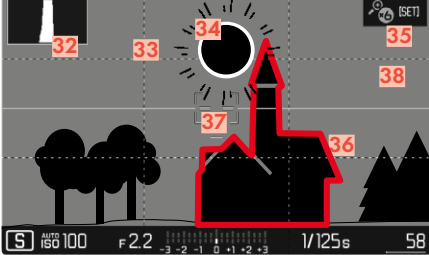

- 01 Focal length
- 02 Remaining storage capacity
- 03 Battery capacity
- 04 Menu section PHOTO
- 05 Menu sections VIDEO
- 06 Light balance
- 07 Exposure compensation scale
- 08 Exposure mode
- 09 Aperture value
- 10 Exposure time
- ISO Sensitivity
- 12 Exposure compensation value
- 13 Focus mode
- 14 Autofocus metering method
- 15 Shooting mode (Drive Mode)
- 16 Color rendering (Film Style/Leica Look)
- 17 User profile
- 18 Exposure metering method
- 19 White balance mode
- 20 File format/compression level/resolution
- 21 Leica FOTOS
- 22 Favorites menu / Main menu
- 23 Flash mode/flash exposure compensation
- 24 iDR
- 25 Stabilization activated
- 26 AF Field
- 27 Bluetooth® (Leica FOTOS)
- 28 Geotagging Automatic storage of the shooting location (Exif data)
- 29 Icon for marked picture
- 30 File name

- 31 File number of the image shown
- 32 Histogram
- 33 Grid lines
- 34 Clipping identification of overexposed subject elements
- 35 Automatic magnification as focus assistance for manual focusing (3x <sup>2</sup> or <sup>2</sup> 6x magnification available)
- 36 Focus peaking (identification of in sharp edges in the object)
- 37 Level gauge
- Display of cropped section size and position (only visible for enlarged sections)

### VIDEO

#### CONTROL CENTER

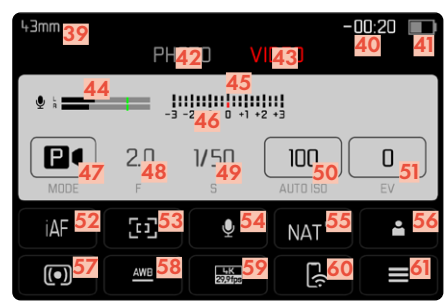

#### IN RECORDING MODE

All displays/values refer to the <u>actual settings</u>.

| iAF ▲₩8 (•)<br>52 58 57 | 59<br>59                 | 44<br>44 | 62  | NAT <sup>®*</sup>        | ((C))<br><mark>63</mark> | 41<br>64                 |
|-------------------------|--------------------------|----------|-----|--------------------------|--------------------------|--------------------------|
| 47 <u>50</u><br>P 端 250 | <mark>48</mark><br>₅20 4 | 6 45     | ::: | <mark>49</mark><br>1/50a |                          | <mark>40</mark><br>- 21s |

### IN PLAYBACK MODE

All displays/values refer to the <u>displayed image</u>.

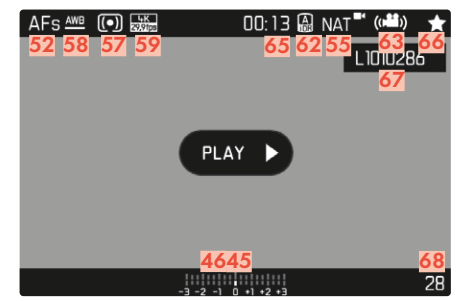

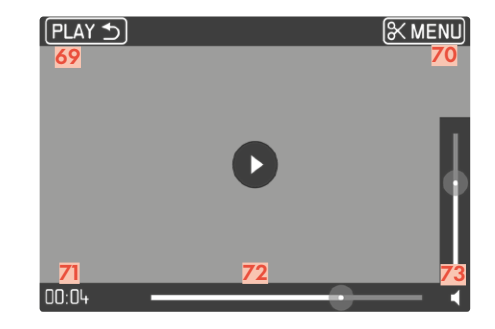

- **39** Focal length
- 40 Remaining storage capacity
- 41 Battery capacity
- 42 Menu section PHOTO
- 43 Menu sections VIDEO
- 44 Microphone recording level
- 45 Light balance
- 46 Exposure compensation scale
- 47 Exposure mode
- 48 Aperture value
- 49 Exposure time
- 50 ISO Sensitivity
- 51 Exposure compensation value
- 52 Focus mode
- 53 Autofocus metering method
- 54 Microphone sensitivity (Microphone Gain)
- 55 Color rendering (Video Style/Leica Look)
- 56 User profile
- 57 Exposure metering method
- 58 White balance mode
- 59 Resolution / Frame rate
- 60 Leica FOTOS
- 61 Favorites menu / Main menu
- 62 iDR
- 63 Stabilization activated
- 64 Indicates for video recording in progress
- 65 Length of video recording
- 66 Icon for marked video recording
- 67 File name
- **68** File number of the video recording shown
- 69 Exiting video playback

- 70 Video editing function
- 71 Current playback time
- 72 Playback status bar
- 73 Volume bar

# CHARGE STATUS INDICATOR ON THE LCD PANEL

The charge level of the rechargeable battery is displayed in the Control Center and in the header line at the top right.

| 43mm | PH         | IOTO V    | IDE0 | _335 | iaf 🚈 💽  | aan anna ô : <b>=</b> | 🚇 NAT " («D | »  |
|------|------------|-----------|------|------|----------|-----------------------|-------------|----|
|      |            |           |      |      |          |                       |             |    |
| MODE | 2.0<br>F   | 0.5s<br>s |      |      |          |                       |             |    |
| iAF  | [t]]       |           | STD  | -    |          |                       |             |    |
|      | <u>xwa</u> | hield     | L(:  |      | P) #8250 | F20                   | 1/50s       | -2 |

| Display | Charge status                                         |
|---------|-------------------------------------------------------|
|         | Approx. 80 – 100%                                     |
|         | Approx. 60 – 79%                                      |
|         | Approx. 40 – 59%                                      |
|         | Арргох. 20 – 39%                                      |
|         | Approx. 1 – 19%                                       |
| Ο       | Approx. 0%<br>The battery needs charging or replacing |

## PREPARATION

Please read the chapters "Legal information", "Safety remarks", and "General information" before using your camera for the first time. Knowledge of the content will prevent inadvertent damage to the product, possible injuries and other risks.

### ATTACHING THE CARRY STRAP

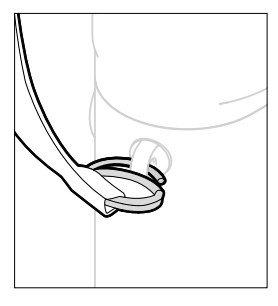

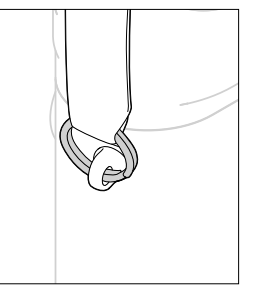

#### Attention

 Once you have attached the carry strap, please make sure that the clips are mounted correctly to prevent the camera from falling.

#### PREPARING THE CHARGER (Optional accessory)

Use the mains cable with the matching regional plug to connect the charger to mains electricity.

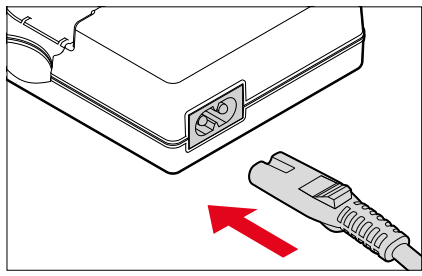

PREPARING THE CHARGER (LEICA USB-C DUAL CHARGER BC-SCL6) (Optional accessory)

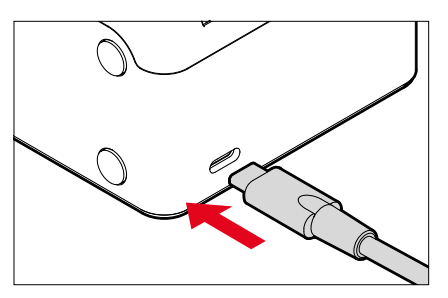

#### Note

• The charger will automatically adapt to local mains voltage.

## CHARGING THE BATTERY

The camera is powered by a lithium-ion battery.

#### **INSERTING THE BATTERY IN THE CHARGER**

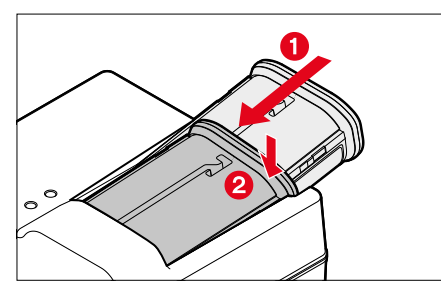

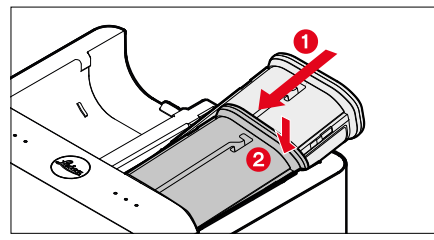

- → Slide the battery into the charger with the groove facing up until the contacts meet
- → Press down on the battery until you can hear and feel it clicking into place
- → Ensure that the battery is fully inserted into the charger

# REMOVING THE BATTERY FROM THE CHARGER

 $\rightarrow$  Tilt the battery up and lift it out at an angle

# CHARGE STATUS INDICATORS ON THE CHARGER

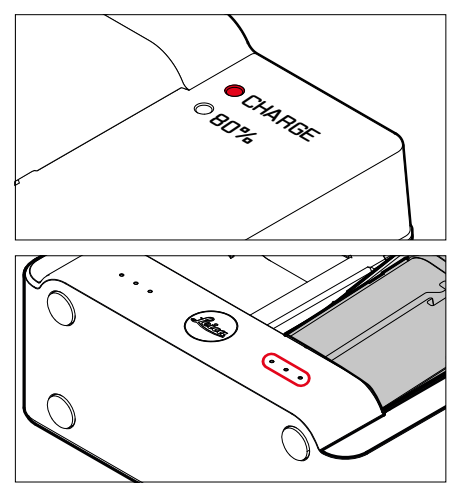

The status LED indicates a correct charging process.

| Display                              | Charge<br>status    | Charge<br>time*  |
|--------------------------------------|---------------------|------------------|
| CHARGE flashes green                 | Battery is charging |                  |
| 80% lights up orange                 | 80%                 | Approx. 2 h      |
| <b>CHARGE</b> continuous green light | 100%                | Approx.<br>3.5 h |

Disconnect the charger from mains electricity when the charging process is complete. There is no risk of over-charging.

<sup>\*</sup> starting from a discharged state

#### CHARGING VIA USB

The rechargeable battery in the camera can be automatically charged when the camera is connected to a computer or another suitable power source via USB cable.

Factory setting: On

- → Select Camera Settings in the main menu
- → Select USB Charging
- →Select On/Off

#### Notes

- The Q3 43 can be charged while it is switched on. This requires a USB PD-capable power supply unit with an output of min. 9 V/3 A (27 W). Where a power supply unit with an output of less than 27 W is used, the camera can only be charged while it is switched off.
- The charging will start automatically.
- For safety reasons, the battery is only minimally charged on delivery. <u>The battery must be activated</u> with an initial charge before first use.

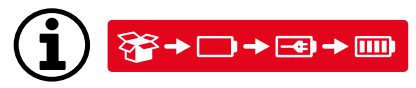

# INSERTING/REMOVING THE BATTERY

→ Ensure that the camera is switched OFF (see p. 38)

### INSERTION

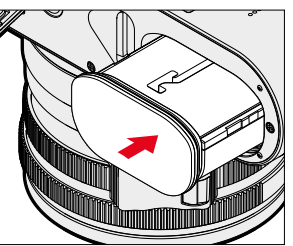

→ Insert the battery into the slot with the groove pointing towards the LCD panel and gently push until you hear and feel it clicking into place

#### REMOVAL

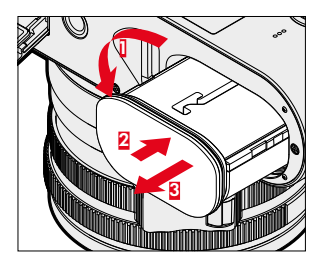

- →Turn the battery release lever
  - Battery is pushing out slightly.
- → Press down on the battery <u>lightly</u>
  - The battery unlocks and pushes out fully.
- $\rightarrow$  Remove the battery

#### Important

 Removing the battery while the camera is switched on may result in the loss of custom settings or damage to the memory card.

# INSERTING/REMOVING THE MEMORY CARD

The camera will save exposures to an SD (Secure Digital), SDHC (High Capacity) or SDXC (eXtended Capacity) memory card.

#### Notes

- Various manufacturers offer SD/SDHC/SDXC memory cards in a range of sizes and read/write speeds. Memory cards with high storage capacities and high read/write speeds offer quick storage and rendering.
- The memory card may not be supported (capacity) or will have to be formated in the camera before first use (see p. 79). The camera will in that case display a relevant message. Please see the section "Technical Data" for information about supported cards.
- Check the memory card for correct alignment if you are having difficulties inserting it into the camera.
- See p. 10 and p. 13 for additional information.
- Video shootings require a high write speed.

→ Ensure that the camera is switched OFF (see p. 38)

#### OPENING THE COVER OVER THE MEMO-RY CARD SLOT

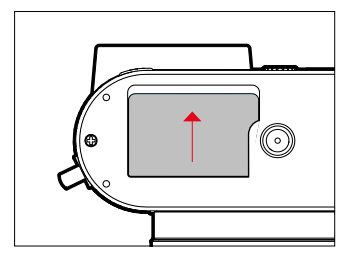

- → Slide the cover as shown in the illustration until you hear a click
  - The cover lifts automatically.

#### CLOSING THE COVER OVER THE MEMO-RY CARD SLOT

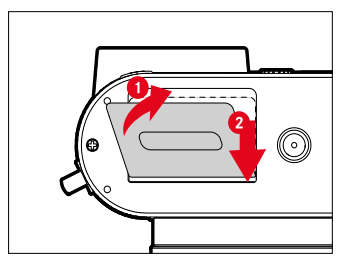

- → Close and hold down the cover
- → Slide the cover as shown in the illustration until it audibly clicks into place

#### INSERTION

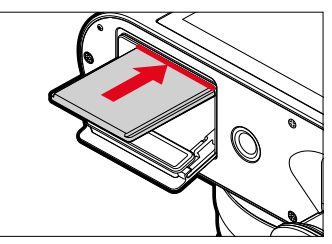

→ Push the memory card into the slot with the contacts pointing towards the LCD panel until you hear and feel it clicking into place

#### REMOVAL

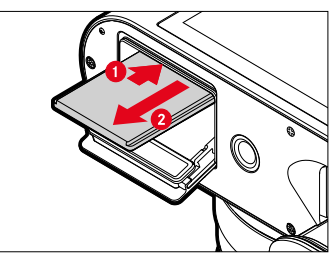

- ightarrow Push down on the card until you hear a click
  - The card pushes out slightly.
- ightarrow Remove the memory card

### ATTACHING/DETACHING THE LENS HOOD

This camera comes with a matching lens hood. It is pre-mounted ex works.

The use of the lens hood is recommended to reduce vignetting.

### DETACHING

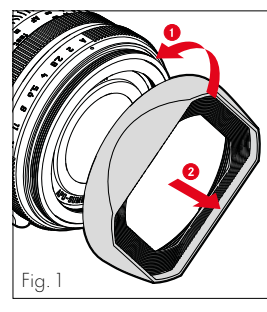

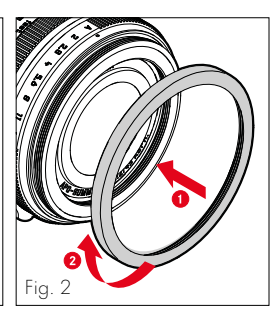

- → Unscrew the lens hood in counter-clockwise direction (Fig. 1)
- → Screw on the thread protection ring (Fig. 2)

#### Notes

- When using the compact lens hood, it is <u>not</u> possible to use a filter.
- Matching lens hoods are available as optional accessories for this purpose: aluminum lens hood (order no. 19658), black anodized aluminum lens hood (order no. 19657), brass lens hood (order no. 19659): https://store.leica-camera.com
- All filters can also be used if the thread protection ring included in the scope of delivery is used instead of the lens hood.
- The thread protection ring of the Leica Q3 43 is <u>not</u> compatible with the Leica Q3!

#### ATTACHING

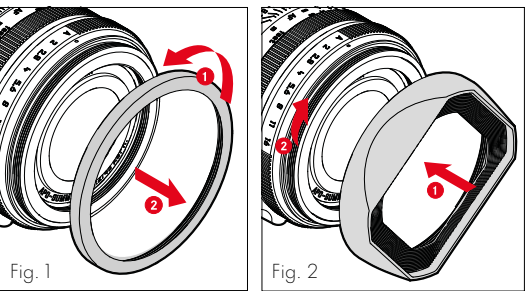

- → Unscrew the thread protection ring in counter-clockwise direction (Fig. 1)
- → Screw on the lens hood in clockwise direction to the stop (Fig. 2)

#### Notes

- The lens hood cover supplied will only fit the lens hood and cannot be used as lens cover on its own.
- A matching lens front cap E49 (Order No. 14001) is available as an optional accessory for use of the camera without a lens hood: <u>https://store.leica-camera.com</u>

### **DIOPTER SETTINGS**

The viewfinder has a diopter setting function with a range between -4 and +2 diopter to allow glasses wearers the use of the camera without eyeglasses (diopter compensation).

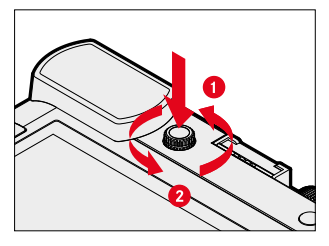

- → Push the diopter wheel into its groove until you hear an audible click
  - This unlocks the diopter wheel and it pushes out a little.
- → Look through the viewfinder
- → Aiming at and focusing on an object
- → Push the diopter wheel back into its groove until it audibly clicks into place
# **CAMERA OPERATION**

# **CONTROL ELEMENTS**

### MAIN SWITCH

The main switch switches the camera on and off.

### SWITCHING THE CAMERA ON

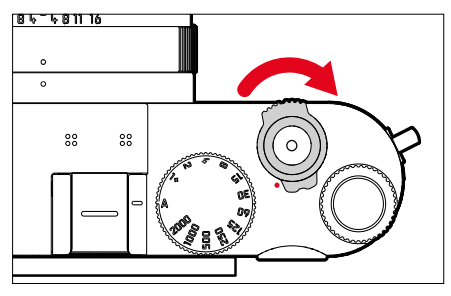

#### Notes

- Once switched on, the camera will be ready to use after approx. 1 s.
- The LED lights up briefly and the displays in the view-finder appear.

### SWITCHING THE CAMERA OFF

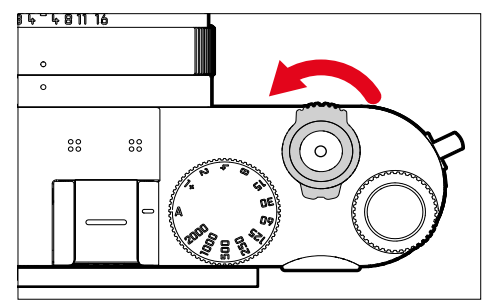

#### Note

• The function Auto Power Off (see p. 68) deactivates the camera automatically if no operation occurs within a preset time. Use the main switch to deactivate the camera if this function is Off to prevent inadvertent exposures and battery discharge when the camera is not in use.

# SHUTTER BUTTON

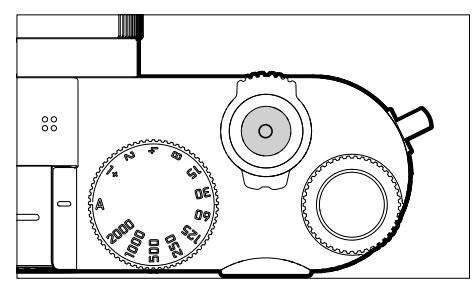

The shutter button works in two stages.

- Tapping (= Pressing the shutter button to the 1st pressure point)
  - Activating the camera electronics and displays
  - Exposure lock (metering & saving):
    - AF mode: range measurement (AF-L)
    - (semi) automatic exposure mode: exposure metering (AE-L)
  - Canceling a running self-timer delay time
  - Return to shooting mode
    - from review mode
    - from menu control
    - from standby mode

### 2. Press down fully

- Shutter release
  - The data is then transferred to the memory card.
- Starting a video shooting
- Starting a preselected self-timer delay time
- Starting a continuous shooting or interval shooting

#### Notes

- Press down the shutter button in a smooth motion until you hear the click of the shutter to prevent camera shake.
- The shutter button remains locked:
  - if the memory card inserted and/or the internal buffer memory are (temporarily) full
  - if the battery has exceeded its performance limits (capacity, temperature, age)
  - if the memory card is write-protected or damaged
  - if the sensor is too hot

# SHUTTER-SPEED DIAL

The shutter-speed dial has no stop, which means it can be turned in either direction from any position. It will click at each engraved position and for intermediate values. Intermediate positions outside the click positions must not be used. Please read the section "Exposure" (see p. 107 and 199) for details about correct exposure settings.

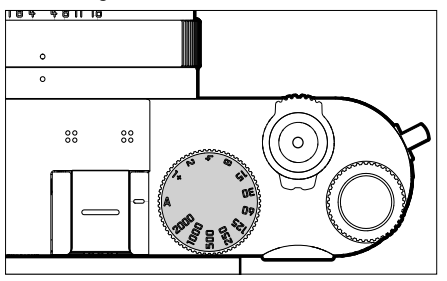

- A: aperture-priority mode (Automatic shutter speed control)
- 2000 1+: Fixed shutter speeds

# THUMBWHEEL

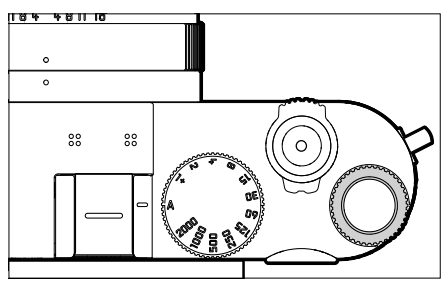

- Menu navigation
- Exposure compensation value selection
- Setting the ISO value
- Enlarging/reducing viewed images
- Setting selected menu items/functions
- Setting the program shift

# THUMBWHEEL BUTTON

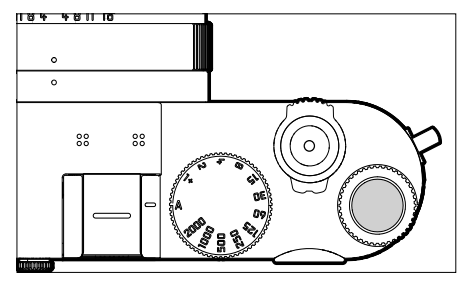

- Applying menu settings
- Direct access to menu functions
- Accessing the submenu

# DIRECTIONAL PAD/CENTER BUTTON

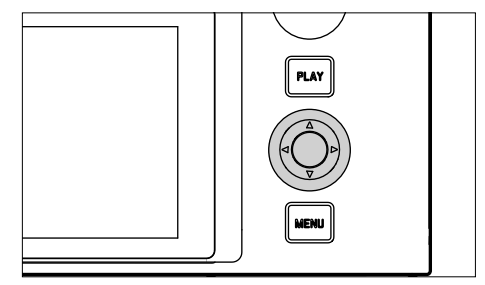

### DIRECTIONAL PAD

- Menu navigation
- Setting selected menu items/functions
- Scrolling through the gallery
- Shifting the focus frame

# **CENTER BUTTON**

- Accessing the information display
- Accessing the submenu
- Applying menu settings
- Displaying settings/data in shooting mode
- Displaying image data in review mode
- Playback of video recordings
- Confirming the prompts
- Direct access to menu functions

# PLAY BUTTON/MENU BUTTON

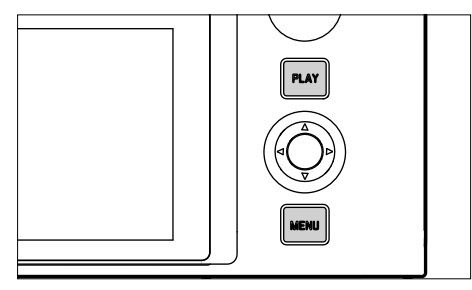

#### PLAY BUTTON

- Activation and deactivation of the (continuous) review mode
- Return to full-screen display

#### MENU BUTTON

- Accessing the menu (incl. Control Center)
- Accessing the Play menu
- Exiting the currently displayed (sub) menu

# LCD PANEL

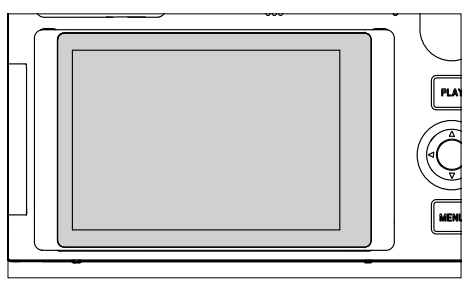

- Displaying most important current settings
- Quick access to some menus
- Touch control

### FOLDING OUT THE SCREEN

The screen can be folded out and up or out and down. A convenient feature for taking pictures from a very low or very high perspective.

The screen folds out in two steps.

# Folding out the screen

- ightarrow Grasp the screen at the upper edge.
- → Carefully fold out the screen along the hinge on the lower edge

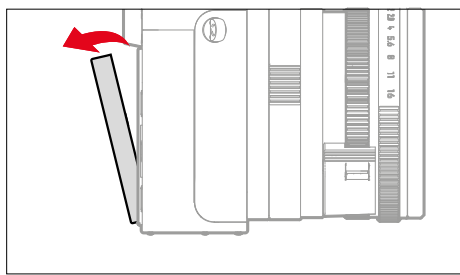

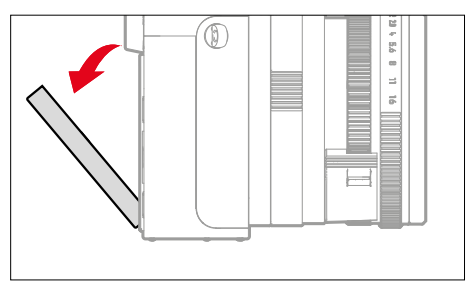

# Aligning the screen

→Once folded out, the screen can be rotated around its center axis to se the desired angle

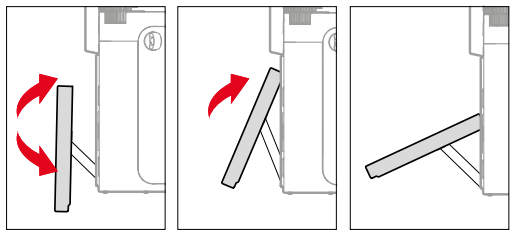

# Folding the screen in

- → Swivel the screen downward on its center axis as needed
- →Once straight, fold the screen along its hinge on the bottom edge to lie flat against the rear of the camera

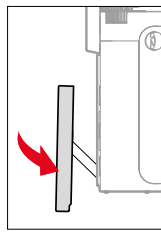

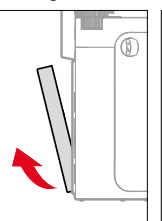

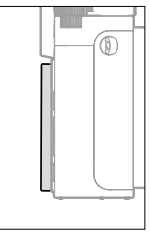

# **FUNCTION BUTTONS**

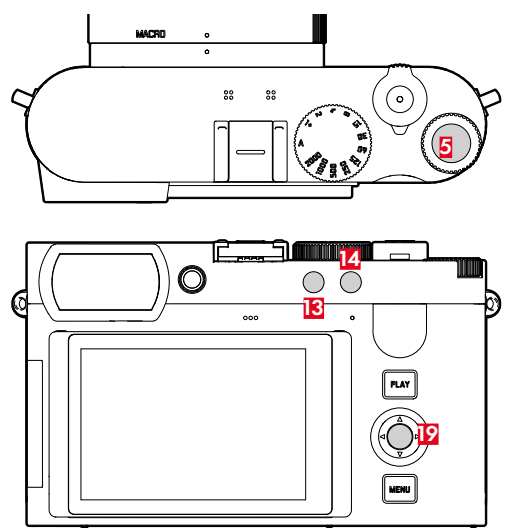

Direct access to various menus and functions. All function buttons can be custom configured (see p. 59).

| FACTORY SETTINGS                                                            |                                     |  |  |  |  |
|-----------------------------------------------------------------------------|-------------------------------------|--|--|--|--|
| In shooting mode                                                            | In review mode                      |  |  |  |  |
| FN button 1 ( <mark>13</mark> )                                             |                                     |  |  |  |  |
| Digital zoom                                                                | Delete Single                       |  |  |  |  |
| FN button 2 (14)                                                            |                                     |  |  |  |  |
| Mode change (photo/video)                                                   | Rating photos                       |  |  |  |  |
| Thumbwheel button (5)                                                       |                                     |  |  |  |  |
| ISO settings                                                                | Enlarging/reducing<br>viewed images |  |  |  |  |
| Center button (19)                                                          |                                     |  |  |  |  |
| <ul> <li>Photo: Toggle Info Levels</li> <li>Video: Magnification</li> </ul> | Toggle Info Levels                  |  |  |  |  |

# LCD PANEL (TOUCH SCREEN)

| тоисн со | NTROL*                                    | In shooting mode                                                    | In review mode                                                          |  |  |
|----------|-------------------------------------------|---------------------------------------------------------------------|-------------------------------------------------------------------------|--|--|
| ſ        | "tap"                                     | Shifting the AF frame and focusing<br>(while Touch AF is activated) | Selecting images                                                        |  |  |
| ß        | "double tap"                              | Resetting the AF frame                                              | Enlarging/reducing viewed<br>images                                     |  |  |
|          | "swipe"                                   |                                                                     | Scrolling through the gallery<br>Shifts the enlarged image sec-<br>tion |  |  |
|          | "horizontal swipe"<br>(full length)       | Mode change (photo/video)                                           | Scrolling through the gallery                                           |  |  |
| Ę        | "vertical swipe"<br>(full length)         | Switching to review mode                                            | Switching to shooting mode                                              |  |  |
|          | "tap and hold"                            | Accessing the AF Quick Setting                                      |                                                                         |  |  |
| <b>E</b> | "two-finger pinch"<br>"two-finger spread" | Changing the size of the AF frame<br>(in specific AF modes)         | Enlarging/reducing viewed<br>images                                     |  |  |
|          | "swipe and hold"<br>"hold and swipe"      |                                                                     | Continuous scrolling                                                    |  |  |

<sup>\*</sup> A light touch is enough, don't apply pressure.

# MENU CONTROL

# CONTROL ELEMENTS

The following elements are used for menu control.

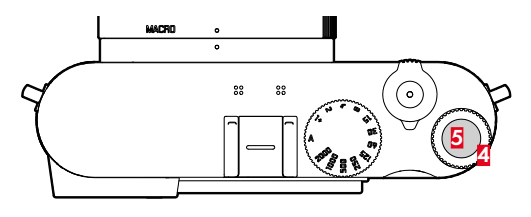

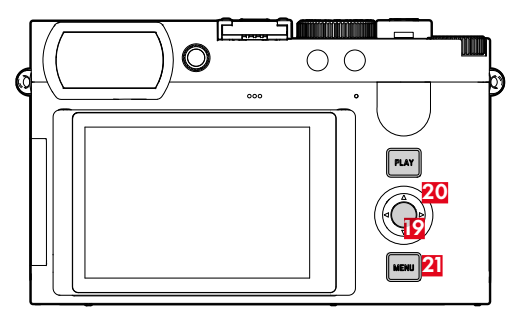

- 4 Thumbwheel
- 5 Thumbwheel button
- 19 Center button
- 21 MENU button

20 Directional pad

# MENU SECTIONS

The following menu sections are available: Control Center, Main Menu and Favorites.

#### Control Center:

- quick access to the most important settings

#### Favorites

- your custom list (see p. 58 for details on how to manage this list)
  - The favorites menu can only be displayed if it has at least one menu item assigned.

#### Main Menu

- offers access to <u>all</u> menu items
- contains various submenus

The currently active operating mode (Photo or Video) is highlighted in color in all menu areas.

| Section                  | рното                | VIDEO                  |
|--------------------------|----------------------|------------------------|
| Control Center           | Dark back-<br>ground | Bright back-<br>ground |
| Favorites                |                      |                        |
| Main menu<br>(top level) | Dark header          | Bright header          |
| Main menu<br>(Submenus)  | inte                 | inte                   |

#### **CONTROL CENTER**

#### Photo

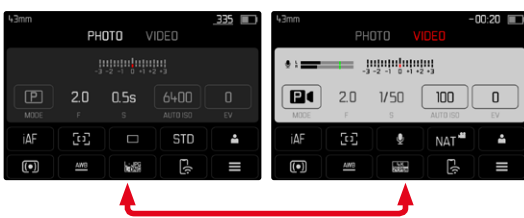

### FAVORITES

| Favorites      | • 🗢   |  | 56    | Fa  |
|----------------|-------|--|-------|-----|
| Drive Mode     |       |  | •     | Fo  |
| AF Mode        |       |  |       | AF  |
| Auto ISO Setti | ngs   |  |       | Ex  |
| Max. JPG-Res   |       |  | -JPG∙ | Ex  |
| Photo Aspect   | Ratio |  |       | ISC |
|                |       |  |       | Vic |

#### MAIN MENU

| Main Menu          | 0 |  |     | 6   |
|--------------------|---|--|-----|-----|
| Drive Mode         |   |  |     | •   |
| Self Timer         |   |  |     | f۲  |
| Focusing           |   |  |     | ۲   |
| Exposure Metering  |   |  | (•) | ],  |
| Exposure Compensat |   |  |     | / • |
|                    |   |  |     | •   |

| Main Menu             | 0 | 2 | з          | 4 |
|-----------------------|---|---|------------|---|
| Focusing              |   |   |            |   |
| Exposure Metering     |   |   |            |   |
| Exposure Compensation |   |   |            |   |
|                       |   |   |            |   |
| Auto ISO Settings     |   |   |            |   |
| White Balance         |   |   | <u>//W</u> |   |

#### SETTINGS IN PHOTO AND VIDEO MODE

The available settings depend on the operating mode (Photo or Video) currently in use.

- All menu items and their sub items available in the main menu <u>before</u> Digital Zoom are mode-specific. That means that any changes made here, will only apply for the operating mode currently in use. Any menu items of the same name in the other operating mode will be unaffected. That includes settings for focusing, exposure metering or white balance.
- All settings and functions after that in the main menu (including Digital Zoom) are available in both operating modes and have global effect. A setting selected in one of the modes will also apply to the other.

Settings and functions with global effect are:

- Digital Zoom
- User Profile

Video

Intelligent AF

- Capture Assistants
- Play Mode Setur
- Display Settings
- Leica FOTOS
- Format Card
- Camera Settings
- Camera Informatior
- Language
- Reset Camero

#### SWITCHING MENU SECTIONS

The Control Center will <u>always</u> be displayed as the first menu section. The top level of the menu is organized into "pages", which are displayed in the header line: Control Center, poss. Favorites menu (up to 2 pages), and several sections of the Main menu. You can switch between menu sections by scrolling through the pages. Alternatively, the Control Center and the favorites menu offer access to the main menu as their respectively last menu item.

#### Scrolling forward

- Press the MENU button
  - The Control Center will reappear after the last page of the Main Menu.

#### Scrolling backward

- → Press the directional pad left
  - In reverse order, you can only browse back to the Control Center.

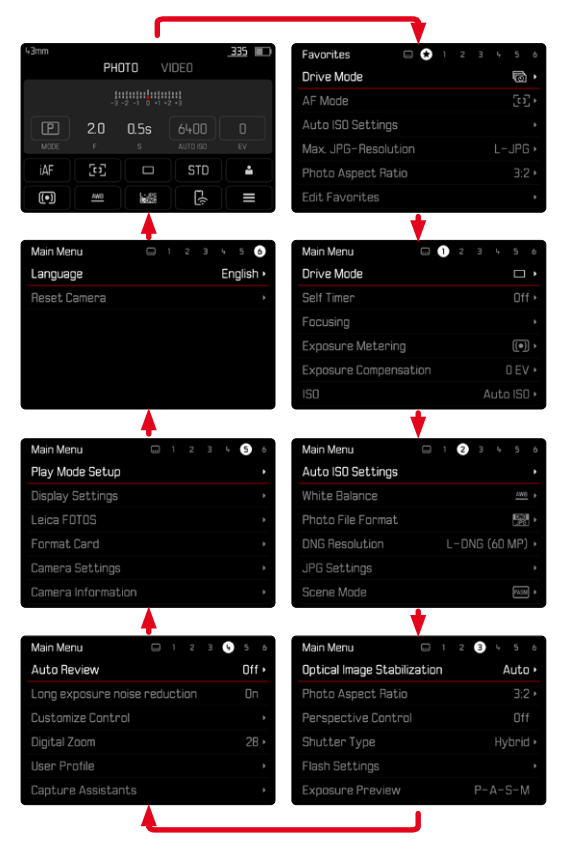

# CONTROL CENTER

The Control Center offers an overview of key data relating to the current camera status and active settings. It furthermore allows direct access to important settings. The Control Center is optimized for touch control.

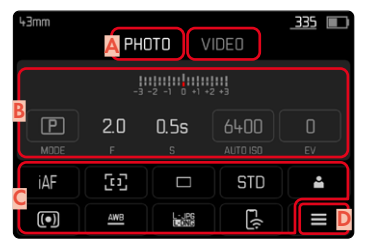

- 🗛 Mode: photo/video (see p. 182)
- **B** Exposure settings (see p. 107 and p. 199)
- C Menu items
- Access to the main menu

#### Notes

- Where touch control is not possible or not desirable (e.g. in EVF mode), the Control Center can alternatively be controlled via the directional pad, center button, thumbwheel and the thumbwheel button.
- The settings become effective immediately.
- The framed control panels can be selected. Unframed values are added in automatically (depending on the active exposure mode).
- The available menu items in photo and video mode differ (see p. 24 and p. 26).

#### SETTINGS

There are a variety of options for changing settings from within the Control Center. The setting types vary from menu to menu.

- ightarrow Tap the desired control panel
  - The relevant menu appears.

#### DIRECT SETTINGS

A version of the menu bar appears in the lower area of the Control Center (see p. 55).

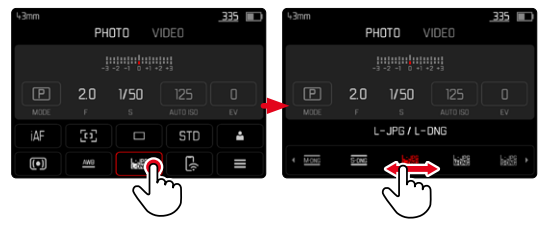

ightarrow Select the desired function directly or swipe

#### ACCESSING A STANDARD SUBMENU

These menus behave as if they were accessed from within the main menu (see p. 52). Touch control is therefore unavailable. From there, you are returned to the Control Center and not the previous menu item.

| 43mm                |            |       |      | _335 💷        | Leica FOTOS  |  |
|---------------------|------------|-------|------|---------------|--------------|--|
|                     | PH         | οτο ν | IDEO |               | Connectivity |  |
| -3 -2 -1 0 +1 +2 +3 |            |       |      |               | Pair         |  |
| P                   | 2.0        | 0.5s  |      |               | Delete       |  |
| MODE                |            |       |      | EV            |              |  |
| iAF                 | ີ[1]       |       | STD  | <b>1</b>      |              |  |
|                     | <u>AWB</u> |       | 6    |               |              |  |
|                     |            |       | Ľ    | $\mathcal{Y}$ |              |  |

ightarrow Select the desired setting

# **FAVORITES MENU**

The favorites menu offers quick access to the most frequently used menu items. It can contain up to 11 menu items. These can be assigned individually (see p. 59).

| ۱ 文 📖 | 456              |
|-------|------------------|
|       |                  |
|       | Þ                |
|       |                  |
|       |                  |
|       |                  |
|       |                  |
|       | m <b>◆</b> 1 2 3 |

# MAIN MENU

The main menu offers access to all settings. Most of these are organized in submenus.

| Main Men <mark>A</mark> |     |   |     | 5          | 6    |
|-------------------------|-----|---|-----|------------|------|
| Drive Mode B            |     |   |     |            | C, D |
| Self Timer              |     |   |     | Of         | f⊁   |
| Focusing                |     |   |     |            | Þ    |
| Exposure Metering       |     |   |     | <u>(●)</u> | ) •  |
| Exposure Compensat      | ion |   |     | ΟEV        | / >  |
| ISO                     |     | Д | uto | ) ISC      | ] •  |
|                         |     |   |     |            | _    |

- A Menu sections: Main Menu and Favorites
- B Menu item name
- C Menu item setting
- Submenu reference

# SUBMENU

There are various types of submenus available. The following pages describe their operation.

| Drive Mode 🛕                       | Drive Mode 🛕                      |   |
|------------------------------------|-----------------------------------|---|
| 🗆 Single 🖪                         | 🐻 Interval Shoot <mark>B</mark> g | C |
| 😨 Continuous – 2 fps / 14 bit / AF | 🗟 Exposure Bracketing             | ÷ |
| 🔄 Continuous – 4 fps / 14 bit / AF |                                   |   |
| 🖻 Continuous – 7 fps / 14 bit      |                                   |   |
| 🖻 Continuous – 9 fps / 12 bit      | D                                 |   |
| 🕞 Continuous – 15 fps / 12 bit     |                                   |   |
|                                    |                                   |   |

- A Current menu item
- B Submenu item
- C References to other submenus
- D Scrollbar

### MENU NAVIGATION

### SCREEN BY SCREEN NAVIGATION

### Scrolling forward

- → Press the **MENU** button (repeatedly if needed)
  - The Control Center will reappear after the last page of the Main Menu.

# Scrolling backward

- ightarrow Press the directional pad left
  - In reverse order, you can only browse back to the Control Center.

# LINE BY LINE NAVIGATION

(Function/function option selection)

- ightarrow Press the directional pad up/down
- or
- →Turn the thumbwheel
  - (to the right = down, to the left = up)
  - Once the last menu item has been reached scrolling up or down, the display will automatically jump to the previous or next screen. The currently active menu section (Favorites, Main Menu) is not exited.

#### Note

• Some menu items can only be accessed under specific circumstances. The text in the relevant line is displayed in gray to signify the existence of a submenu.

#### SHOW SUBMENU

→ Press the center button/thumbwheel button

or

→ Press the directional pad to the right

### CONFIRM SELECTION

- → Press the center button/thumbwheel button
  - The screen image changes back to the active menu item. The set function variant is shown on the right in the relevant menu line.

#### Note

 No confirmation is needed for the selection of on off. An automatic save is done.

#### GO BACK ONE STEP (Return to the superordinate menu item)

- → Press the directional pad left
  - This option is only available for list-type submenus.

# GO BACK TO TOP MENU LEVEL

- $\rightarrow$  Press the **MENU** button <u>1x</u>
  - The top level of the currently selected menu section is displayed.

### EXITING THE MENU

You can exit the menus and submenus at any time – with/without applying the settings selected there.

#### Go to shooting mode

→ Tap the shutter button

#### Go to review mode

→ Press the **PLAY** button

# SUBMENU

# KEYBOARD/NUMBER PAD

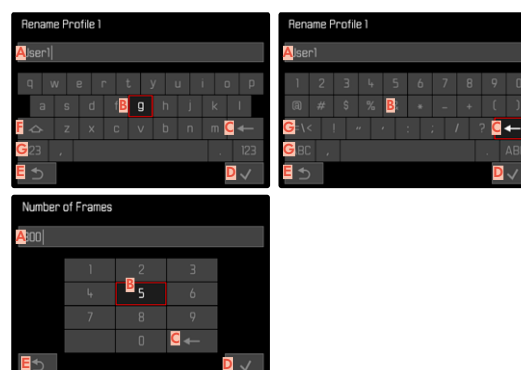

- 🗛 🛛 Entry line
- Keyboard/Number pad
- C "Delete" button (deletes the last character entered)
- "Confirm" button (to apply individual values and existing settings)
- E Return to previous menu level
- Shift key (toggles between upper and lower case letters)
- G Changing the character type

### SELECTING A BUTTON (ICON/FUNCTION BUTTON)

#### Using button control

- ightarrow Press the directional pad in the relevant direction
  - The currently active button will be highlighted.
- → Press the center button/thumbwheel button

#### or

- →Turn the thumbwheel
  - The currently active button will be highlighted.
  - There will be an automatic jump to the next/previous line when the end/beginning of the line is reached.
- → Press the center button/thumbwheel button

#### Using touch control

→ Press the button of your choice

#### SAVE

→ Select button D

### CANCEL

→ Select button **E** 

#### MENU BAR

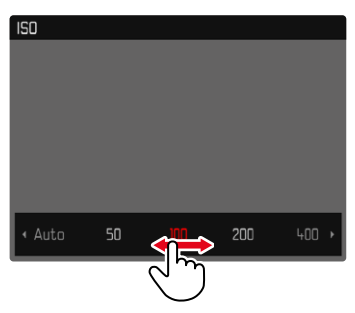

Using button control

→ Press the directional pad left/right

or

→Turn the thumbwheel

#### Using touch control

→ Select the desired function directly or swipe

#### Notes

- The currently active setting displayed in the center is highlighted in red.
- The set value is displayed above the scale/below the menu bar.
- The following applies for direct access: The selected function requires no additional confirmation and will be active immediately.

#### SCALE MENU

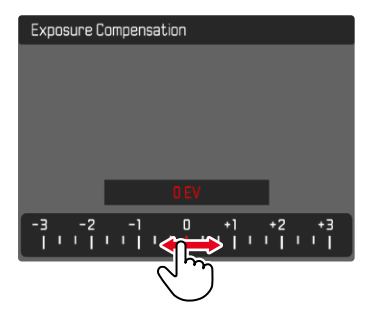

Using button control

→ Press the directional pad left/right

or

→Turn the thumbwheel

#### Using touch control

→ Select the desired setting directly or swipe

#### Notes

- The currently active setting displayed in the center is highlighted in red.
- The set value is displayed above the scale/below the menu bar.

#### DATE/TIME MENU

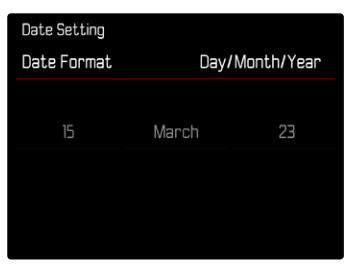

Moving to the next settings field

→ Press the directional pad left/right

#### Setting values

→ Press the directional pad up/down

or

→Turn the thumbwheel

# Saving and returning to superordinate menu item

→ Press the center button

### COMBI MENU (IMAGE PROPERTIES)

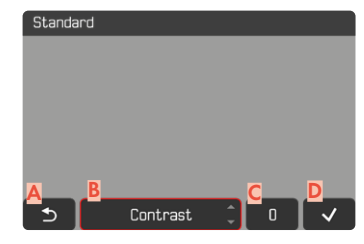

- "Back" button (Exit without saving)
- "Parameter" button
- C "Setting" button
- "Confirm" button (Save and exit)

The operation is slightly different, depending on whether the settings are done via key control or touch control. The screen image will remains visible continuously while settings are being adjusted. The result of the setting can be observed directly.

| Standa | and      |   | Standard    | 1          |    |                      |
|--------|----------|---|-------------|------------|----|----------------------|
|        |          |   |             | Contrast   | O  |                      |
|        |          |   |             | Highlight  | 0  |                      |
|        |          | • |             | Shadow     | O  |                      |
|        |          |   |             | Sharpness  | 0  |                      |
| ح (    | Contrast |   | <b>&gt;</b> | Saturation | 0  | <ul> <li></li> </ul> |
| Standa | ind      |   | Standard    |            |    |                      |
|        |          |   |             |            | +2 |                      |
|        |          |   |             |            | +1 |                      |
|        |          | - |             |            |    |                      |
|        |          |   |             |            | -1 |                      |
| 5      | Contrast |   | 5           | Contrast   | -2 | ~                    |

#### Using button control

#### Navigating between buttons

- → Press the directional pad left/right
  - An active button is indicated by a red frame.

### Applying setting

- → Press the directional pad up/down
  - The button toggles directly between each of the options.

or

- → Press the center button
  - All selectable options are displayed.
  - The "Parameter" button displays the currently set value for each of the parameter options.
- → Press the directional pad up/down
  - An active button is indicated by a red frame.
- → Press the center button
  - The options are no longer displayed.

#### Using touch control

- →Tap the desired button
  - All available options are displayed for the buttons "Parameter" and "Setting".
  - The "Parameter" button displays the currently set value for each of the parameter options.
- → Tap the desired alternative

### SAVE

→ Select the "Confirm" button

# CANCEL

→ Select the "Back" button

# **USER-DEFINED OPERATION**

# FAVORITES MENU

Assign your most frequently used menu items to a favorites menu (up to 11 items) for quick and easy access. The available functions are shown in the list on p. 246. As there are separate menu sections for photo and

video mode, the associated favorite menus can also be assigned individually.

The favorites menu will be represented by an asterisk in the header line, provided it contains at least one menu item.

| Favorites         |      | 0 | 1 | 2 | Э | L. | 5   | 6   |
|-------------------|------|---|---|---|---|----|-----|-----|
| Drive Mode        |      |   |   |   |   |    | ø   |     |
| AF Mode           |      |   |   |   |   |    | [1] | ] • |
| Auto ISO Settings |      |   |   |   |   |    |     |     |
| Max. JPG-Resolu   | tion |   |   |   |   |    | JPC | } . |
| Photo Aspect Ra   | tio  |   |   |   |   |    | 3:2 | 2 • |
| Edit Favorites    |      |   |   |   |   |    |     |     |

#### MANAGING THE FAVORITES MENU

- $\rightarrow$  Switch to the desired mode (photo or video)
- → Select Customize Control in the main menu
- → Select Edit Favorites
- → Select the desired menu item

| Edit Favorites             |     |
|----------------------------|-----|
| AF Mode                    |     |
| Focus Assist               | Off |
| AF Tracking Start Position | Dff |
| Exposure Metering          |     |
| Exposure Compensation      |     |
| ISO                        |     |

# → Select On/Off

 A warning message appears when the favorites menu has reached the maximum of 11 menu items and no further items can be added.

#### Note

• The favorites menu will be deleted completely if all menu items are set to Off.

# DIRECT ACCESS TO MENU FUNCTIONS

You can assign specific menu functions to the following operating elements (function buttons) for extra quick direct access to menu items in shooting mode from a custom list.

- FN button 1 (13)
- FN button 2 (14)
- Center button (19)
- Thumbwheel button (5)

The assignments in photo and video mode are completely independent of each other. The available functions are shown in the list on p. 246. For factory settings see p. 44.

#### Notes

- The submenus accessed via direct access may look differently than when they are accessed via the main menu. Specifically, they often appear as menu bars to allow quick settings.
- The settings can be done via key control or using touch control on the LCD panel. The operating mode depends on the type of submenu.

#### CHANGING AN ASSIGNMENT

- $\rightarrow$  Switch to the desired mode (photo or video)
- → Press the function button <u>longer</u>
  - The direct access list you have created will appear on the LCD panel.
  - This list can be modified at any time via the menu item <u>Customize Control</u>.
- → Select the menu item you want by pressing the center button
  - You will not be prompted to acknowledge your selection. The change is applied immediately.

#### ACCESSING THE ASSIGNED MENU FUNCTION

- → Press the function button <u>briefly</u>
  - The assigned function is accessed, or a submenu appears on screen.

### **CREATING THE CUSTOM LIST**

- → Switch to the desired mode (photo or video)
- → Select Customize Control in the main menu
- → Select FN Button 1/FN Button 2/Center Button/Thumbwheel Button
- → Select On or Off for each menu item

# THUMBWHEEL ASSIGNMENT

#### Factory setting: Auto

In factory settings, the thumbwheel function depends on the active exposure mode. However, the thumbwheel can also be assigned another function.

- → Switch to the desired mode (photo or video)
- → Select Customize Control in the main menu
- → Select Customize Wheel
- → Select the desired setting

The thumbwheel has varying functions depending on the exposure mode (see p. 110/p. 200) when it is set to Auto.

|   | Off | Auto                     | Exp. Comp.               | ISO |
|---|-----|--------------------------|--------------------------|-----|
| Р | _   | Program shift            | Exposure<br>compensation | ISO |
| Α | -   | Exposure<br>compensation | Exposure<br>compensation | ISO |
| S | -   | Exposure time            | Exposure<br>compensation | ISO |
| М | -   | Exposure time            | Exposure<br>compensation | ISO |

#### ACCESSING THE ASSIGNED MENU FUNCTION

→Turn the thumbwheel to the left/right

# **USER PROFILES**

This camera allows the permanent storage of any menu settings, to e.g. access them quickly and easily for recurring conditions/image objects. The camera will also save the currently selected mode (Photo/Video).

Six memory slots are provided to store custom settings, plus the factory setting, which is always available and cannot be modified (Default Profile). You can assign names for the saved profiles yourself.

Any profiles configured for the camera can be saved to a memory card for use on another camera. Similarly, profiles saved on a memory card can be transferred to the camera.

| User Profile    | Manage Profiles |
|-----------------|-----------------|
| Default Profile | Save as Profile |
| Leica DNG       | Rename Profiles |
| Leica B/W       | Delete          |
| User3           | Export Profiles |
| User4           | Import Profiles |
| User5           |                 |

#### **CREATING PROFILES**

Saving settings/creating a profile.

- → Create custom settings for the desired functions via menu control
- → Select User Profile in the main menu
- → Select Manage Profiles
- → Select Save as Profile
- → Select a memory slot

| Save as Profile |          |
|-----------------|----------|
| Leica DNG       | Used •   |
| Leica B/W       | Used 🕨   |
| User3           | Unused • |
| User4           | Unused • |
| User5           | Unused • |
| User6           | Unused • |

→Confirm the selection

#### Note

• Existing profiles are overwritten with the latest settings.

#### **RENAMING PROFILES**

| Rename Profiles |             |
|-----------------|-------------|
| User 1          | Leica DNG ∙ |
| User 2          | Leica B/W ▸ |
| User 3          | User3 •     |
| User 4          | User4 •     |
| User 5          | User5 •     |
| User 6          | User6 •     |
|                 |             |

- → Select User Profile in the main menu
- → Select Manage Profiles
- → Select Rename Profiles
- → Select a profile
- → Enter a name for the profile via the associated submenu keyboard and confirm your input (see p. 54)
  - Profile names must be between 3 and 10 characters in length.

### **APPLYING/ACTIVATING PROFILES**

Factory setting: Default Profile

| User Profile    |        |
|-----------------|--------|
| Default Profile |        |
| Leica DNG       |        |
| Leica B/W       | Active |
|                 |        |
|                 |        |
| User5           |        |

- → Select User Profile in the main menu
  - A list of profile names is displayed.
- → Select a profile
  - The selected profile is marked as Active.
  - Free memory slots appear in gray.

# **DELETING PROFILES**

| Delete    |  |  |
|-----------|--|--|
| Leica DNG |  |  |
| Leica MOV |  |  |
|           |  |  |
|           |  |  |
|           |  |  |
|           |  |  |
|           |  |  |
|           |  |  |

- → Select User Profile in the main menu
- → Select Manage Profiles
- → Select Delete
- → Select a profile
- ightarrow 
  m Confirm the selection

# EXPORTING/IMPORTING PROFILES TO/FROM THE MEMORY CARD

- → Select User Profile in the main menu
- → Select Manage Profiles
- → Select Export Profiles or Import Profiles
- ightarrow Confirm the selection

#### Notes

- When importing and exporting, <u>all</u> profile slots are transferred to the card, i.e. including any empty slots. Any existing profiles stored in the camera will be overwritten, during the profile import. Individual profiles <u>cannot</u> be imported or exported.
- Any existing set of profiles will be replaced on the memory card during an export without an acknowledgment prompt.

# **CAMERA BASIC SETTINGS**

The two menu items Language and Date & Time appear automatically when switching the camera on for the first time, after a reset to factory settings (see p. 224), or after a firmware update.

# MENU LANGUAGE

Factory setting: English

Available menu languages: German, French, Italian, Spanish, Portuguese, Russian, Japanese, Korean and Traditional or Simplified Chinese

#### → Select Language in the main menu

- → Select your language
  - Aside from a few exceptions, the language will be changed for all information.

# DATE/TIME

# DATE

You can choose one of 3 options for the display sequence.

- → Select Camera Settings in the main menu
- → Select Date & Time
- → Select Date Setting
- → Select the desired date format (Day/Month/Year, Month/Day/Year, Year/Month/Day)
- → Set the date

# TIME

- → Select Camera Settings in the main menu
- → Select Date & Time
- → Select Time Setting
- → Select the desired brightness (12 Hours, 24 Hours)
- → Set the time (Select am or on for the 12-hour format)

# TIME ZONE

- → Select Camera Settings in the main menu
- → Select Date & Time
- → Select Time Zone
- → Select your time zone/current location
  - The Greenwich Mean Time offset is shown on the left of the line
  - Major cities in the relevant time zones are shown on the right

# DAYLIGHT SAVING TIME

- → Select Camera Settings in the main menu
- → Select Date & Time
- → Select Daylight Saving Time
- → Select On/Off

# POWER SAVE MODE (STANDBY MODE)

The camera will switch to the power-saving standby mode after a preset time to extend battery life if this function is activated.

The device has two power save levels.

- Standby mode is activated after 30 s/1 min/2 min/5 min/10 min
- Automatic LCD panel shutdown (see p. 68)

Factory setting: 2 min

- → Select Camera Settings in the main menu
- → Select Power Saving
- → Select Auto Power Off
- → Select the desired setting (Off, 30 s, 1 min, 2 min, 5 min, 10 min)

#### Note

 The camera can be woken from standby mode at any time by pressing the shutter button or by switching the main switch off and on again.

# LCD PANEL/VIEWFINDER SETTINGS

The camera comes equipped with a 3" liquid crystal color panel, which is protected by a glass cover made of extremely hard and scratch-resistant glass.

The following functions can be configured and used individually:

- Use of the LCD panel and EVF (electronic viewfinder)
- Eye sensor sensitivity
- Brightness
- Color rendering
- EVF Frame Rate
- Automatic LCD panel and EVF shutdown

# LCD PANEL/EVF USE

You can preset the situations in which EVF and LCD panel should be used. The displays appearing on screen and in the electronic viewfinder are identical.

The setting toggles to ICD automatically when the screen is folded out. The original setting resumes, once the screen is folded back in.

Factory setting: Auto

|                 | EVF                                                                                                    | LCD panel                                                      |  |
|-----------------|----------------------------------------------------------------------------------------------------|----------------------------------------------------------------|--|
| Auto            | The eye sensor in the viewfinder auto-<br>matically toggles the camera between<br>LCD panel and EVF.<br>• Shooting<br>• Review<br>• Menu control                                                                       |                                                                |  |
| LCD             |                                                                                                    | <ul><li>Shooting</li><li>Review</li><li>Menu control</li></ul> |  |
| EVF             | <ul><li>Shooting</li><li>Review</li><li>Menu control</li></ul>                                                                                                    |                                                                |  |
| EVF<br>extended | Only EVF is used for shooting mode.<br>The eye sensor in the viewfinder auto-<br>matically toggles the camera between<br>LCD panel and EVF for review and<br>menu control.<br>• Shooting<br>• Review<br>• Menu control |                                                                |  |

- → Select Display Settings in the main menu
- → Select EVF-LCD
- $\rightarrow$  Select the desired setting

#### Note

• Select **EVF** if you want to keep the LCD panel switched off (e.g. on dark environments).

# EYE SENSOR SENSITIVITY

You can adjust the eye sensor sensitivity to ensure that the changeover functions reliably if you wear eyeglasses.

Factory setting: High

- → Select Display Settings in the main menu
- → Select Eye Sensor Sensitivity
- → Select the desired setting

# BRIGHTNESS

You can adjust brightness for best visibility in various lighting conditions. Brightness is set individually for the LCD panel and the viewfinder. Selection occurs via key control or touch control.

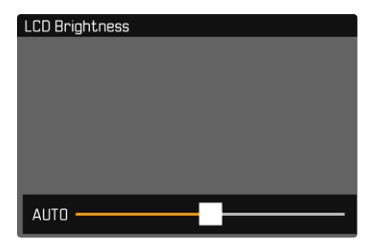

#### LCD PANEL

- → Select Display Settings in the main menu
- → Select LCD Brightness
- → Select the desired brightness or Auto
- →Confirm selection

#### EVF

- → Select Display Settings in the main menu
- → Select EVF Brightness
- → Look through the viewfinder
- → Select the desired brightness
- → Confirm selection

#### Note

• The setting Auto is not available here.

# COLOR RENDERING

Color rendering can also be adjusted. Brightness is set individually for the LCD panel and the viewfinder. Selection occurs via key control or touch control.

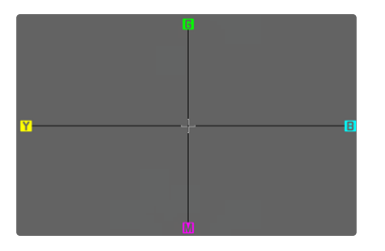

### LCD PANEL

- → Select Display Settings in the main menu
- → Select LCD Color Adjustment
- ightarrow Select the desired color setting
- → Confirm selection

# EVF

- → Select Display Settings in the main menu
- → Select EVF Color Adjustment
- ightarrow Look through the viewfinder
- ightarrow Select the desired color setting
- → Confirm selection

# AUTOMATIC LCD PANEL AND EVF SHUTDOWN

The LCD panel and EVF deactivate automatically to save power. The time until power off can be set.

This setting also affects autofocus; the AF system will be deactivated at the time of automatic shutdown as well. We therefore recommend the Off setting if autofocus is to be used in HDMI recordings.

Factory setting: 1 min

- → Select Camera Settings in the main menu
- → Select Power Saving
- → Select Displays/AF Auto Off
- → Select the desired setting (Off, 5 s, 10 s, 30 s, 1 min, 5 min)

# EVF FRAME RATE

The image frequency of the EVF can be set. Factory setting: 60 fps

- → Select Display Settings in the main menu
- → Select EVF Frame Rate
- → Select the desired setting (60 fps, 120 fps)

# ACOUSTIC SIGNALS

Some functions can be acknowledged with acoustic signals. The following special functions can be configured separately:

- Electronic shutter sound
- AF confirmation

# VOLUME

The volume of active signals can be set.

Factory setting: Low

- → Select Camera Settings in the main menu
- → Select Acoustic Signal
- → Select Volume
- → Select Low/High

# ACOUSTIC SIGNALS

This setting specifies, whether the camera shout output general notification signals, e.g. during the delay time of the self-timer or as a warning signal, when the memory card is full.

Factory setting: Off

- → Select Camera Settings in the main menu
- → Select Acoustic Signal
- → Select Acoustic Signals
- →Select On

# ELECTRONIC SHUTTER SOUND

Factory setting: Off

- → Select Camera Settings in the main menu
- → Select Acoustic Signal
- → Select Electronic Shutter Sound
- → Select On

# AUTOFOCUS CONFIRMATION

A signal sound can be selected for successful AF settings.

Factory setting: Off

- → Select Camera Settings in the main menu
- → Select Acoustic Signal
- → Select AF Confirmation
- →Select On

# SILENT PHOTOGRAPHY

When pictures should be taken as quietly as possible.

- → Select Camera Settings in the main menu
- → Select Acoustic Signal
- → Select Electronic Shutter Sound/AF Confirmation/ Acoustic Signals
- $\rightarrow$  Select  $\bigcirc$  for each of these menu items

# STILL IMAGE SETTINGS FILE FORMAT

Choose the JPG format IPG or the standardized raw data format DNG (= digital negative). Both can be used individually or simultaneously.

When creating JPGs, an initial processing occurs in the camera. Various parameters, including contrast, saturation, black level, or edge sharpness are set automatically. The result is then compressed and stored. The immediate result is an image that is optimized for various uses and a quick preview. For post-processing, on the other hand, DNG images are recommended. DNG files contain all raw data as recorded by the camera sensor at the time the photo is taken. Special software (e.g. Adobe® Photoshop® Lightroom® or Capture One Pro®) will be needed to display DNG format files or to work with this format. Post-processing will allow exact adjustments of many parameters to your own expectations.

Factory setting: DNG + JPG

| Pho | to File Format |
|-----|----------------|
| DNG | DNG            |
| DNG | DNG + JPG      |
| JPG | JPG            |
|     |                |
|     |                |
|     |                |

- → Select Photo File Format in the main menu
- → Select a format (DNG, DNG + JPG, JPG)

#### Notes

- The standardized DNG format is used for the storage of raw image data.
- The remaining number of shots shown in the LCD panel will not necessarily change after every shooting. That very much depends on the object; very fine image structures result in higher data quantities, while homogeneous surfaces mean less data.

# RESOLUTION

# DNG RESOLUTION

Three different resolutions (number of pixels) are available for shooting in raw data format (DNG).

All the benefits of DNG capture (like extensive color depth and high dynamic range) can therefore be used even if the image size is reduced.

Factory setting: L-DNG

- → Select DNG Resolution in the main menu
- → Select the desired resolution (L-DNG (60 MP), M-DNG (36 MP), S-DNG (18 MP))

|              | JPG Resolution |       |       |
|--------------|----------------|-------|-------|
| Digital Zoom | L-JPG          | M-JPG | S-JPG |
| Off (43 mm)  | 60 MP          | 36 MP | 18 MP |
|              | 31 M P         | 19 MP | 9 MP  |
| 75 mm        | 20 MP          | 12 MP | 6 MP  |
|              | 14 MP          | 8 MP  | 4 MP  |
| 120 mm       | 8 MP           | 5 MP  | 2 MP  |
| 150 mm       | .5 MP          | 3 MP  | 2 MP  |

# JPG RESOLUTION

The **IPG** format setting offers 3 image resolution (number of pixels) options. The following file formats are available: **IPG**, **MIPG** and **SIPG**. This choice allows an alignment with the intended use and available memory card capacity.

Factory setting: L-JPG

- → Select JPG Settings in the main menu
- → Select JPG Resolution
- → Select the desired resolution

When the Digital Zoom function (see p. 125) is selected, then images will be saved with the following actual resolutions.

# ASPECT RATIO

You have a choice of aspect ratios to select in addition to the basic 3:2 (e.g. 1:1). The relevant cropped section will be displayed. Images made in JPG format are saved with the relevant aspect ratio. DNG images will always have the natural sensor format (3:2), the set aspect ratio is only in aid of the image composition. In review mode, DNG images will be displayed with horizontal or vertical auxiliary lines showing the cropped section seen when shooting.

Factory setting: 3.2

- → Select Photo Aspect Ratio in the main menu
- → Select the desired setting (3:2, 4:3, 1:1, 16:9)

# IMAGE PROPERTIES

One of the many advantages of digital photography is that it is very easy to change essential image properties. The Leica Q3 43 offers two functions for the adjustment of JPG format frames: user-defined Film Style profiles, and professionally adapted, pre-defined Leica Looks profiles.

| Film Style          |                          |  |  |
|---------------------|--------------------------|--|--|
| STD                 | Standard                 |  |  |
|                     | Vivid                    |  |  |
| NAT                 | Natural                  |  |  |
| BW                  | Monachrome               |  |  |
| BW                  | Monochrome High Contrast |  |  |
| Film Style Settings |                          |  |  |

#### Note

• The functions Film Style and Leica Looks can not be applied concurrently. When a profile is selected under Film Style, any profile selected previously under Leica Looks will be automatically deactivated, and vice versa.
#### FILM STYLE

The image properties of JPG files can be changes slightly using several parameters. These are summarized in pre-configured Film Style profiles.

#### CONTRAST

The contrast setting, i.e. the difference between light and dark image sections, determines whether an image comes across as "flat" or "brilliant". Increasing or decreasing this difference impacts on contrast, meaning that some image sections are rendered brighter or darker.

#### SHARPNESS

The impression of sharpness in a image is largely determined by edge sharpness, i.e. by how slight the transition area between light and dark is at edges in the image. Expanding or reducing these areas will therefore change the impression of sharpness.

#### COLOR SATURATION

The saturation factor in color shots determines, whether colors in the picture appear "pale" and pastel-like or "vivid" and bright. While lighting conditions and weather (e.g. foggy/clear) are a given in terms of shooting conditions, their rendering can be influenced.

#### HIGHLIGHT/SHADOW

Depending on the exposure selected and the dynamic scope of the object, some details in brighter or darker areas may no longer be clearly visible. The parameters **Fighligh** and **Shadow** allow differentiated control over very brightly or less brightly lit areas. Where, for example, part of the object is in shadow, a higher setting for **Shadow** can help brighten these areas to make details more visible. Conversely, existing shadows or particularly bright areas might be additionally emphasized for reasons of image composition. Positive values will brighten the targeted areas, while negative values will darken them.

#### COLOR PROFILE

3 pre-configured color profiles are available:

Factory setting: Standard

- **STD** Standard
- VIV Vivid
- NAT Natural
- → Select JPG Settings in the main menu
- → Select Film Style
- → Select a profile

| Film St | yle                      |   |
|---------|--------------------------|---|
| STD     | Standard                 |   |
| VIV     | Vivid                    |   |
| NAT     | Natural                  |   |
| BW      | Monochrome               |   |
| BW      | Monochrome High Contrast |   |
| Film St | tyle Settings            | ÷ |

#### MONOCHROME PROFILE

Two pre-configured monochrome profiles are available:

- BW 🛲 Monochrome
- BWR Monochrome High Contrast
- → Select JPG Settings in the main menu
- → Select Film Style
- → Select a profile

#### **CUSTOMIZING PHOTO PROFILES**

These parameters can be adjusted for all available profiles (Saturation only for color profiles). See p. 56 for details on menu operation.

- → Select JPG Settings in the main menu
- → Select Film Style
- → Select Film Style Settings
- → Select a profile
- → Select Contrast/Highlight/Shadow/Sharpness/Saturation
- → Select the desired level (-2, -1, 0, +1, +2)
- → Confirm

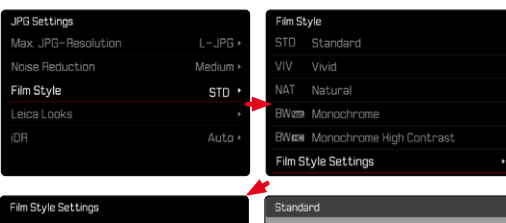

|       | ) in an en inge          |   |     |          |   |   |   |
|-------|--------------------------|---|-----|----------|---|---|---|
| STD   | Standard                 | , |     |          |   |   |   |
|       |                          | • |     |          |   |   |   |
|       |                          | , |     |          |   |   |   |
| BW@33 | Monochrome               |   |     |          |   |   |   |
| BW    | Monochrome High Contrast | • |     |          |   |   |   |
|       |                          |   | _ د | Contrast | : | 0 | ~ |
|       |                          |   |     |          |   |   |   |

# LEICA LOOKS

Leica Looks offer a selection of professionally aligned, pre-defined profiles. These can be conveniently loaded to the camera via Leica FOTOS.

There are six memory slots available for Leica Looks.

#### Applying a Look

- → Select JPG Settings in the main menu
- → Select Leica Looks
- → Select a memory slot

#### Selecting a memory slot

Leica Looks can be easily downloaded to the camera via Leica FOTOS.

- → Connecting to Leica FOTOS
- → Follow the instructions provided by the Leica FOTOS app

#### Note

 The memory space assignments from the downloaded Leica Looks apply for photo and video mode alike. The various profiles can be selected individually for the two operating modes.

# AUTOMATIC OPTIMIZATION

# NOISE REDUCTION

# NOISE REDUCTION FUNCTION FOR LONG-TERM EXPOSURE

In digital photography, the appearance of flawed pixels that can be white, red, blue or green is referred to as "noise". Image noise becomes more apparent when using higher sensitivities, particularly on uniform dark areas. Long exposure times may cause severe image noise. In order to reduce this annoying phenomenon, the camera will take a second "dark frame" (taken with the shutter closed) automatically after a shooting with slow shutter speed and high ISO value. The noise metered in this parallel shot will then be "subtracted" digitally from the data for the actual shot. In such cases the message **Noise reduction in progress.** will appear with a relevant time value.

This "exposure time" doubling must be taken into account in long-term exposures. The camera must not be switched off during that time. We recommend disabling Noise Reduction to allow shooting multiple frames in series and to apply noise reduction later during the post-editing stage. The images will have to be taken in raw data format.

Factory setting: On

- → Select Long exposure noise reduction in the main menu
- → Select On/Off

Under certain conditions, noise reduction will always be active as long as the function is enabled. That includes shots taken with the T function, as well as long-term exposure frames with shutter speeds of  $\geq$  +8 s. In all other cases, noise reduction depends on a combination of factors (specifically ISO setting, exposure time, and sensor temperature). The following table contains a list of shutter speeds typical for a sensor temperature of 25°C, at which noise reduction would be applied.

| ISO    | Shutter speed longer<br>than |
|--------|------------------------------|
| 100    | 7 s                          |
| 200    | 6.4 s                        |
| 400    | 5.9 s                        |
| 800    | 5.4 s                        |
| 1600   | 4.9 s                        |
| 3200   | 4.5 s                        |
| 6400   | 4.2 s                        |
| ≥12500 | 3.8 s                        |

#### NOISE REDUCTION IN JPG IMAGES

Except when high sensitivities are used, noise is luckily negligible. Nevertheless, noise reduction is a component of data processing when JPG files are generated. On the other hand, since it also has an effect on the focus review, you can optionally weaken or strengthen this noise reduction in comparison to the standard setting. Factory setting:

- → Select JPG Settings in the main menu
- → Select Noise Reduction (JPG)
- → Select the desired setting (Low, Medium, High)

#### Note

• This setting will only affect images in JPG format.

#### IMAGE STABILIZATION

The less favorable the lighting conditions during shooting, the slower will be the required shutter speeds for correct exposure. Visual image stabilization is a great tool for preventing out-of-focus images due to blurring. Factory setting: Auro

| Optical Image Stabilization |  |
|-----------------------------|--|
| On                          |  |
| Off                         |  |
| Auto                        |  |
|                             |  |
|                             |  |
|                             |  |
|                             |  |

- → Select Optical Image Stabilization in the main menu
- → Select the desired setting (On, Off, Auto)

# DARK AREA OPTIMIZATION (IDR)

#### DYNAMIC RANGE

The contrast range of an object comprises all levels of brightness from the brightest to the darkest point in the image. All levels of brightness can be captured by the sensor, provided the contrast range of the object is lower than the dynamic range of the camera. In case of significant differences of brightness in the object (e.g. shootings of interior spaces with bright windows in the background, shootings with subject elements in shadow or directly lit by the sun, landscapes with dark areas and a very bright sky), the camera with its limited dynamic range will not be able to map the entire contrast range of the object. Information in 'edge areas' will be lost (under and overexposure).

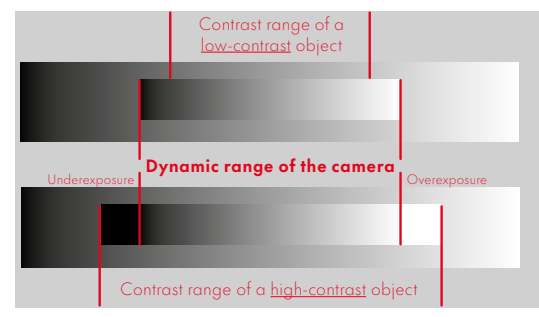

#### **IDR FUNCTION**

The DR (Intelligent Dynamic Range) function allows an optimization of the darker areas. Object details become much clearer. This function will only affect images in JPG format.

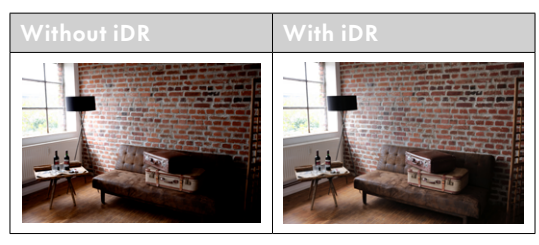

You can specify beforehand if and to what extent you want to optimize darker areas (High, Standard, Low, Off). In the Auro setting, the camera will automatically select the right setting depending on the contrast range of the object. In addition to that setting, the effect also depends on the exposure settings. The function will have the strongest effect in combination with low ISO values and fast shutter speeds. The effect is less pronounced with higher ISO values and/or slower shutter speeds.

Factory setting: Auto

- → Select JPG Settings in the main menu
- → Select iDR
- → Select the desired setting (Auto, High, Standard, Low, Off)

#### Notes

- The optimization of darker areas will slightly reduce differentiation in very bright areas.
- This function will only affect images in JPG format.

# DATA MANAGEMENT

# FORMATTING A MEMORY CARD

Memory cards that have already been in use with this camera will usually not require formatting. An unformatted memory card that is inserted into the camera for the first time must be formatted. We recommend formatting memory cards from time to time, because residual data traces (data pertaining to individual shots) may reduce the card's memory capacity.

- → Select Format Card in the main menu
- → Confirm the selection
  - The status LED will flash during the process.

#### Notes

- Never switch off the camera while data transfer is in progress.
- <u>All</u> data stored on the memory card will be lost during formatting. Formatting will <u>not</u> be prevented by a deletion protection set for individual shots.
- All images should therefore be regularly transferred to a safe mass storage medium, e.g. the hard disk of a computer.
- A simple formatting process will initially not irretrievably destroy existing data on the card. Only the directory will be deleted, which means the data will no longer be directly accessible. Data access can be restored with appropriate software. Only data that is overwritten when new data is saved will actually be irretrievable.
- A memory card should be formatted again in the camera if it was formatted in another device, e.g. a computer.
- Contact your retailer or Leica Customer Care for assistance if the memory card cannot be formatted/ overwritten (see p. 260).

# DATA STRUCTURE

# FOLDER STRUCTURE

The files (= photos) on the memory cards are saved in automatically generated folders. The first three characters signify the folder number (numerals), the last five the folder name (letters). The first folder is assigned the name "100LEICA", the second "101LEICA". A folder will always be created with the next available number; you can have max. 999 folders.

#### FILE STRUCTURE

The file names in these folders consist of eleven characters. In the factory settings, the first file is named "L1000001.XXX", the second "L1000002.XXX", etc. The first letter can be selected, the "L" from the factory settings denotes the camera brand. The first three characters signify the folder number (numerals). The next four digits denote the sequential file number. Once file number 9999 is reached, then a new folder will be automatically created, in which the file numbering begins at 0001 again. The last three places after the dot denote the file format (DNG or JPG).

#### Notes

- When using memory cards that were not formatted with this camera, the file numbering will begin with 0001 again. Should the memory card already contain a file with a higher number, then numbering will be continued from that number.
- A relevant message will be displayed on the LCD panel once folder number 999 and file number 9999 are reached, and all numbering must be reset.
- Format the memory card and reset the frame number right after to reset the folder number to 100.

#### EDIT FILE NAMES

- → Select Camera Settings in the main menu
- → Select Edit File Name
  - A keyboard submenu is displayed.
  - The input line contains the factory setting "L" as the first letter of the file name. Only this letter can be changed.
- → Enter a letter of your choice (see p. 54)
- → Confirm

#### Notes

- The change to a file name applies to all subsequent files or until a new change is made. The sequential number will not be affected; but it will be reset when a new folder is created.
- During a reset to factory settings, the first letter will always be reset to "L".
- · Lower case letters are unavailable.

# **CREATING A NEW FOLDER**

- → Select Camera Settings in the main menu
- → Select Reset Image Numbering
  - · A relevant prompt is displayed.
- → Confirm the creation of a new folder (Yes) or cancel the new folder (Nc)

#### Note

• The name part (first letter) of a new folder created this way remains unchanged. The file numbers in that folder will start again at 0001.

# ADDING COPYRIGHT INFORMATION

This camera allows you to enter letters and other characters as a copyright mark for your image files. You can enter up to 20 characters of information under 2 headings per shot.

- → Select Camera Information in the main menu
- → Select Copyright Information
- → Activate the Copyright function (On)
- → Select Information/Artist in the submenu
  - A keyboard submenu is displayed.
- → Enter the desired information (see p. 54)
- → Confirm

#### LOGGING THE SHOOTING LOCATION (ONLY IN CONNECTION WITH THE LEICA FOTOS APP)

Location information can be sourced from a mobile device in connection with the Leica FOTOS app. Current location information will then be written to the Exif data of the images (geotagging).

- → Activating GPS functions on a mobile device
- → Activate Leica FOTOS and connect to the camera (see chapter "Leica FOTOS")
- → Activate geotagging for this camera in Leica FOTOS

- The use of GPS and associated technologies may be restricted in some countries or regions. Violations will be prosecuted by local authorities. You should therefore contact your travel agent or the embassy of your destination country for relevant information beforehand.
- It will take a few seconds for the Bluetooth connection to establish. The configured shutdown time should be considered when choosing a delay time if shutdown is enabled in the camera.
- All images with location information are marked with the geotagging icon in review mode.

#### GEOTAGGING STATUS

The status of existing location information is displayed on screen, provided the info bars are displayed and geotagging is enabled. The Control Center will always show the current geotagging status.

| •       | The location information is current (most recent geolocation max. 15 mins prior).                                                                                 |
|---------|----------------------------------------------------------------------------------------------------|
| 0       | The location information is not necessarily current anymore (most recent geolocation max. 12 h prior).                                                            |
| Ø       | The available location information is out-<br>dated (most recent geolocation more than<br>12 h in the past).<br>No location data will be written to Exif<br>data. |
| No icon | Geotagging is deactivated.                                                                                                    |

Location information will be continuously updated as long as the camera is connected to Leica FOTOS. The Bluetooth function of the camera and the mobile device must therefore remain enabled to ensure latest information. It is, however, not necessary for the app to be running in the foreground.

#### DATA TRANSFER

Data can be conveniently transferred to mobile devices via Leica FOTOS. Alternatively, a card reader or USB cable can be used for the transfer.

#### ABOUT LEICA FOTOS

→ See chapter "Leica FOTOS" (p. 228)

#### VIA USB CABLE

The camera supports multiple data transfer options. A transfer mode can be permanently selected or chosen every time a connection is established.

Factory setting: Apple MFi

- → Select Camera Settings in the main menu
- → Select USB Mode
- → Select the desired setting (Mass Storage, PTP, Apple MFI, Select on Connection
- Apple MFi is used for the communication with iOS devices (iPhone and iPad)
- Imallows a data transfer to computers using MacOS or Windows with PTP-capable programs, as well as tethering to Capture One Pro and Lightroom Classic

- We recommend using a card reader for the transfer of large files.
- The USB connection must not be interrupted while data is being transferred, as the computer or the camera could otherwise "crash" and irreparable damage could occur on the memory card.
- The camera must not be turned off or automatically shut itself down due to a lack of battery power while data is being transferred, as this can cause the computer to crash. For the same reason, the battery must never be removed from the camera while the connection is active.

# PRACTICAL DEFAULT SETTINGS

# TOUCH AF

Touch AF allows a direct placement of the AF frame. Factory setting: Touch AF

- → Select Focusing in the main menu
- → Select Touch AF

| Focusing        |                  |
|-----------------|------------------|
| Focus Mode      | Intelligent AF 🕨 |
| AF Mode         | 53+              |
| AF Assist Lamp  | On               |
| Focus Assist    |                  |
| Touch AF        | Off •            |
| Touch AF in EVF |                  |

#### → Select Touch AF

| Touch AF           |
|--------------------|
| Off                |
| Touch AF           |
| Touch AF + Release |
|                    |
|                    |
|                    |

#### Positioning the AF frame

→ Tap the LCD panel in the desired position

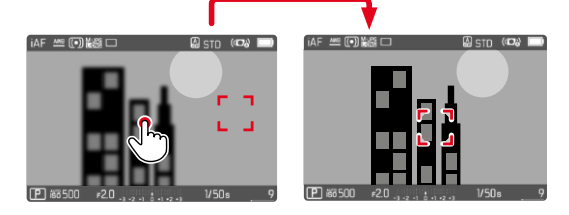

Moving the focus frame back to the center of the screen

ightarrow Double-tap the LCD panel

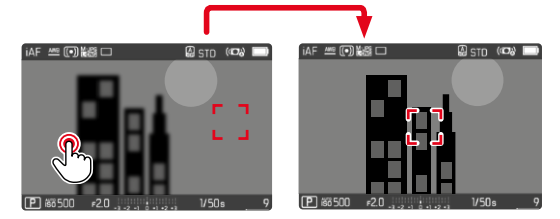

- This function is available with all AF metering methods except Multi-Field.
- If the metering method <u>Fracking</u> is selected, the focus frame will remain at the selected position and autofocus commences when the shutter button is tapped. For all other AF metering methods, focusing occurs automatically.
- The position of the AF frame can only be reset with a double-tap, even if the setting is off.

# TOUCH AF + SHUTTER BUTTON

The combination Touch AF + Release allows a direct placement of the AF frame for immediate recording.

- → Select Focusing in the main menu
- → Select Touch AF
- → Select Touch AF + Release
- →Tap the LCD panel in the desired position

#### Note

• The AF frame cannot be reset as usual via a double tap if Touch AF + Release is activated.

# TOUCH AF IN EVF MODE

Touch AF is deactivated by default when EVF is in use to prevent any inadvertent altering of the AF frame. AF Quick Setting (see p. 189) continues to be accessible. This function can also be disabled if that is not wanted (e.g. when focusing with the left eye).

Factory setting: Off

- → Select Focusing in the main menu
- → Select Touch AF in EVF
- → Select the desired setting (On, AF Quick Setting only, Off)
- On
  - Positioning the AF frame (tap)
  - Accessing the AF Quick Setting (tap and hold)
- AF Quick Setting only
  - Accessing the AF Quick Setting (tap and hold)

– Off

# AUXILIARY DISPLAYS

You can select a number of other displays in addition to the standard information contained in the header and footer to adapt the screen image to your needs. The following functions are available:

- Grid (only shooting mode, see p. 86)
- Focus Peaking (see p. 87)
- Clipping (see p. 89)
- Level Gauge (only shooting mode, see p. 88)
- Histogram (see p. 89)

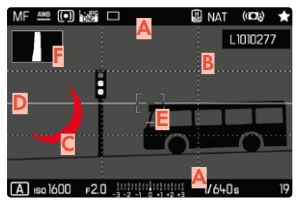

- Info Bars (= header and footer line)
- B Grid
- C Focus peaking
- Clipping
- E Level gauge
- E Histogram
- → Select Capture Assistants in the main menu
- → Select the desired function
- → Select On/Off

# INFO DISPLAYS IN SHOOTING MODE

Select one of the three available display options.

- Press the center button
  - The display cycles through the display options.

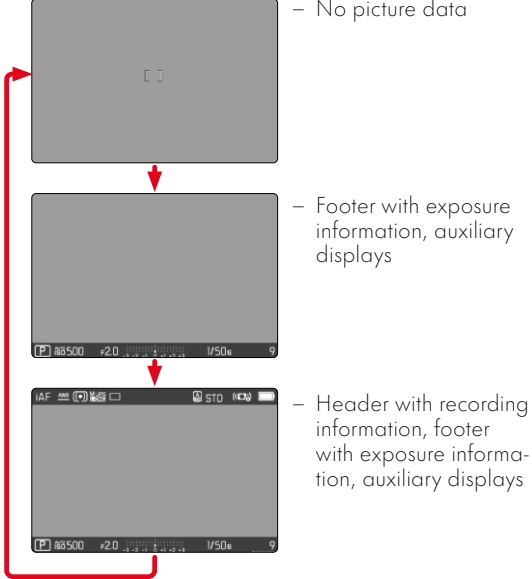

No picture data

 Footer with exposure information, auxiliary

# SHOW AVAILABLE

#### INFO BARS

The header and footer lines show the currently active settings and exposure values. See chapter "Displays" for a full list of the various displays (see p. 24).

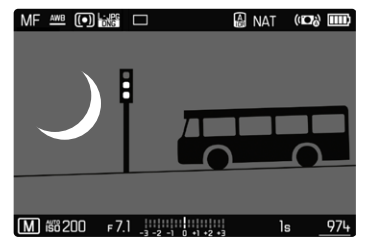

# GRID

The grids divide the image frame into multiple fields. They facilitate pictorial composition and an exact camera orientation

|                   |                        | 🗟 STD | (I <b>D</b> ) |    |
|-------------------|------------------------|-------|---------------|----|
|                   |                        |       |               |    |
|                   |                        |       |               |    |
|                   | 1                      | 1     |               |    |
|                   |                        |       |               |    |
|                   |                        |       |               |    |
|                   | +                      |       |               |    |
|                   |                        |       |               |    |
|                   |                        |       |               | _  |
| <u>M</u> 66100 F2 | 20 _3 _2 _1 8 .1 .2 .3 | T     |               | 8K |

- → Select Capture Assistants in the main menu
- → Select Grid
- → Select On/Off

#### Briefly showing/hiding information

- → Tap and hold the shutter button
  - (Only) the exposure information and currently active auxiliary functions will be visible.

#### FOCUS PEAKING

This assist function highlights the edges of in focus subject elements in color. The color can be user-specified. The sensitivity can be additionally adjusted.

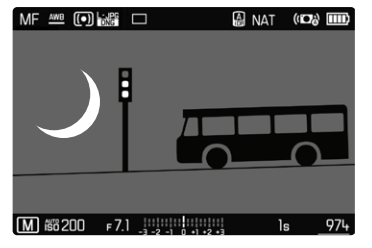

#### HIGHLIGHT COLOR

Factory setting: Red

- → Select Focusing in the main menu
- → Select Focus Aid
- → Select Focus Peaking
- ightarrow Select the desired setting

(Off, Red, Green, Blue, White)

#### SENSITIVITY

Factory setting: Medium

- → Select Focusing in the main menu
- → Select Focus Aid
- → Select Peaking Sensitivity
- → Select the desired setting (Low, Medium, High)

#### Note

 Focus peaking is based on subject contrast, i.e. differences between light and dark. As a result, high contrast subject elements could be marked, even if they are not completely in focus.

#### LEVEL GAUGE

The integrated sensors of the camera show its orientation. These indicators ensure exact camera orientation along the longitudinal and transverse axes of critical objects, e.g. architecture.

Deviations in relation to the longitudinal axis (i.e. when the camera is tilted up or down in the direction of view) are indicated by a short line in the center of the image

(1). Deviations in relation to the transverse axis (when the camera is tilted to the left or right) are indicated by two long lines to the left and right of the image center (2).

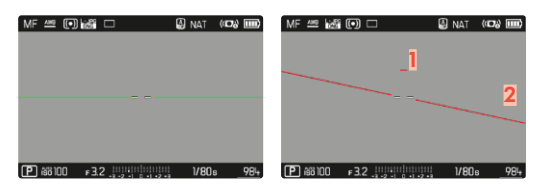

- → Select Capture Assistants in the main menu
- → Select Level Gauge
- → Select On/Off

#### Note

• The camera will switch the aspect of the level gauge autonomously for shoots in vertical format.

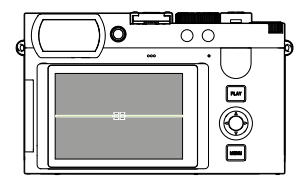

Correct alignment

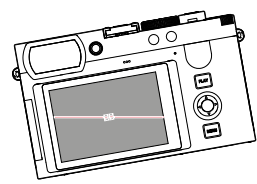

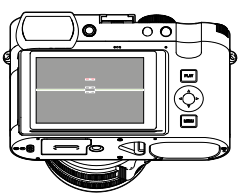

Tilted laterally to the left

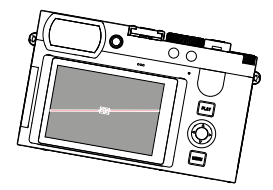

Tilted laterally to the right

Tilted downward in the direction of view

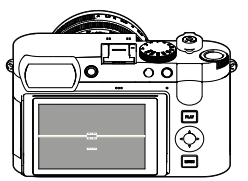

Tilted upward in the direction of view

#### CLIPPING

The Clipping display marks very bright image areas. This function is a very easy and exact tool for checking the correct exposure setting. Overexposed areas flash black.

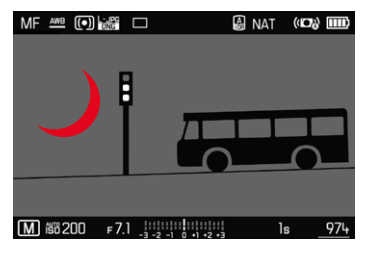

- → Select Capture Assistants in the main menu
- → Select Clipping / Zebra
- →Select On/Off
- →Tap and hold the shutter button
  - The clipping display appears.

#### HISTOGRAM

Histogram represents the brightness distribution in the image. The horizontal axis shows the graduated values from black (left) through gray to white (right). The vertical axis corresponds to the number of pixels at each brightness level.

This type of rendering allows an additional quick and easy assessment of the exposure setting.

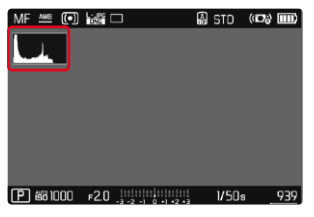

- → Select Capture Assistants in the main menu
- → Select Histogram
- → Select On/Off

- The histogram is always based on the brightness displayed; depending on the settings used, it may not represent the final exposure.
- In shooting mode, the histogram should be regarded as a "trend indicator".
- The histogram during rendering may differ slightly from the one during exposure.
- The Histogram always refers to the currently displayed cropped section of the image.

# TEMPORARY ACTIVATION/DEACTIVATION OF INDIVIDUAL FUNCTIONS

The following assist functions can be activated/deactivated temporarily:

- Focus peaking
- Clipping
- →Assigning the desired assist function to a function button (see p. 59)
- → Press the corresponding function button
  - The status of the assist function toggles On/Off.
  - A relevant indicator appears in the screen image.

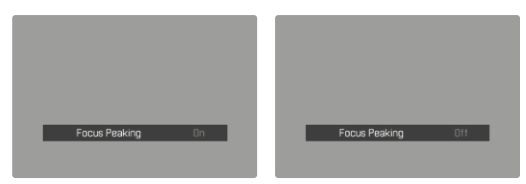

The temporary setting is reset when the camera is switched off.

# MF ASSIST FUNCTIONS

# AF ASSIST LAMP

The integrated AF assist lamp allows operation of the AF system in unfavorable lighting conditions. This lamp comes on while metering is performed, provided the function is activated.

Factory setting: On

- → Select Focusing in the main menu
- → Select AF Assist Lamp
- → Select On/Off

- The AF assist lamp illuminates an area of up to approx. 5 m.
- The AF assist lamp switches off automatically, once focusing was successful (AF frame is green) or has failed (AF frame is red).

# **ACOUSTIC AF CONFIRMATION**

You can set an acoustic confirmation signal for successful focus metering in AF mode.

- Factory setting: Off
- → Select Acoustic Signal in the main menu
- → Select AF Confirmation
- → Select On
- → Select Volume
- → Select Low/High

# PHOTOGRAPHY

The settings described in this chapter only apply for photo mode. They are therefore part of the photo menu and must always be accessed and configured from within photo mode (see chapter "Camera operation" in the section "Menu Control"). Any menu items of the same name in the video menu are entirely independent of these.

# DRIVE MODE

The functions and settings described in the following generally refer to the exposure of individual shots. In addition to single frame shooting, the Leica Q3 43 offers a number of other exposure modes. Please read the relevant sections for information about functionalities and setting options.

- → Select Drive Mode in the main menu
- → Select the desired function options

| Mode                                | Setting options / Variants                                                                                                    |
|-------------------------------------|----------------------------------------------------------------------------------------------------|
| Single frame shooting               | Single                                                                                                    |
| Continuous shooting<br>(see p. 120) | Speed:<br>- Continuous - 2 fps / 14 bit<br>/ AF<br>- Continuous - 4 fps / 14 bit<br>/ AF<br>- Continuous - 7 fps / 14 bit<br>- Continuous - 9 fps / 12 bit<br>- Continuous - 15 fps / 12 bit |
| Interval shooting<br>(see p. 121)   | Number of Frames<br>Interval between the shoot-<br>ings (Interval)<br>Delay time (Countdown)                                                                                                 |
| Exposure bracketing<br>(see p. 123) | Number of Frames (3 or 5)<br>EV Steps<br>Exposure Compensation<br>Automatic                                                                                                    |
| Self-timer<br>(see p. 124)          | Delay time:<br>- Self-timer 2 s<br>- Self-timer 12 s                                                                                                    |

# FOCUSING

Your Leica Q3 43 allows automatic as well as manual focusing. There are 3 operating modes and 4 metering methods available for AF photography.

# AF PHOTOGRAPHY

- → Press and hold the AF/MF release button
- → Turn the focus ring to the AF position
- → Position the AF frame as needed
- → Tap and hold the shutter button
  - Focusing occurs one time (AFs) or continuously (AFc).
  - Metering was successful: The AF frame lights up green.
  - Metering was unsuccessful: The AF frame lights up red.
  - Alternatively, focus and/or exposure settings can be configured and saved via one of the function buttons ("Exposure lock", see p. 117).
- → Shutter release

# MF PHOTOGRAPHY

- → Press and hold the AF/MF release button
- →Turn the focus ring away from the **AF** position
- ightarrow Use the focus ring to manually focus on the object
- → Shutter release

Please read the following chapters for more information.

# AUTOFOCUS MODES

The following AF modes are available: AFs, AFc and Intelligent AF. The currently selected AF mode is shown in the header line.

Factory setting: Intelligent AF

- → Select Focusing in the main menu
- → Select Focus Mode
- → Select the desired setting (Intelligent AI, AFs, AFc)

# INTELLIGENT AF

Suitable for all objects. The camera automatically selects between AFs and AFc.

# AFs (single)

Suitable for objects with little or no movement. Focusing is done only once and the setting remains as long as the shutter button is held at the pressure point. That also applies if the AF frame is pointed at another object.

#### AFc (continuous)

Suitable for objects in motion. As long as the shutter button is held at the 1st pressure point, focusing is continuously adjusted to the object in the AF frame.

- The Leica Q3 43 will automatically toggle the AF mode from AFe to AFs for reliable focusing in low light conditions. The previously selected AF mode will then be changed in the menu.
- The AF mode selected for shooting is displayed in the header line.

# AUTOFOCUS METERING METHODS

The AF mode offers various metering methods for focusing. A successful focus setting is identified by a green frame, an unsuccessful one is shown in red.

Factory setting: Multi-Field

| AF N       | Node                    |
|------------|-------------------------|
| 0 0<br>0 0 | Multi-Field             |
| [0]        | Spot                    |
| [t]]       | Field                   |
|            | Zone                    |
|            | Tracking                |
|            | Eye/Face/Body Detection |

- → Select Focusing in the main menu
- → Select AF Mode
- → Select the desired setting (Multi-Field, Spot, Field, Zone, Tracking, Eye/Face/ Body Detection, Eye/Face/Body + Animal Detection)

#### Notes

- AF focusing can be unsuccessful:
  - if the distance to the object is too great (macro mode) or too small
  - if the object is not sufficiently illuminated
- Touch AF allows a direct placement of the AF frame. See p. 84 for more information.

#### MULTI-FIELD METERING

Several focus area are detected automatically. This function is particularly useful for snapshots.

#### SPOT/FIELD METERING

Both methods detect only those parts of the object that are within the relevant AF frames. The metering fields are indicated by a small frame (field metering) or a cross (spot metering). The very small measuring range for spot metering allows focusing on tiny details of the subject.

The slightly larger measuring range in field metering is less critical for focusing, but still permits selective metering.

These metering methods can also be used for serial exposures in which the part of the object you want to focus on will always be at the same off-center position in the image.

Simply move the AF frame to another position (see p. 99).

#### ZONE

With this metering method, subject sections are recorded with a coherent group comprising  $5 \times 5$  fields. This function combines some security for snapshots with the option of aiming at larger objects reliably.

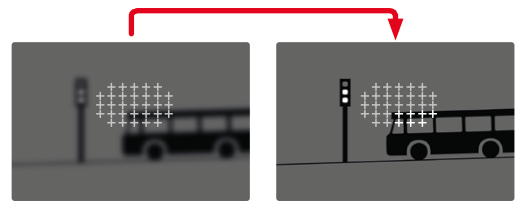

Once the setting has been made, the focus frames are displayed where object sections are displayed in focus.

#### TRACKING

This field metering variant helps in the capture of moving objects. The focus on the object in the focus frame is continuously adjusted, once it is detected.

- → Aim the focus frame at the desired object (by panning the camera shifting the focus frame)
- → Tap and hold the shutter button

or

- → Press the function button (provided it was assigned the function AF-L or AF-L + AE-L, see p. 117)
  - The camera focuses on the object.
- → Pan the camera to the desired cropped section
  - The focus frame "tracks" the saved object and focus is continuously adjusted.

#### Note

• This metering method focuses continuously, even if the AF mode AFs was set.

#### START POSITION FOR TRACKING

Factory setting: Center

You can specify the starting point for tracking.

| Center        | Center of the screen                                                                                                    |
|---------------|----------------------------------------------------------------------------------------------------|
| Last Position | Ending position of the most recent<br>tracking<br>Example:<br>A car drives thought he picture from<br>left to right. The picture is taken on the<br>right edge of the frame. The subse-<br>quent measurement is taken at the right<br>edge of the frame.  |
| Recall        | Starting position of the most recent<br>tracking<br>Example:<br>A car drives thought he picture from<br>left to right. The picture is taken on the<br>right edge of the frame. The subse-<br>quent measurement is taken at the left<br>edge of the frame. |

→ Select Focusing in the main menu

- → Select AF Tracking Start Position
- → Select the desired setting (Last Position, Recall, Center)

#### PERSON DETECTION (FACE DETECTION)

Person detection is an expansion of the face detection feature. In addition to biometric patterns of faces, the camera also detects body patterns and uses them for focusing. Tracking will therefore continue, once a person is detected and measured, even if the face may not be in view at some point. This feature prevents inadvertent "jumps" to other faces if several persons are in the frame.

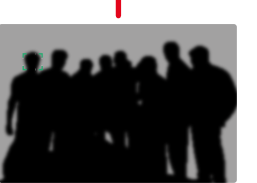

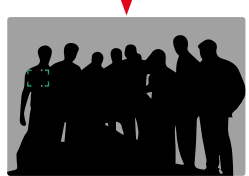

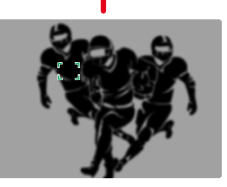

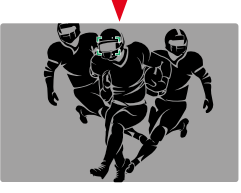

When face detection detects an eye, the focus will be on that eye. Should more than one eye be detected, then the user can choose the eye to focus on. The currently selected eye will be highlighted.

Additionally, the desired face can be easily selected if there are several faces in the frame.

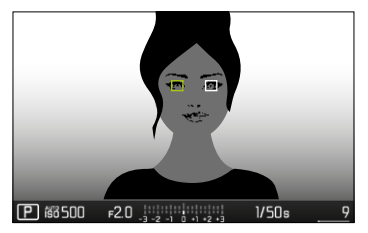

#### Toggling between faces and/or eyes

→ Press the directional pad in the relevant direction

#### EYE/FACE/BODY + ANIMAL DETECTION

This version of Eye/Face/Body Detection also includes the recognition of some typical pet types.

# AF QUICK SETTING

The AF Quick Setting allows quick changes to the focus frame size in some AF metering methods.

The screen image will remains visible continuously while settings are being adjusted.

#### ACCESSING AF QUICK SETTING

- → Tap and hold the LCD panel
  - All auxiliary displays are hidden.
  - Red triangles appear at two corners of the focus frame if the metering method Field/Zone/Eye/Face/ Body Detection/Eye/Face/Body + Animal Detection is set.

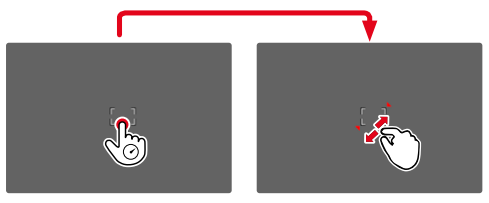

#### ADJUSTING THE AF FRAME SIZE

(Field/Zone/Eye/Face/Body Detection/Eye/Face/Body + Animal Detection only)

→Turn the thumbwheel

or

- → Two-finger pinch/spread
  - The size of the AF frame is adjustable in 3 increments.

# MF ASSIST FUNCTIONS

#### ENLARGEMENT IN AF MODE

You can access the enlargement function independent of focusing for a better assessment of the settings. The Magnification function must be assigned to one of the function buttons to use this feature (see p. 59).

#### Assigning a function to a function button

→See p. 59

#### Accessing the enlargement function

- ightarrow Press the function button
  - An enlarged image section appears. The position of the enlargement depends on the position of the AF frame.
  - The rectangle within the frame at the top right represents the current magnification, as well as its position in the displayed cropped section.

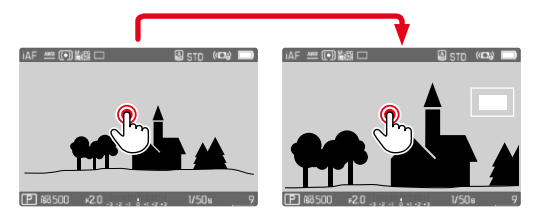

### Adjusting the enlargement function

- → Press the center button
  - The image section toggles between magnification factors.

#### Changing the position of the enlarged section

ightarrow Press the directional pad in the relevant direction

#### Exiting the enlargement function

- → Tap the shutter button
- or
- ightarrow Press the function button again

- The enlargement function remains active until it is exited.
- The most recently magnification function will still be active the next time the feature is accessed.

#### AF ASSIST LAMP

The integrated AF assist lamp allows operation of the AF system in unfavorable lighting conditions. This lamp comes on while metering is performed, provided the function is activated.

See p. 90 for settings.

#### **ACOUSTIC AF CONFIRMATION**

You can set an acoustic confirmation signal for successful focus metering in AF mode (see p. 69).

# SHIFTING THE AF FRAME

All AF metering methods permit shifting the AF frame before focusing.

→ Press the directional pad in the relevant direction

or

→ Tap the LCD panel in the desired position (While Touch AF is activated)

- The focus frame will remain at the most recently used position for this AF metering method even if the user changes the AF metering method or the camera is switched off.
- The metering fields are joined together when the exposure metering method **Spoi** is combined with the AF metering methods **Spoi**, **Field** and **Zone**. Exposure metering will then occur at the point specified by the AF frame, even if it is moved.

# MANUAL FOCUSING (MF)

Focusing manually may in some situations be a better choice than autofocus.

- the same setting is used for several shoots
- it would take longer to use the metering memory lock function
- the setting is to be kept at infinity for landscape pictures
- poor, i.e. very dark lighting conditions prevent AF operation or would slow it down
- → Move the focus ring out of the **AF** position (press and hold the AF/MF lock release)

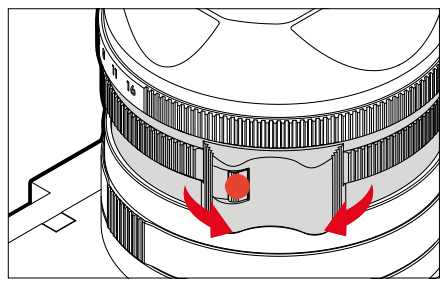

→Turn the focus ring until the desired part of the object is in clear focus

# MF ASSIST FUNCTIONS

The following assist functions are available in MF mode.

#### FOCUS PEAKING

This assist function highlights the edges of in focus subject elements in color. The color can be user-specified. The sensitivity can be additionally adjusted. See p. 87 for settings.

| AFs AWB (•)  | μ    | 🗟 N/ | AT 🔭 (n🏥) |      |
|--------------|------|------|-----------|------|
|              |      |      |           |      |
|              |      |      |           |      |
|              | 8    |      |           |      |
|              |      | -    | TT        | ٦    |
|              |      |      |           |      |
|              |      |      |           |      |
|              |      |      |           |      |
|              |      |      |           |      |
| A 🕻 166 6400 | F4.0 | 1/   | /30s -0   | 2:28 |

- → Select Focusing in the main menu
- → Select Focus Aid
- → Select Focus Peaking
- → Select the desired setting (Off, Red, Green, Blue, White)
- → Select an image section
- →Turn the focus ring to mark the desired subject elements

#### Note

 Focus peaking is based on subject contrast, i.e. differences between light and dark. As a result, high contrast subject elements could be marked, even if they are not completely in focus.

#### ENLARGEMENT IN MF MODE

The larger the details of the object are shown, the better you can assess their sharpness and the more accurately you can focus.

This function can be automatically activated during manual focusing or can be accessed independently.

### ACCESS VIA THE FOCUS RING

Turning the focus ring will automatically enlarge a image section.

- → Select Focusing in the main menu
- → Select Focus Aid
- → Select Auto Magnification
- → Select On
- →Turn the focus ring
  - An enlarged image section appears. The position of the enlargement depends on the position of the AF frame.
  - The rectangle within the frame at the top right represents the current magnification, as well as its position in the displayed cropped section.

#### Adjusting the enlargement function

- → Press the center button
  - The image section toggles between magnification factors.

#### Changing the position of the enlarged section

ightarrow Press the directional pad in the relevant direction

#### Exiting the enlargement function

→Tap the shutter button

- The enlargement will automatically return to normal viewing size about 5 s after the last movement of the focus ring.
- The most recently magnification function will still be active the next time the feature is accessed.

#### ACCESS VIA THE FUNCTION BUTTON

You can access the enlargement function independent of focusing for a better assessment of the settings. The Magnification function must be assigned to one of the function buttons to use this feature (see p. 59).

#### Assigning a function to a function button

→ See p. 59

#### Accessing the enlargement function

- ightarrow Press the function button
  - An enlarged image section appears. The position of the enlargement depends on the position of the AF frame.
  - The rectangle within the frame at the top right represents the current magnification, as well as its position in the displayed cropped section.

#### Adjusting the enlargement function

- → Press the center button
  - The image section toggles between magnification factors.

# Changing the position of the enlarged section

→ Move the position of an enlarged cropped section by swiping

or

ightarrow Press the directional pad in the relevant direction

#### Exiting the enlargement function

 $\rightarrow$  Tap the shutter button

#### Note

• The enlargement function remains active until it is exited.

# MACRO FUNCTION

The working range for the focus setting can be switched quickly and easily from the standard focus range (30 cm to infinity) to the macro range (26 cm to 60 cm) using the macro ring. AF and MF mode are available in both ranges.

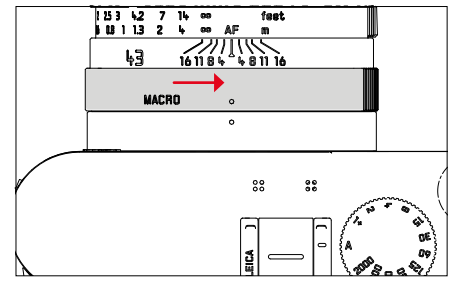

- →Turn the macro ring until the alignment point is set to **MACRD** 
  - The distance scales on the focus ring change when the focus ranges change.

# **ISO SENSITIVITY**

The ISO setting covers a range between ISO 50 and ISO 100 000, allowing you to adapt to the relevant situation as required.

There is more leeway for the use of preferred shutter-speed/aperture combinations when choosing an automatic ISO setting. You can set priorities within the scope of the automatic setting, e.g. for reasons of pictorial composition.

Factory setting: Auto ISO

### **FIXED ISO VALUES**

Values between ISO 50 and ISO 100000 can be selected in 14 increments. Manual ISO settings are initially done in full EV steps, and from ISO 50,000 in 1/3 EV steps.

- → Select ISO in the main menu
- → Select the desired value

#### Note

 When high ISO values are used or the image is edited later, image noise, as well as vertical and horizontal stripes may become visible, particularly in larger, evenly lit areas of the object.

# AUTOMATIC SETTING

The camera automatically adjusts the sensitivity to ambient brightness and/or to the configured shutter-speed/ aperture combination. In conjunction with aperture-priority mode, this function extends the range for automatic exposure control. The automatic setting of ISO sensitivity occurs in increments of 1/3 EV.

- → Select ISO in the main menu
- → Select Auto ISO

#### LIMITING SETTING RANGES

A max. ISO value can be set, which will then limit the automatic setting (Maximum ISO). A max. exposure time can also optionally be configured. There are automatic settings and fixed max. shutter speeds 1/2 s and 1/2000 s available for that purpose.

Separate settings are available for flash photography.

#### LIMITING ISO VALUES

All values from ISO 200 are available. Factory setting: 6400

- → Select Auto ISO Settings in the main menu
- → Select Maximum ISO
- → Select the desired value

#### LIMITING SHUTTER SPEED RANGES

Factory setting: Auto

- → Select Auto ISO Settings in the main menu
- → Select Shutter Speed Limit
- → Select the desired value (Auto, 1/2000, 1/1000, 1/500, 1/250, 1/125, 1/60, 1/30, 1/15, 1/8, 1/4, 1/2)

#### LIMITING ISO VALUES (FLASH)

All values from ISO 200 are available.

Factory setting: 6400

- → Select Auto ISO Settings in the main menu
- → Select Maximum ISO (Flash)
- → Select the desired value

#### LIMITING SHUTTER SPEED RANGES (FLASH)

Factory setting: Auto

- → Select Auto ISO Settings in the main menu
- → Select Shutter Speed Limit (Flash)
- → Select the desired value (Auto, 1/2000, 1/1000, 1/500, 1/250, 1/125, 1/60, 1/30, 1/15, 1/8, 1/4, 1/2)

# DYNAMIC ISO SETTING

The thumbwheel can be configured to allow manual ISO settings in real time (see p. 60). The settings will cycle through all values available in the <u>ISO</u> menu. That means that <u>Auto ISO</u> can also be selected.

# WHITE BALANCE

In digital photography, White Balance ensures neutral color rendering in any light. White Balance relies on the setting made in the camera, which light color is to be rendered as 'white'.

Four methods are available:

- automatic control
- fixed presets
- manual setting via metering
- direct setting of the color temperature

Factory setting: Auto

# White Balance ▲ Auto ☆ Daylight △ Cloudy ▲ Shadow ↓ Tungsten ↓ Flash

# AUTOMATIC CONTROL/FIXED SETTINGS

- Auto: for automatic control, which delivers neutral results in most situations
- Various fixed presets for most frequently encountered light sources:

| *   | Daylight | For outdoor shootings in sunlight                                      |
|-----|----------|------------------------------------------------------------------------|
| 0   | Cloudy   | For outdoor shootings in cloudy conditions                             |
| ħ٨  | Shadow   | For outdoor shootings with the main subject in shadow                  |
| *   | Tungsten | For indoor shootings with (predom-<br>inantly) incandescent lamp light |
| Źw8 | Flash    | For flash photography                                                  |

- → Select White Balance in the main menu
- → Select the desired setting

# MANUAL SETTING VIA METERING

#### 📕 Gray Card

This metering variant captures all color hues in the metering field and uses these to calculate a mean gray value.

- → Select White Balance in the main menu
- → Select 🖊 Gray Card
  - The following appears on the LCD panel:
    - the image based on automatic white balance
    - a frame in the center of the image

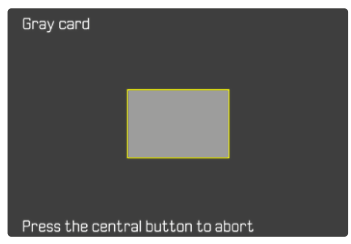

 →Aim the metering field at a white or neutral gray area
 The screen image changes dynamically in line with the reference area in the frame.

#### Performing measurement

- → Shutter release
  - The measurement is taken.

#### **Cancelling measurements**

→ Press the center button

#### Note

 A value configured using this method will remain unchanged (i.e. it will be used for all subsequent photographs) until new measurements are taken or one of the other white balance settings is selected.

#### DIRECT SETTING OF THE COLOR TEMPERATURE

Values between 2000 and 11500 K (Kelvin) can be set directly. That gives you a very wide range, which covers virtually all color temperatures occurring in real life and within which you can adapt color rendering to any light color and your personal preferences with incredible detail.

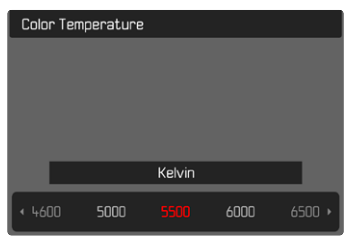

- ightarrow Select White Balance in the main menu
- → Select Color Temperature
- ightarrow Select the desired value

# EXPOSURE

# SHUTTER TYPE

The Leica Q3 43 comes equipped with a mechanical shutter and a purely electronic shutter function. The electronic shutter expands the available shutter area and functions completely noiseless, which may be important in some work environments.

Factory setting: Hybrid

- → Select Shutter Type in the main menu
- → Select the desired setting (Mechanical, Electronic, Hybrid)

| Mechanical | Only the mechanical shutter is used.<br>Working range: 120 s to 1/2000 s.                                                                                                    |
|------------|----------------------------------------------------------------------------------------------------|
| Electronic | Only the electronic shutter function is used.<br>Working range: 1 s to 1/16000 s.                                                                                                    |
| Hybrid     | You can add the electronic shutter<br>function if you need faster shutter<br>speeds than can be achieved with the<br>mechanical shutter.<br>Working range: 120 s to 1/2000 s +<br>1/2500 s to 1/16000 s. |

#### USE

The classic shutter sound of the mechanical shutter conveys an auditive feedback. It is well suited for long-term exposures, as well as for shots of moving objects.

The electronic shutter function allows photography with an open aperture in very bright due to very fast shutter speeds. The distinctive "rolling shutter" effect makes it less suitable for moving objects.

#### Notes

- The electronic shutter function does not allow flash photography.
- The electronic shutter function in combination with fast shutter speeds can result in stripe effects on the images when used with LED or fluorescent tube lighting.

# EXPOSURE METERING METHODS

The following exposure metering methods are selectable. Factory setting: Multi-Field

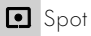

- Center-weighted
- Highlight-Weighted

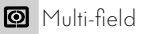

- → Select Exposure Metering in the main menu
- ightarrow Select the desired metering method
  - (Spot, Center-Weighted, Highlight-Weighted, Multi-Field)
  - The selected metering method is displayed in the header line of the screen image.

Spot metering allows a shifting of the focus point:

ightarrow Press the directional pad in the relevant direction

#### Note

• The exposure information (ISO value, aperture, shutter speed and light balance with exposure compensation scale) will help to determine the settings required for correct exposure.
#### SPOT

This metering method is concentrated exclusively on a small area in the center of the image. The metering fields are joined together when the exposure metering method **Spot** is combined with the AF metering methods **Spot** and **Field**. Exposure metering will then occur at the point specified by the AF frame, even if it is moved.

#### **CENTER-WEIGHTED**

This method considers the entire image field. The subject elements captured in the center will, however, impact on the calculation of the exposure value more so than areas around the edges.

#### MULTI-FIELD

This metering method is based on the detection of multiple values. These values are used in an algorithm to calculate an exposure value appropriate for a good rendering of the assumed main subject.

#### **HIGHLIGHT-WEIGHTED**

This method considers the entire image field. The exposure value will, however, be adjusted to very bright subject elements. That prevents the overexposure of bright subject elements without having to measure them individually. This metering method is particularly useful for objects that are significantly more brightly lit than the rest of the image (e.g. people in a spotlight), or that reflect the light significantly (e.g. white clothing).

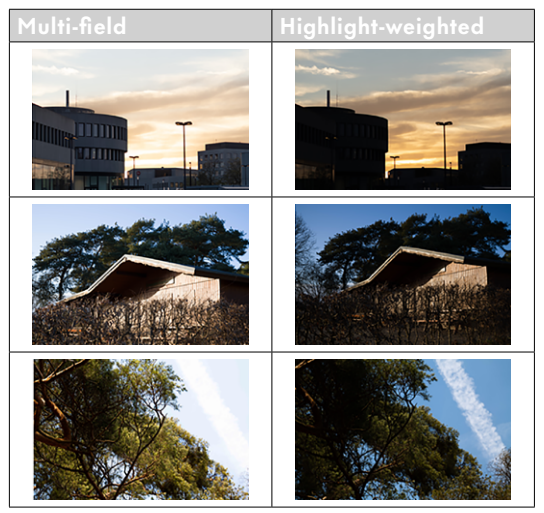

## EXPOSURE MODES

There are four exposure modes available to adjust the rendering of the object or to create the desired pictorial composition:

- Program AE mode (P)
- Aperture-priority mode (A)
- Shutter-priority mode (S)
- Manual setting (**M**)

These four "classic" modes are accessed via a relevant setting of the shutter-speed dial and the aperture ring. A correct setting for the menu item <u>Scene Mode</u> (see p. 127) is prerequisite for the use of **P**, **A**, **S** and **M**. The menu item <u>PAAS M must</u> be selected. Should one of the 10 object and situational automatic program variants be selected instead, then that setting will take precedence over the settings of the physical control elements. The shutter-speed dial and the aperture ring will in that case have no assigned function.

#### SELECTING A MODE

The four operating modes are activated automatically via the following setting combinations:

|   | Setting via<br>the shutter-speed dial | Setting via<br>the aperture ring  |
|---|---------------------------------------|-----------------------------------|
| Р | Α                                     | Α                                 |
| A | Α                                     | manual setting<br>(not <b>A</b> ) |
| S | manual setting<br>(not <b>A</b> )     | Α                                 |
| м | manual setting<br>(not <b>A</b> )     | manual setting<br>(not <b>A</b> ) |

- → Select Scene Mode in the main menu
- → Select P-A-S-M
- $\rightarrow$  Set the shutter-speed dial to the relevant position
- ightarrow Set the aperture ring to the relevant position

## FULLY AUTOMATIC EXPOSURE SETTING - P

#### PROGRAM AE MODE - P

The program AE mode facilitates fast and fully automatic photography. The exposure is controlled by an automatic shutter speed and aperture setting.

- → Select Scene Mode in the main menu
- →Select P-A-S-M
- →Turn the shutter-speed dial to the A position
- $\rightarrow$  Turn the aperture ring to the  ${\bf A}$  position
- →Tap and hold the shutter button
  - Exposure information is displayed at the bottom of the screen. This contains the automatically set value pair of aperture setting and shutter speed.
  - All other visible displays of the info bars will be hidden.
- → Shutter release
- or
- →Adjusting the automatically set value pair (Program shift)

#### CHANGING THE PRESET SHUTTER SPEED AND APERTURE COMBINATIONS (SHIFT)

Changing the preset values using the Shift function combines the reliability and speed of fully automatic exposure control with the opportunity to vary the speed/aperture combination selected by the camera at any time to fit in with your own ideas and intentions. The overall exposure, i.e. the brightness of the image, remains unchanged. Faster shutter speeds are a good choice for e.g. sports pictures, while longer speeds will offer more depth of field for e.g. landscape pictures.

→ Turn the thumbwheel to the left/right

(right = greater depth of field with slower shutter speeds, left = faster shutter speeds with lesser depth of field)

• Shifted value pairs are marked with an asterisk next to the **[**.

#### Note

• The adjustment range is limited to guarantee correct exposure.

## SEMI-AUTOMATIC EXPOSURE SETTING – A/S

#### **APERTURE-PRIORITY MODE- A**

Aperture-priority mode sets the exposure automatically according to the manually selected aperture. This mode is suitable for shots in which the depth of field is a critical compositional element.

A correspondingly small aperture value will allow you to shrink the depth of field range. This can be helpful when e.g. offsetting the highly focused face in a portrait against an unimportant or distracting background. Conversely, you can use a higher aperture value to increase the depth of field range, so that everything from the foreground to the background will be in full focus in a landscape shot.

- → Select Scene Mode in the main menu
- →Select P-A-S-M
- $\rightarrow$  Turn the shutter-speed dial to the **A** position
- ightarrow Set the desired aperture value
- → Tap and hold the shutter button
  - Exposure information is displayed at the bottom of the screen. This contains the automatically set value pair of aperture setting and shutter speed.
  - All other visible displays of the info bars will be hidden.
- → Shutter release

#### SHUTTER-PRIORITY MODE - S

Shutter-priority mode will set exposure automatically according to the manually selected shutter speed. It is therefore particularly suitable for pictures of moving objects, where the sharpness of the movement depicted is a critical picture composition element.

An appropriately fast shutter speed can help to avoid e.g. unwanted motion blurring and will "freeze" the object. Conversely, an appropriately longer shutter speed can help create a better feeling of motion in the image with targeted "tracer effects".

- → Select Scene Mode in the main menu
- → Select P-A-S-M
- $\rightarrow$  Turn the aperture ring to the **A** position
- → Set the desired shutter speed
  - using the shutter-speed dial: in full increments
  - using the thumbwheel: fine tuning in 1/3 increments
- → Tap and hold the shutter button
  - Exposure information is displayed at the bottom of the screen. This contains the automatically set value pair of aperture setting and shutter speed.
  - All other visible displays of the info bars will be hidden.
- → Shutter release

#### Note

• Alternatively, fine tuning can be done via the Control Center. Depending on the thumbwheel assignment, this may be the only option (see p. 60).

## MANUAL EXPOSURE SETTING - M

The following manual settings for shutter speed and aperture are a good choice:

- to create a special image mood that can only be achieved with a very specific type of exposure
- to ensure a perfectly identical exposure for multiple images with different cropped sections
- → Select Scene Mode in the main menu
- → Select P-A-S-M
- → Set the desired exposure manually (using the shutter-speed dial and the aperture ring of the lens).
  - The exposure compensation is done using the scale of the light balance.
- → Tap and hold the shutter button
  - Exposure information is displayed at the bottom of the screen.
  - All other visible displays of the info bars will be hidden.
- → Shutter release

Displays on the light balance:

| -3 -2 -1 0 +1 +2 +3                                                           | Correct exposure                                                 |
|-------------------------------------------------------------------------------|------------------------------------------------------------------|
| -3 -2 -1 0 +1 +2 +3                                                           | Underexposure or overexposure by the displayed value             |
| 100100100 0110101<br>-3-2-1 0+1+2+3<br> 0101010000000000000000000000000000000 | Underexposure or overexposure by more than 3 EV (Exposure Value) |

- The screen image will show an exposure preview if P-A-S-M is selected in the menu item Exposure Preview (after exposure metering, see p. 116).
- The shutter-speed dial must be clicked to one of the engraved exposure shutter speeds.

## SETTING SHUTTER SPEEDS

The shutter speed is set in two steps.

- 1. using the shutter-speed dial: in full increments
- 2. using the thumbwheel: fine tuning in 1/3 increments

| Shutter-speed dial                        | Thumbwheel                                                                                 |
|-------------------------------------------|--------------------------------------------------------------------------------------------|
| All settings from <b>2</b> to <b>1000</b> | Fine tuning the shutter<br>speed in 1/3 EV incre-<br>ments, max. ±2/3 EV                   |
| Set to 1+                                 | Longer shutter speeds<br>than 1 s (0.6 s to 120 s in<br>1/3 EV increments)                 |
| Set to <b>2000</b>                        | Shorter shutter speeds<br>than 1/1000 s (1/1250 s<br>to 1/16000 s in 1/3 EV<br>increments) |

## EXAMPLES FOR SHUTTER SPEED FINE TUNING SETTINGS

- set shutter speed  $1\!/\!125\,s$  + move the thumbwheel one click to the left =  $1\!/\!100\,s$
- set shutter speed 1/500 s + move the thumbwheel two clicks to the right = 1/800 s

#### Note

• Alternatively, fine tuning can be done via the Control Center. Depending on the thumbwheel assignment, this may be the only option (see p. 60).

## LONG-TERM EXPOSURE

## FIXED SHUTTER SPEEDS

Your Leica Q3 43 allows shutter speeds up to 2 minutes in modes **S** and **M** (depending on the selected ISO setting). The remaining exposure time after shutter release is counted down in seconds on the display for shutter speeds greater than 1s.

| 43mm | PH   | oto v | IDEO | <u>-8K</u> |      |
|------|------|-------|------|------------|------|
| o    |      |       |      |            | 0    |
| MODE |      | 120s  |      | EV         | 119s |
| iAF  | [t1] |       | STD  | <b>1</b>   |      |
|      | AWD  | 500   | E((; |            |      |

- ightarrow Set the shutter-speed dial to 1+
- → Select the desired shutter speed (Must be done via fine tuning of the shutter speed, see p. 114)
- → Shutter release

#### T FUNCTION

In this setting, the shutter remains open after shutter release until the shutter button is pressed again (ax. 2 min depending on ISO setting).

| 43mm | РН   | oto v        | IDEO | <u>-8K</u> | MF 🚈 💽           | ai D                     | 🖨 STO | (107)) |
|------|------|--------------|------|------------|------------------|--------------------------|-------|--------|
|      |      |              |      |            |                  |                          |       |        |
| iAF  | [ti] |              | STD  | <b>4</b>   |                  |                          |       |        |
|      | 143  | <u>6.8</u> 9 | [(;  |            | 001 566 <b>M</b> | F2.0 _1 -2 -1 0 -1 -2 -3 | T     | _ 511  |

- $\rightarrow$  Set the shutter-speed dial to 1+
- ightarrow Set the aperture ring to a fixed value
- → Select II as the shutter speed (Must be done via fine tuning of the shutter speed, see p. 114)
- → Shutter release

#### Notes

- The maximum selectable shutter speed depends, among other things, on the setting of the menu item Shutter Type, see p. 107. The T function is available only if Shutter Type is set to Mechanical or Hybrid.
- The remaining exposure time after shutter release is counted down in seconds on the display for shutter speeds greater than 1 s.

#### NOISE REDUCTION

Image noise becomes more apparent when using higher sensitivities, particularly on uniform dark areas. Long exposure times may cause severe image noise. In order to reduce this annoying phenomenon, the camera will take a second "dark frame" (taken with the shutter closed) automatically after a shooting with slow shutter speed and high ISO value. The noise metered in this parallel shot will then be "subtracted" digitally from the data for the actual shot. In such cases the message Noise reduction in progress. will appear with a relevant time value.

This "exposure time" doubling must be taken into account in long-term exposures. The camera must not be switched off during that time. We recommend disabling Noise Reduction to allow shooting multiple frames in series and to apply noise reduction later during the post-editing stage. The images will have to be taken in raw data format.

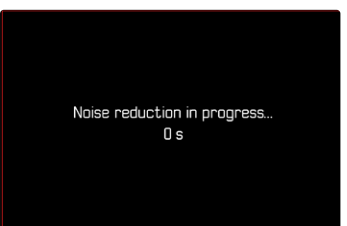

Under certain conditions, noise reduction will always be active as long as the function is enabled. That includes shots taken with the T function, as well as long-term exposure frames with shutter speeds of  $\geq +8$  s. In all other cases, noise reduction depends on a combination of factors (specifically ISO setting, exposure time, and sensor temperature). The following table contains a list of shutter speeds typical for a sensor temperature of 25°C, at which noise reduction would be applied.

| ISO     | Shutter speed longer than |
|---------|---------------------------|
| 100     | 7 s                       |
| 200     | 6.4 s                     |
| 400     | 5.9 s                     |
| 800     | 5.4 s                     |
| 1600    | 4.9 s                     |
| 3200    | 4.5 s                     |
| 6400    | 4.2 s                     |
| ≥12 500 | 3.8 s                     |

Noise Reduction can be optionally deactivated (see p. 76).

## **EXPOSURE CONTROL**

#### EXPOSURE PREVIEW

The brightness of the screen image mirrors the effects of the selected exposure settings when pressing and holding the shutter button on the first pressure point. That allows an assessment the effect of the relevant exposure setting on the image before taking the photo. This will apply as long as the subject brightness and the set exposure don't result in excessively low or high brightness values.

This function can be disabled for the manual exposure setting  $(\mathbf{M})$ .

Factory setting: P-A-S-M

- → Select Exposure Preview in the main menu
- → Select P.A.S (only in program AE, aperture-priority AE and shutter-priority AE mode) or P.A.S.M (also for manual setting)

- Depending on ambient lighting conditions, the brightness of the screen image may differ from that of the actual images, despite the settings described above. The screen image will appear considerably darker than the – correctly exposed – picture. That is particularly the case in long-term exposures.
- The exposure preview will also be displayed if exposure metering is done via another control element (e.g. using the function button, provided is was assigned the AE-1 function).

#### EXPOSURE LOCK

We often want to arrange important subject elements outside the center of the image for reasons of pictorial composition and these elements may sometimes be very bright or very dark. Center-weighted metering and spot metering, however, mainly capture an area in the center of the image and are calibrated to an average gray scale value.

In that case, the exposure lock initially allows a metering of the main subject, as well as storing of the relevant settings until the final image section is set. The same applies for focusing (AF-L) in any autofocus mode. Usually both lock functions (focusing and exposure) are done at the same time with the shutter button. Additionally, you can divide the memory functions between the shutter button and the function button, or assign both to a function button.

The functions include settings and storage.

#### AE-L (AUTO EXPOSURE LOCK)

The camera stores the exposure value. The focus can therefore be set on another object, no matter which exposure value is selected.

#### AF-L (AUTO FOCUS LOCK)

The camera stores the focus setting. That makes it easier to change the image section when focusing is fixed.

#### AE-L/AF-L

With this option enabled, the camera stores the exposure value and the focus setting when the assigned button is pressed and held.

- An exposure lock doesn't make much sense in conjunction with multi-field metering, because a targeted capture of an individual object element will not be possible.
- Any previously set exposure lock will be removed by a manual setting of the aperture ring or the shutter-speed dial.

#### EXPOSURE LOCK IN AF MODE

The metering functions are distributed as follows while the <u>function button is pressed and held</u>:

| Function button<br>assignment | Function<br>button | Shutter<br>button |
|-------------------------------|--------------------|-------------------|
| AF-L + AE-L                   | Exposure and focus | No function       |
| AF-L                          | Sharpness          | Exposure          |
| AE-L                          | Exposure           | Sharpness         |

The shutter button will retain both functions, provided no exposure lock is done via the function button.

#### Via the shutter button

- → Aim at the key part of the object or at a similar detail
- →Tap and hold the shutter button
  - The measurement is taken and saved.
- → Pan the camera to capture the final image section while keeping the shutter button pressed
- → Shutter release

#### <u>Via a function button</u>

- → Assign the desired memory lock (AF-L + AE-L, AE-L, AF-L) to one of the function buttons (see p. 59)
- → Aim at the object
- → Press the function button
  - The measurement is taken and saved.
  - A small padlock icon with the letters AE appear at the bottom left of the screen to signify that the exposure value was saved.
  - A green AF frame signifies that the focusing was saved.
- → Store more measurements via the shutter button as needed
- ightarrow Select the final image section
- → Shutter release

#### EXPOSURE LOCK IN MF MODE

In MF mode, only the exposure can be locked via the shutter button. Similarly, the function button will only have that one function (with an assignment of AF-L + AE-L or AE-L).

#### **EXPOSURE COMPENSATION**

Exposure meters are calibrated for a medium gray scale value, which matches a standard, i.e. average image object. Should the measured image detail not fulfill that requirement, then the a relevant exposure compensation can be effected.

Specifically where several shots are taken in sequence, for example if for a series a slightly lesser or greater exposure is desired for a particular reason, then exposure compensation can be a very useful function: Unlike with exposure lock, the setting remains active until it is reset.

Exposure compensation values can be set in the range  $\pm 3$  EV in 1/3 EV increments (EV: Exposure Value).

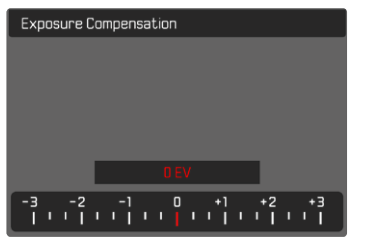

Set compensation value (marks at 0 = Off)

#### Using thumbwheel control

- → Select Customize Control in the main menu
- → Select Customize Wheel
- → Select Exp. Comp.
- ightarrow Set the desired value using the thumbwheel

#### Using menu control

- → Select Exposure Compensation in the main menu
  - A scale appears as a submenu item on the LCD panel.
- → Set the value on the scale
  - The set value is displayed above the scale.

- While setting the value, you can see the effect on the screen image, which becomes darker or lighter.
- The following applies for set compensation values, no matter how they were initially set: They remain effective until they are manually reset to , even if the camera is switched off and on again in the meantime.
- The set exposure compensation is indicated by a mark on the exposure compensation scale in the footer line.

## SHOOTING MODES

## CONTINUOUS SHOOTING

The camera is set to single shots by default (Single). Series of shots can also be created to e.g. capture motion sequences at various stages.

#### Drive Mode

- 🗆 Single
- 🖻 Continuous 2 fps / 14 bit / AF
- 🖻 Continuous 4 fps / 14 bit / AF
- 🗇 Continuous 7 fps / 14 bit
- 💿 Continuous 9 fps / 12 bit
- 🕞 Continuous 15 fps / 12 bit
- → Select Drive Mode in the main menu
- → Select the desired setting

| Contir   | 1000s - 2 fps ,             | / 14 bit / , | AF <mark>,</mark> Contir | nuous - 4 fps | 5 / 14 |
|----------|-----------------------------|--------------|--------------------------|---------------|--------|
| bit / Al | F <mark>,</mark> Continuous | - 7 fps / '  | 14 bit <mark>,</mark> Co | ntinuous - 9  | fps /  |
| 12 bit.  | Continuous -                | 15 fps / 12  | 2 bit)                   |               |        |

Once you have finalized your settings, the camera will do continuous shootings as long as you keep the shutter button pressed down fully (and you have sufficient space on your memory card).

#### Notes

- We recommend deactivating the preview mode (Auto Review) when using this function.
- Regardless of how many frames were taken in a series, the last image in the series or the last image saved on the memory card while the saving process is ongoing will be displayed first in both review modes.
- Continuous shooting is not possible if a flash is used. Only a single shot will be taken if the flash function is activated.
- Continuous shooting mode is not available in combination with the self-timer function.
- The buffer memory of the camera only allows a limited number of frames in series and in the selected exposure frequency. The exposure frequency is reduced, once the capacity limit of the camera's buffer memory is reached. This slow-down is due to the time required to transfer the data from the buffer memory to the card. The remaining number of exposures is displayed at the bottom right.
- The following applies for continuous shooting with 2 fps 4 fps:

Automatic settings (exposure settings in operating modes **P/A/S**, automatic white balance and autofocus) are <u>implemented individually for each frame</u>.

• The following applies for continuous shooting with 7 fps – 15 fps:

Automatic settings (exposure settings in operating modes **P/A/S**, automatic white balance and auto-focus) are implemented for the first frame, and are then applied for <u>each subsequent frame</u> in the same picture series.

## INTERVAL SHOOTING

This camera allows you to automatically capture motion sequences over extended periods of time using the interval shooting function. You specify the number of frames, the intervals between shots, and the start time of the series.

When applying exposure and focus settings, keep in mind that conditions may change during the course of the operation.

#### SPECIFYING THE NUMBER OF FRAMES

- → Select Drive Mode in the main menu
- → Select Interval Shooting
- → Select Number of Frames
- → Enter the desired value

#### SPECIFYING THE INTERVALS BETWEEN SHOTS

- → Select Drive Mode in the main menu
- → Select Interval Shooting
- → Select Interval
- → Enter the desired value

#### SETTING THE DELAY TIME

- → Select Drive Mode in the main menu
- → Select Interval Shooting
- → Select Countdown
- → Enter the desired value

#### **Getting started**

- → Press the shutter button
  - The LCD panel will switch off automatically between recordings. Tapping the shutter button reactivates the LCD panel.
  - The remaining time until the next shoot and its number is displayed at the top right.

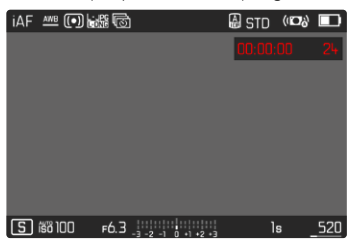

#### Cancelling a running series of shots

- → Press the **PLAY** button
  - A small menu appears.
- → Select End

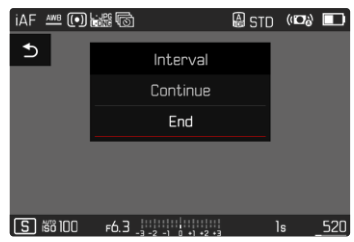

#### Notes

- The use of autofocus in interval shooting may result in not all exposures having their focus on the same object.
- The camera may switch off and on again if "Auto power off" is set and no other camera operation occurs between the individual shots.
- Interval shooting over an extended period of time in a cold location or in a place with high temperature and humidity may result in malfunctions.
- Interval shooting will be interrupted or canceled in the following situations:
  - if the battery is depleted
  - if the camera is switched off
  - Make sure to check the battery for sufficient charge.
- Interrupted or canceled interval shooting can be resumed by switching the camera off, replacing the battery or memory card as needed and then switching the camera back on. A prompt will be displayed on screen if the camera is switched off and on again while the Interval Shooting shooting function is active.
- The interval function remains active after the shoot, and also after the camera is switched off and on again, until another shooting mode (Drive Mode) is set.
- Availability of the interval function does not mean that the camera is suitable for use as a monitoring device.
- Regardless of how many frames were taken in a series, the last image in the series or the last image saved on the memory card while the saving process is ongoing will be displayed first in both review modes.
- The shots of an interval shooting are marked with sin review mode.

• The camera may under some circumstances be unable to take good pictures. That may happen if, for example, focusing was unsuccessful. In that case, the camera will not take a picture and the series will continue with the next interval. The message <u>Some</u> <u>Frames are dropped</u> appears on screen.

### **EXPOSURE BRACKETING**

Many attractive objects are rich in contrast, which means they have very bright and very dark areas. The image effect can be dramatically different, depending on which of these areas you choose to align your exposure with. The automatic bracketing function in aperture-priority mode allows you to produce several alternatives with graduated exposure values and varying shutter speeds. You can then select the image you like best or use relevant photo editing software to calculate an image with a particularly broad contrast spectrum (HDR).

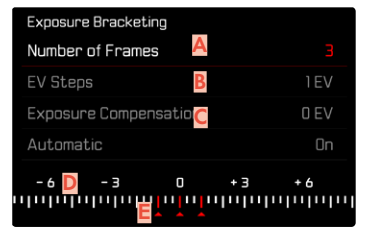

- A Number of frames
- **B** Exposure difference between shots
- Exposure compensation
- Light value scale
- E Exposure values of the images marked in red (The scale will be offset by the relevant value if exposure compensation is set concurrently.)

You can select the desired number of frames (3 or 5). The exposure difference, which can be set via EV Steps, can be up to 3 EV.

- → Select Drive Mode in the main menu
- → Select Exposure Bracketing
- → Select the desired number of frames under Number of Frames in the submenu
- → Select the desired exposure offset under EV Steps in the submenu
- → Select the desired <u>Exposure Compensation</u> value in the submenu
  - The marked exposure values change positions according to the settings selected. In the case of exposure compensation, the scale also shifts.
  - The selected exposure compensation value will be applied to the entire series of shots.
- → Select the desired setting under Automatic in the submenu
  - With the factory setting in place (), the entire exposure series will run after the shutter button is pressed once; when the setting is ), each picture must be taken individually.
- →Take one or several shots by pressing the shutter button

#### Notes

- The appears on the LCD panel if the bracketing function is activated. You can watch the effect of the function on screen during shooting (brighter or darker).
- Depending on the exposure mode, the exposure gradations are produced by changing the shutter speed and/or aperture value:
  - Shutter speed  $(\mathbf{A}/\mathbf{M})$
  - Aperture (S)
  - Shutter speed and aperture value (P)
- The sequence of shots: underexposure/correct exposure/overexposure.
- The working range for automatic bracketing may be limited depending on the available shutter speed/ aperture combination.
- With automatic ISO sensitivity control enabled, the sensitivity calculated by the camera automatically for the raw files will also be applied to all other shots in the series, i.e. the ISO value will not change during bracketing. This may mean that the slowest shutter speed specified under Shutter Speed Limit is exceeded.
- The working range for automatic bracketing may be limited (depending on the originally set shutter speed). The specified numbers of frames will be taken regardless. Several shots in a series may consequently have the same exposure values.
- The function remains active until another function is selected from the <u>Drive Mode</u> submenu. If no other function is selected, another bracketing is taken each time the shutter button is pressed.

## SELF-TIMER

The self-timer function allows shoot with a preset time delay. We recommend that the camera is placed on a tripod.

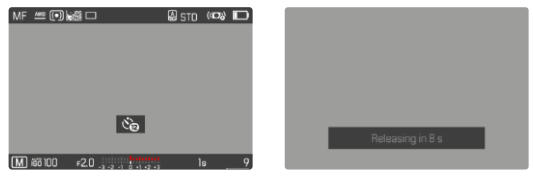

- → Select Self-timer in the main menu
- → Select Self-timer 2 s/Self-timer 12 s
- → Shutter release
  - The remaining time until exposure is counted down on the LCD panel. The self-timer LED at the front of the camera counts down the delay time. It flashes slowly during the first 10 s, then fast for the last 2 s.
  - The self-timer delay time can be canceled at any time by taping the shutter button; the relevant settings remain intact.

- Exposure metering is done first; in autofocus mode, focusing is first. Only then will the delay time commence.
- The self-timer function is available only for single frame shooting and for bracketing.
- The function remains active until another function is selected from the Self-timer submenu.

## SPECIAL SHOOTING MODES

## DIGITAL ZOOM

Several other cropped section sizes are available in addition to the APO-Summicron 43 f/2 ASPH. image sections. These are similar to the focal lengths 60 mm, 75 mm, 90 mm, 120 mm or 150 mm.

A frame appears around the image section on screen, indicating the final image size. Th magnification level is displayed as an equivalent focal length, i.e. the system displays the focal length corresponding to the image section shown.

Factory setting: 43 mm (no Digital Zoom)

#### PERMANENT SETTING

- → Select Digital Zoom in the main menu
- → Select the desired setting (43 mm, 60 mm, 75 mm, 90 mm, 120 mm, 150 mm)

### DIRECT ZOOM CHANGE

The zoom level can be switched quickly if the Digital Zoom function is assigned to a function button (see p. 59).

- → Press the function button with the Digital Zoom assignment
  - In the factory setting, that will be the FN Button 1 (13).
  - A frame appears around the image section on screen, indicating the final image size.
  - The display cycles through the magnification factors each time the button is pressed.
  - The set level will remain until the next change.

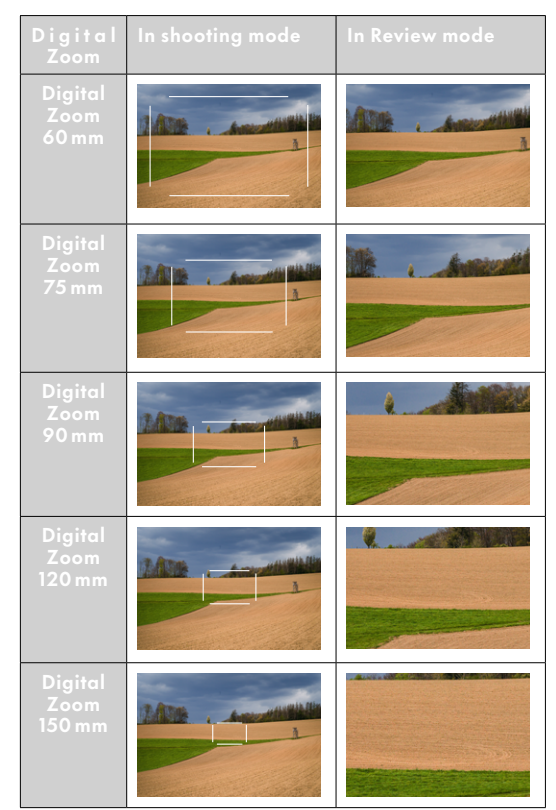

## EFFECT ON THE RESULTING IMAGES

The Digital Zoom will have differing effects on the resulting files, depending on the selected file format.

#### DNG IMAGES

DNG files are always saved unchanged (at full size). The relevant information is written to the meta data. The images appear cropped when they are opened in an image editing software, but can be reset to their full size. That will allow a later editing of the full image. In Review mode, the entire picture is shown in the camera, and a frame marks the image section captured with Digital Zoom.

| MF 🔤 💽 S |                          | 🖫 STD | (I <b>CZ</b> ) |
|----------|--------------------------|-------|----------------|
|          |                          | l     | 1000050        |
|          |                          |       |                |
|          |                          |       |                |
|          |                          |       |                |
|          |                          |       |                |
|          |                          |       |                |
|          |                          |       |                |
| P 🐯 500  | F2.0 _3 -2 -1 0 +1 +2 +3 | 1/100 | s 15           |

#### JPG IMAGES

Only an enlarged cropped section will be displayed and stored for JPG files. The image areas outside the frame are "cropped". This operation cannot be reversed.

A higher zoom value means a lower resolution as shown in the following table. Cropped sections can also be created using editing software.

|              | JPG Resolution |       |       |  |  |  |
|--------------|----------------|-------|-------|--|--|--|
| Digital Zoom | L-JPG          | M-JPG | S-JPG |  |  |  |
| Off (43 mm)  | 60 MP          | 36 MP | 18 MP |  |  |  |
| 60 mm        | 31 M P         | 19 MP | 9 MP  |  |  |  |
| 75 mm        | 20 MP          | 12 MP | 6 MP  |  |  |  |
| 90 m m       | 14 MP          | 8 MP  | 4 MP  |  |  |  |
| 120 mm       | 8 MP           | 5 MP  | 2 MP  |  |  |  |
| 150 mm       | 5 MP           | 3 MP  | 2 MP  |  |  |  |

#### Note

• The stated resolution will always relate to an aspect ratio of 3:2.

## SCENE MODE

10 automatic program variants are available under the menu item Scene Modes. All 10 offer automatically controlled shutter speed and aperture for extra easy photography (as with the "normal" automatic program ), as well as a number of other functions to suit the selected scene type. These may include the ISO setting or focusing.

| Sce  | Scene Mode     |  |  |  |  |  |
|------|----------------|--|--|--|--|--|
| PASM | P-A-S-M        |  |  |  |  |  |
| AUTO | AUTO           |  |  |  |  |  |
| ,Ж   | Sports         |  |  |  |  |  |
| ١    | Portrait       |  |  |  |  |  |
|      | Landscape      |  |  |  |  |  |
| ٤.   | Night Portrait |  |  |  |  |  |
|      | •              |  |  |  |  |  |
| Sce  | ne Mode        |  |  |  |  |  |
| *    | Snow / Beach   |  |  |  |  |  |
| **   | Fireworks      |  |  |  |  |  |
| Ξ    | Candle Light   |  |  |  |  |  |
|      | Sunset         |  |  |  |  |  |
| 1    | Digiscoping    |  |  |  |  |  |
|      |                |  |  |  |  |  |

→ Select Scene Mode in the main menu

ightarrow Select the desired setting

- AUTO: Automatic snapshot function for general use
- 9 scene modes, which are designed to accommodate the requirements of common object types:
  - Sports, Portrait, Landscape, Night Portrait, Snow / Beach, Fireworks, Candlelight, Sunset, Digiscoping

The following sections offer detailed information about these three functions.

- The selected program will remain active until a different program is selected (even after the camera is switched off).
- The menu item Scene Mode will reset to P-A-S-M if the shooting mode is changed (Photo/Video).
- The program shift function and some of the menu items are unavailable.
- The shutter-speed dial and the aperture ring are without function.
- A fixed camera setup on a tripod is recommended for the Digiscoping setting.
- Exposure preview (see p. 116) is active in all programs.

## PERSPECTIVE CONTROL

This assist function displays a frame showing the expected cropped section of the image after a correction of the perspective of vertical falling lines. Perspective Control helps to achieve a generally straighter vertical line and straight horizon, which ensures a natural image effect, specifically in architectural images.

The function "Perspective Control" calculates the image section and the required distortion correction based on the actual panning angles of the camera and the lens used. In effect, the camera orientation during shooting (determined by internal camera sensors) is the decisive factor and not the lines visible in the image object. The function is therefore unlike automatic perspective control features used for post-editing, which are generally based on the image content.

The functionality depends on the image file format used (JPG or DNG). For JPG format images, the correction occurs directly in the camera and the corrected image is stored. For DNG format images, the relevant information is written to the meta data of the original image. Image correction is done later on using a program like Adobe Photoshop Lightroom<sup>®</sup> or Adobe Photoshop<sup>®\*</sup>. Factory setting:

- In case of large panning angles, the distortion correction needed for a complete perspective control would be too extreme. That is why this function is automatically skipped or only partially used where angles are too large. In that case, we recommend creating DNG format images and effecting the desired corrections in a post-editing step.
- A histogram will not be available for technical reasons, while the function Perspective Control is active.

<sup>\*</sup> See p. 107 for more information.

This function can only be used in Live View mode.

- → You may have to activate Live View
- → Select Perspective Control in the main menu
- →Select On

| Main Menu                   |   |  |  | З |  |     |      |     |
|-----------------------------|---|--|--|---|--|-----|------|-----|
| Optical Image Stabilization |   |  |  |   |  |     | luto | ] ⊧ |
|                             |   |  |  |   |  |     |      |     |
| Perspective Control         |   |  |  |   |  |     |      |     |
| Shutter Type                |   |  |  |   |  | Hy  | bric | j⊧  |
| Flash Settings              |   |  |  |   |  |     |      |     |
| Exposure Previev            | V |  |  |   |  | A-9 | 5-N  | 1   |

#### ACTIVE PERSPECTIVE CONTROL

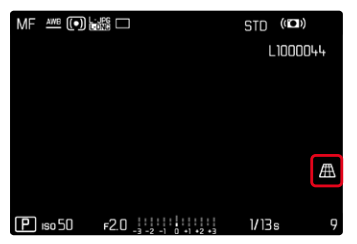

#### DETECTED PERSPECTIVE IN LIVE VIEW MODE

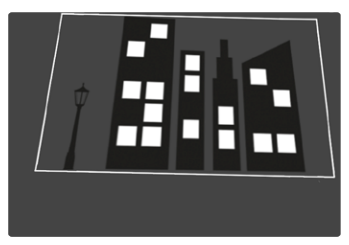

#### CORRECTED PERSPECTIVE IN REVIEW MODE

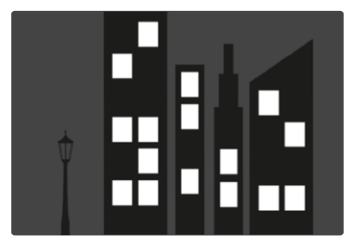

#### JPG FORMAT IMAGES

For JPG format images, the correction occurs directly in the camera and only the corrected image is stored. Any image content outside the frame will be lost.

#### DNG FORMAT IMAGES

In DNG format, the entire sensor image is stored unchanged. The data calculated by Perspective Control is written to the meta data of the image. Image correction is done later, using appropriate software like Adobe Photoshop Lightroom® or Adobe Photoshop®\*. A corrected preview version of the image (thumbnail) is displayed in review mode. The same applies for automatic review directly after the image is taken.

However, when opening the file in Adobe Photoshop Lightroom® or Adobe Photoshop®, the original image will be displayed. Depending on the default settings of the software, the image can also be directly displayed with the corrections from the auxiliary frame.

#### PERSPECTIVE CONTROL IN ADOBE LIGHTROOM® AND ADOBE PHOTOSHOP®

Perspective Control can be done as part of the post-editing process for DNG format images using e.g. Adobe Photoshop Lightroom® or Adobe Photoshop®. Read the Adobe Online Help for more detailed information about the topic.

#### ADOBE LIGHTROOM<sup>®</sup>:

https://helpx.adobe.com/en/lightroom-classic/help/ guided-upright-perspective-correction.html

#### ADOBE PHOTOSHOP<sup>®</sup>:

https://helpx.adobe.com/en/photoshop/using/perspective-warp.html

#### CORRECTION AND DISPLAY OF AUXILIARY LINES

Select the function "With auxiliary lines" under "Geometry" > "Upright" to apply the correction defaults of the camera and display the auxiliary lines.

Correction will automatically applied if the RAW default setting "Camera Settings" is selected.

Correction can be disabled under "Upright" at any time.

#### https://helpx.adobe.com/en/photoshop/kb/acr-rawdefaults.html

ightarrow Select "Camera Settings" as the RAW default setting

## FLASH PHOTOGRAPHY

The camera determines the necessary flash intensity by firing one or more pre-flashes before taking the actual photo. The main flash fires immediately after, i.e. during exposure. All factors influencing exposure (e.g. filters, aperture settings, distance to the main subject, reflective ceilings, etc.) are automatically considered.

## **COMPATIBLE FLASH UNITS**

The full functional scope described in this instruction manual, including TTL flash exposure is available only in conjunction with Leica system flash units like the SF 40, or devices by Profoto. Other flash units, which <u>only have a positive center contact</u>, can be safely fired via the Leica Q3 43, but cannot be controlled via the camera. Correct function cannot be guaranteed when using any other flash unit.

#### Note

• When using flash units that are not specifically designed for the camera and can therefore not automatically switch over the white balance of the camera should be used in the **fwb** flash setting.

#### Important

 The use of incompatible flash units with your Leica Q3 43 may result in irreparable damage to the camera and/or the flash unit.

- A flash unit that is not ready to flash may cause incorrect exposures or error messages.
- Studio flash systems may have a very long flash firing duration. It may therefore be advantageous to select a slower shutter speed than 1/200 s when using such a system. The same applies for RF-controlled flash firing for so-called "off-camera" flashes, as the transmission time may cause a delay.
- Continuous shooting and automatic bracketing with flash are not available.
- Use a tripod to prevent blurring at slow shutter speeds. Alternatively, you can select a higher sensitivity.

## ATTACHING THE FLASH UNIT

- → Switch off the camera and flash unit
- → Pull off the accessory shoe cover and store it in a safe place
- → Slide the foot of the flash unit all the way into the accessory shoe and use the clamping nut (where available) to secure it against accidental movement
  - Movement inside the accessory shoe can interrupt required contacts and therefore cause malfunctions.

## DETACHING THE FLASH UNIT

- → Switch off the camera and flash unit
- → Release the lock as needed
- → Detach the flash unit
- → Replace the accessory shoe cover

#### Note

 Make sure that the accessory shoe cover is always in place when no accessory is attached (e.g. a flash unit).

# FLASH EXPOSURE METERING (TTL METERING)

The camera-controlled, fully automatic flash mode is available in this camera in conjunction with system-compatible flash units (see p. 131), and in both exposure modes (Aperture-priority Mode and Manual).

In aperture-priority mode and with manual setting, the camera furthermore allows the use of other interesting flash techniques like flash synchronization and firing with slower shutter speeds than the max. sync time. The camera additionally communicates the sensitivity setting to the flash unit. The flash unit can use this information to automatically adjust its range data, provided the device comes with these displays and the aperture setting selected on the lens is also entered manually on the flash unit. The ISO sensitivity setting cannot be altered via the flash unit on system-compatible units, because the information is received from the camera.

## SETTINGS ON THE FLASH UNIT

| Operating mode |                                                                                                    |  |
|----------------|----------------------------------------------------------------------------------------------------|--|
| TTL            | Automatic control by the camera                                                                                                    |  |
| A              | SF 40, SF 60:<br>Automatic camera control, no flash exposure<br>compensation                                                       |  |
|                | SF 58, SF 64:<br>Control via the flash unit using a built-in expo-<br>sure sensor                                                  |  |
| М              | The flash exposure must be set to an output<br>level to match the aperture and shutter speed<br>settings determined by the camera. |  |

#### Notes

- Set the flash unit to **TTL** mode to allow automatic control of the unit by the camera.
- When set to **A**, objects with above or below average brightness may not be exposed correctly.
- Please read the relevant manual provided with third party flash units regarding their various operating modes.

## FLASH MODES

Select one of the three available operating modes.

- Automatic
- Manual
- Long-term exposure

## **4**<sup><sup>™</sup> AUTOMATIC FLASH ACTIVATION</sup>

That is the default flash mode. The flash unit will fire automatically if poor lighting conditions would mean slower shutter speeds, which could result in blurred images.

## 4 MANUAL FLASH ACTIVATION

This mode is suitable for backlit pictures in which the main subject does not fill the entire frame and is in shadow, or in situations where a fill-in flash will moderate sharp contrasts (e.g. in direct sunlight). The flash will fire each time a picture is taken, regardless of prevailing lighting conditions. The flash intensity depends on the metered ambient brightness: in poor light it is the same output as in automatic mode, with output decreasing with increasing brightness. The flash will then work as a fill-in light, e.g. to light up dark shadows in the foreground or backlit objects, and to create more balanced overall lighting.

# **40** AUTOMATIC FLASH ACTIVATION AT SLOWER SHUTTER SPEEDS (LONG-TERM SYNCHRONIZATION)

This mode ensures appropriately exposed, brighter dark backgrounds and bright foreground.

The shutter speed is not extended beyond 1/30 s in the other flash modes to minimize the risk of blurring. This may mean, however, that pictures with flash exposure can end up with objects in the background not illuminated by the flash and therefore being underexposed. In this mode, slower shutter speeds (up to 30 s) are permitted to avoid this effect.

- → Select Flash Settings in the main menu
- → Select Flash Mode
- → Select the desired setting
  - The currently active mode is displayed on screen.

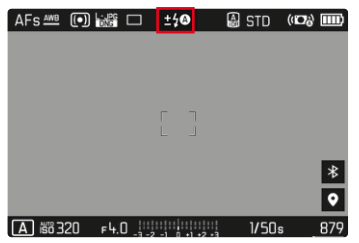

## FLASH CONTROL

The settings and functions described in the following sections only apply to settings and functions available in this camera and in system-compatible flash units.

## SYNC POINT

Flash exposures are lit by two light sources:

- existing light from the environment
- the additional flash

Any subject elements lit primarily by the flash will almost always be rendered in perfect focus by the short burst of light, provided the focus is set correctly. All other subject elements in the same frame lit by ambient light or lit from within will be rendered with varying degrees of sharpness. Whether or not these object elements will be rendered in sharp focus or blurred, as well as the degree of "blurriness" depends on two interdependent factors:

- the shutter speeds
- the speed of movement of the subject elements or camera during shooting

The longer the shutter speed and the faster the motion, the greater the difference between the two superimposed partial images. A flash is usually fired at the start of exposure (Start of Exposure). This may result in apparent contradictions, e.g. the image of a vehicle being overtaken by its own light trail. This camera alternatively allows synching with the end of exposure (End of Exposure). The sharp image will in this case be a rendering of the end of the captured motion. This flash technique creates a more natural impression of movement and dynamics in the image.

This function is available with all camera and flash unit settings.

Factory setting: End of Exposure

- → Select Flash Settings in the main menu
- → Select Flash Sync
- → Select the desired setting (Start of Exposure, End of Exposure)
  - The set sync point is shown in the header line.

#### Notes

- Do not use sync cables that are longer than 3 m.
- When using the flash with faster shutter speeds, a difference between the two flash firing points will be barely discernible or only noticeable for very fast movements.

## FLASH RANGE

The usable flash range depends on the aperture and sensitivity values set manually or calculated by the camera. It is important to ensure that the subject is within the relevant flash range for sufficient illumination. A permanent setting to the shortest available shutter speed for flash mode (sync time) may often result in unnecessary underexposure of those subject elements that are not lit sufficiently by the flash.

This camera allows the fine tuning of the shutter speed used in flash mode in combination with aperture-priority mode depending on the conditions of the object or your own pictorial composition ideas.

Factory setting: Auto

- → Select Auto ISO Settings in the main menu
- → Select Shutter Speed Limit (Flash)
- → Select the desired value (Auto, 1/2000, 1/1000, 1/500, 1/250, 1/125, 1/60, 1/30, 1/15, 1/8, 1/4, 1/2)

#### Note

 The menu item Shutter Speed Limit (Flash) in submenu Flash Settings is identical to the menu item of the same name in submenu Auto ISO Settings. A setting in one menu will affect the other.

## FLASH EXPOSURE COMPENSATION

This function can be used to selectively reduce or enhance flash exposure regardless of ambient light, e.g. to brighten the face of a person in the foreground when taking a photo outdoors in the evening while retaining the same general lighting mood.

Factory setting: 0 EV

- → Select Flash Settings in the main menu
- → Select Flash Exp. Compensation
  - The submenu displays a scale with a red setting mark. The function is deactivated if the value is set to **[**.
- → Set the value on the scale
  - The set value is displayed above the scale.

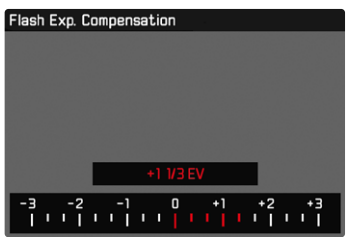

- The following applies for set compensation values, no matter how they were initially set: They remain effective until they are manually reset to , even if the camera is switched off and on again in the meantime.
- The menu item Flash Exp. Compensation can only be used in conjunction with flash units on which the compensation value <u>cannot</u> be set manually (e.g. Leica SF 26).
- Flash Exp. Compensation is unavailable, if flash units with an own compensation function are used (e.g. Leica SF 58 or Leica SF 60). A compensation value set on the camera would in that case have no effect.
- A brighter flash illumination with Plus compensation will require a greater flash intensity. Flash exposure compensation will therefore impact on the flash range: A Plus correction will decrease it, a Minus correction will increase it.
- An exposure compensation set on the camera will only affect the measurement of ambient light. If a simultaneous TTL flash exposure metering compensation is desired in flash mode, then it must be additionally set on the flash unit.

## FLASH PHOTOGRAPHY

- → Switch on the flash unit
- → Set the desired guide number control mode (e.g. TTL or GNC = Guide Number Control) on the flash unit
- → Switch the camera on
- → Select the desired exposure mode, shutter speed and/or aperture setting
  - It is imperative to take note of the shortest flash sync speed, as it determines whether a "normal" flash or an HSS flash is fired.
- →Tap the shutter button before each flash exposure to activate exposure metering
  - The flash unit may not fire if this step is missed by pressing the shutter button down completely and skipping these settings.

#### Note

• We recommend not using **Spot** as your exposure metering method for flash photography.

## **REVIEW MODE**

There are two completely independent review functions available:

- short-term rendering directly after shooting (<u>Auto</u> Review)
- normal review mode, in which the stored mages can be viewed and managed for any length of time

The switchover between shooting and review mode, as well as most other actions can be completed using gesture or key control. Please see p. 45 for more information about the available gestures.

#### Notes

- Recorded images are not automatically rotated in review mode to utilize the full screen area.
- It may not be possible to render files with this camera that were not recorded with this device.
- In some cases, the screen image may not have the expected quality, or the LCD panel will remain blank and only display the file name.
- You can toggle back from review mode to shooting mode at any time by tapping the shutter button.
- The histogram and clipping displays are available only when viewing the full size picture, but not during zooming or in the overview.

# CONTROL ELEMENTS IN REVIEW MODE

## CONTROL ELEMENTS ON THE CAMERA

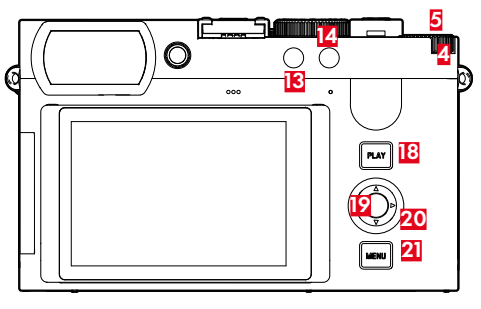

- 4 Thumbwheel
- 5 Thumbwheel button
- 🖪 FN button 1
- 14 FN button 2

- **18 PLAY** button
- 19 Center button
- 20 Directional pad
- 21 MENU button

## DIRECT ACCESS IN REVIEW MODE

The function buttons can have individual assignments in review mode as well.

In factory settings, the function buttons have the following assignments:

| Button            | Function                   |
|-------------------|----------------------------|
| Thumbwheel button | Magnification              |
| FN button 🖪       | Delete Single              |
| FN button 14      | Mark shots (Rate / Unrate) |
| Center button     | Toggle Info Levels         |

The descriptions in the next few sections presume factory settings.

#### Notes

- The assigned function is independent of the current display mode; the delete functions overview can therefore be accessed directly in full screen display mode.
- The assigned function is unavailable if the function button addresses an on-screen control element (e.g. in the "Delete" screen).

## CONTROL ELEMENTS ON THE LCD PANEL

On-screen control elements generally function by intuitively by touch. Many can also be selected by pressing one of the three buttons to the right of the LCD panel (**PLAY** button, center button, **MENU** button). A control element in the header is accompanied by an icon denoting the relevant button. A control element on the edge of the screen will be positioned directly next to the relevant button.

Example: The "Go back" icon **1** can be selected in one of two ways:

- tap on the "Go back" icon directly
- press the relevant button (top button = PLAY button)

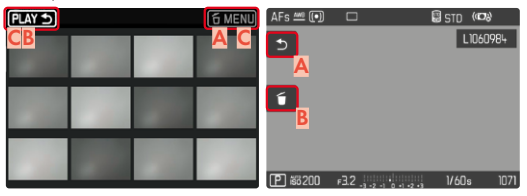

- A Control element "Go back"
- B Control element "Delete"
- C Display of the relevant button

## STARTING/EXITING REVIEW MODE

Using touch control

→ Swipe up or down

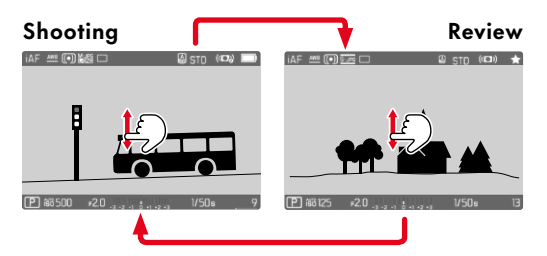

#### Using button control

- → Press the **PLAY** button
  - The last captured image appears on the screen.
  - The following message appears if the inserted memory card does not contain any image data: No valid picture to play.
  - The **PLAY** button function differs, depending on the current camera setting

| Initial situation                                                  | After pressing the<br>PLAY button |
|--------------------------------------------------------------------|-----------------------------------|
| Full screen display of an image                                    | Shooting mode                     |
| Display of an enlarged<br>cropped section/or several<br>thumbnails | Full screen display of the image  |

## SELECTING/SCROLLING THROUGH IMAGES

The images are visually arranged in a horizontal reel. The sorting will be strictly chronological. When the end of an image series is reached, the display automatically jumps back to the first image in the series. All images can therefore be reached by scrolling either right or left.

## SINGLE

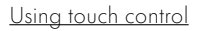

→ Swipe to the left or right

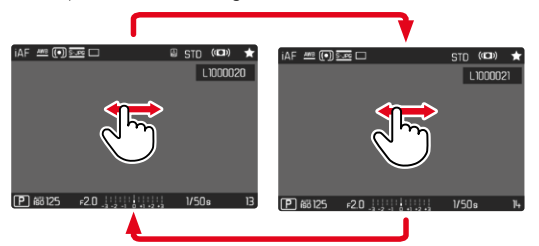

CONTINUOUS

- → Swipe to the left or right and hold the finger on the edge of the screen
  - The subsequent shots will move past continuously.

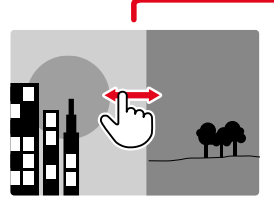

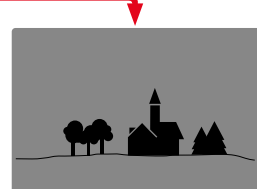

Using button control

→ Press the directional pad left/right

## INFO DISPLAYS IN REVIEW MODE

In factory settings, images are displayed without header and footer information for unimpeded viewing.

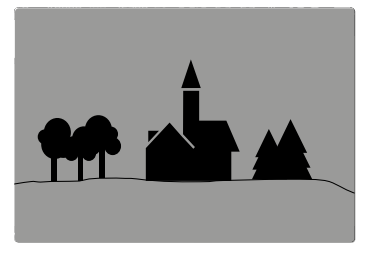

## DISPLAYING ASSIST FUNCTIONS

The display of histogram and clipping in review mode can be set separately from the relevant settings for the shooting mode.

- → Select Play Mode Setup in the main menu
- → Select Histogram/Clipping
- → Select On/Off

- The clipping display is not available in video mode.
- The assist functions <u>Grid</u> and <u>Level Gauge</u> are not available in review mode.

- ightarrow Press the center button
  - The info bars appear (header and footer line always appear/disappear together in review mode).
  - The displays for Histogram and Clipping will appear if these functions are activated.

## PICTURE SERIES REVIEW

Serial and interval shootings often produce a large number of individual images. It would be very difficult to find other pictures that are not part of a series if every image of all these series was displayed individually. Organizing the images in groups creates more clarity in review mode.

Factory setting: Off

- → Select Play Mode Setup in the main menu
- → Select Group display mode
- → Select On/Off

All images in all series are displayed individually if is selected. The images are grouped in series and only one representative image will be displayed if selected. Only that one representative image will be displayed and all other images in that series are hidden during scrolling.

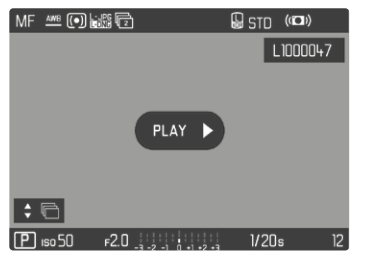

The representative image is shown with  $\begin{tabular}{c} \end{tabular}$  in the center and  $\clubsuit$  at the bottom left.

There are two options for viewing the images in a group: manual scrolling or automatic playback. Automatic review is the default setting.

## UNINTERRUPTED PLAYBACK OF THE PICTURE SERIES

The images in a group can be played back from start to finish without interruption. This may be very helpful to get a better idea of the processes or conditions rendered than if the images were scrolled manually.

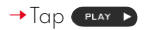

or

- → Press the center button
  - · Auto Review commences.

A prompt screen with additional functions can be accessed <u>while playback is running</u>.

→ Tap anywhere on the LCD panel

or

- → Press the center button
  - Playback stops, the current picture in the series is displayed. Various control elements appear on screen.

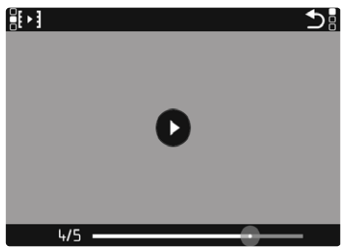

#### Note

• The control elements disappear after about 3 s. Touching the LCD panel or pressing the center button will cause them to be displayed again.

## JUMPING TO A SPECIFIC PICTURE IN THE GROUP

→Tap the playback status bar in the desired position

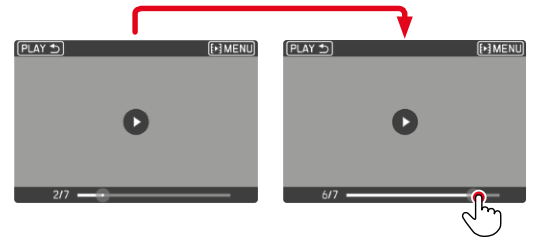

### **RESUMING PLAYBACK**

While the control elements are visible:

→Tap anywhere on the LCD panel

or

→ Press the center button

#### SAVE AS A VIDEO

The frame series can <u>additionally</u> be saved as a video.

- → Starting and stopping review
  - The control elements appear.

#### 🗕 Tap 🄛

or

- → Start playback
- → Press the center button
  - The prompt screen for video creation appears.
- → Select Yes/No
  - Yes: A video is created
- A progress screen for the video creation is displayed briefly (while the data is being processed). It also offers the option of canceling the process by pressing the center button.
- Once video creation is complete, the first frame of the new video is displayed.
  - No: Revert to the same picture of the (still paused) automatic review
# SCROLLING THROUGH THE INDIVIDUAL PICTURES OF A SERIES

The images in a picture series can also be viewed individually. Switch to the manual scrolling function to do so.

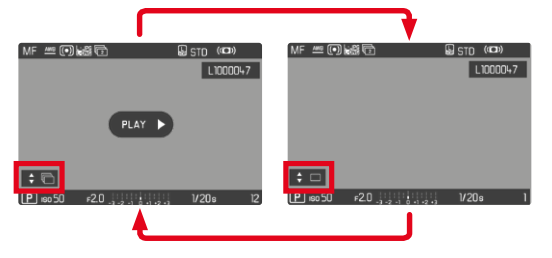

- → Press the directional pad up/down
  - The information displays disappear in full-screen mode.
  - When the information displays are activated, +□ will appear at the bottom left of the image.
- → Press the directional pad left/right

or

→ Swipe to the left or right

### Returning to standard review mode

- → Press the directional pad up/down

#### Notes

- The review will be limited to the current picture series for as long as you are scrolling in that series, which also applies to the overview display of 12 or 30 thumbnails.

## **CROPPED SECTION ZOOM**

You can zoom in to any section of an image for closer inspection. You have a five-step zoom factor available via the thumbwheel, while zooming is stepless if you use touch control.

Using touch control

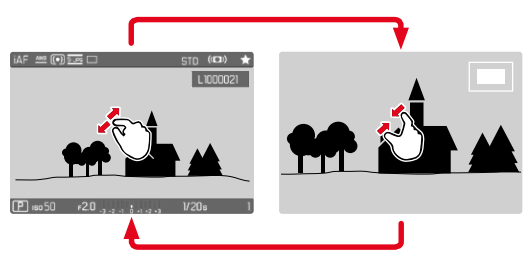

- →Two-finger pinch/spread
  - The image will be zoomed in/zoomed out at the desired point.

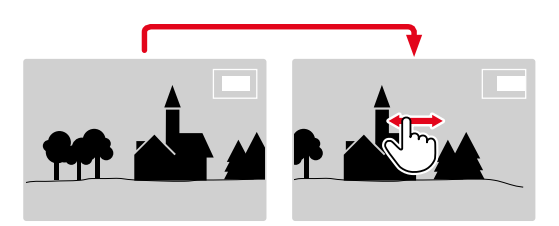

- → Move the position of an enlarged cropped section by swiping
  - The rectangle within the frame at the top right represents the current magnification, as well as its position in the displayed cropped section.

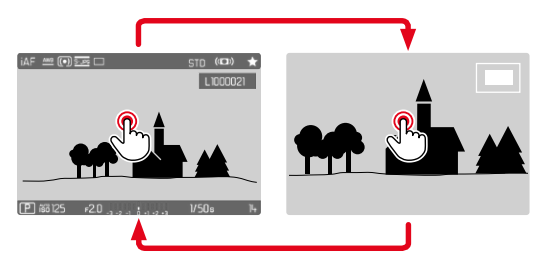

- → Double tap
  - Toggles between the third zoom increment at the tap position and standard full screen view.

#### Using button control

- → Turn the thumbwheel (to the right: increase magnification, to the left: decrease magnification)
- or
- → Press the thumbwheel button
  - Toggles between the third zoom increment at the tap position and standard full screen view.
- → Press the directional pad to move the enlarged section anywhere in the image
  - The rectangle within the frame at the top right represents the current magnification, as well as its position in the displayed cropped section.

You can move directly from one image to the next in magnification mode, which will then also be displayed with the same magnification.

→ Press and hold the **PLAY** button while turning the thumbwheel

- It may not be possible to enlarge images taken with other camera types.
- Video recordings cannot be enlarged.

## DISPLAYING MULTIPLE IMAGES AT ONCE

The camera offers an overview function in which several thumbnail images can be viewed on one screen, which makes it easier to find a specific image. You can choose 12 or 30 images per overview.

## OVERVIEW

## Using touch control

| (₱) \$88125 +2.0 <sub>-2 -2</sub> -1 <sup>8</sup> +1 +2 -3 1/50s № |                                 |
|--------------------------------------------------------------------|---------------------------------|
| 1                                                                  | L1000005 15:59 21 0CT 2022 5/17 |
|                                                                    |                                 |
|                                                                    |                                 |

- →Two-finger pinch
  - The display toggles from 12 to 30 thumbnails.

## Viewing other images

→ Swipe up or down

#### Using button control

- → Turn the thumbwheel to the left
  - 12 thumbnails are shown at the same time. Another turn on the thumbwheel increases the number of displayed thumbnails to 30.

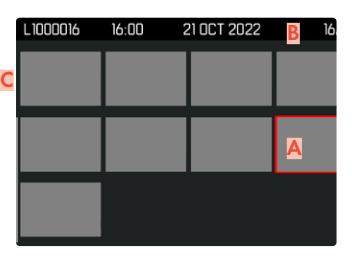

| L100000 | 15:15:5 | 59 2 | 21 OCT 20 | 22 | B 5/17 |
|---------|---------|------|-----------|----|--------|
|         |         |      |           | A  |        |
|         |         |      |           |    |        |
|         |         |      |           |    | _      |
| _       | _       | _    | _         |    |        |
|         |         |      |           |    |        |
|         |         |      |           |    |        |

- A Currently selected image
- B Number of the currently selected images
- C Scrollbar

The currently viewed image is framed in red and can be selected for a closer look.

### Navigating between images

ightarrow Press the directional pad in the relevant direction

or

→ Press and hold the **PLAY** button while turning the thumbwheel

## Displaying the image in full size

Using touch control

→Two-finger spread

or

→Tap the desired image

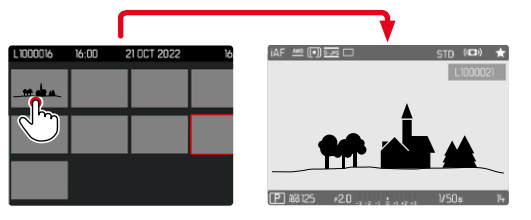

Using button control

ightarrow Turn the thumbwheel to the right

or

→ Press the thumbwheel button / the **PLAY** button / the center button

## TAGGING/RATING OF IMAGES

Images can be marked as favorites to find them quicker or to simplify the later deletion of multiple images. Tagging can be done in regular view mode or in the overviews.

## Tagging a photos

- → Press the FN button 2 (14)
  - The image is marked with  $\star$ .
  - The icon will appear in the header line on the far right when viewing images in full size, and in the top left corner of the thumbnail in overview mode.

## Removing a tag

- → Press the FN button 2 (14)
  - The  $\star$  marking disappears.

## DELETING IMAGES

There are several methods available to delete images:

- deleting individual images
- deleting multiple images
- deleting all images without a icon/ranking
- deleting all images

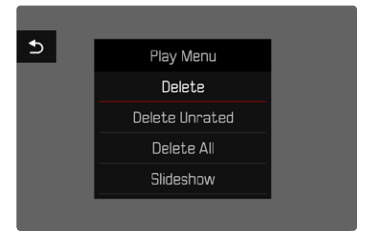

#### Important

• Once deleted, images are no longer retrievable.

## DELETING INDIVIDUAL IMAGES

- → Press the FN button 1 (13)
  - The Delete screen appears.

#### or

- → Press the **MENU** button
- → Select Delete in the play menu
  - The Delete screen appears.

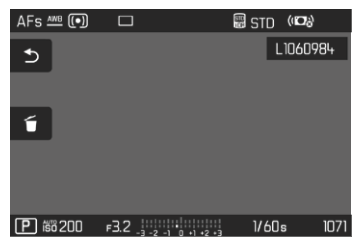

- → Select the Delete icon fi (tap the icon directly or press the center button)
  - The picture will be deleted without additional confirmation prompt.
  - The LED will flash during the delete process. The process may take a few seconds.
  - The next image will be displayed once deletion is complete. The following message appears if no other images are saved on the card: No valid picture to play.

# Cancelling a deletion and returning to normal review mode

→ Select the "Go back" icon ⊃ (tap the icon directly or press the **PLAY** button)

#### Notes

- The Delete screen can be called up only by pressing the MENU button when in overview mode, because the menu function Delete of the "Play menu" is not available in this context.
- The "Scroll" and "Magnify" functions will always be available, even if the "Delete" screen is active.

## DELETING MULTIPLE IMAGES

Several images can be marked in a Delete overview with twelve thumbnails and can then be deleted all at once. This overview can be reached in two ways.

- → Turn the thumbwheel to the left
  - The overview screen appears.
- → Press the **MENU** button
- → Select Delete Multi in the play menu
  - The Delete overview appears.

or

- → Press the **MENU** button
- → Select Delete in the play menu
  - The Delete screen appears.
- → Turn the thumbwheel to the left
  - The Delete overview appears.

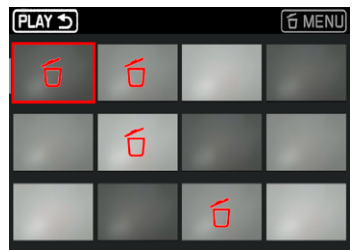

Any number of images can be selected in this view.

### Selecting images for deletion

- → Select an image
- → Press the center button/thumbwheel button

or

- →Tap the desired image
  - The images selected for deletion are marked with a red Delete icon 5.

## Deleting the selected images

- → Select the Delete icon to (tap the icon directly or press the center button)
  - The prompt Do you want to delete all marked files? appears.
- → Select Yes

# Cancelling a deletion and returning to normal review mode

→ Select the "Go back" icon (tap the icon directly or press the **PLAY** button)

## DELETING ALL IMAGES

- → Press the **MENU** button
- → Select Delete All in the play menu

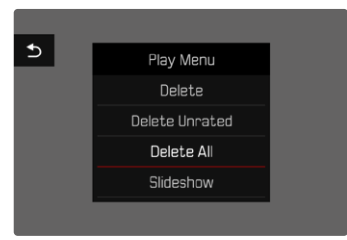

The prompt Do you want to delete all files? appears.

| Do you really<br>all not r | want to delete<br>ated files? |  |
|----------------------------|-------------------------------|--|
| Yes                        | No                            |  |
|                            |                               |  |

→ Select Yes

## Note

• The message No valid picture to play appears after successful deletion. The same image is displayed again if deletion was unsuccessful. When deleting several or all images, a notification screen may appear for the time needed to process the data.

## DELETING UNRATED IMAGES

- → Press the **MENU** button
- → Select Delete Unrated in the play menu

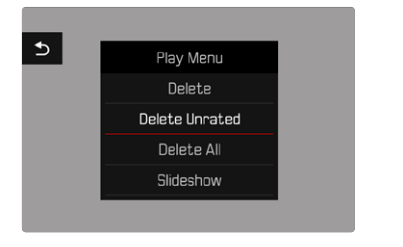

- The prompt Do you really want to delete all not rated files? appears.
- → Select Yes
  - The LED will flash during the deletion process. The process may take a few seconds. The next marked image appears once deletion is complete. The message No valid picture to play appears if no other images are saved on the card.

## **DELETING PICTURE SERIES**

Picture series can be displayed in groups for quick deletion. The pictures will have to be displayed in groups.

- → Select Play Mode Setup in the main menu
- → Select Group display mode
- → Select On/Off

|                    |    |               | •        |
|--------------------|----|---------------|----------|
| Play Mode Setup    |    | MF 🛲 🗊 📾 🛱    | STD (CD) |
| Group display mode | On |               | L1000    |
| Clipping           | On |               |          |
| Histogram          | On | PL            | AY ►     |
|                    |    |               |          |
|                    |    |               |          |
|                    |    | P 180 50 F2.0 | 1/20s    |

→ Select the representative image

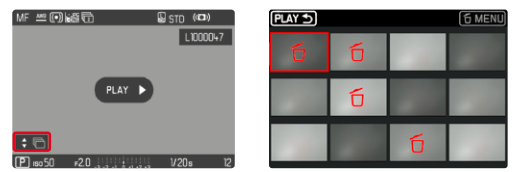

- → Delete
  - All pictures in the picture series will be deleted.

## PREVIEW OF LATEST IMAGE

Photos can be displayed automatically directly after they are taken to e.g. check the success of the shots quickly and easily. A duration for the automatic display can be configured.

- → Select Auto Review in the main menu
- → Select the desired function or duration in the submenu

| (Ott, I s, 3 s, 5 s, Permanent, Shutter Button Presse | ter Button Pressed) |
|-------------------------------------------------------|---------------------|
|-------------------------------------------------------|---------------------|

**Permanent**: The most recent frame is displayed until automatic review is ended by pressing the **PLAY** button or by tapping the shutter button.

Shutter Button Pressed: The most recent frame is displayed for as long as the shutter button is pressed down.

#### Notes

- Various control elements change back to regular review mode to execute their normal functions while automatic review is selected. The camera will remain in review mode until it is exited.
- Marking and deleting can only be done in regular review mode and not during automatic review.
- When shooting with the Continuous Shooting or Interval Shooting functions, then the last image in the series will be displayed or – if the save process is still incomplete – the last image in the series saved to the memory card.
- Where display times were configured (IL, S., 5.) automatic review can be ended immediately by pressing the PLAY button or tapping the shutter button.

## SLIDE SHOW

A slide show function is available in review mode, in which the saved images are shown automatically in series. Choose to see all images (Play AI), only photos (Pictures Only) or only videos (Videos Only) should be displayed. For photos, select how long each image should be displayed (Duration).

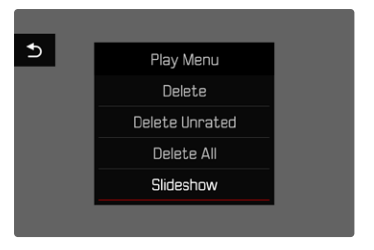

## SETTING THE DURATION

- Press the MENU button
- → Select Slideshow in the play menu
- → Select Duration
- $\rightarrow$  Select the desired duration (1 s, 2 s, 3 s, 5 s)

## STARTING THE SLIDE SHOW

| Ð | Slideshow     |
|---|---------------|
|   | Play All      |
|   | Pictures only |
|   | Videos only   |
|   | Duration      |
|   |               |

- → Press the **MENU** button
- → Select <u>Slideshow</u> in the play menu
- → Select the desired setting (Play All, Pictures only, Videos only)
  - The slide show will start automatically with the selected images and runs in an endless loop until it is exited.

## ENDING THE SLIDE SHOW

→ Press the **PLAY** button

#### or

- →Tap the shutter button
  - The camera switches to the relevant mode.

- An intermediate screen may appear while the data is prepared for review.
- The settings in **Duration** remain intact even after the camera is switched off and on again.

## **VIDEO SETTINGS**

## FILE FORMAT

Video can be recorded in the file formats MOV or MP4. Various combinations of resolution and frame rate can be configured depending on the file format chosen. This choice allows an alignment with the intended use and available memory card capacity.

## VIDEO FORMAT

The following combinations of resolution and frame rate are available:

## ΜΟΥ

| Frame<br>rate | Resolution   |              |              |              |              |
|---------------|--------------|--------------|--------------|--------------|--------------|
|               | C8K          | 8K           | C4K          | 4K           | FHD          |
| 23.98 fps     | ~            | $\checkmark$ | $\checkmark$ | $\checkmark$ | $\checkmark$ |
| 24 fps        | ~            | $\checkmark$ | $\checkmark$ | $\checkmark$ | $\checkmark$ |
| 25 fps        | $\checkmark$ | $\checkmark$ | $\checkmark$ | $\checkmark$ | ~            |
| 29.97 fps     | $\checkmark$ | $\checkmark$ | $\checkmark$ | $\checkmark$ | $\checkmark$ |
| 47.95 fps     |              |              | $\checkmark$ | $\checkmark$ | $\checkmark$ |
| 48 fps        |              |              | $\checkmark$ | $\checkmark$ | $\checkmark$ |
| 50 fps        |              |              | $\checkmark$ | $\checkmark$ | $\checkmark$ |
| 59.94 fps     |              |              | $\checkmark$ | $\checkmark$ | $\checkmark$ |
| 100 fps       |              |              |              |              | $\checkmark$ |
| 119.88 fps    |              |              |              |              | $\checkmark$ |

| Frame rate | Resolution   |              |              |
|------------|--------------|--------------|--------------|
|            | 8K           | 4K           | FHD          |
| 23.98 fps  | $\checkmark$ | $\checkmark$ | $\checkmark$ |
| 25 fps     | $\checkmark$ | $\checkmark$ | $\checkmark$ |
| 29.97 fps  | $\checkmark$ | $\checkmark$ | $\checkmark$ |
| 50 fps     |              | $\checkmark$ | $\checkmark$ |
| 59.94 fps  |              | $\checkmark$ | $\checkmark$ |

## AVAILABLE RESOLUTIONS

You can choose resolutions with the associated aspect ratios.

| File Format | Available resolutions |             |  |
|-------------|-----------------------|-------------|--|
| MOV         | C8K                   | 8192×4320   |  |
| MOV + MP4   | 8K                    | 7680×4320   |  |
| MOV         | C4K                   | 4096 x 2160 |  |
| MOV + MP4   | 4K                    | 3840×2160   |  |
| MOV + MP4   | FHD                   | 1920×1080   |  |

## AVAILABLE FRAME RATES

Up to 9 different frame rates between 23.98 fps and 119.88 fps are available depending on the selected resolution.

Two frame rates (100 fps and 119.88 fps) allow slow motion recording with four times slower playback (one second of recording equals four seconds of playback).

## SETTING THE VIDEO FORMAT

Factory setting: file format MOV, resolution 4K, frame rate 29.97 fps  $\,$ 

### MOV

- → Select Video Format / Resolution in the main menu
- → Select MOV
- → Select the desired resolution (C8K, 8K, C4K, 4K, FHD (ProRes), FHD (264), FHD Slow Motion (H265))
- → Select the desired frame rate

## MP4

- → Select Video Format / Resolution in the main menu
- → Select MP4
- → Select the desired resolution (8K, 4K, FHD)
- → Select the desired frame rate

## Notes

- The list of available resolutions for this camera also contains additional information, e.g. on video compression.
- More details about available video formats can be found in the chapter "Technical Data" (see p. 252). There you will also find information regarding possible limitations for HDMI output.

## IMAGE PROPERTIES

The Leica Q3 43 offers two functions for the adjustment of video recordings: user-defined Film Style profiles, and professionally adapted, pre-defined Leica Looks profiles.

| Video 9 | Style                    |
|---------|--------------------------|
| STD     | Standard                 |
| VIV "   | Vivid                    |
| NAT     | Natural                  |
| BW      | Monachrame               |
| BW      | Monochrome High Contrast |
| Video   | Style Settings •         |

- The functions Video Style and Leica Looks can not be applied concurrently. When a profile is selected under Video Style, any profile selected previously under Leica Looks will be automatically deactivated, and vice versa.
- The Video Style function is unavailable if any other setting but Off is selected for Video Gamma.

## VIDEO STYLE

The image properties of video recordings can be changes slightly using several parameters. These are summarized in pre-configured Video Style profiles.

## CONTRAST

The contrast setting, i.e. the difference between light and dark image sections, determines whether an image comes across as "flat" or "brilliant". Increasing or decreasing this difference impacts on contrast, meaning that some image sections are rendered brighter or darker.

### SHARPNESS

The impression of sharpness in a image is largely determined by edge sharpness, i.e. by how slight the transition area between light and dark is at edges in the image. Expanding or reducing these areas will therefore change the impression of sharpness.

### COLOR SATURATION

The saturation factor in color shots determines, whether colors in the picture appear "pale" and pastel-like or "vivid" and bright. While lighting conditions and weather (e.g. foggy/clear) are a given in terms of shooting conditions, their rendering can be influenced.

### HIGHLIGHT/SHADOW

Depending on the exposure selected and the dynamic scope of the object, some details in brighter or darker areas may no longer be clearly visible. The parameters **Fighlight** and **Shadow** allow differentiated control over very brightly or less brightly lit areas. Where, for example, part of the object is in shadow, a higher setting for **Shadow** can help brighten these areas to make details more visible. Conversely, existing shadows or particularly bright areas might be additionally emphasized for reasons of image composition. Positive values will brighten the targeted areas, while negative values will darken them.

## COLOR PROFILE

3 pre-configured color profiles are available:

- STD<sup>®</sup> Standard
- VIV " Vivid
- NAT<sup>•</sup> Natural
- → Select Video Settings in the main menu
- → Select Video Style
- → Select a profile

## MONOCHROME PROFILE

There are two additional profiles available for monochrome video recordings:

- BW Monochrome
- BW Monochrome High Contrast
- → Select Video Settings in the main menu
- →Select Video Style
- → Select a profile

## CUSTOMIZING VIDEO PROFILES

These parameters can be adjusted for all available profiles (Saturation only for color profiles). See p. 56 for details on menu operation.

- → Select Video Settings in the main menu
- → Select Video Style
- → Select Video Style Settings
- → Select a profile
- → Select Contrast/Highlight/Shadow/Sharpness/Saturation
- → Select the desired level (2, 1, 0, +, +2)

| Video Settings                |          | Video S | Style               |   |                      |
|-------------------------------|----------|---------|---------------------|---|----------------------|
| Microphone Gain               | Medium • | STD"    | Standard            |   |                      |
| Wind Noise Reduction          | On       | VIV "   |                     |   |                      |
| Video Gamma                   | Off >    | NAT     | Natural             |   |                      |
| Video Style                   | NAT      | BW      |                     |   |                      |
|                               | •        | BW      | Monochrome High Con |   |                      |
| iDR                           | Auto •   | Video   | Style Settings      |   |                      |
| Video Style Settings          |          | Standa  | ard                 |   |                      |
| Video Style Settings          |          | Standa  | and                 | _ | _                    |
|                               |          |         |                     |   |                      |
|                               | •        |         |                     |   |                      |
| NAT <sup></sup> Natural       | · · ·    |         |                     |   |                      |
| BWaa Monochrome               |          |         |                     |   |                      |
| BW 👪 Monochrome High Contrast | •        |         |                     |   |                      |
|                               |          | د       | Contrast 🗘          | 0 | <ul> <li></li> </ul> |

## LEICA LOOKS

Leica Looks offer a selection of professionally aligned, pre-defined profiles. These can be conveniently downloaded to the camera.

There are six memory slots available for Leica Looks.

## Applying a Look

- → Select Video Settings in the main menu
- → Select Leica Looks
- → Select a memory slot

#### Selecting a memory slot

Leica Looks can be easily downloaded to the camera via Leica FOTOS.

- → Connecting to Leica FOTOS
- → Follow the instructions provided by the Leica FOTOS app

#### Note

 The memory space assignments from the downloaded Leica Looks apply for photo and video mode alike. The various profiles can be selected individually for the two operating modes.

## AUDIO SETTINGS

## MICROPHONE

The sensitivity of the integrated microphone can be set. Factory setting: Medium

- → Select Video Settings in the main menu
- → Select Microphone Gain
- → Select the desired level (High, Medium, Medium low, Low, Off)

- The Autofocus function and manual focusing adjustments generate noise that may be picked up in the recording.
- There will be no audio recorded if this setting is Off. As notification, the icon for the recording level changes as shown here .

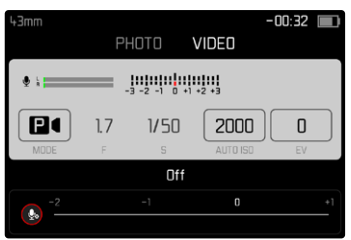

## WIND NOISE REDUCTION

Wind Noise Reduction can be activated or deactivated as needed.

Factory setting: On

- → Select Video Settings in the main menu
- → Select Wind Noise Reduction
- → Select On/Off

## VIDEO GAMMA

Video gamma can be set to HLG and L-Log or can be deactivated altogether.

| Off   | Optimization for playback compatible with all screen/TV devices in compliance with the BT.709 standard. |
|-------|----------------------------------------------------------------------------------------------------|
| HLG   | Optimization for HDR-capable UHD-TV devices.                                                            |
| L-Log | Optimization for professional reworking, e.g. color grading.                                            |

Factory setting: Off

- → Select Video Settings in the main menu
- → Select Video Gamma
- → Select the desired setting (Off, HLG, L-Log)

- Video Gamma is not available under the following conditions:
  - Recordings in MP4 format
  - Recordings in 8 bit
  - Recordings in slow motion
- The following functions are unavailable when <u>Video</u> Gamma is used:
  - iDR
  - ISO 50, ISO 100 and ISO 200
  - Video Style/Leica Looks

## **HLG SETTINGS**

Sharpness and saturation can be set. The factory setting is a median value 🛽 in both cases.

- → Select Video Settings in the main menu
- → Select Video Gamma
- → Select Settings
- → Select HLG
- → Select Sharpness or Saturation
- → Select the desired setting (2, 1, 0, +, +2)

## L-LOG SETTINGS

The sharpness for L-Log can be adjusted. Additionally, various LUT profiles can be applied as preview when using L-Log. Saved recordings remain unaffected.

## SHARPNESS

Factory setting: 🛛

- → Select Video Settings in the main menu
- → Select Video Gamma
- → Select Settings
- → Select L-Log
- → Select Sharpness
- → Select the desired setting
  - (-2, -1, 0, +1, +2)

## SETUP/MANAGEMENT OF LUT PROFILES

You can import custom LUT profiles to the camera to optimally meet your LUT preview expectations.

- → Select Video Settings in the main menu
- → Select Video Gamma
- → Select Settings
- → Select L-Log
- → Select Custom LUT
  - A list of six memory slots is displayed. Three are reserved for use with HDMI output, and three for internal camera use (LCD panel/EVF).
  - Filled memory slots will show the name of the saved LUT profile. Free memory slots display the word Unused.

#### EXAMPLE

In the following, the assignment shown below will be used for all subsequent figures. Two profile slots for internal camera display (LCD panel/EVF) are taken, all others are unused.

| Custom LUT      |            |
|-----------------|------------|
| LUT 1 (EVF-LCD) | Sepia 12 🕨 |
| LUT 1 (HDMI)    | Unused •   |
| LUT 2 (EVF-LCD) | Steel •    |
| LUT 2 (HDMI)    | Unused •   |
| LUT 3 (EVF-LCD) | Unused •   |
| LUT 3 (HDMI)    | Unused •   |

#### Importing a custom LUT profile

- → Download or export an LUT profile as a CUBE file
- → Give the file a meaningful name (file name max. 8 characters, file ending ".cub")
  - This file name (without the ending) will appear as a profile name in the camera after import. A later file name change on the camera will not be possible.
- ightarrow Save the download to the memory card
  - Store the file in the main directory of the memory card (not in a sub-directory).
- ightarrow Insert the memory card into the camera
- → Select an unused memory slot
  - You will have to delete an existing profile first if there is no unused memory slot available.
  - The "Import" dialog appears. It displays the files found on the memory card.

| LUT 1 (EVF-LCD) |
|-----------------|
| BI-By LC        |
| BI-By HC        |
| Sepia 12        |
| Steel           |
| WarmDawn        |
| Vintage         |

- The message Import Failed will appear if the camera does not find a compatible file.
- ightarrow Select the profile to import
- → Select Yes

#### Notes

- You can only import LUT profiles with the file ending ".cub".
- Files with the ending ".cube" will <u>not</u> be recognized. These can, however, simply be renamed before saving them to the SD card.
- File names must be max. 8 characters (incl. spaces) long.
- · Incompatible files will not be recognized.
- A maximum of six profiles saved to the memory card will be displayed. The profiles found on the card will be displayed chronologically in ascending order: the most recently saved profile will appear at the top.
- In rare cases, a particular combination of memory card and computer may result in a search returning only three profile files.
- Where two memory cards are in use, and both contain compatible files, only the files on SD1 will be considered.

#### Freeing a memory slot

- → Select a profile
  - · The "Delete" dialog appears.

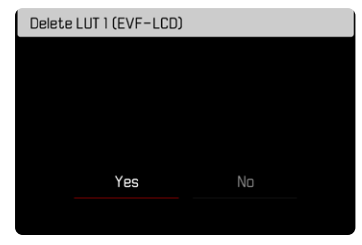

→ Select Yes

- The pre-configured profiles <u>Natural</u> and <u>Classic</u> cannot be deleted.
- A profile that is currently in use cannot be deleted.

#### **USING LUT PROFILES**

## CHANGING THE OUTPUT CHANNEL

The user can choose to apply the LUT profile for output via HDMI or in the camera (LCD panel/EVF).

- → Select Video Settings in the main menu
- →Select Video Gamma
- → Select Settings
- → Select L-Log
- → Select Output
- → Select the desired setting (EVF-LCD, HDMI)

#### Note

 The menu item Output is unavailable if the setting Off is selected for UT Profile.

| Sharpness   | -2    |
|-------------|-------|
|             |       |
| LUT Profile | Off 🕨 |
|             |       |
| Custom LUT  |       |

When toggling between the two output channels, the setting for the selected memory slot will remain unchanged. Since it is possible that different profiles are saved on the same slot depending on the output channel, it is possible that a different profile or an unused memory slot is selected. The name of the active profile will change accordingly next to the menu item **UT Profile**. This does not apply for the pre-configured profiles, which exist on the same memory slot for both output channels.

| EVF-        | LCD        | HDN         | 11    |
|-------------|------------|-------------|-------|
| L-Log       |            | L-Log       |       |
| Sharpness   | -2         | Sharpness   |       |
|             | Sepia 12 × | LUT Profile |       |
| Output      | EVF-LCD    | Output      |       |
|             | ,          | Custom LUT  |       |
| L-Log       |            | L-Log       |       |
| Sharpness   | -2         | Sharpness   | -2    |
| LUT Profile | Sepia 12 + | LUT Profile | LUT 1 |
| Output      | EVF-LCD    | Output      | HDM   |
| Custom LUT  | •          | Custom LUT  |       |
|             |            |             |       |

#### SELECTING THE LUT PROFILE

In addition to the two pre-configured LUT profiles, three more memory slots are available for custom LUT profiles.

- → Select Video Settings in the main menu
- →Select Video Gamma
- → Select Settings
- → Select L-Log
- → Select LUT Profile
  - The list of profiles available for the active output channel appears.
- → Select the desired setting (Off, Natural, Classic, LUT 1, LUT 2, LUT 3)

#### Note

• Unused memory slots appear in the list as UT, UT2, and UT3. A memory slot filled with a custom LUT profile will display its name instead. The list of selectable LUT profiles depends on the currently selected output channel (camera/HDMI). The channel is displayed next to the menu item **Output**. When the channel is set to **IDMI**, the selection list will display the profiles available for HDMI output. The setting **EVFLCD** will therefore show the profiles available for camera display.

| Active output channel |          |           |             |           |
|-----------------------|----------|-----------|-------------|-----------|
|                       | EVF-LCD  |           | HDN         | 11        |
| L-Log                 |          |           | L-Log       |           |
| Sharpness             |          | -2        | Sharpness   | -2        |
| LUT Profile           |          | Natural 🕨 | LUT Profile | Natural • |
| Output                |          | EVF-LCD   | Output      | HDMI      |
| Custom LUT            |          | •         | Custom LUT  | •         |
|                       |          |           |             |           |
|                       | •        |           |             |           |
| LUT Profile           | 011      |           | LUT Profile |           |
|                       | Natural  |           | Noture      |           |
|                       | Classic  |           | Close       | 3         |
|                       | Classic  |           | LIJSI       |           |
|                       | sepia iz |           | LUIT        |           |
|                       | Steel    |           | LUT 2       |           |
|                       | LUĩ 3    |           | LUT 3       |           |

## **AUTOMATIC OPTIMIZATION**

## VIDEO STABILIZATION

The stabilization function helps to reduce blurring for handheld recordings.

Factory setting: On

- → Select Optical Image Stabilization in the main menu
- → Select On/Off

## DARK AREA OPTIMIZATION (IDR)

### DYNAMIC RANGE

The contrast range of an object comprises all levels of brightness from the brightest to the darkest point in the image. All levels of brightness can be captured by the sensor, provided the contrast range of the object is lower than the dynamic range of the camera. In case of significant differences of brightness in the object (e.g. shootings of interior spaces with bright windows in the background, shootings with subject elements in shadow or directly lit by the sun, landscapes with dark areas and a very bright sky), the camera with its limited dynamic range will not be able to map the entire contrast range of the object. Information in 'edge areas' will be lost (under and overexposure).

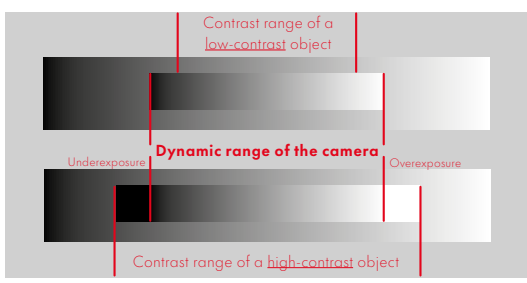

### **IDR FUNCTION**

The DR (Intelligent Dynamic Range) function allows an optimization of the darker areas. Object details become much clearer.

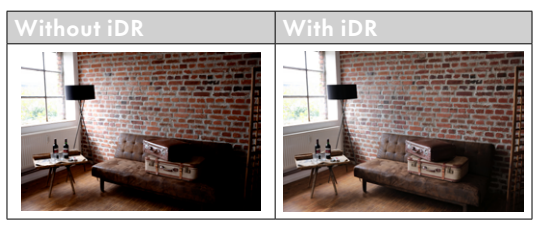

You can specify beforehand if and to what extent you want to optimize darker areas (High, Standard, Low, Off). In the Auto setting, the camera will automatically select the right setting depending on the contrast range of the object.

In addition to that setting, the effect also depends on the exposure settings. The function will have the strongest effect in combination with low ISO values and fast shutter speeds. The effect is less pronounced with higher ISO values and/or slower shutter speeds.

Factory setting: Auto

- → Select Video Settings in the main menu
- → Select DR
- → Select the desired setting

(Auto, High, Standard, Low, Off)

#### Note

• The optimization of darker areas will slightly reduce differentiation in very bright areas.

## DATA MANAGEMENT

## FORMATTING A MEMORY CARD

Memory cards that have already been in use with this camera will usually not require formatting. An unformatted memory card that is inserted into the camera for the first time must be formatted. We recommend formatting memory cards from time to time, because residual data traces (data pertaining to individual shots) may reduce the card's memory capacity.

- → Select Format Card in the main menu
- →Confirm the selection
  - The lower status LED will flash during that process.

- Never switch off the camera while data transfer is in progress.
- <u>All</u> data stored on the memory card will be lost during formatting. Formatting will <u>not</u> be prevented by a deletion protection set for individual shots.
- All images should therefore be regularly transferred to a safe mass storage medium, e.g. the hard disk of a computer.
- A simple formatting process will initially not irretrievably destroy existing data on the card. Only the directory will be deleted, which means the data will no longer be directly accessible. Data access can be restored with appropriate software. Only data that is overwritten when new data is saved will actually be irretrievable.
- A memory card should be formatted again in the camera if it was formatted in another device, e.g. a computer.
- Contact your retailer or Leica Customer Care for assistance if the memory card cannot be formatted/ overwritten (see p. 260).

## DATA STRUCTURE

## FOLDER STRUCTURE

The files (= shots) on the memory cards are saved in automatically generated folders. The first three characters signify the folder number (numerals), the last five the folder name (letters). The first folder is assigned the name "100LEICA", the second "101LEICA". A folder will always be created with the next available number; you can have max. 999 folders.

## FILE STRUCTURE

The file names in these folders consist of eleven characters. In the factory settings, the first file is named "L1000001.XXX", the second "L1000002.XXX", etc. The first letter can be selected, the "L" from the factory settings denotes the camera brand. The first three characters signify the folder number (numerals). The next four digits denote the sequential file number. Once file number 9999 is reached, then a new folder will be automatically created, in which the file numbering begins at 0001 again. The last three places after the dot denote the file format (MOV or MP4).

- When using memory cards that were not formatted with this camera, the file numbering will begin with 0001 again. Should the memory card already contain a file with a higher number, then numbering will be continued from that number.
- A relevant message will be displayed on the LCD panel once folder number 999 and file number 9999 are reached, and all numbering must be reset.
- Format the memory card and reset the frame number right after to reset the folder number to 100.

## EDIT FILE NAMES

- → Select Camera Settings in the main menu
- → Select Edit File Name
  - A keyboard submenu is displayed.
  - The input line contains the factory setting "L" as the first letter of the file name. Only this letter can be changed.
- → Enter a letter of your choice (see p. 54)
- → Confirm

### Notes

- The change to a file name applies to all subsequent shots or until a new change is made. The sequential number will not be affected; but it will be reset when a new folder is created.
- During a reset to factory settings, the first letter will always be reset to "L".
- · Lower case letters are unavailable.

## **CREATING A NEW FOLDER**

- → Select Camera Settings in the main menu
- → Select Reset Image Numbering
  - A relevant prompt is displayed.
- → Confirm the creation of a new folder (Yes) or cancel the new folder (No)

### Note

• The name part (first letter) of a new folder created this way remains unchanged. The file numbers in that folder will start again at 0001.

## DATA TRANSFER

Data can be conveniently transferred to mobile devices via Leica FOTOS. Alternatively, a card reader or USB cable can be used for the transfer.

## ABOUT LEICA FOTOS

→ See chapter "Leica FOTOS" (p. 228)

## VIA USB CABLE OR "LEICA FOTOS CABLE"

The camera supports multiple data transfer options. A transfer mode can be permanently selected or chosen every time a connection is established.

Factory setting: Apple MFi

- → Select Camera Settings in the main menu
- → Select USB Mode
- → Select the desired setting (Mass Storage, PTP, Apple MFI, Select on connection)
- Apple MFi is used for the communication with iOS devices (iPhone and iPad)
- Imallows a data transfer to computers using MacOS or Windows with PTP-capable programs, as well as tethering to Capture One Pro and Lightroom Classic

- We recommend using a card reader for the transfer of large files.
- The USB connection must not be interrupted while data is being transferred, as the computer or the camera could otherwise "crash" and irreparable damage could occur on the memory card.
- The camera must not be turned off or automatically shut itself down due to a lack of battery power while data is being transferred, as this can cause the computer to crash. For the same reason, the battery must never be removed from the camera while the connection is active.

## PRACTICAL DEFAULT SETTINGS

## TOUCH AF

Touch AF allows a direct placement of the AF frame. Factory setting: Touch AF

- → Select Focusing in the main menu
- → Select Touch AF

| Focusing                   |                  |
|----------------------------|------------------|
| Focus Mode                 | Intelligent AF 🕨 |
| AF Mode                    | 22+              |
| Focus Assist               |                  |
| Touch AF                   | Touch AF 🕨       |
| Touch AF in EVF            |                  |
| AF Tracking Start Position | Center 🕨         |

#### → Select Touch AF

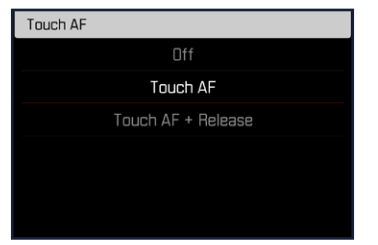

## Positioning the AF frame

→ Tap the LCD panel in the desired position

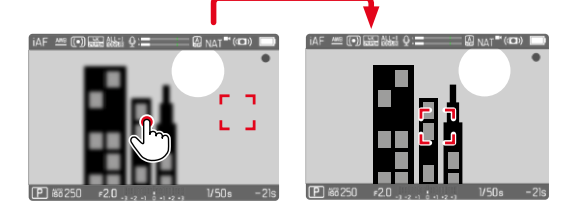

Moving the focus frame back to the center of the screen

ightarrow Double-tap the LCD panel

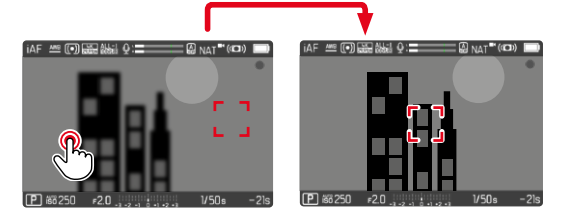

- This function is available with all AF metering methods except Multi-Field.
- If the metering method <u>Fracking</u> is selected, the focus frame will remain at the selected position and autofocus commences when the shutter button is tapped. For all other AF metering methods, focusing occurs automatically.
- The position of the AF frame can only be reset with a double-tap, even if the setting is off.

## TOUCH AF + SHUTTER BUTTON

The combination Touch AF + Release allows a direct placement of the AF frame for immediate recording.

- → Select Focusing in the main menu
- → Select Touch AF
- → Select Touch AF + Release
- →Tap the LCD panel in the desired position

## Note

• The AF frame cannot be reset as usual via a double tap if Touch AF + Release is activated.

## TOUCH AF IN EVF MODE

Touch AF is deactivated by default when EVF is in use to prevent any inadvertent altering of the AF frame. AF Quick Setting (see p. 189) continues to be accessible. This function can also be disabled if that is not wanted (e.g. when focusing with the left eye).

Factory setting: Off

- → Select Focusing in the main menu
- → Select Touch AF in EVF
- → Select the desired setting (On, AF Quick Setting only, Off)
- On
  - Positioning the AF frame (tap)
  - Accessing the AF Quick Setting (tap and hold)
- AF Quick Setting only
  - Accessing the AF Quick Setting (tap and hold)

– Off

## AUDIO OUTPUT

## HDMI OUTPUT WITH/WITHOUT SOUND

HDMI output is available with or without audio. Factory setting: On

- → Select HDMI with audio in the main menu
- → Select the desired setting (On, Off)

## Note

 An output with audio may result in some negligible delays. We recommend the setting off to avoid this effect (if, for example HDMI Live View is required for a recording with an external recorder).

## AUXILIARY DISPLAYS

You can select a number of other displays in addition to the standard information contained in the header and footer to adapt the screen image to your needs. The following functions are available:

- Grid (only shooting mode, see p. 177)
- Focus Peaking (see p. 178)
- Zebra (see p. 177)
- Level Gauge (only shooting mode, see p. 179)
- Histogram (see p. 180)

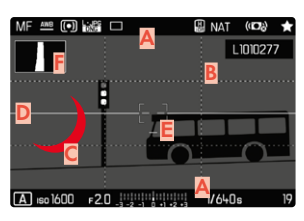

- A Info Bars (= header and footer line)
- B Grid
- C Focus peaking
- D Zebra
- E Level gauge
- F Histogram
- → Select Capture Assistants in the main menu
- → Select the desired function
- → Select On/Off

### Note

• All displays are visible at all times in video mode.

## SHOW AVAILABLE

## INFO BARS

The header and footer lines show the currently active settings and exposure values. See chapter "Displays" for a full list of the various displays (see p. 24).

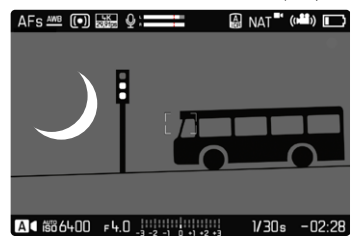

### GRID

The grids divide the image frame into multiple fields. They facilitate pictorial composition and an exact camera orientation.

| AFs 🛲    |        | ₽:==== |          | NAT   | (0     |
|----------|--------|--------|----------|-------|--------|
|          |        |        |          |       |        |
|          |        |        |          |       |        |
|          |        |        |          |       |        |
|          |        |        |          |       |        |
|          |        |        |          |       |        |
|          |        |        |          |       |        |
|          |        |        |          |       |        |
|          |        |        |          |       |        |
| P € 1888 | JO г2. |        | +1 +2 +3 | 1/60s | -02:36 |
|          |        |        |          |       |        |

- → Select Capture Assistants in the main menu
- → Select Grid
- → Select On/Off

## ZEBRA

The Zebra display marks very bright image areas. This function is a very easy and exact tool for checking the correct exposure setting. Overexposed areas will appear white with moving black stripes.

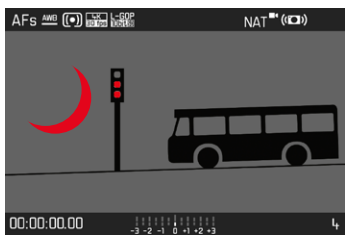

- → Select Capture Assistants in the main menu
- → Select Clipping / Zebra
- → Select On/Off

### FOCUS PEAKING

This assist function highlights the edges of in focus subject elements in color. The color can be user-specified. The sensitivity can be additionally adjusted.

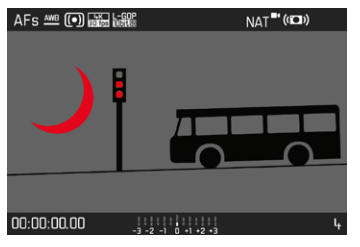

## HIGHLIGHT COLOR

Factory setting: Red

- → Select Focusing in the main menu
- → Select Focus Aid
- → Select Focus Peaking
- → Select the desired setting
  - (Off, Red, Green, Blue, White)

## SENSITIVITY

Factory setting: Medium

- → Select Focusing in the main menu
- → Select Focus Aid
- → Select Peaking Sensitivity
- → Select the desired setting (Low, Medium, High)

### Note

 Focus peaking is based on subject contrast, i.e. differences between light and dark. As a result, high contrast subject elements could be marked, even if they are not completely in focus.

## LEVEL GAUGE

The integrated sensors of the camera show its orientation. These indicators ensure exact camera orientation along the longitudinal and transverse axes of critical objects, e.g. architecture.

Deviations in relation to the longitudinal axis (i.e. when the camera is tilted up or down in the direction of view) are indicated by a short line in the center of the image

(1). Deviations in relation to the transverse axis (when the camera is tilted to the left or right) are indicated by two long lines to the left and right of the image center (2).

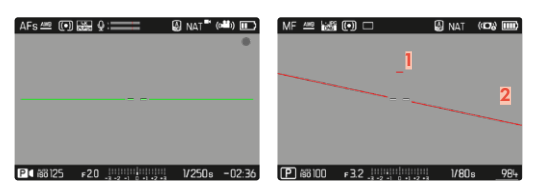

- → Select Capture Assistants in the main menu
- → Select Level Gauge
- → Select On/Off

## Note

• The camera will switch the aspect of the level gauge autonomously for shoots in vertical format.

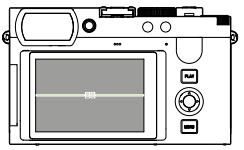

Correct alignment

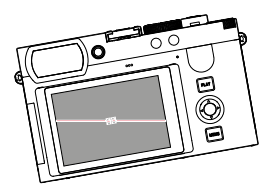

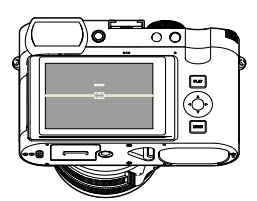

Tilted laterally to the left

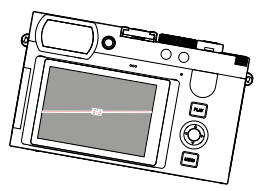

Tilted laterally to the right

Tilted downward in the direction of view

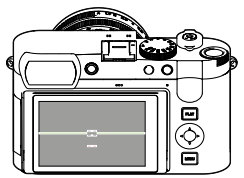

Tilted upward in the direction of view

#### HISTOGRAM

Histogram represents the brightness distribution in the image. The horizontal axis shows the graduated values from black (left) through gray to white (right). The vertical axis corresponds to the number of pixels at each brightness level.

This type of rendering allows an additional quick and easy assessment of the exposure setting.

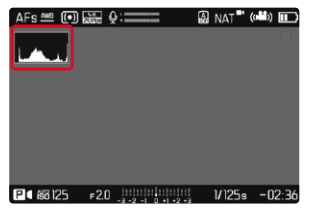

- → Select Capture Assistants in the main menu
- → Select Histogram
- → Select On/Off

#### Notes

- The histogram is always based on the brightness displayed; depending on the settings used, it may not represent the final exposure.
- In shooting mode, the histogram should be regarded as a "trend indicator".

# TEMPORARY ACTIVATION/DEACTIVATION OF INDIVIDUAL FUNCTIONS

The following assist functions can be activated/deactivated temporarily:

- Focus peaking
- Clipping
- → Assigning the desired assist function to a function button (see p. 59)
- → Press the corresponding function button
  - The status of the assist function toggles On/Off.
  - A relevant indicator appears in the screen image.

| Focus Peaking On | Focus Peaking Off |  |
|------------------|-------------------|--|

The temporary setting is reset when the camera is switched off.
### **MF ASSIST FUNCTIONS**

### ACOUSTIC AF CONFIRMATION

You can set an acoustic confirmation signal for successful focus metering in AF mode.

Factory setting: Off

- → Select Acoustic Signal in the main menu
- → Select AF Confirmation
- → Select On
- → Select Volume
- → Select Low/High

### Note

• The signal only appears during the focusing for a recording, not during recording.

### **RECORDING VIDEO**

The settings described in this chapter only apply for video operations. They are therefore part of the video menu and must always be accessed and configured from within video mode (see chapter "Camera operation" in the section "Menu Control"). Any menu items of the same name in the photo menu are not affected.

#### Notes

- You can record up to 29 minutes of uninterrupted video.
- Some menu items are unavailable in Video mode. The text in the relevant line is displayed in gray to signify the existence of a submenu.
- As only part of the sensor area is used in video recordings, the relevantly effective focal length is increased, which slightly reduces the size of the image sections.
- The screen image of video recordings with the Leica Q3 43 appears with corresponding frame depending on the selected resolution and aspect ratio.
- The automatic LCD panel and EVF shutdown will also deactivate the AF system (see p. 68). We therefore recommend the Off setting if autofocus is to be used in HDMI recordings.

### START/EXIT VIDEO MODE

The camera will always be in Photo mode at initial activation or after a reset to factory settings. There are two methods for toggling between Photo and Video mode:

Using touch control

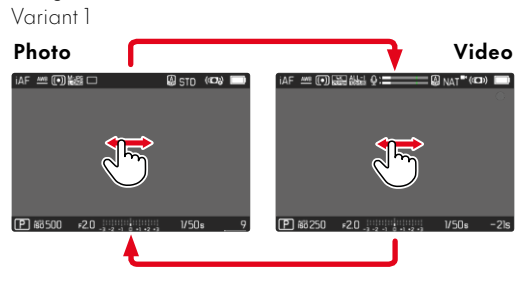

Variant 2

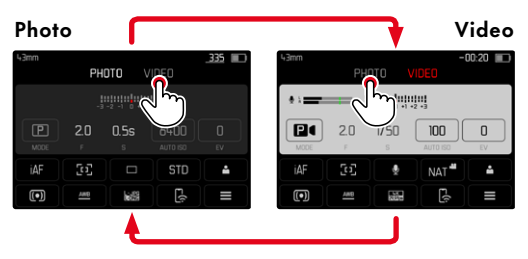

• The color of the Control Center changes accordingly. Using button control

- → Press the function button with the function assignment Photo - Video
  - In the factory setting, that will be the FN Button 2 (14).

#### Note

• The camera switches to the most recently set photo or video mode.

### START/END VIDEO RECORDING

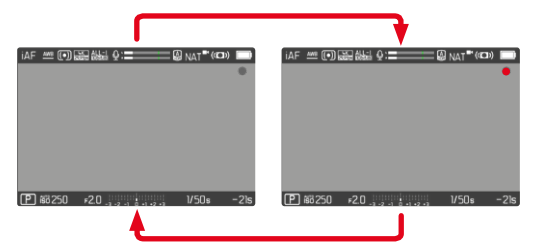

- → Press the shutter button
  - Video recording begins.
  - The dot flashes red.
  - Recording time is running.
  - The Status LED flashes.
- → Press the shutter button again
  - Video recording ends.
  - The dot lights in gray.

- Basic video settings (see p. 156) and Digital Zoom (see p. 205) must be configured before recording.
- Access to menu functions (including direct access) is limited during video recording.

### DISPLAY AND OPERATION VIA USB-PTP USING EXTERNAL ACCESSORY (LIKE GIMBALS)

Leica Q3 43 allows connecting an optional Gimbal like DJI Ronin RS2 via USB-PTP. The Gimbal supports blur-free recordings.

- → Select USB-Mode in the main menu
- → Select PTP or Select on Connection
- → Connecting the Gimbal to the camera (see Gimbal operating instructions)

Once the PTP connection is established, the camera can also be triggered via the shutter button on the Gimbal. Many Gimbal models allow controlling the focus function of the camera, provided it is in MF mode.

### Note

 The camera screen will switch off for technical reasons if external devices connected to the USB or HDMI output are operated simultaneously.

### FOCUSING

Your Leica Q3 43 allows automatic as well as manual focusing. There are 3 operating modes and 4 metering methods available for automatic focusing.

### TAKING VIDEOS WITH AF

Focusing is done as needed when AFB is in use. The area in the AF frame will be focused continuously if AFC is in use.

- → Press and hold the AF/MF release button
- $\rightarrow$  Turn the focus ring to the AF position
- → Start video recording
- → Controlling the autofocus (see p. 185)

### TAKING VIDEOS WITH MF

Focusing is done manually via the focus ring.

- → Press and hold the AF/MF release button
- → Turn the focus ring away from the **AF** position
- ightarrow Use the focus ring to manually focus on the object

### AUTOFOCUS MODES

The following AF modes are available: AFs, AFc and Intelligent AF. The currently selected AF mode is shown in the header line.

Factory setting: Intelligent AF

- → Select Focusing in the main menu
- → Select Focus Mode
- → Select the desired setting (Intelligent AF, AFs, AFc)

### INTELLIGENT AF

Suitable for all objects. The camera automatically selects between AFs and AFc.

### AFs (single)

A meaningful option if the focus setting should remain constant for an extended period of time. Allows greater control over focusing and helps to avoid incorrect focusing.

### AFc (continuous)

Suitable for objects in motion. Focusing is continuously adjusted to the object in the AF frame.

Facilitates an intuitive focus control, specifically in conjunction with Touch AF.

### CONTROLLING THE AUTOFOCUS

#### TOUCH AF

During video recordings, Touch AF facilitates a more intuitive focus control, even if the main object moves outside the center of the frame. See p. 174 for additional information.

- → Tap the LCD panel in the desired position
  - Focusing is done after the touch.

### CONTINUOUS FOCUSING

The area in the AF frame will be focused continuously if AFC and AF are in use. That occurs automatically, without having to tap and hold the shutter button. This type of focusing is significantly smoother than focusing accessed via the shutter button, as jumps are avoided. Quick focusing can, however, be forced via the shutter button or Touch AF.

### AUTOFOCUS METERING METHODS

The AF mode offers various metering methods for focusing. A successful focus setting is identified by a green frame, an unsuccessful one is shown in red.

Factory setting: Multi-Field

| AF I     | Mode                    |
|----------|-------------------------|
| 60<br>60 | Multi-Field             |
| [0]      | Spot                    |
| [tī]     | Field                   |
|          | Zone                    |
|          | Tracking                |
|          | Eye/Face/Body Detection |

- → Select Focusing in the main menu
- → Select AF Mode
- → Select the desired setting (Multi-Field, Spot, Field, Zone, Tracking, Eye/Face/ Body Detection, Eye/Face/Body + Animal Detection)

#### Note

- AF focusing can be unsuccessful:
  - if the distance to the object is too great (macro mode) or too small
  - if the object is not sufficiently illuminated

### MULTI-FIELD

Several focus area are detected automatically.

### SPOT/FIELD

Both methods detect only those parts of the object that are within the relevant AF frames. The metering fields are indicated by a small frame (field metering) or a cross (spot metering). The very small measuring range for spot metering allows focusing on tiny details of the subject. Simply move the AF frame to another position. The slightly larger measuring range in field metering is less critical for focusing, but still permits selective metering.

Simply move the AF frame to another position (see p. 191).

### ZONE

With this metering method, subject sections are recorded with a coherent group comprising  $5 \times 5$  fields.

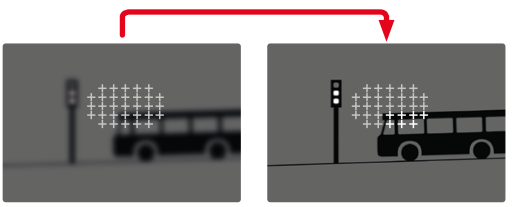

Once the setting has been made, the focus frames are displayed where object sections are displayed in focus.

#### TRACKING

This field metering variant helps in the capture of moving objects. The focus on the object in the focus frame is continuously adjusted, once it is detected.

- → Aim the focus frame at the desired object (by panning the camera shifting the focus frame)
- →Tap and hold the shutter button
  - The camera focuses on the object.
  - The focus frame "tracks" the saved object and focus is continuously adjusted.

#### Note

• This metering method focuses continuously, even if the AF mode AF was set.

### START POSITION FOR TRACKING

Factory setting: Center

You can specify the starting point for tracking.

| Center        | Center of the screen                          |  |  |
|---------------|-----------------------------------------------|--|--|
| Last Position | Ending position of the most recent tracking   |  |  |
| Recall        | Starting position of the most recent tracking |  |  |

- → Select Focusing in the main menu
- → Select AF Tracking Start Position
- → Select the desired setting (Last Position, Recall, Center)

### PERSON DETECTION (FACE DETECTION)

Person detection is an expansion of the face detection feature. In addition to biometric patterns of faces, the camera also detects body patterns and uses them for focusing. Tracking will therefore continue, once a person is detected and measured, even if the face may not be in view at some point. This feature prevents inadvertent "jumps" to other faces if several persons are in the frame.

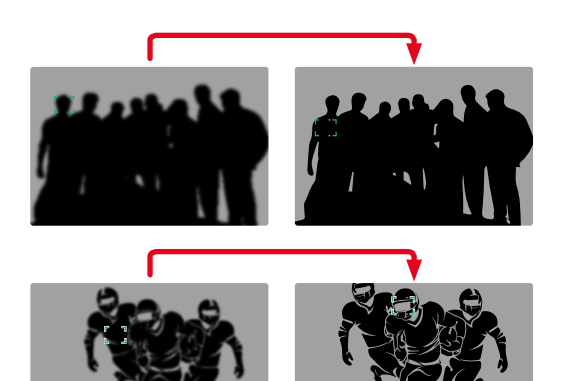

When face detection detects an eye, the focus will be on that eye. Should more than one eye be detected, then the user can choose the eye to focus on. The currently selected eye will be highlighted.

Additionally, the desired face can be easily selected if there are several faces in the frame.

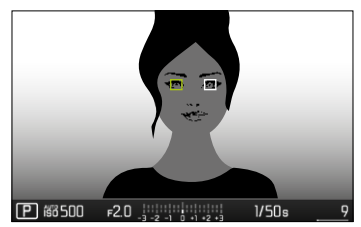

#### Toggling between faces and/or eyes

ightarrow Press the directional pad in the relevant direction

### EYE/FACE/BODY + ANIMAL DETECTION

This version of Eye/Face/Body Detection also includes the recognition of some typical pet types.

### AF QUICK SETTING

The AF Quick Setting allows quick changes to the focus frame size in some AF metering methods.

The screen image will remains visible continuously while settings are being adjusted.

### ACCESSING AF QUICK SETTING

- → Tap and hold the LCD panel
  - · All auxiliary displays are hidden.
  - Red triangles appear at two corners of the focus frame if the metering method Field/Zone/Eye/Face/ Body Detection/Eye/Face/Body + Animal Detection is set.

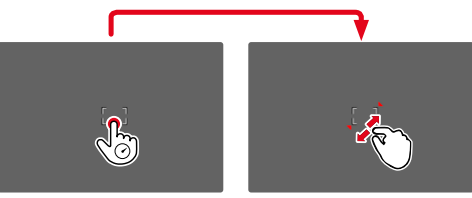

### ADJUSTING THE AF FRAME SIZE

(Field/Zone/Eye/Face/Body Detection/Eye/Face/Body Animal Detection only)

→Turn the thumbwheel

#### or

- →Two-finger pinch/spread
  - The size of the AF frame is adjustable in 3 increments.

### **MF ASSIST FUNCTIONS**

### ENLARGEMENT IN AF MODE

You can access the enlargement function independent of focusing for a better assessment of the settings. The function <u>Magnification</u> must be assigned to one of the function buttons to use this feature (see p. 59). In factory settings, that will be center button.

#### Accessing the enlargement function

- ightarrow Press the function button
  - An enlarged image section appears. The position of the enlargement depends on the position of the AF frame.
  - The rectangle within the frame at the top right represents the current magnification, as well as its position in the displayed cropped section.

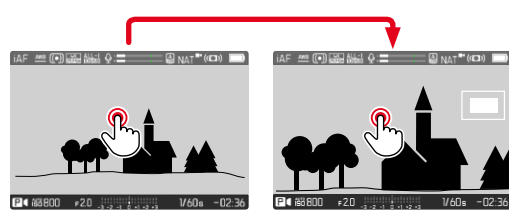

#### Adjusting the enlargement function

- → Press the center button
  - The image section toggles between magnification factors.

### Changing the position of the enlarged section

ightarrow Press the directional pad in the relevant direction

### Exiting the enlargement function

- ightarrow Tap the shutter button
- or
- → Press the center button again

#### Notes

- The enlargement function remains active until it is exited.
- The most recently used magnification level will still be set the next time the function is accessed.
- This function is unavailable while recording.

### AF ASSIST LAMP

The AF assist lamp is not active in video mode.

### ACOUSTIC AF CONFIRMATION

You can set an acoustic confirmation signal for successful focus metering in AF mode (see p. 69).

### Note

• This function is unavailable while recording.

### SHIFTING THE AF FRAME

All AF metering methods permit shifting the AF frame before focusing. Continuous focusing during recording (with AFd) tracks the AF frame.

→ Press the directional pad in the relevant direction or

→Tap the LCD panel in the desired position (While Touch AF is activated)

#### Notes

- The focus frame will remain at the most recently used position for this AF metering method even if the user changes the AF metering method or the camera is switched off.
- The metering fields are joined together when the exposure metering method **Spot** is combined with the AF metering methods **Spot**, **Field** and **Zone**. Exposure metering will then occur at the point specified by the AF frame, even if it is moved.

### MANUAL FOCUSING (MF)

Manual focusing offers more control and is less prone to incorrect settings than the AF modes.

→ Move the focus ring out of the **AF** position (press and hold the AF/MF lock release)

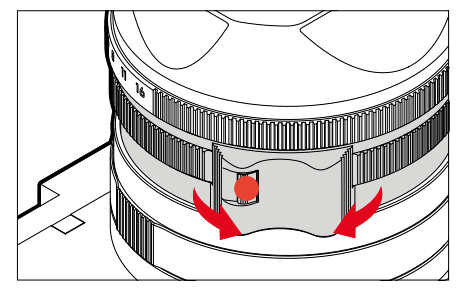

- → Start video recording
- ightarrow Turn the focus ring to select the desired focusing

### MF ASSIST FUNCTIONS

The following assist functions are available in MF mode.

### FOCUS PEAKING

This assist function highlights the edges of in focus subject elements in color. The color can be user-specified. The sensitivity can be additionally adjusted. See p. 178 for settings.

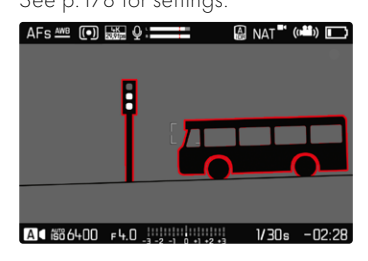

- → Select Focusing in the main menu
- → Select Focus Aid
- → Select Focus Peaking
- → Select the desired setting (Off, Red, Green, Blue, White)
- → Select an image section
- →Turn the focus ring to mark the desired subject elements

#### Note

 Focus peaking is based on subject contrast, i.e. differences between light and dark. As a result, high contrast subject elements could be marked, even if they are not completely in focus.

### ENLARGEMENT IN MF MODE

The larger the details of the object are shown, the better you can assess their sharpness and the more accurately you can focus.

This function can be automatically activated during manual focusing or can be accessed independently.

### ACCESS VIA THE FOCUS RING

Turning the focus ring will automatically enlarge a image section.

- → Select Focusing in the main menu
- → Select Focus Aid
- → Select Auto Magnification
- → Select On
- $\rightarrow$  Turn the focus ring
  - An enlarged image section appears. The position of the enlargement depends on the position of the AF frame.
  - The rectangle within the frame at the top right represents the current magnification, as well as its position in the displayed cropped section.

#### Adjusting the enlargement function

- → Press the center button
  - The image section toggles between magnification factors.

### Changing the position of the enlarged section

ightarrow Press the directional pad in the relevant direction

### Exiting the enlargement function

→Tap the shutter button

### Notes

- The magnification will automatically return to normal viewing size about 5 s after the last movement of the focus ring.
- The most recently magnification function will still be active the next time the feature is accessed.

### ACCESS VIA THE FUNCTION BUTTON

You can access the enlargement function independent of focusing for a better assessment of the settings. The function Magnification must be assigned to one of the function buttons to use this feature (see p. 59). In factory settings, that will be center button.

### Accessing the enlargement function

- → Press the center button
  - An enlarged image section appears. The position of the enlargement depends on the position of the AF frame.
  - The rectangle within the frame at the top right represents the current magnification, as well as its position in the displayed cropped section.

### Adjusting the enlargement function

- → Press the center button
  - The image section toggles between magnification factors.

### Changing the position of the enlarged section

→ Move the position of an enlarged cropped section by swiping

or

ightarrow Press the directional pad in the relevant direction

### Exiting the enlargement function

→Tap the shutter button

- The enlargement function remains active until it is exited.
- This function is unavailable while recording.

### MACRO FUNCTION

The working range for the focus setting can be switched quickly and easily from the standard focus range (30 cm to infinity) to the macro range (17 cm to 30 cm) using the macro ring. AF and MF mode are available in both ranges.

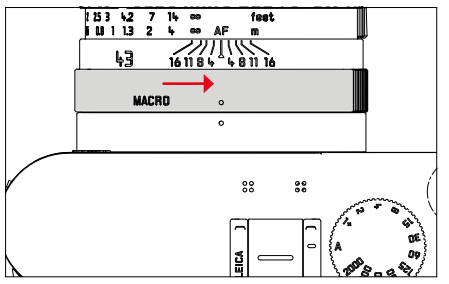

- →Turn the macro ring until the alignment point is set to **MACRD** 
  - The distance scales on the focus ring change when the focus ranges change.

#### Notes

- When using the compact lens hood, it is <u>not</u> possible to use a filter in connection with the macro function.
- We offer an aluminum lens hood (Order No. 19658) as an optional accessory for this purpose: <u>https://</u> <u>store.leica-camera.com</u>

### **ISO SENSITIVITY**

The ISO setting covers a range between ISO 50 and ISO 100 000, allowing you to adapt to the relevant situation as required.

There is more leeway for the use of preferred shutter-speed/aperture combinations when choosing an automatic ISO setting. You can set priorities within the scope of the automatic setting.

Factory setting: Auto ISO

### FIXED ISO VALUES

Values between ISO 50 and ISO 100000 can be selected in 14 increments. Manual ISO settings are initially done in full EV steps, and from ISO 50,000 in 1/3 EV steps.

- → Select ISO in the main menu
- → Select the desired value

#### Note

• When high ISO values are used or the image is edited later, image noise, as well as vertical and horizontal stripes may become visible, particularly in larger, evenly lit areas of the object.

### AUTOMATIC SETTING

The camera automatically adjusts the sensitivity to ambient brightness and/or to the configured shutter-speed/ aperture combination. In conjunction with aperture-priority mode, this function extends the range for automatic exposure control. The automatic setting of ISO sensitivity occurs in increments of 1/3 EV.

| ISO |          |
|-----|----------|
|     | Auto ISO |
|     | ISO 50   |
|     | ISO 100  |
|     | ISO 200  |
|     | ISO 400  |
|     | ISO 800  |

- → Select ISO in the main menu
- → Select Auto ISO

### LIMITING SETTING RANGES

A max. ISO value can be set, which will then limit the automatic setting range (Max. ISO value).

A max. exposure time can also optionally be configured. There are automatic settings and fixed max. shutter speeds 1/30 s and 1/2000 s available for that purpose.

#### LIMITING ISO VALUES

All values from ISO 200 are available.

Factory setting: 6400

- → Select Auto ISO Settings in the main menu
- → Select Maximum ISO
- → Select the desired value

#### LIMITING SHUTTER SPEED RANGES

Factory setting: Auto

- → Select Auto ISO Settings in the main menu
- → Select Shutter Speed Limit
- → Select the desired value (Auto, 1/2000, 1/1000, 1/500, 1/250, 1/125, 1/60, 1/30)

#### Note

 When Auto ISO is active, the camera uses the dynamic adjustment function for the ISO value for the exposure setting. Depending on the exposure mode selected, the automatic ISO setting interacts with automatically controlled aperture and/or shutter speed settings.

### DYNAMIC ISO SETTING

The thumbwheel can be configured to allow manual ISO settings in real time (see p. 60). The settings will cycle through all values available in the <u>ISO</u> menu. That means that <u>Auto ISO</u> can also be selected.

### WHITE BALANCE

In white balance ensures neutral color rendering in any light. White Balance relies on the setting made in the camera, which light color is to be rendered as 'white'. Four methods are available:

- automatic control
- fixed presets
- manual setting via metering
- direct setting of the color temperature

#### Factory setting: Auto

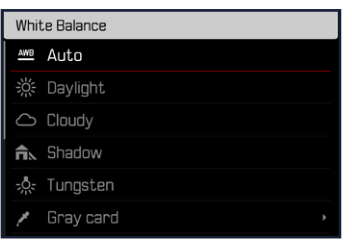

### AUTOMATIC CONTROL/FIXED SETTINGS

- Auto: for automatic control, which delivers neutral results in most situations
- Various fixed presets for most frequently encountered light sources:

| 淤   | Daylight | For outdoor shootings in sunlight                                      |
|-----|----------|------------------------------------------------------------------------|
| 6   | Cloudy   | For outdoor shootings in cloudy conditions                             |
| fi. | Shadow   | For outdoor shootings with the main subject in shadow                  |
| *   | Tungsten | For indoor shootings with (predom-<br>inantly) incandescent lamp light |
| ¥wв | Flash    | For shooting with flash                                                |

→ Select White Balance in the main menu

ightarrow Select the desired setting

### MANUAL SETTING VIA METERING

🖊 Gray Card

This metering variant captures all color hues in the metering field and uses these to calculate a mean gray value.

- → Select White Balance in the main menu
- → Select 🖊 Gray Card
  - The following appears on the LCD panel:
    - the image based on automatic white balance
    - a frame in the center of the image

| Gray card      |                   |       |
|----------------|-------------------|-------|
|                |                   |       |
|                |                   |       |
|                |                   |       |
| Press the cent | ral button to abo | irt . |

→ Aim the metering field at a white or neutral gray area
The screen image changes dynamically in line with the reference area in the frame.

#### Performing measurement

- → Shutter release
  - The measurement is taken.

#### **Cancelling measurements**

 $\rightarrow$  Press the center button

### Note

 A value configured using this method will remain unchanged (i.e. it will be used for all subsequent photographs) until new measurements are taken or one of the other white balance settings is selected.

### DIRECT SETTING OF THE COLOR TEM-PERATURE

Values between 2000 and 11,500 K (Kelvin) can be set directly. That gives you a very wide range, which covers virtually all color temperatures occurring in real life and within which you can adapt color rendering to any light color and your personal preferences with incredible detail.

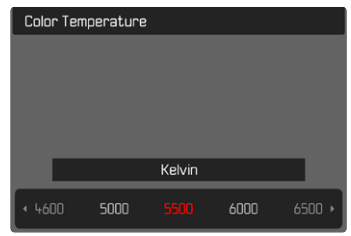

- → Select White Balance in the main menu
- → Select Color Temperature
- ightarrow Select the desired value

### EXPOSURE

### **EXPOSURE METERING METHODS**

The following exposure metering methods are selectable. Factory setting: Multi-Field

- Spot
- Center-weighted
- Dighlight-Weighted
- Multi-field
- → Select Exposure Metering in the main menu
- → Select the desired metering method

(Spot, Center-Weighted, Highlight-Weighted, Multi-Field)

• The selected metering method is displayed in the header line of the screen image.

#### Note

 The exposure information (ISO value, aperture, shutter speed and light balance with exposure compensation scale) will help to determine the settings required for correct exposure.

### SPOT

This metering method is concentrated exclusively on a small area in the center of the image. The metering fields are joined together when the exposure metering method **Spoi** is combined with the AF metering methods **Spoi** and **Fed**. Exposure metering will then occur at the point specified by the AF frame, even if it is moved.

### CENTER-WEIGHTED

This method considers the entire image field. The subject elements captured in the center will, however, impact on the calculation of the exposure value more so than areas around the edges.

### MULTI-FIELD

This metering method is based on the detection of multiple values. These values are used in an algorithm to calculate an exposure value appropriate for a good rendering of the assumed main subject.

#### HIGHLIGHT-WEIGHTED

This method considers the entire image field. The exposure value will, however, be adjusted to very bright subject elements. That prevents the overexposure of bright subject elements without having to measure them individually. This metering method is particularly useful for objects that are significantly more brightly lit than the rest of the frame (e.g. people in a spotlight), or that reflect the light significantly (e.g. white clothing).

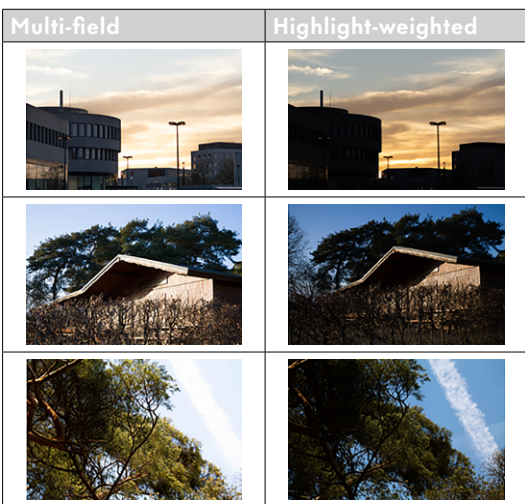

### **EXPOSURE MODES**

You can choose one of four video shooting modes:

- Program AE mode (P)
- Aperture-priority mode (A)
- Shutter-priority mode (S)
- Manual setting (M)

These four "classic" modes are accessed via a relevant setting of the shutter-speed dial and the aperture ring. A correct setting for the menu item <u>Scene Mode</u> (see p. 206) is prerequisite for the use of **P**, **A**, **S** and **M**. The menu item <u>P.A-S-M must</u> be selected. Where the fully automated mode <u>AUTO</u> is selected instead, then that setting takes precedence over settings on the physical control elements. The shutter-speed dial and the aperture ring will in that case have no assigned function.

#### Note

• The following applies for all exposure modes: the available shutter speeds for custom settings or those available for automatic settings depend on the selected frame rate (Video Format / Resolution, see p. 156).

#### **SELECTING A MODE**

The four operating modes are activated automatically via the following setting combinations:

|   | Setting via<br>the shutter-speed dial | Setting via<br>the aperture ring  |
|---|---------------------------------------|-----------------------------------|
| Р | А                                     | Α                                 |
| Α | Α                                     | manual setting<br>(not <b>A</b> ) |
| S | manual setting<br>(not <b>A</b> )     | Α                                 |
| м | manual setting<br>(not <b>A</b> )     | manual setting<br>(not <b>A</b> ) |

- → Select Scene Mode in the main menu
- → Select P-A-S-M
- ightarrow Set the shutter-speed dial to the relevant position
- ightarrow Set the aperture ring to the relevant position

### FULLY AUTOMATIC EXPOSURE SETTING - P

### PROGRAM AE MODE - P

The exposure is controlled by an automatic shutter speed and aperture setting.

- → Select Scene Mode in the main menu
- → Select P-A-S-M
- $\rightarrow$  Turn the shutter-speed dial to the  ${\bf A}$  position
- $\rightarrow$  Turn the aperture ring to the  ${\bf A}$  position
- → Set exposure compensation as needed
- → Start video recording

#### Note

 Automatic exposure control takes into account any fluctuations in brightness. Set the shutter speed manually if this is undesirable, e.g. for landscape recordings or panning.

# SEMI-AUTOMATIC EXPOSURE SETTING – A/S

### **APERTURE-PRIORITY MODE- A**

Aperture-priority mode sets the exposure automatically according to the manually selected aperture. It is therefore specifically suitable for video recordings in which the depth of field is a critical compositional element. The range of the depth of field can be diminished with an accordingly small aperture value. This will set off the focused area against the unfocused background. Conversely, a greater aperture value will increase the range of the depth of field. Such a setting is advisable if the foreground and background should be rendered in sharp focus.

The selected aperture setting will be maintained for the duration of the recording.

- → Select Scene Mode in the main menu
- →Select P-A-S-M
- →Turn the shutter-speed dial to the A position
- → Set the desired aperture value
- → Start video recording

### SHUTTER-PRIORITY MODE - S

Shutter-priority mode will set exposure automatically according to the manually selected shutter speed. The selected shutter speed will be maintained for the duration of the recording.

- → Select Scene Mode in the main menu
- → Select P-A-S-M
- $\rightarrow$  Turn the aperture ring to the  ${\bf A}$  position
- → Set the desired shutter speed
  - using the shutter-speed dial: in full increments
  - using the thumbwheel: fine tuning in 1/3 increments
- → Start video recording

### Note

• Alternatively, fine tuning can be done via the Control Center. Depending on the thumbwheel assignment, this may be the only option (see p. 60).

### MANUAL EXPOSURE SETTING – M

The following manual settings for shutter speed and aperture are a good choice:

- to maintain constant exposure settings between multiple recordings
- to maintain constant exposure settings while recording, specifically in conjunction with fixed ISO settings
- → Select Scene Mode in the main menu
- → Select P-A-S-M
- → Set the desired exposure manually (using the shutter-speed dial and the aperture ring of the lens).
  - The exposure compensation is done using the scale of the light balance.
- → Start video recording

#### Displays on the light balance:

| 11 11 11 <br>-3 -2 -1 0 +1 +2 +3                                  | Correct exposure                                     |
|-------------------------------------------------------------------|------------------------------------------------------|
| -3 -2 -1 0 +1 +2 +3<br>-3 -2 -1 0 +1 +2 +3<br>-3 -2 -1 0 +1 +2 +3 | Underexposure or overexposure by the displayed value |
| -3 -2 -1 0 +1 +2 +3<br>-3 -2 -1 0 +1 +2 +3                        | Under or overexposure by more than<br>3 EV           |

#### Note

• The shutter-speed dial must be clicked to one of the engraved exposure shutter speeds.

### SETTING SHUTTER SPEEDS

The shutter speed is set in two steps.

- 1. using the shutter-speed dial: in full increments
- 2. using the thumbwheel: fine tuning in 1/3 increments

| Shutter-speed dial                           | Thumbwheel                                                                                   |
|----------------------------------------------|----------------------------------------------------------------------------------------------|
| All settings from <b>2</b> to<br><b>1000</b> | Fine tuning the shutter speed<br>in 1/3 EV increments, max.<br>±2/3 EV                       |
| Set to 1+                                    | Longer shutter speeds than<br>1 s (0.6 s to 120 s in 1/3 EV<br>increments)                   |
| Set to <b>2000</b>                           | Shorter shutter speeds<br>than 1/1000 s (1/1250 s to<br>1/16000 s in 1/3 EV incre-<br>ments) |

## EXAMPLES FOR SHUTTER SPEED FINE TUNING SETTINGS

- set shutter speed 1/125 s + move the thumbwheel one click to the left = 1/100 s
- set shutter speed 1/500 s + move the thumbwheel two clicks to the right = 1/800 s

- Alternatively, fine tuning can be done via the Control Center. Depending on the thumbwheel assignment, this may be the only option (see p. 60).
- The max. available shutter speed is limited by the set frame rate (Video Resolution).

### **EXPOSURE CONTROL**

### **EXPOSURE COMPENSATION**

Exposure compensation values can be set in the range  $\pm 3$  EV in 1/3 EV increments (EV: Exposure Value).

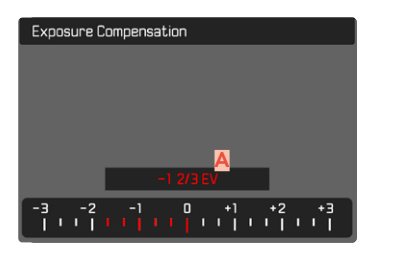

Set compensation value (marks at 0 = Off)

#### Using thumbwheel control

- → Select Customize Control in the main menu
- → Select Customize Wheel
- → Select Exp. Comp.
- ightarrow Set the desired value using the thumbwheel

#### Using menu control

- → Select Exposure Compensation in the main menu
  - A scale appears as a submenu item on the LCD panel.
- ightarrow Set the value on the scale
  - The set value is displayed above the scale.
  - While setting the value, you can see the effect on the screen image, which becomes darker or lighter.

- While setting the value, you can see the effect on the screen image, which becomes darker or lighter.
- The set exposure compensation is indicated by a mark on the exposure compensation scale in the footer line (see p. 26).
- The following applies for set compensation values, no matter how they were initially set: They remain effective until they are manually reset to , even if the camera is switched off and on again in the meantime.

### SPECIAL SHOOTING MODES

### DIGITAL ZOOM

Several other cropped section sizes are available in addition to the APO-Summicron 43 f/2 ASPH. image sections. These are similar to the focal lengths 60 mm, 75 mm, 90 mm, 120 mm or 150 mm.

A frame appears around the image section on screen, indicating the final image size. Th magnification level is displayed as an equivalent focal length, i.e. the system displays the focal length corresponding to the image section shown.

Factory setting: 43 mm (no Digital Zoom)

### PERMANENT SETTING

- → Select Digital Zoom in the main menu
- → Select the desired setting (43 mm, 60 mm, 75 mm, 90 mm, 120 mm, 150 mm)

### DIRECT ZOOM CHANGE

The zoom level can be switched quickly if the Digital Zoom function is assigned to a function button (see p. 59).

- → Press the function button with the Digital Zoom assignment
  - In the factory setting, that will be the FN Button 1 3).
  - A frame appears around the image section on screen, indicating the final image size.
  - The display cycles through the magnification factors each time the button is pressed.
  - The set level will remain until the next change.

- The screen image is magnified to the selected image section during recording.
- The use of digital zoom may result in reduced image quality.

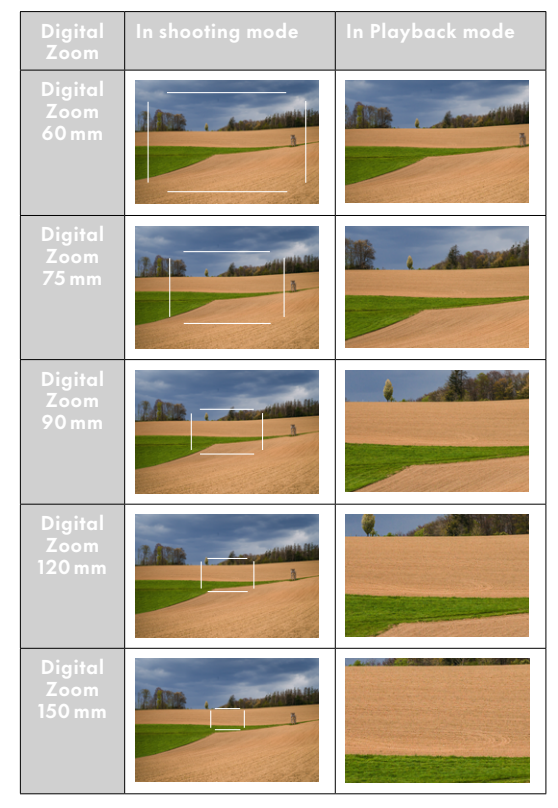

### FULLY AUTOMATIC VIDEO RECORDING

In fully automated video mode, exposure is controlled by the camera just like for recordings in automatic program mode (P). Additionally, all other exposure-relevant factors like ISO values and exposure metering are controlled automatically.

- → Select Scene Mode in the main menu
- → Select AUTO

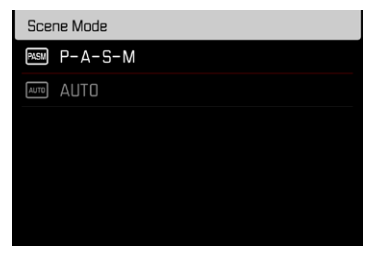

- The selected program will remain active until a different program is selected (even after the camera is switched off).
- The menu item Scene Mode will reset to P.A.S.M if the shooting mode is changed (Photo/Video).
- The program shift function and some of the menu items are unavailable.
- The shutter-speed dial and the aperture ring are without function.

### PLAYBACK MODE

Playback mode is used to display and manage the stored recordings. The switchover between shooting and playback mode, as well as most other actions can be completed using gesture or key control. Please see p. 45 for more information about the available gestures.

#### Notes

- Recorded videos are not automatically rotated in playback mode to utilize the full screen area.
- It may not be possible to render files with this camera that were not recorded with this device.
- In some cases, the screen image may not have the expected quality, or the LCD panel will remain blank and only display the file name.
- You can toggle back from playback mode to shooting mode at any time by tapping the shutter button.
- Video recordings cannot be enlarged.

### CONTROL ELEMENTS IN PLAYBACK MODE

### CONTROL ELEMENTS ON THE CAMERA

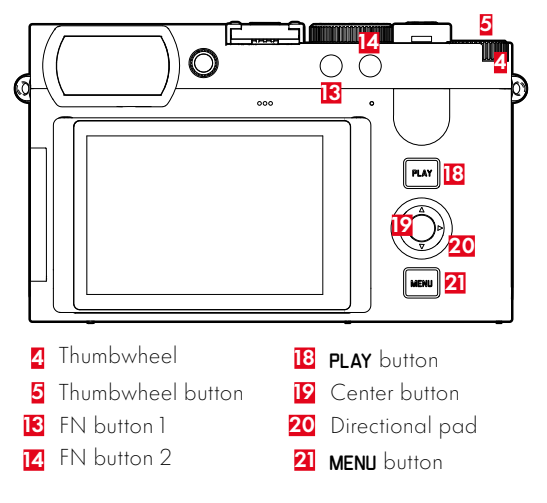

### DIRECT ACCESS IN PLAYBACK MODE

The function buttons can have individual assignments in playback mode as well.

In factory settings, the function buttons have the following assignments:

| Button      | Function                   |
|-------------|----------------------------|
| FN button 🖪 | Delete Single              |
| FN button 🚺 | Mark shots (Rate / Unrate) |

The descriptions in the next few sections presume factory settings.

#### Notes

- The assigned function is independent of the current display mode; the delete functions overview can therefore be accessed directly in full screen display mode.
- The assigned function is unavailable if the function button addresses an on-screen control element (e.g. in the "Delete" screen).

### CONTROL ELEMENTS ON THE LCD PANEL

On-screen control elements generally function by intuitively by touch. Many can also be selected by pressing one of the three buttons to the right of the LCD panel. A control element in the header is accompanied by an icon denoting the relevant button. A control element on the edge of the screen will be positioned directly next to the relevant button.

Example: The "Go back" icon **5** can be selected in one of two ways:

- tap on the "Go back" icon directly
- press the relevant button (top button = PLAY button)

| PLAY 5 | 6 MENU | AFs 🚈 💽 👪 🕯 | 1 B                 | STD <sup>®</sup> (CD)) |
|--------|--------|-------------|---------------------|------------------------|
| CB     | AC     | 5           |                     | L1010016               |
| 100    |        | A           |                     |                        |
|        |        |             |                     |                        |
|        |        |             |                     |                        |
|        |        |             |                     |                        |
|        |        | 00:02       | -3 -2 -1 0 +1 +2 +3 | 578                    |

- A Control element "Go back"
- B Control element "Delete"
- C Display of the relevant button

### STARTING/EXITING PLAYBACK MODE

Using touch control

→ Swipe up or down

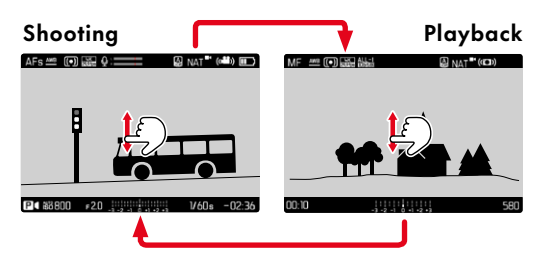

<u>Using button control</u>

- Press the PLAY button
  - The last shot taken appears on the screen.
  - The following message appears if the inserted memory card does not contain any (image) files: No valid picture to play.
  - The **PLAY** button function differs, depending on the current camera setting

| Initial situation                    | After pressing the PLAY button       |
|--------------------------------------|--------------------------------------|
| Full screen display of a recording   | Recording mode                       |
| Display of multiple small recordings | Full screen display of the recording |

### SELECTING/SCROLLING THROUGH IMAGES

The images are visually arranged in a horizontal reel. The sorting will be strictly chronological. When the end of an image series is reached, the display automatically jumps back to the first image in the series. All images can therefore be reached by scrolling either right or left.

### SINGLE

Using touch control

| <u>Using louch c</u> | <u>JIII0I</u>   |            |                 |
|----------------------|-----------------|------------|-----------------|
| → Swipe to th        | e left or right |            |                 |
| 1                    |                 | <b>Y</b>   |                 |
| MF AND (1) WALL      | 🖨 NAT 🏜 ((🖽))   | MF 🚈 🗊 🔜 🕍 | 🕼 NAT 🍡 ((121)) |
|                      | L1010004        |            | L1010005        |
|                      | <b>)</b>        | PLAY       | •               |
| 00:28                | 578             | 00:32      | <u>;</u> 579    |

Using button control

→ Press the directional pad left/right

### CONTINUOUS

- → Swipe to the left or right and hold the finger on the edge of the screen
  - The subsequent shots will move past continuously.

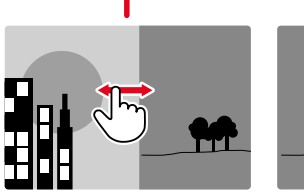

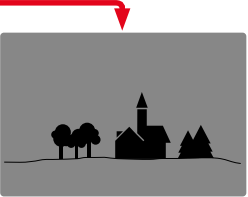

### INFO DISPLAYS IN PLAYBACK MODE

Video recordings are always rendered with header and footer and with *PLAY* on screen. No other auxiliary displays will appear.

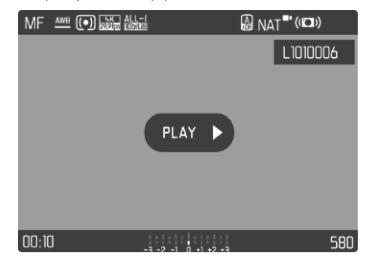

All information is hidden during the playback of a video recording.

# DISPLAYING MULTIPLE IMAGES AT ONCE

The camera offers an overview function in which several thumbnail images can be viewed on one screen, which makes it easier to find a specific image. You can choose 12 or 30 images per overview.

### OVERVIEW

Using touch control

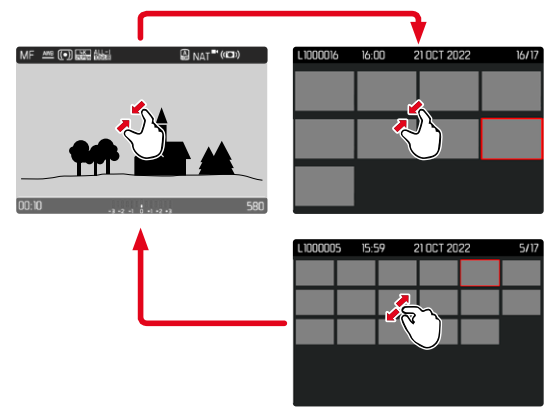

- →Two-finger pinch
  - The display toggles from 12 to 30 thumbnails.

### Viewing other images

→Swipe up or down

### Using button control

- → Turn the thumbwheel to the left
  - 12 thumbnails are shown at the same time. Another turn on the thumbwheel increases the number of displayed thumbnails to 30.

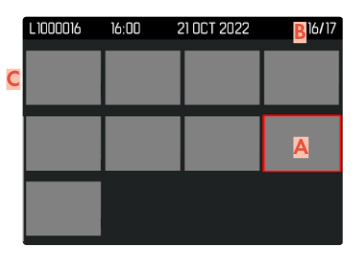

|   | L100000 | 5 15:5 | 59 2 | 21 OCT 2022 |   | B 5/17 |
|---|---------|--------|------|-------------|---|--------|
|   |         |        |      |             | A |        |
|   |         |        |      |             |   |        |
| С |         |        |      |             |   | _      |
|   |         |        | _    |             |   |        |
|   |         |        |      |             |   |        |
|   |         |        |      |             |   |        |

- A Currently selected image
- B Number of the currently selected images
- C Scrollbar

The currently viewed image is framed in red and can be selected for a closer look.

#### Navigating between images

ightarrow Press the directional pad in the relevant direction

or

→ Press and hold the **PLAY** button while turning the thumbwheel

### Displaying the recording in full size

<u>Using touch control</u>

 $\rightarrow$  Two-finger spread

#### or

→Tap the desired image

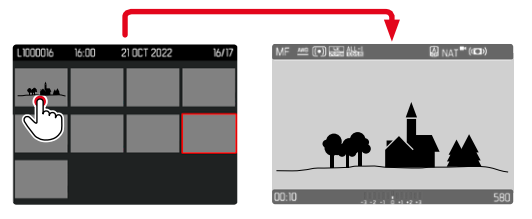

Using button control

ightarrow Turn the thumbwheel to the right

or

→ Press the thumbwheel button / the **PLAY** button / the center button

### TAGGING/RATING OF RECORDINGS

Images can be marked as favorites to find them quicker or to simplify the later deletion of multiple images. Tagging can be done in regular view mode or in the overviews.

### Tagging a recording

- → Press the FN button 2 (14)
  - The image is marked with ★.
  - The icon will appear in the header line on the far right when viewing images in full size, and in the top left corner of the thumbnail in overview mode.

### Removing a tag

- → Press the FN button 2 (14)
  - The ★ marking disappears.

### **DELETING RECORDINGS**

There are several methods available to delete recordings:

- deleting individual recordings
- deleting multiple recordings
- deleting all recordings without a icon/ranking
- deleting all recordings

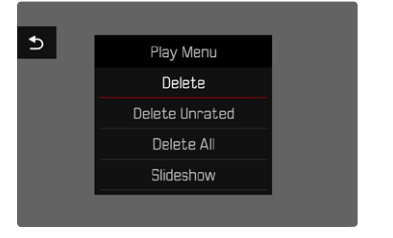

#### Important

• Once deleted, images are no longer retrievable.

### DELETING INDIVIDUAL RECORDINGS

- → Press the FN button 1 (13)
  - The Delete screen appears.

### or

- → Press the **MENU** button
- → Select Delete in the play menu
  - The Delete screen appears.

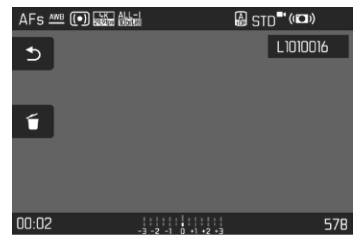

- → Select the Delete icon ti (tap the icon directly or press the center button)
  - The recording will be deleted without additional confirmation prompt.
  - The LED will flash during the delete process. The process may take a few seconds.
  - The next image will be displayed once deletion is complete. The following message appears if no other recordings are saved on the card: No valid picture to play.

# Cancelling a deletion and returning to normal playback mode

→ Select the "Go back" icon (tap the icon directly or press the **PLAY** button)

#### Notes

- The Delete screen can be called up only by pressing the MENU button when in overview mode, because the menu function Delete of the "Play menu" is not available in this context.
- The "Scroll" and "Magnify" functions will always be available, even if the "Delete" screen is active.

### DELETING MULTIPLE IMAGES

Several recordings can be marked in a Delete overview with twelve thumbnails and can then be deleted all at once. This overview can be reached in two ways.

- → Turn the thumbwheel to the left
  - · The overview screen appears.
- → Press the **MENU** button
- → Select Delete Multi in the play menu
  - The Delete overview appears.

or

- → Press the **MENU** button
- → Select Delete in the play menu
  - The Delete screen appears.
- → Turn the thumbwheel to the left
  - The Delete overview appears.

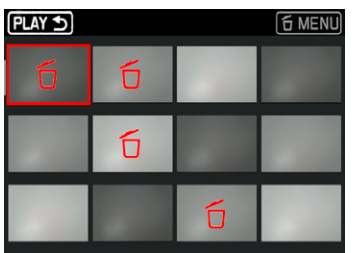

Any number of recordings can be selected in this view.

### Selecting recordings for deletion

- → Select an image
- → Press the center button/thumbwheel button

or

- → Tap the desired image
  - The recordings selected for deletion are marked with a red Delete icon **G**.

### Deleting the selected recordings

- → Select the Delete icon ti (tap the icon directly or press the center button)
  - The prompt Do you want to delete all marked files? appears.
- → Select Yes

# Cancelling a deletion and returning to normal playback mode

→ Select the "Go back" icon ⊃ (tap the icon directly or press the **PLAY** button)

### DELETING ALL RECORDINGS

- → Press the **MENU** button
- → Select Delete All in the play menu

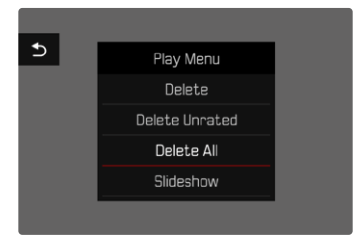

The prompt Do you want to delete all files? appears.

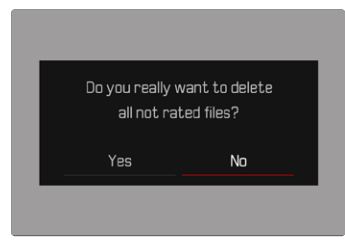

→ Select Yes

### Note

• The message No valid picture to play appears after successful deletion. The same shot is displayed again if deletion was unsuccessful. When deleting several or all recordings, a notification screen may appear for the time needed to process the data.
### **DELETING UNRATED RECORDINGS**

- → Press the **MENU** button
- → Select <u>Delete Unrated</u> in the play menu

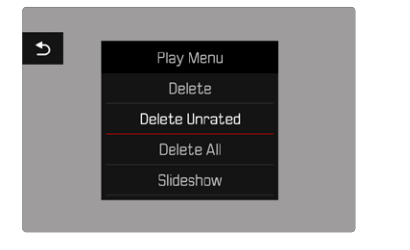

- The prompt Do you really want to delete all not rated files? appears.
- → Select Yes
  - The LED will flash during the deletion process. The process may take a few seconds. The next marked image appears once deletion is complete. The message No valid picture to play appears if no other images are saved on the card.

## SLIDE SHOW

A slide show function is available in playback mode, in which the saved images are shown automatically in series. Choose to see all images (Play AI), only photos (Pictures Only) or only videos (Videos Only) should be displayed. For photos, select how long each image should be displayed (Duration).

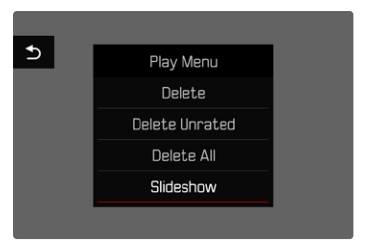

### SETTING THE DURATION

- → Press the **MENU** button
- → Select Slideshow in the play menu
- → Select Duration
- $\rightarrow$  Select the desired duration (1 s, 2 s, 3 s, 5 s)

#### STARTING THE SLIDE SHOW

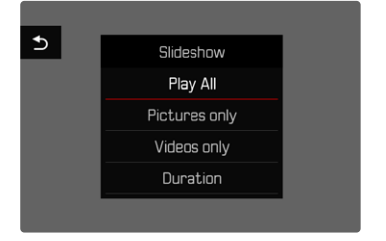

- → Press the **MENU** button
- → Select <u>Slideshow</u> in the play menu
- → Select the desired setting (Play All, Pictures only, Videos only)
  - The slide show will start automatically with the selected images and runs in an endless loop until it is exited.

### ENDING THE SLIDE SHOW

Press the PLAY button

#### or

- → Tap the shutter button
  - The camera switches to the relevant mode.

#### Notes

- An intermediate screen may appear while the data is prepared for playback.
- The settings in **Duration** remain intact even after the camera is switched off and on again.

### VIDEO PLAYBACK

**(PLAY )** appears on screen if you have selected a video file in playback mode.

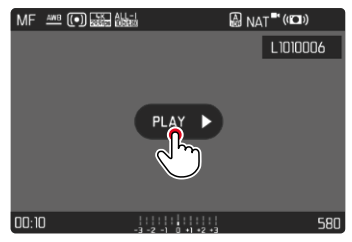

### START PLAYBACK

→ Press the center button

or

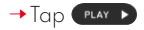

### ACCESSING THE CONTROL ELEMENTS

The control elements are displayed when playback is stopped.

#### Using touch control

→ Tap anywhere on the LCD panel

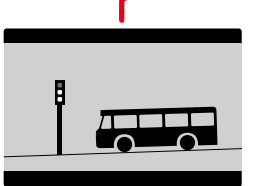

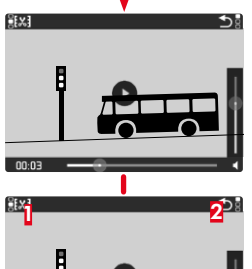

- Video editing function
- 2 Exiting video playback
- Current playback time
- 4 Playback status bar
- 5 Volume bar

Using button control

While the control elements are visible:

→ Press the center button

#### Using button control

 $\rightarrow$  Press the center button

#### Note

• The control elements disappear after about 3 s. Tapping the LCD panel again or pressing a button will make them reappear.

# PAUSE PLAYBACK

- → Tap anywhere on the LCD panel
- or
- ightarrow Press the center button

### RESUMING PLAYBACK

#### Using touch control

While the control elements are visible:

→ Tap anywhere on the LCD panel

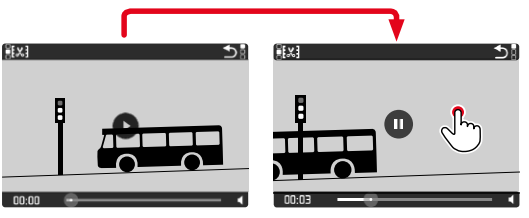

### NAVIGATE TO ANY POINT IN THE FILE

While the control elements are visible:

→ Tap the Playback status bar at the desired position

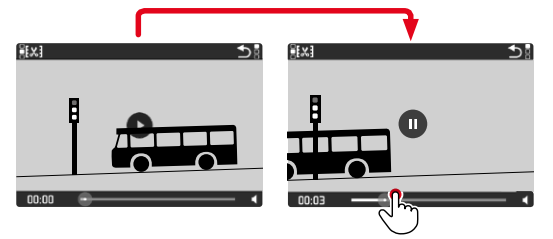

### END PLAYBACK

<u>Using touch control</u> While the control elements are visible:

→Tap the "Go back" icon ⊅

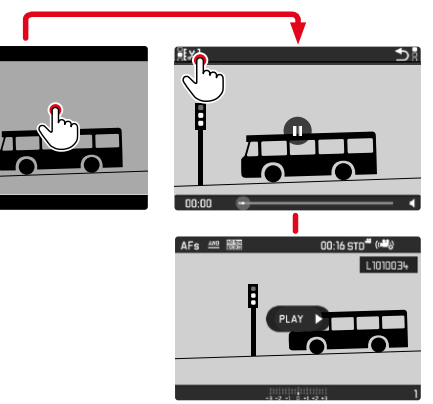

<u>Using button control</u>

→ Press the **PLAY** button

### SETTING THE VOLUME

#### Using touch control

While the control elements are visible:

- ightarrow Tap the volume icon
- → Tap the volume bar at the desired position

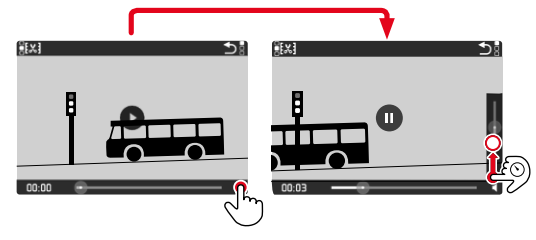

#### Using button control

- → Press the directional pad up/down
  - The volume bar appears.
- → Press the directional pad up (louder) or down (quieter)

#### Note

 Sound is switched off at the lowest part of the bar and the volume icon changes to \*.

### VIDEO EDITING

Using touch control

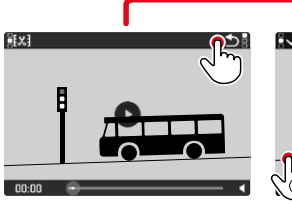

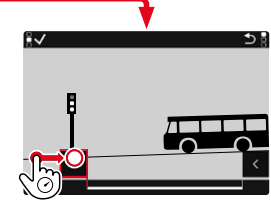

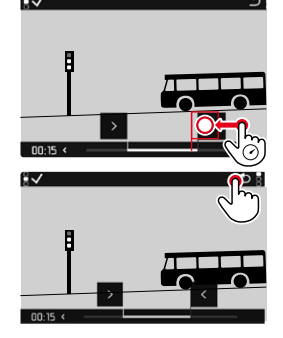

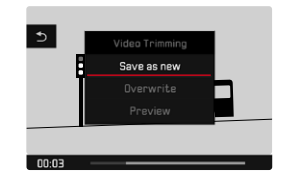

#### ACCESSING THE VIDEO EDITING FUNCTION

- → Press the MENU button
  - The video editing screen appears, the left cutting mark is highlighted in red (=active).

#### CHANGING THE CURRENT CUTTING POINT

- → Press the directional pad left/right
  - The selected cutting point is highlighted in red (= active).

#### MOVING THE ACTIVE CUTTING POINT

- →Turn the thumbwheel
  - The currently selected time of the relevant cutting point is displayed at the bottom left of the footer line. A still of the video sequence at that point is displayed in the background.

#### CUTTING

- ightarrow Press the center button to confirm the cuts
  - The Video Trimming menu appears.
- → Select a function from the Video Trimming menu (Save as new, Overwrite, Preview)

| Save as new | The new video is <u>additionally</u><br>saved, the original video remains<br>unchanged.               |
|-------------|----------------------------------------------------------------------------------------------------|
| Overwrite   | The newly cut video is saved and the original one is deleted.                                         |
| Preview     | The new video is played. The newly<br>cut video is not saved and the origi-<br>nal remains unchanged. |

#### CANCELLING THE VIDEO EDITING FUNCTION

The editing function can be canceled at any time, provided no selection was made in the Video Trimming menu.

- → Press the PLAY button
  - The video playback screen reappears.

#### Notes

- In all three cases, a notification screen appears while the data is being processed. Then the new video is played back.
- The numbering of existing recordings will not be changed when Save as new is selected. The newly created video will be added to the end of the series of videos.

# **OTHER FUNCTIONS**

The settings described in this chapter apply for photo and video mode alike. They are therefore available in the picture and video menu (see chapter "Camera Operation" under "Menu Control"). A setting selected in one of the modes will also apply to the other.

### RESETTING THE CAMERA TO FACTORY SETTINGS

This function allows you to reset all your custom menu settings back to the factory settings. You can optionally exclude the user profiles, Wi-Fi and Bluetooth settings, as well as the image numbering from the reset individually.

- → Select Reset Camera in the main menu
  - The prompt Reset camera to basic settings? appears.
- → Confirm (<u>Ves</u>) or reject (<u>No</u>) restoring the default settings
  - Selecting No will cancel the reset and the display will return to the main menu. Selecting Yes will trigger additional prompts regarding the settings you can opt to keep.
- → Confirm or reject the reset of the user profiles (Yes)/
- → Confirm or reject the reset of the Wi-Fi and Bluetooth settings (Yes)/(Na)
- → Confirm or reject the reset of the image numbering (Yes)/(No)
- → Confirm or reject the reset of the LUT profiles (Yes)/ (No)
- → Confirm or reject the reset of the Leica Looks profiles (Yes)/(No)
  - The message Please Restart the Camera appears.
- → Switch the camera off and on again

#### Notes

- Date & time, as well as the preferred language will have to be set up again after a reset. Relevant prompts will appear on screen.
- You reset the image numbering separately via the menu item Reset Image Numbering (see p. 224).

### FIRMWARE UPDATES

Leica is continuously working on the further improvement and optimization of your camera. Since many camera functions are entirely controlled by software, some of these improvements and additions to the functional scope can be installed in retrospect. Leica offers firmware updates at irregular intervals, which you can download from our website.

Leica will notify you of any new updates, once you have registered your camera. Users of Leica FOTOS will also be automatically notified about firmware updates for their Leica cameras.

There are two options for installing firmware updates.

- conveniently via the Leica FOTOS app (see p. 228)
- directly via the camera menu

#### Finding the currently installed firmware version

- → Select Camera Information in the main menu
  - The current firmware version is displayed in the Firmware menu item.

| Camera Information     |         |
|------------------------|---------|
| Firmware               | X.X.X + |
| MAC Address            |         |
| License Information    |         |
| Regulatory Information |         |
| Copyright Information  |         |

More information about registering, firmware updates and how to download them to your camera, as well as any amendments and additions to this manual can be found in the customer area of our website at:

https://club.leica-camera.com

### **EXECUTING A FIRMWARE UPDATE**

Any interruption of a running firmware update may cause serious and irreparable damage to your equipment!

You will therefore have to take particular note of the following, when carrying out a firmware update:

- Do not switch off the camera!
- · Do not remove the memory card!
- Do not remove the rechargeable battery!

#### Notes

- A warning message will appear if the battery is insufficiently charged. Recharge the battery and then repeat the process described above.
- You will find additional device and country-specific registration marks and numbers in the Camera Information submenu.

### PREPARATION

- → Fully charge and insert the rechargeable battery
- →Any stored firmware files on the memory card must be removed
  - We recommend saving any images on the memory card and reformatting it before the update. (Caution: Loss of data! <u>All</u> data stored on the memory card will be lost during formatting.)
- → Download the latest firmware version
- → Save the download to the memory card
  - The firmware file must be stored in the main directory of the memory card (not in a sub-directory).
- →Insert the memory card into the camera
- → Switch the camera on

### UPDATING THE CAMERA FIRMWARE

- → Preparation
- → Select Camera Information in the main menu
- → Select Firmware
- → Select Start Update
  - A prompt with information about the camera is displayed.
- → Check the version information
- → Select Yes
  - The prompt Save profiles on SD Card? appears.
- →Select Yes/No
  - The update will start automatically.
  - The status LED will flash during this process.
  - Once the process has completed successfully, a relevant on-screen message and prompt to restart the device will appear on screen.
- → Switch the camera off and on again

#### Notes

- Date & time, as well as the preferred language will have to be set up again after the restart. Relevant prompts will appear on screen.
- These settings will be applied automatically if the update is loaded via Leica FOTOS.

# LEICA FOTOS

The camera can be controlled remotely using a smartphone/tablet PC. This will require an installation of the Leica FOTOS app on the mobile device. Leica FOTOS furthermore offers a variety of other useful functions:

- Geotagging for images (see p. 83)
- File transfer
- Downloading firmware updates
- Self-timer delay time selection via remote control, e.g. for group photographs

A list of available functions and instructions for their use can be found in the Leica FOTOS app. Please read the legal notes on page 6.

ightarrow Scan the following QR code with the mobile device

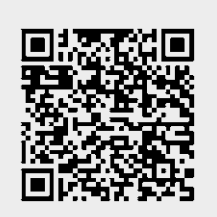

or

→The app is available from Apple App Store™/Google Play Store™

# SELECTING A WI-FI BAND

Leica Q3 43 supports the use of various Wi-Fi frequencies in a number of regions.

- → Select Camera Settings in the main menu
- → Select WLAN
- → Select Wi-Fi band
- → Select the desired setting

#### Note

• The menu item will appear grayed out, where this option is unavailable.

# **CONNECTIVITY** (iPhone users)

# FIRST-TIME CONNECTION TO A MOBILE DEVICE

A pairing of the camera and the mobile device is required for a first-time connection to a mobile device. A connection is established via the connection wizard at initial setup of the camera or later via the menu.

#### CONNECTION WIZARD

The connection wizard appears at initial startup of the camera or after a camera reset. These settings are also available via the menu item Leica FOTOS.

The following screen appears after you have selected the language.

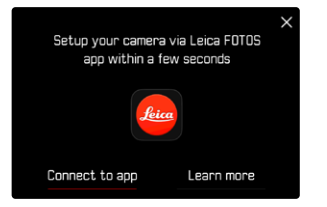

#### Starting the connection wizard

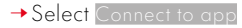

#### Exiting the connection wizard

→ Tap the icon in the top right corner of the screen

#### Going back one step

 $\rightarrow$  Tap the icon in the top left corner of the screen

#### VIA LEICA FOTOS CABLE (for iPhone only)

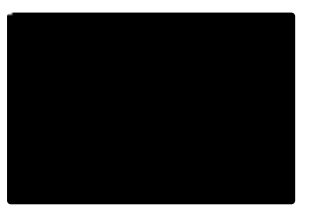

- → Select iOS
  - The following screen appears.

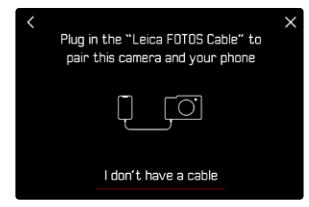

- → Connect the camera and mobile device via the Leica FOTOS cable
- → Follow the instructions provided by the Leica FOTOS app

#### VIA WI-FI

#### IN THE CAMERA

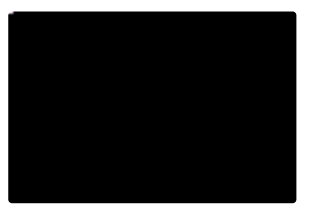

#### → Select IOS

• The following screen appears.

| < | Plug in the "Leica FOTOS Cable" to<br>pair this camera and your phone | × |
|---|-----------------------------------------------------------------------|---|
|   |                                                                       |   |
|   | l don't have a cable                                                  |   |

- → Select | don't have a cable
- → Select Next
- ightarrow Wait until the QR code appears on the LCD panel

- ightarrow Launch the Leica FOTOS app
- → Select "Add Camera"
- → Select the camera model
- → Select "Scan the QR code"
- → Scan the QR code
  - Connection is being established. The process may take a few seconds.
  - Once successfully connected, the Status LED will light briefly, and the camera displays a relevant message.

#### USING THE MENU TO

Where the connection wizard was not used or other mobile devices should be connected, the same settings are always accessible via the menu item Leica FOTOS.

#### IN THE CAMERA

- → Select Leica FOTOS in the main menu
- → Select Pairing
- → Wait until the QR code appears on the LCD panel

#### ON THE MOBILE DEVICE

- → Launch the Leica FOTOS app
- → Select "Add Camera"
- → Select the camera model
- → Select "Scan the QR code"
- → Scan the QR code
  - Connection is being established. The process may take a few seconds.
  - Once successfully connected, the Status LED will light briefly, and the camera displays a relevant message.

#### Notes

- The pairing process may take a few minutes to complete.
- Each mobile device only needs to be paired with the camera <u>once</u>. The process adds the device to the list of known devices.
- The Bluetooth function is disabled if the connectivity mode Off is selected (see p. 234). Pairing will not be available, and the relevant menu item will be grayed out.

### CONNECTING WITH PAIRED DEVICES

### VIA LEICA FOTOS CABLE (for iPhone only)

The Leica FOTOS Cable makes connectivity particularly easy and quick.

- → Connect the camera and mobile device via the Leica FOTOS cable
  - The connection is established automatically.

#### VIA WI-FI

#### IN THE CAMERA

- → Select Leica FOTOS in the main menu
- → Select Connectivity
- → Select Performance Mode or Eco Mode

- → Launch the Leica FOTOS app
- ightarrow Select the camera model
- → Confirm the prompt
  - The camera connects to the mobile device automatically.

### **CONNECTIVITY** (Android users)

# FIRST-TIME CONNECTION TO A MOBILE DEVICE

The connection is established via WLAN. A pairing of the camera and the mobile device is required for a first-time connection to a mobile device. A connection is established via the connection wizard at initial setup of the camera or later via the menu.

#### CONNECTION WIZARD

The connection wizard appears at initial startup of the camera or after a camera reset. These settings are also available via the menu item Leica FOTOS.

The following screen appears after you have selected the language.

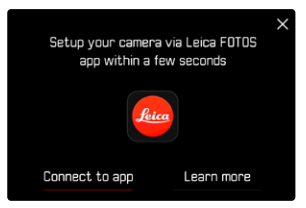

#### Starting the connection wizard

→ Select Connect to app

#### Exiting the connection wizard

ightarrow Tap the icon in the top right corner of the screen

#### Going back one step

ightarrow Tap the icon in the top left corner of the screen

#### IN THE CAMERA

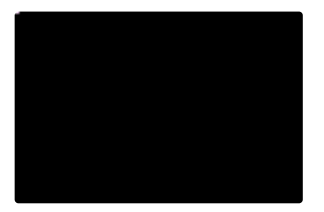

- → Select Android
- → Select Next
- $\rightarrow$  Wait until the QR code appears on the LCD panel

- → Launch the Leica FOTOS app
- → Select "Add Camera"
- → Select the camera model
- → Select "Scan the QR code"
- → Scan the QR code
  - Connection is being established. The process may take a few seconds.
  - Once successfully connected, the Status LED will light briefly, and the camera displays a relevant message.

#### USING THE MENU TO

Where the connection wizard was not used or other mobile devices should be connected, the same settings are always accessible via the menu item Leica FOTOS.

#### IN THE CAMERA

- → Select Leica FOTOS in the main menu
- → Select Pairing
- ightarrow Wait until the QR code appears on the LCD panel

#### ON THE MOBILE DEVICE

- ightarrow Launch the Leica FOTOS app
- → Select "Add Camera"
- → Select the camera model
- → Select "Scan the QR code"
- → Scan the QR code
  - Connection is being established. The process may take a few seconds.
  - Once successfully connected, the Status LED will light briefly, and the camera displays a relevant message.

#### Notes

- The pairing process may take a few minutes to complete.
- Each mobile device only needs to be paired with the camera <u>once</u>. The process adds the device to the list of known devices.
- The Bluetooth function is disabled if the connectivity mode Off is selected (see p. 234). Pairing will not be available, and the relevant menu item will be grayed out.

### CONNECTING WITH PAIRED DEVICES

#### IN THE CAMERA

- → Select Leica FOTOS in the main menu
- → Select Connectivity
- → Select Performance Mode or Eco Mode

- → Launch the Leica FOTOS app
- ightarrow Select the camera model
- → Confirm the prompt
  - The camera connects to the mobile device automatically.

### **CONNECTIVITY MODES**

Three connection options are available.

Factory setting: Performance Mode

- → Select Leica FOTOS in the main menu
- → Select Connectivity

→ Select Performance Mode/Eco Mode/Off

|                                              | Faster connection<br>(Factory setting)                                         | Extended battery life                                                                                                    | All RF connections<br>deactivated |
|----------------------------------------------|--------------------------------------------------------------------------------|----------------------------------------------------------------------------------------------------|-----------------------------------|
|                                              | Performance Mode                                                               | Eco Mode                                                                                                    | Off                               |
| Bluetooth<br>(Geotagging)                    | On                                                                             | On                                                                                                    | -                                 |
| Wi-Fi<br>(Data transfer)<br>(Remote control) | Always On<br>The connection to the Leica<br>FOTOS app is permanently<br>active | Automatic On / Off<br>The connection to the Leica<br>FOTOS app is established<br>automatically as needed, and<br>disconnected after ≥ 5 min. of<br>inactivity | -                                 |
| Wi-Fi Sleep Timer                            | Never                                                                          | After 5 min                                                                                                    | -                                 |
| Remote Camera<br>Activation                  | Always available                                                               | This function is available up to<br>7 days after the camera was<br>switched off                                                                               | -                                 |

#### PERFORMANCE MODE

Bluetooth is permanently activated, allowing anytime Geotagging (where enabled). Wi-Fi is similarly permanently activated. This option offers the fastest access to Leica FOTOS and therefore an excellent user experience.

- → Select Leica FOTOS in the main menu
- → Select Connectivity
- → Select Performance Mode

### ECO MODE

Bluetooth is permanently activated, allowing anytime Geotagging (where enabled). Camera Wi-Fi will be enabled only during the transfer of settings or files, and will otherwise remain off. This is a power saving option.

- → Select Leica FOTOS in the main menu
- → Select Connectivity
- → Select Eco Mode

### AIRPLANE MODE (

All RF connections will be deactivated if this option is selected

- → Select Leica FOTOS in the main menu
- → Select Connectivity
- → Select Off

# **EXECUTING A FIRMWARE UPDATE**

Any interruption of a running firmware update may cause serious and irreparable damage to your equipment!

You will therefore have to take particular note of the following, when carrying out a firmware update:

- Do not switch off the camera!
- Do not remove the memory card!
- Do not remove the rechargeable battery!
- Do not detach the lens!

Leica FOTOS will notify you when firmware updates are available for your Leica cameras.

→ Follow the instructions provided by the Leica FOTOS app

#### Notes

- A warning message will appear if the battery is insufficiently charged. Recharge the battery and then repeat the process described above.
- Alternatively, firmware updates can also be installed via the camera menu (see p. 225).

# **REMOTE CAMERA CONTROL**

You can take pictures and record video remotely via the mobile device, and can also change image settings or transfer data to the mobile device. A list of available functions and instructions for their use can be found in the Leica FOTOS app.

### REMOTE CAMERA ACTIVATION

The camera can be activated remotely from off or standby if this function is activated in the camera. The Bluetooth function must be active.

- → Select Leica FOTOS in the main menu
- → Select Connectivity
- →Select Performance Mode/Eco Mode
  - The camera will scan for known devices and automatically establishes a connection.

#### Important information

- Remote activation <u>will activate the camera even if</u> it was switched off via the main switch.
- Accidental remote camera activation may result in unwanted pictures taken and excessive power consumption.
- A third-party device can provided is has been paired with the camera – access the camera remotely if your own mobile device is not currently connected or its Bluetooth function is deactivated. This poses a danger of unauthorized access to your data or camera functions.

#### Solution

- Only activate this function just before you want to use it.
- Disable the function as soon as it is no longer needed.

# CARE/STORAGE

We recommend the following if the camera will not be used for an extended period of time:

- Switch off the camera
- Remove the memory card
- Remove the battery (after approx. 2 months the set date and time will be lost)

# CAMERA HOUSING

- Keep your equipment meticulously clean, as any kind of dirt residue presents a breeding ground for micro organisms.
- Only clean the camera with a soft, dry cloth. Stubborn dirt should first be moistened with a watered-down detergent and can then be wiped away with a dry cloth.
- Wet a soft cloth with tap water, wring it out thoroughly and use it to wipe down the camera. Then wipe it down thoroughly with a dry cloth.
- Wipe the camera with a clean, lint-free cloth to remove stains and fingerprints. Tougher dirt in hard to reach corners of the camera housing can be removed with a small brush. Take care not to touch the shutter blades.
- Store the camera in a closed and padded container to prevent friction damage and protect it against dust accumulation.
- Keep the camera in a dry, sufficiently ventilated place, where it will not be subjected to high temperatures and humidity. Make sure to remove all moisture from the camera if it was used in humid conditions.
- Do not store the camera in a leather case for extended periods of time to prevent fungal contamination.
- Empty you camera bag completely if it ever gets wet during use. Your equipment might otherwise be subjected to moisture and tanning residue released by the moist leather.
- All mechanical bearings and sliding surfaces on your camera are lubricated. Remember to press the shutter button several times every three months to prevent the

lubrication points hardening if the camera will not be used for an extended period of time. We also recommend repeated adjustment and use of all the other operating elements.

 When using your camera in tropical climates, make sure to expose the equipment to daylight and fresh air as much as possible to prevent fungal growth.
Storage in airtight containers or cases is recommended only in conjunction with a desiccant like silica gel.

# LENS

- A soft-bristle brush will usually suffice to remove dust from the outer lenses. Remove more severe soiling with a clean, soft cloth that is completely free of foreign matter. Wipe the lens in a circular motion from the center outward. We recommend using microfiber cloths that come in a protective container and are available from photography shops and other optical retailers. These cloths are machine-washable at 40°C. Do not use fabric softener and do not iron them. Never use spectacle lens cleaning cloths, as these are soaked in chemicals, which could damage the glass of the camera lenses.
- Attach a transparent UVA filter for optimal front lens protection in unfavorable conditions (e.g. sand, salt water spray). Please remember that the filter may create unwanted light reflections in some backlight situations and in case of high contrasts.
- Lens caps also protect the lens against accidental fingerprint smudges and rain.
- All mechanical bearings and sliding surfaces on your lens are lubricated. Make sure to periodically move the focus ring and the aperture ring to prevent seizing if the lens will not be used for an extended period of time.

# VIEWFINDER/LCD PANEL

• Switch off your camera and leave it to stand at room temperature for around 1 hour if condensation has formed on or in the camera. The condensation

#### 238 CARE/STORAGE

will disappear, once the camera temperature has reached room temperature.

### **RECHARGEABLE BATTERY**

 Lithium-ion rechargeable batteries should only be stored partially charged, i.e. not fully depleted or fully charged. The camera LCD panel will show the current charge level of the battery. Charge the battery twice a year for around 15 minutes to avoid deep discharge in case of very long storage periods.

### MEMORY CARDS

- Make sure to store memory cards in their anti-static container when not in use.
- Do not store memory cards where they will be exposed to high temperatures, direct sunlight, magnetic fields or static electricity. Always remove the memory card if the camera will not be used for an extended period of time.
- We recommend formatting memory cards from time to time, as fragmented residual data from deleted files may block some of the storage capacity.

### SENSOR PIXEL MAPPING

Defective pixels may appear on the image sensor of digital cameras over time. The camera compensates for these defective pixels automatically by calculating the data captured by other pixels surrounding defective ones. This feature requires a process known as "pixel mapping" to recognize and register defective pixels. The camera does this automatically every two weeks. The function can also be accessed manually if needed.

- → Select Camera Settings in the main menu
- → Select Pixel Mapping
- → Select Yes
  - Pixel mapping is executed. The process may take a few seconds.
  - The message Please Restart the Camera appears.
- → Switch the camera off and on again

#### Note

• This function is unavailable if the sensor is warmed up.

# FAQ

| Problem                                                           | Possible causes to check                                                                 | Troubleshooting suggestions                                                 |  |  |
|-------------------------------------------------------------------|------------------------------------------------------------------------------------------|-----------------------------------------------------------------------------|--|--|
| Battery issues                                                    |                                                                                          |                                                                             |  |  |
| Battery is depleted too quickly                                   | Battery too cold                                                                         | Warm the battery (e.g. in pants pocket) and only insert directly before use |  |  |
|                                                                   | Battery too hot                                                                          | Allow battery to cool down                                                  |  |  |
|                                                                   | LCD panel or EVF set too bright                                                          | Reduce brightness                                                           |  |  |
|                                                                   | Power save mode deactivated                                                              | Activate Auto Power Off                                                     |  |  |
|                                                                   | AF mode permanently activated                                                            | Select other mode                                                           |  |  |
|                                                                   | Permanent WLAN connection                                                                | Deactivate WLAN when not in use                                             |  |  |
|                                                                   | Continuous use of LCD panel (e.g. in Live<br>View mode)                                  | Deactivate the function                                                     |  |  |
|                                                                   | Battery has been recharged too many times                                                | The battery has reached the end of its<br>operating time<br>Replace battery |  |  |
|                                                                   | Tracking-AF with AFc activated                                                           | Use AFs or MF                                                               |  |  |
|                                                                   | Preview of the recorded images (Auto<br>Review) activated                                | Deactivate the function                                                     |  |  |
| Charging process not starting                                     | Incorrect battery polarization or faulty charger connection                              | Check polarization and connection                                           |  |  |
| Charging takes too long                                           | Battery too hot or too cold                                                              | Charge the battery at room temperature                                      |  |  |
| Charging pilot light is on, but                                   | The battery contacts are dirty                                                           | Clean the contacts with a soft, dry cloth                                   |  |  |
| battery isn't charging                                            | Battery has been recharged too many times                                                | The battery has reached the end of its<br>operating time<br>Replace battery |  |  |
| Camera problems                                                   |                                                                                          |                                                                             |  |  |
| The camera suddenly switches itself off                           | Battery is depleted                                                                      | Charge or replace the battery                                               |  |  |
| The camera won't switch on                                        | Battery is depleted                                                                      | Charge or replace the battery                                               |  |  |
|                                                                   | Battery too cold                                                                         | Warming the battery (e.g. in pants pocket)                                  |  |  |
| The camera switches off again immediately after it is switched on | Battery is depleted                                                                      | Charge or replace the battery                                               |  |  |
| Camera is heating up                                              | Heat development due to high-res video<br>recording (4K) or serial exposures with<br>DNG | Not a fault; allow camera to cool down if it<br>gets too hot                |  |  |
| Camera does not recognize the<br>memory card                      | The memory card is not compatible or defective                                           | Replace the memory card                                                     |  |  |
|                                                                   | Memory card is incorrectly formatted                                                     | Format the memory card in the camera<br>(Caution: Loss of data!)            |  |  |

| Menus and displays                                                                                                    |                                                                                                    |                                                                                    |  |  |
|----------------------------------------------------------------------------------------------------|----------------------------------------------------------------------------------------------------|------------------------------------------------------------------------------------|--|--|
| Electronic viewfinder is dark                                                                                                  | EVF brightness is set too low                                                                                                    | Set the EVF brightness                                                             |  |  |
| Display language is not English                                                                                                | -                                                                                                    | Select English in the Language menu                                                |  |  |
| Electronic viewfinder is dark                                                                                                  | Switchover between EVF and LCD incorrectly set                                                                                           | Select a suitable setting                                                          |  |  |
| Viewfinder is out of focus                                                                                                    |                                                                                                    | Check the diopter setting and adjust as needed                                     |  |  |
| The LCD panel is to dark or too                                                                                                | The brightness setting is incorrect                                                                                                    | Adjust the display brightness                                                      |  |  |
| bright/not clear                                                                                                    | Viewing angle is too small                                                                                                    | View the LCD panel at a perpendicular angle                                        |  |  |
|                                                                                                    | Brightness sensor is blocked                                                                                                    | Make sure that the brightness sensor is not blocked                                |  |  |
| Favorites menu does not appear                                                                                                 | The favorites menu is empty                                                                                                    | Add at least one function                                                          |  |  |
| Live View stops suddenly or doesn't start                                                                                      | The camera is hot due to high ambient<br>temperature, extended Live View operation,<br>extended video shooting or continuous<br>shooting | Allow camera to cool down                                                          |  |  |
| The brightness in Live View mode is not the same as in the images                                                              | The brightness settings for the LCD panel have no influence over the exposures                                                           | Adjust the brightness settings as needed                                           |  |  |
|                                                                                                    | Exposure preview is deactivated                                                                                                    | Activate the function                                                              |  |  |
| The number of remaining shots does not count down after shooting                                                               | The image requires only very little memory space                                                                                         | This is not a fault; the number of remaining shots is calculated as approximations |  |  |
| Shooting                                                                                                    |                                                                                                    |                                                                                    |  |  |
| Image noise appears on the LCD<br>panel/in the viewfinder when the<br>shutter button is pressed to the first<br>pressure point | The gain is increased to aid image<br>composition if the object is insufficiently lit<br>with reduced lens aperture                      | Not a fault – image quality will not be<br>impacted                                |  |  |
| LCD panel/viewfinder deactivates after a very short time                                                                       | Power Save settings are activated                                                                                                    | Change the settings as needed                                                      |  |  |
| The display switches off after<br>shooting/the LCD panel goes dark<br>after shooting                                           | Flash loads after shooting, LCD panel deactivates during load time                                                                       | Wait until the flash is charged                                                    |  |  |
| Flash won't fire                                                                                                    | The flash cannot be used with the current settings                                                                                       | Refer to the list of flash function-compatible settings                            |  |  |
|                                                                                                    | Battery is depleted                                                                                                    | Charge or replace the battery                                                      |  |  |
|                                                                                                    | Pressing the shutter button while flash is still loading                                                                                 | Wait until the flash is loaded                                                     |  |  |
|                                                                                                    | Electronic shutter function is selected                                                                                                  | Change the setting                                                                 |  |  |
|                                                                                                    | Automatic bracketing or continuous shooting is activated                                                                                 | Change the setting                                                                 |  |  |

| The flash does not fully illuminate               | Object is outside the flash range                                                           | Move object into flash range                                                                          |  |  |
|---------------------------------------------------|---------------------------------------------------------------------------------------------|----------------------------------------------------------------------------------------------------|--|--|
| the object                                        | Flash is covered                                                                            | Make sure the flash unit is not covered by<br>your finger or some object                              |  |  |
| The camera won't release/shutter                  | Memory card is full                                                                         | Replace the memory card                                                                               |  |  |
| button is deactivated/shooting not passible       | The memory card is not formatted                                                            | Reformat the memory card (Caution: Loss of data!)                                                     |  |  |
|                                                   | The memory card is write protected                                                          | Deactivate the write protection on the<br>memory card (small lever on the side of the<br>memory card) |  |  |
|                                                   | Dirt on the memory card contacts                                                            | Clean the contacts with a soft cotton or linen cloth                                                  |  |  |
|                                                   | The memory card is damaged                                                                  | Replace the memory card                                                                               |  |  |
|                                                   | The sensor is overheating                                                                   | Allow camera to cool down                                                                             |  |  |
|                                                   | The camera has switched off automatically<br>(Auto Power Off)                               | Switch the camera back on<br>Deactivate auto standby as needed                                        |  |  |
|                                                   | Image data is being written to the memory card and the cache is full                        | Wait                                                                                                  |  |  |
|                                                   | Noise reduction function is working (e.g. after night photography with long exposure times) | Wait or deactivate noise reduction                                                                    |  |  |
|                                                   | Battery is depleted                                                                         | Charge or replace the battery                                                                         |  |  |
|                                                   | Camera is processing a image                                                                | Wait                                                                                                  |  |  |
|                                                   | Image numbering has reached its limit                                                       | See section "Data Management"                                                                         |  |  |
| Image does not sharpen<br>automatically           | AF is deactivated                                                                           | Activate AF                                                                                           |  |  |
| No face detection/faces are not recognized        | Face is covered (sunglasses, hat, long hair, etc.)                                          | Remove distracting objects                                                                            |  |  |
|                                                   | Face takes up to little space in the picture composition                                    | Change image composition                                                                              |  |  |
|                                                   | Face is tilted or horizontal                                                                | Keep face straight                                                                                    |  |  |
|                                                   | Camera not held straight                                                                    | Hold camera straight                                                                                  |  |  |
|                                                   | Face is insufficiently lit                                                                  | Use flash, improve illumination                                                                       |  |  |
| Camera selects incorrect object                   | The incorrectly selected object is closer to the image center that the main object          | Change the image section or take picture using the focus lock                                         |  |  |
|                                                   | The incorrectly selected object is a face                                                   | Deactivate face detection                                                                             |  |  |
| No continuous shooting available                  | The camera is overheated and the function was temporarily disabled to protect the camera    | Allow camera to cool down                                                                             |  |  |
| The image on the LCD panel displays lots of noise | Light enhancement function of the LCD panel in dark surroundings                            | Not a fault – image quality will not be impacted                                                      |  |  |

| Image storage takes a long time                                  | Noise reduction is activated for long-term exposures                                           | Deactivate the function                                                                                    |
|------------------------------------------------------------------|------------------------------------------------------------------------------------------------|----------------------------------------------------------------------------------------------------|
|                                                                  | The memory card inserted is slow                                                               | Use a suitable memory card                                                                                 |
| Manual white balance is<br>unavailable                           | The image object is too bright or too dark                                                     |                                                                                                    |
| Camera does not focus                                            | Desired object part is too close to the camera                                                 | Select Macro mode                                                                                          |
|                                                                  | Desired object part is very far away                                                           | Exit Macro mode                                                                                            |
|                                                                  | Object not suitable for AF                                                                     | Use Focus lock or select manual focus                                                                      |
| AF frame is framed in red with activated AF; images out of focus | Focusing was unsuccessful                                                                      | Try to focus again                                                                                         |
| No AF frame selectable                                           | Focus ring not in AF position                                                                  | Turn the focus ring to the AF position                                                                     |
|                                                                  | Automatic Metering Field Control or Face<br>Detection in AF Mode is selected                   | Select other control mode                                                                                  |
|                                                                  | One of the scene modes is currently active                                                     | Select the P-A-S-M setting under Scene<br>Mode                                                             |
|                                                                  | Image review is activated                                                                      | Deactivate image review                                                                                    |
|                                                                  | Camera is in Standby mode                                                                      | Press the shutter button to the first pressure point                                                       |
| AF assist lamp does not light up                                 | Camera is in video shooting mode                                                               | Change the mode                                                                                            |
|                                                                  | Function is deactivated                                                                        | Activate AF                                                                                                |
| Video recording                                                  |                                                                                                |                                                                                                    |
| No video is recorded                                             | The camera is overheated and the function<br>was temporarily disabled to protect the<br>camera | Allow camera to cool down                                                                                  |
| Video shooting stops                                             | Maximum length of individual video sequence was reached                                        |                                                                                                    |
|                                                                  | The memory card's write speed is too low for the selected video resolution/compression         | Insert another memory card or change the storage method                                                    |
| L-Log is not selectable in video<br>mode                         | A 10 bit format was not selected as the video format                                           | Switch to 10 bit format or MOV in video<br>format                                                          |
| Review and photo management                                      | ł                                                                                              |                                                                                                    |
| Selected images cannot be<br>deleted                             | Some of the selected images are write protected                                                | Remove write protection (using the device<br>with which the file was originally set to write<br>protected) |
| File numbering does not start at 1                               | The memory card contains previously stored images                                              | See section "Data Management"                                                                              |
| The time and date settings are<br>incorrect or are not displayed | The camera has not been in use for an<br>extended period of time (the battery was<br>removed)  | Insert a charged battery and configure the correct settings                                                |

| The time and date stamp on<br>images are incorrect       | Time settings are incorrect                                                              | Set the time correctly<br>Caution: Time settings will be lost if the<br>camera is not used/remains in storage with<br>a depleted battery over an extended<br>period of time |  |  |
|----------------------------------------------------------|------------------------------------------------------------------------------------------|----------------------------------------------------------------------------------------------------|--|--|
| The time and date stamp on<br>images are unwanted        | Setting was ignored                                                                      | Cannot be removed in retrospect<br>Deactivate the function as needed                                                                                                    |  |  |
| Images are damaged or missing                            | The memory card was removed while the readiness indicator was flashing                   | Never remove the memory card while the readiness indicator is flashing. Charge the battery.                                                                                 |  |  |
|                                                          | The memory card formatting is faulty or the card is damaged                              | Reformat the memory card<br>(Caution: Loss of data!)                                                                                                    |  |  |
| The most recent image is not displayed on the LCD panel  | Preview is deactivated                                                                   | Activate Auto Review                                                                                                    |  |  |
| Parts of my video scenes are not<br>fully in the picture | Difference of aspect ratios between camera and playback medium                           | Set the correct aspect ratio on the camera                                                                                                    |  |  |
| Image quality                                            |                                                                                          |                                                                                                    |  |  |
| The image is too bright                                  | Light sensor was covered during shooting                                                 | Make sure that the light sensor is not<br>obstructed                                                                                                    |  |  |
| lmage noise                                              | Long exposure times (>1s)                                                                | Activate the noise reduction function for<br>long-term exposure                                                                                                    |  |  |
|                                                          | ISO sensitivity set too high                                                             | Decrease ISO sensitivity                                                                                                    |  |  |
| Unnatural colors                                         | White balance not or incorrectly set                                                     | Adjust white balance to light source or<br>adjust manually                                                                                                    |  |  |
| Round white stains, similar to soap bubbles              | Flash photography in a very dark<br>environment: reflections of dust particles           | Deactivate the flash                                                                                                    |  |  |
| Images are out of focus                                  | Lens is dirty                                                                            | Clean the lens                                                                                                    |  |  |
|                                                          | Lens is obstructed                                                                       | Make sure that lens is unobstructed                                                                                                    |  |  |
|                                                          | Camera moved during shooting                                                             | Use flash                                                                                                    |  |  |
|                                                          |                                                                                          | Mount the camera on a tripod                                                                                                    |  |  |
|                                                          |                                                                                          | Use faster shutter speeds                                                                                                    |  |  |
|                                                          | Macro Function                                                                           | Select the appropriate mode                                                                                                    |  |  |
| Images are overexposed                                   | Flash is activated in bright surroundings                                                | Change the flash mode                                                                                                    |  |  |
|                                                          | Strong light source in the image                                                         | Avoid strong light sources in the image                                                                                                    |  |  |
|                                                          | (Half) backlight falling into the lens (also from light sources outside the image range) | Use the lens hood or change to another object                                                                                                    |  |  |
|                                                          | Selected exposure time is too long                                                       | Select a shorter exposure time                                                                                                    |  |  |
| Out of focus/picture stabilizer not functioning          | Shooting at a dark location without flash                                                | Use a tripod                                                                                                    |  |  |
| The image is grainy or there is image noise              | ISO sensitivity set too high                                                             | Decrease ISO sensitivity                                                                                                    |  |  |

#### 244 FAQ

| Horizontal stripes                                                                 | Picture was taken with electronic shutter<br>under a light source like a fluorescent lamp                       | Try shorter shutter speeds                                                                                                    |  |  |
|------------------------------------------------------------------------------------|----------------------------------------------------------------------------------------------------|----------------------------------------------------------------------------------------------------|--|--|
| Unnatural colors and brightness                                                    | Shooting in artificial light or extreme brightness                                                              | Set white balance or select correct lighting presets                                                                                 |  |  |
| No images are displayed                                                            | No memory card inserted                                                                                         | Insert a memory card                                                                                                    |  |  |
|                                                                                    | The photos were taken with another camera                                                                       | Transfer the files to another device to view them                                                                                    |  |  |
| Images cannot be displayed                                                         | File name was changed on a PC                                                                                   | Use suitable software for file transfers from a PC to the camera                                                                     |  |  |
| Video quality                                                                      |                                                                                                    |                                                                                                    |  |  |
| Video recordings show flickering/<br>stripes                                       | Light source interference in artificial lighting                                                                | Select a different frame rate (suitable for the<br>local alternating current (AC) grid<br>frequency) under Video Format / Resolution |  |  |
| Camera noise in video recording                                                    | The dials were used                                                                                             | Avoid using the dials during video shootings                                                                                         |  |  |
| No sound on video recording                                                        | Playback volume is set too low                                                                                  | Increase playback volume                                                                                                    |  |  |
|                                                                                    | Microphone was covered during shooting                                                                          | Make sure the microphone is not obstructed while shooting video                                                                      |  |  |
|                                                                                    | Speakers are covered                                                                                            | Make sure that speakers are unobstructed<br>during playback                                                                          |  |  |
|                                                                                    | Microphone was deactivated while recording                                                                      | Activate the microphone                                                                                                    |  |  |
| Flickering or horizontal stripes in the video recording                            | CMOS sensors will display this phenomenon<br>when light sources like LED lamps or<br>fluorescent tubes are used | Quality may be improved by selecting a manual shutter speed (e.g. 1/100 s)                                                           |  |  |
| Smartphones/WLAN                                                                   | 1                                                                                                    |                                                                                                    |  |  |
| WLAN connection gets interrupted                                                   | Camera deactivates when it overheats<br>(safety feature)                                                        | Allow camera to cool down                                                                                                    |  |  |
| Cannot pair with a mobile device                                                   | The camera was already paired with the mobile device                                                            | Delete the camera registration from the<br>Bluetooth settings in the mobile device and<br>repeat pairing process                     |  |  |
| Mobile device connection/image                                                     | The mobile device is too far away                                                                               | Bring the devices closer to each other                                                                                               |  |  |
| transter not working                                                               | Interference from other devices in the vicinity, e.g. other smartphones or a microwave oven                     | Increase distance to interfering devices                                                                                             |  |  |
|                                                                                    | Interference from multiple mobile devices in the vicinity                                                       | Re-establish the connection/disconnect<br>other mobile devices                                                                       |  |  |
|                                                                                    | Mobile device is currently connected to<br>another device                                                       | Check connection                                                                                                    |  |  |
| Camera does not appear on the<br>WLAN configuration screen of the<br>mobile device | Mobile device does not recognize camera                                                                         | Switch the WLAN function of the mobile device off and on again                                                                       |  |  |

# MENU OVERVIEW

### **FUNCTION BUTTONS**

The following control elements are available for direct access (see p. 59).

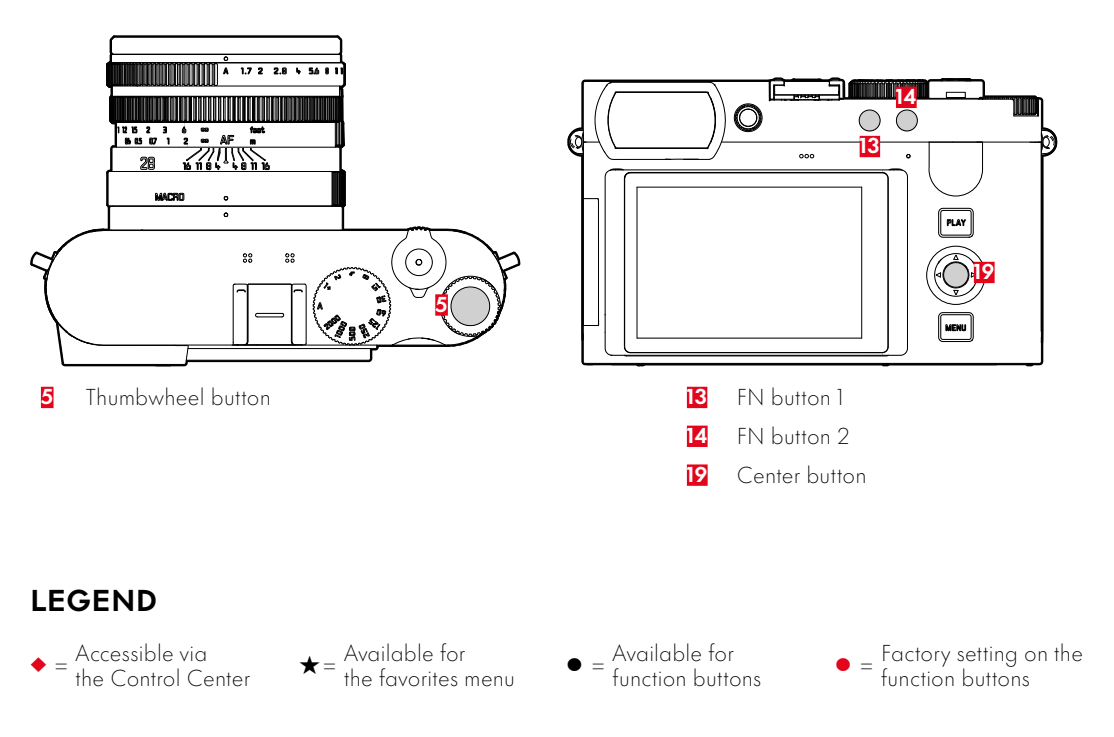

#### DIRECT ACCESS

|                     | РНОТО             |           |          |                    | VIDEO             | Page |                                         |                                        |
|---------------------|-------------------|-----------|----------|--------------------|-------------------|------|-----------------------------------------|----------------------------------------|
|                     | Control<br>Center | Favorites | Function | buttons            | Control<br>Center |      | Function buttons                        |                                        |
| Photo - Video*      | •                 |           | •        | •<br>( <b>14</b> ) | •                 |      | • • (14)                                | 183                                    |
| Toggle Info Levels  |                   |           | •        | •<br>(19)          |                   |      |                                         | 44, 139                                |
| Digital Zoom        |                   |           |          |                    |                   |      |                                         | 47, 125,<br>183,<br>205                |
| Exposure lock       |                   |           |          |                    |                   |      |                                         |                                        |
| AF-L + AE-L         |                   |           | •        |                    |                   |      |                                         | 95, 118                                |
| AE-L                |                   |           | •        |                    |                   |      |                                         | 116, 118                               |
| AF-L                |                   |           | •        |                    |                   |      |                                         | 95, 118                                |
| Toggle Video Gamma  |                   |           |          |                    |                   |      | •                                       |                                        |
| Magnification       |                   |           | •        |                    |                   |      | • • • • • • • • • • • • • • • • • • • • | 44, 98,<br>102, 139,<br>189, 193       |
| Drive Mode          | •                 | *         | •        |                    |                   |      |                                         | 92,<br>120–126                         |
| Interval Shooting   |                   | *         | •        |                    |                   |      |                                         | 121–122,<br>145                        |
| Exposure Bracketing |                   | *         | •        |                    |                   |      |                                         | 123                                    |
| Self-timer          |                   | *         | •        |                    |                   |      |                                         | 124                                    |
| Focusing            |                   | *         | •        |                    |                   |      | •                                       | 84–96,<br>100, 174,<br>185–187,<br>192 |
| Focus Mode          | •                 | *         | •        |                    | •                 | *    | •                                       | 93, 185                                |
| AF Mode             | •                 | *         | •        |                    | •                 | *    | •                                       | 94, 186                                |
| AF Assist Lamp      |                   |           | •        |                    |                   |      |                                         | 91                                     |

\* Some function are available only via direct access. These are listed at the top of the table.

| Focus Aid                  |   | * | • |          |   | * | • |          | 87, 100,<br>101, 178,<br>192 |
|----------------------------|---|---|---|----------|---|---|---|----------|------------------------------|
| Auto Magnification         |   |   | • |          |   |   | • |          | 101, 192                     |
| Focus Peaking              |   |   | • |          |   |   | • |          | 87, 100,<br>178, 192         |
| Touch AF                   |   |   | • |          |   |   | • |          | 84–85,<br>174–175            |
| Touch AF in EVF            |   |   | • |          |   |   | • |          | 85, 175                      |
| AF Tracking Start Position |   | * |   |          |   | * |   |          | 96, 187                      |
| Exposure Metering          | • | * | • |          | • | * | • |          | 108, 199                     |
| Exposure Compensation      | • | * | • |          | • | * | • |          | 119, 123,<br>204             |
| ISO                        | • | * | • | •<br>(5) | • | * | • | •<br>(5) | 60, 103,<br>194–196          |
| Auto ISO Settings          |   | * | • |          |   | * | • |          | 103–104,<br>135, 195         |
| White Balance              | • | * | • |          | • | * | • |          | 105–106,<br>197–198          |
| Gray card                  |   | * | • |          |   | * | • |          | 106, 197                     |
| Color Temperature          |   |   | • |          |   |   | • |          | 107, 198                     |
| Photo File Format          | • | * | • |          |   |   |   |          | 70                           |
| DNG Resolution             | • | * | • |          |   |   |   |          | 71                           |
| JPG Settings               |   | * |   |          |   |   |   |          | 71,<br>74–78                 |
| JPG Resolution             | • | * | • |          |   |   |   |          | 71, 126                      |
| Film Style                 | • | * | • |          |   |   |   |          | 72–75                        |
| Leica Looks                |   | * | • |          |   | * | • |          | 72, 75,<br>158, 161          |
| iDR                        |   | * | • |          |   | * | • |          | 78, 162,<br>169              |

| Scene Mode                         | • | * | • | • |   | • | 110–113,<br>127,<br>200–<br>206 |
|------------------------------------|---|---|---|---|---|---|---------------------------------|
| Optical Image Stabilization        |   | * | • |   |   | • | 77, 168                         |
| Photo Aspect Ratio                 |   | * |   |   |   |   | 72                              |
| Perspective Control                |   |   | • |   |   |   | 128–129                         |
| Shutter Type                       |   | * | • |   |   |   | 107, 115                        |
| Flash Settings                     |   | * | • |   |   |   | 134–136                         |
| Exposure Preview                   |   | * | • |   |   |   | 113, 116                        |
| Noise Reduction<br>(long exposure) |   | * | • |   |   |   | 76                              |
| Customize Control                  |   | * |   |   | * |   | 59–60,<br>119, 204              |
| Edit Favorites                     |   | * |   |   | * |   | 59                              |
| FN Button 1                        |   | * |   |   | * |   | 60                              |
| FN Button 2                        |   | * |   |   | * |   | 60                              |
| Center Button                      |   | * |   |   | * |   | 60                              |
| Thumbwheel Button                  |   | * |   |   | * |   | 60                              |
| Customize Wheel                    |   | * | • |   | * | • | 60, 119,<br>204                 |
| Auto Review                        |   |   |   |   |   |   | 120, 138,<br>153                |
| Flash Exp. Compensation            |   |   |   |   |   |   | 136                             |
| Video Format / Resolution          |   |   |   | • | * | • | 158, 200                        |
| MOV                                |   |   |   |   | * |   | 158                             |
| MP4                                |   |   |   |   | * |   | 158                             |
| Video Settings                     |   |   |   |   | * |   | 160–169                         |
| Microphone Gain                    |   |   |   | • |   | • | 161                             |
| Video Gamma                        |   |   |   |   |   | • | 158–167                         |

| LUT Profile          |   |   |   |           |   |   | • |                    | 166–167                                        |
|----------------------|---|---|---|-----------|---|---|---|--------------------|------------------------------------------------|
| Video Style          |   |   |   |           | • | * | • |                    | 158–162                                        |
| Video Style Settings |   |   |   |           |   | * |   |                    | 160                                            |
| Digital Zoom         |   | * | • | •<br>(13) |   | * | • | •<br>( <b>13</b> ) | 47, 125,<br>183,<br>205                        |
| User Profile         | • | * | • |           | • | * | • |                    | 61–63                                          |
| Capture Assistants   |   | * |   |           |   | * |   |                    | 24,<br>85–89,<br>176–180                       |
| Clipping / Zebra     |   |   | • |           |   |   |   |                    | 89, 177                                        |
| Display Settings     |   | * |   |           |   | * |   |                    | 67–68                                          |
| EVF-LCD              |   | * | • |           |   | * | • |                    | 67                                             |
| LCD Brightness       |   | * |   |           |   | * |   |                    | 67                                             |
| EVF Brightness       |   | * |   |           |   | * |   |                    | 67                                             |
| EVF Frame Rate       |   | * |   |           |   | * |   |                    | 68                                             |
| Leica FOTOS          | • | * | • |           | • | * | • |                    | 229–<br>236                                    |
| Format Card          |   | * | • |           |   | * | • |                    | 79–170                                         |
| Camera Settings      |   |   |   |           |   |   |   |                    | 32,<br>64–69,<br>81–83,<br>172,<br>228,<br>239 |
| Acoustic Signal      |   |   | • |           |   |   |   |                    | 69, 91,<br>181                                 |

#### DIRECT ACCESS IN REVIEW MODE

| Function              | Review (photo)/Playback (video) |                  |           |                 |  |  |
|-----------------------|---------------------------------|------------------|-----------|-----------------|--|--|
|                       | Play Menu                       | Function buttons |           |                 |  |  |
| Toggle Info Levels    |                                 | •                | •<br>(19) | 44, 139         |  |  |
| Rate / Unrate         |                                 | •                | •<br>(14) | 139, 209        |  |  |
| EVF-LCD               |                                 | •                |           | 67              |  |  |
| Zoom<br>(photos only) |                                 | •                | •<br>(5)  |                 |  |  |
| Delete Single         | •                               | •                | •<br>(13) | 44, 139,<br>209 |  |  |
| Delete Multi          | •                               | •                |           | 150, 215        |  |  |
| Delete Unrated        | •                               | •                |           | 152, 217        |  |  |
| Delete All            | •                               | •                |           | 151, 216        |  |  |
| Slideshow             | •                               | •                |           | 153–154         |  |  |

### **TECHNICAL DATA**

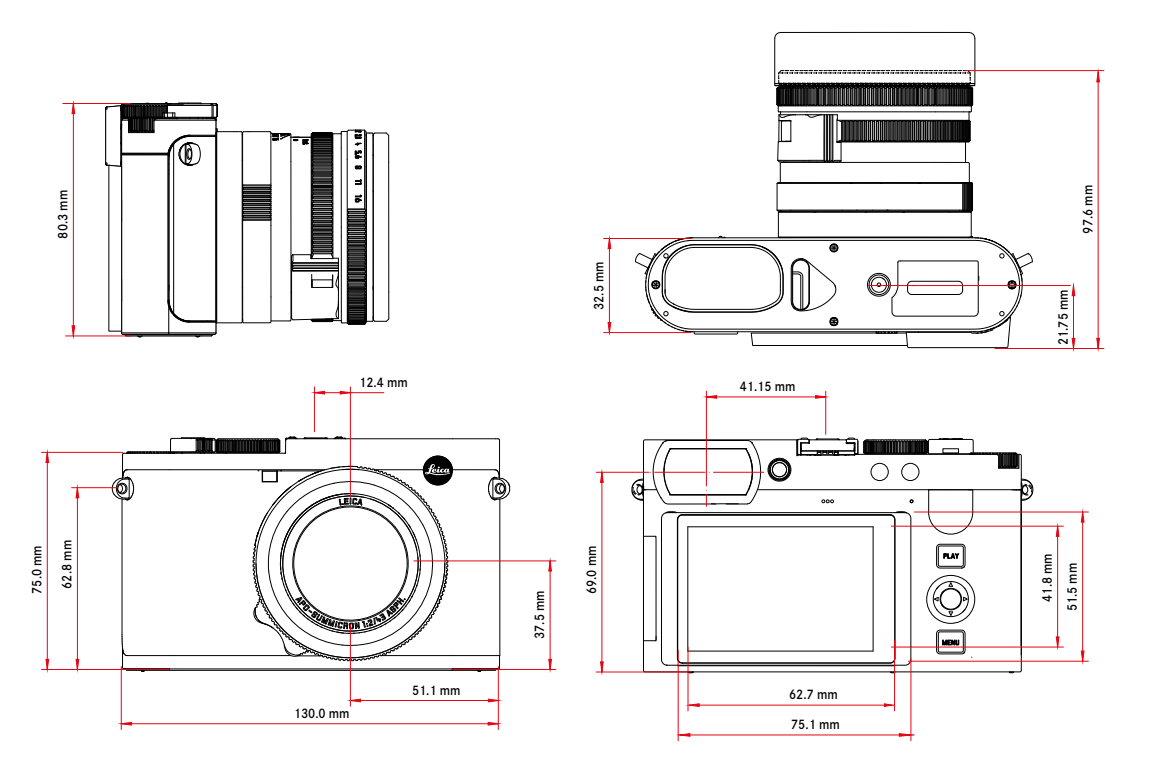
## LEICA Q3 43

#### CAMERA

#### Camera type

Digital 35 mm compact camera

#### Type No.

6506

## Order No.

19084 EU/US/CN, 19085 JP, 19086 ROW

### Buffer memory

8 GB

Capacity, depending on frame rate and picture format, estimated quantity (number of possible images in the buffer memory)

|        | DNG | DNG + JPG | JPG |
|--------|-----|-----------|-----|
| 15 fps | 63  | 63        | 67  |
| 9 fps  | 70  | 66        | 76  |
| 7 fps  | 74  | 69        | 83  |
| 4 fps  | 83  | 72        | 104 |
| 2 fps  | 164 | 88        | 947 |

## Storage medium

UHS-II (recommended), UHS-I, SD/SDHC/SDXC memory card

## Material

Full metal housing: magnesium die-cast, leather covering

Protection type IP52

## **Operating conditions**

0°C to +40°C

## Interfaces

ISO accessory shoe with additional control contacts for Leica flash units, HDMI jack Type D, USB 3.1 Gen 2 Type C up to 10 Gbps

## Tripod thread

A 1/4 DIN 4503 (1/4") with stainless steel in the base

## Dimensions (WxHxD)

130 x 80 x 97.6 mm

#### Weight

Approx. 793 g/709 g (with/without battery)

#### SENSOR

### Sensor size

CMOS sensor, 62.39 MP/60.3 MP (total/effective)

#### Processor

Leica Maestro series (Maestro IV)

## Filter

RGB color filter, UV/IR filter, no low-pass filter

## File formats

Photo: DNG<sup>TM</sup> (raw data), DNG + JPG, JPG (DCF 2.0, Exif 2.31)

Video:

| h.265  | AAC                                        | 48 kHz/16 bit                                                 |
|--------|--------------------------------------------|---------------------------------------------------------------|
| h.264  | AAC                                        | 48 kHz/16 bit                                                 |
| h.265  | LPCM                                       | 48 kHz/24 bit                                                 |
| h.264  | LPCM                                       | 28 kHz/24 bit                                                 |
| ProRes | lpcm                                       | 28 kHz/24 bit                                                 |
|        | h.265<br>h.264<br>h.265<br>h.264<br>ProRes | h.265 AAC   h.264 AAC   h.265 LPCM   h.264 LPCM   ProRes LPCM |

## Image resolution

| 9520 x 6336 pixels (60.3 MP) |
|------------------------------|
| 7404 x 4928 pixels (36.5 MP) |
| 5288 x 3518 pixels (18.6 MP) |
| 9520 x 6336 pixels (60.3 MP) |
| 7392 x 4928 pixels (36.4 MP) |
| 5280 x 3504 pixels (18.5 MP) |
|                              |

## File size

 $\mathsf{DNG}^{\mathsf{TM}}$  : approx. 70 MB, depending on resolution and image content

JPG: depending on resolution and image content Video: max. length: 29 min

## Color depth

DNG™: 14 bit JPG: 8 bit

# Color space Photo: sRGB

## Video Resolution

|                | RESOLUTION |
|----------------|------------|
| C8K (17:9)     | 8192×4320  |
| 8K (16:9)      | 7680×4320  |
| C4K (17:9)     | 4096×2160  |
| 4K (16:9)      | 3840×2160  |
| Full HD (16:9) | 1920×1080  |

## Video frame rate / bit rate

| MOV C8K                                                       |                                 |                          |              |          |  |  |
|---------------------------------------------------------------|---------------------------------|--------------------------|--------------|----------|--|--|
| MOV C8K (recording to SD)                                     |                                 |                          |              |          |  |  |
| 29.97 fps                                                     | C8K 4:2:0 / 10 bit              | h.265                    | l-gop        | 300 Mbps |  |  |
| 25.00 fps                                                     | ps C8K 4:2:0 / 10 bit           |                          | l-gop        | 300 Mbps |  |  |
| 24.00 fps                                                     | C8K 4:2:0 / 10 bit              | h.265                    | L-GOP        | 300 Mbps |  |  |
| 23.98 fps                                                     | C8K 4:2:0 / 10 bit              | h.265                    | L-GOP        | 300 Mbps |  |  |
| MOV C8K (HDMI                                                 | output without HLG/L-Log and v  | vithout recording to SD) |              |          |  |  |
| 29.97 fps                                                     | 8K 4:2:0 / 8 bit                | h.265                    | L-GOP        | 300 Mbps |  |  |
| 25.00 fps                                                     | 8K 4:2:0 / 8 bit                | h.265                    | L-GOP        | 300 Mbps |  |  |
| 24.00 fps                                                     | 8K 4:2:0 / 8 bit                | h.265                    | L-GOP        | 300 Mbps |  |  |
| 23.98 fps                                                     | 8K 4:2:0 / 8 bit                | h.265                    | l-gop        | 300 Mbps |  |  |
| MOV C8K (HDMI                                                 | output with HLG/L-Log or during | g recordin               | g to SD)     |          |  |  |
| 29.97 fps                                                     | C4K 4:2:2 / 10 bit              | h.265                    | l-gop        | 300 Mbps |  |  |
| 25.00 fps                                                     | C4K 4:2:2 / 10 bit              | h.265                    | L-GOP        | 300 Mbps |  |  |
| 24.00 fps                                                     | C4K 4:2:2 / 10 bit              | h.265                    | L-GOP        | 300 Mbps |  |  |
| 23.98 fps                                                     | C4K 4:2:2 / 10 bit              | h.265                    | L-GOP        | 300 Mbps |  |  |
| MOV 8K                                                        |                                 |                          |              |          |  |  |
| MOV 8K (recor                                                 | ding to SD)                     |                          |              |          |  |  |
| 29.97 fps                                                     | 8K 4:2:0 / 10 bit               | h.265                    | L-GOP        | 300 Mbps |  |  |
| 25.00 fps                                                     | 8K 4:2:0 / 10 bit               | h.265                    | L-GOP        | 300 Mbps |  |  |
| 24.00 fps                                                     | 8K 4:2:0 / 10 bit               | h.265                    | L-GOP        | 300 Mbps |  |  |
| 23.98 fps                                                     | 8K 4:2:0 / 10 bit               | h.265                    | L-GOP        | 300 Mbps |  |  |
| MOV 8K (HDMI o                                                | utput without HLG/L-Log and wi  | thout reco               | ording to SI | D)       |  |  |
| 29.97 fps                                                     | 8K 4:2:0 / 8 bit                | h.265                    | L-GOP        | 300 Mbps |  |  |
| 25.00 fps                                                     | 8K 4:2:0 / 8 bit                | h.265                    | L-GOP        | 300 Mbps |  |  |
| 24.00 fps                                                     | 8K 4:2:0 / 8 bit                | h.265                    | L-GOP        | 300 Mbps |  |  |
| 23.98 fps                                                     | 8K 4:2:0 / 8 bit                | h.265                    | L-GOP        | 300 Mbps |  |  |
| MOV 8K (HDMI output with HLG/L-Log or during recording to SD) |                                 |                          |              |          |  |  |
| 29.97 fps                                                     | 4K 4:2:2 / 10 bit               | h.265                    | L-GOP        | 300 Mbps |  |  |
| 25.00 fps                                                     | 4K 4:2:2 / 10 bit               | h.265                    | L-GOP        | 300 Mbps |  |  |
| 24.00 fps                                                     | 4K 4:2:2 / 10 bit               | h.265                    | L-GOP        | 300 Mbps |  |  |
| 23.98 fps                                                     | 4K 4:2:2 / 10 bit               | h.265                    | L-GOP        | 300 Mbps |  |  |
| MOV C4K                                                       |                                 |                          |              |          |  |  |
| .59 94 fps                                                    | 4:2:2 / 10 bit (SD & HDMI)      | h.264                    | ALL-I        | 600 Mbps |  |  |

| 50.00 fps  | ; ·    | 4:2:2 / 10 bit | (SD & HDMI)     | h.264  | ALL-I | 600 Mbps |
|------------|--------|----------------|-----------------|--------|-------|----------|
| 48.00 fps  | ; .    | 4:2:2 / 10 bit | (SD)            | h.264  | ALL-I | 600 Mbps |
| 24.0       | )0 fps | 4:2:2 /        | ' 10 bit (HDMI) |        |       |          |
| 47.95 fps  |        | 4:2:2 / 10 bit | (SD)            | h.264  | ALL-I | 600 Mbps |
| 23.9       | 78 fps | 4:2:2 /        | '10 bit (HDMI)  |        |       |          |
| 29.97 fps  |        | 4:2:2 / 10 bit | (SD & HDMI)     | h.264  | ALL-I | 400 Mbps |
| 25.00 fps  | ; .    | 4:2:2 / 10 bit | (SD & HDMI)     | h.264  | ALL-I | 400 Mbps |
| 24.00 fps  | ; .    | 4:2:2 / 10 bit | (SD & HDMI)     | h.264  | ALL-I | 400 Mbps |
| 23.98 fps  |        | 4:2:2 / 10 bit | (SD & HDMI)     | h.264  | ALL-I | 400 Mbps |
| MOV 4K     |        |                |                 |        |       |          |
| 59.94 fps  |        | 4:2:2 / 10 bit | (SD & HDMI)     | h.264  | ALL-I | 600 Mbps |
| 50.00 fp:  | ; .    | 4:2:2 / 10 bit | (SD & HDMI)     | h.264  | ALL-I | 600 Mbps |
| 48.00 fps  | ; .    | 4:2:2 / 10 bit | (SD)            | h.264  | ALL-I | 600 Mbps |
| 24.0       | 00 fps | 4:2:2 /        | '10 bit (HDMI)  |        |       |          |
| 47.95 fps  |        | 4:2:2 / 10 bit | (SD)            | h.264  | ALL-I | 600 Mbps |
| 23.9       | 78 fps | 4:2:2 /        | 10 bit (HDMI)   |        |       |          |
| 29.97 fps  |        | 4:2:2 / 10 bit | (SD & HDMI)     | h.264  | ALL-I | 400 Mbps |
| 25.00 fps  | ; .    | 4:2:2 / 10 bit | (SD & HDMI)     | h.264  | ALL-I | 400 Mbps |
| 24.00 fps  | ; .    | 4:2:2 / 10 bit | (SD & HDMI)     | h.264  | ALL-I | 400 Mbps |
| 23.98 fps  |        | 4:2:2 / 10 bit | (SD & HDMI)     | h.264  | ALL-I | 400 Mbps |
| MOV FHE    | )      |                |                 |        |       |          |
| 119.88 fps |        | 4:2:2 / 10 bit | (SD & HDMI)     | h.264  | ALL-I | 400 Mbps |
| 100.00 fp  | is -   | 4:2:2 / 10 bit | (SD & HDMI)     | h.264  | ALL-I | 400 Mbps |
| 59.94 fps  |        | 4:2:2 / 10 bit | (SD & HDMI)     | h.264  | ALL-I | 200 Mbps |
| 50.00 fp:  | ; .    | 4:2:2 / 10 bit | (SD & HDMI)     | h.264  | ALL-I | 200 Mbps |
| 48.00 fps  | ;      | 4:2:2 / 10 bit | (SD)            | h.264  | ALL-I | 200 Mbps |
| 24.0       | 00 fps | 4:2:2 /        | ' 10 bit (HDMI) |        |       |          |
| 47.95 fps  |        | 4:2:2 / 10 bit | (SD)            | h.264  | ALL-I | 200 Mbps |
| 23.9       | 78 fps | 4:2:2 /        | 10 bit (HDMI)   |        |       |          |
| 29.97 fps  |        | 4:2:2 / 10 bit | (SD & HDMI)     | h.264  | ALL-I | 200 Mbps |
| 25.00 fps  | ; .    | 4:2:2 / 10 bit | (SD & HDMI)     | h.264  | ALL-I | 200 Mbps |
| 24.00 fps  | ;      | 4:2:2 / 10 bit | (SD & HDMI)     | h.264  | ALL-I | 200 Mbps |
| 23.98 fps  |        | 4:2:2 / 10 bit | (SD & HDMI)     | h.264  | ALL-I | 200 Mbps |
| MOV FHE    | ) Slow | Motion         |                 |        |       |          |
| Sensor:    |        | 4:2:0 / 10 bit | (SD & HDMI)     | h.265  | L-GOP | 100 Mbps |
| 119.88 tps | /      |                |                 |        |       |          |
| Playback   | 3/     |                |                 |        |       |          |
| 29.97 fps  |        |                |                 |        |       |          |
| Sensor:    |        | 4:2:0 / 10 bit | (SD & HDMI)     | h.265  | L-GOP | 100 Mbps |
| 100.00 fp  | s      |                |                 |        |       |          |
| Recording  | g/     |                |                 |        |       |          |
| Playback   |        |                |                 |        |       |          |
| MOV EHE    | ProP   | 0.5            |                 |        |       |          |
| 59.94 fps  |        | /22HQ          |                 | ProRes |       | 454 Mbps |
| 50.00 fm   |        | 122HQ          |                 | ProRes |       | 378 Mbps |
| 29.97 for  | , ,    | 122HQ          |                 | ProRes |       | 227 Mbps |
| 25.00 fps  |        | 422HQ          |                 | ProRes |       | 189 Mbps |
| 20.00 ip:  | ·      | 1221158        |                 |        | l     |          |

|        | 24.00 fps                | 422HQ                          | ProRes |       | 182 Mbps |  |  |
|--------|--------------------------|--------------------------------|--------|-------|----------|--|--|
|        | 23.98 fps                | 422HQ                          | ProRes |       | 181 Mbps |  |  |
| ٢      | MP4 8K                   |                                |        |       |          |  |  |
|        | MP4 8K (recording to SD) |                                |        |       |          |  |  |
|        | 29.97 fps                | 8K 4:2:0 / 10 bit              | h.265  | L-GOP | 300 Mbps |  |  |
|        | 25.00 fps                | 8K 4:2:0 / 10 bit              | h.265  | L-GOP | 300 Mbps |  |  |
|        | 23.98 fps                | 8K 4:2:0 / 10 bit              | h.265  | L-GOP | 300 Mbps |  |  |
|        | MP4 8K (HDMI ou          | utput without recording to SD) |        |       |          |  |  |
|        | 29.97 fps                | 8K 4:2:0 / 8 bit               | h.265  | L-GOP | 300 Mbps |  |  |
|        | 25.00 fps                | 8K 4:2:0 / 8 bit               | h.265  | L-GOP | 300 Mbps |  |  |
|        | 23.98 fps                | 8K 4:2:0 / 8 bit               | h.265  | L-GOP | 300 Mbps |  |  |
|        | MP4 8K (HDMI ou          | utput during recording to SD)  |        |       |          |  |  |
|        | 29.97 fps                | 4K 4:2:2 / 10 bit              | h.265  | L-GOP | 300 Mbps |  |  |
|        | 25.00 fps                | 4K 4:2:2 / 10 bit              | h.265  | L-GOP | 300 Mbps |  |  |
|        | 23.98 fps                | 4K 4:2:2 / 10 bit              | h.265  | L-GOP | 300 Mbps |  |  |
| MP4 4K |                          |                                |        |       |          |  |  |
|        | 59.94 fps                | 4:2:0 / 10 bit (SD & HDMI)     | h.265  | L-GOP | 100 Mbps |  |  |
|        | 50.00 fps                | 4:2:0 / 10 bit (SD & HDMI)     | h.265  | L-GOP | 100 Mbps |  |  |
|        | 29.97 fps                | 4:2:0 / 8 bit (SD & HDMI)      | h.264  | L-GOP | 100 Mbps |  |  |
|        | 25.00 fps                | 4:2:0 / 8 bit (SD & HDMI)      | h.264  | L-GOP | 100 Mbps |  |  |
|        | 23.98 fps                | 4:2:0 / 8 bit (SD & HDMI)      | h.264  | L-GOP | 100 Mbps |  |  |
| ٢      | MP4 FHD                  |                                |        |       |          |  |  |
|        | 59.94 fps                | 4:2:0 / 8 bit (SD & HDMI)      | h.264  | L-GOP | 28 Mbps  |  |  |
|        | 50.00 fps                | 4:2:0 / 8 bit (SD & HDMI)      | h.264  | L-GOP | 28 Mbps  |  |  |
|        | 29.97 fps                | 4:2:0 / 8 bit (SD & HDMI)      | h.264  | L-GOP | 20 Mbps  |  |  |
|        | 25.00 fps                | 4:2:0 / 8 bit (SD & HDMI)      | h.264  | L-GOP | 20 Mbps  |  |  |
|        | 23.98 fps                | 4:2:0 / 8 bit (SD & HDMI)      | h.264  | L-GOP | 24 Mbps  |  |  |

#### VIEWFINDER/LCD PANEL

## Viewfinder (EVF)

Resolution: 5,760,000 dots, 120 fps, magnification: 0.79x at aspect ratio: 4:3 / 0.76x at aspect ratio: 3:2, frame coverage: 100%, exit pupil position: 20.75 mm, setting range -4/+2 dpt, with eye sensor for automatic switchover between viewfinder and LCD panel, time delay 0.005 s

## LCD panel

3" TFT LCD, approx. 1,843,200 dots, 384 ppi, aspect ratio 3:2, touch panel

#### SHUTTER

#### Shutter type

Mechanical central shutter or optional electronic shutter

#### Shutter speeds

Mech. shutter: 120 s to 1/2000 s Electro. shutter function: 1 s to 1/16000 s Flash Synchronization: up to 1/2000 s

## Shutter button

#### Two-stage

(1st stage: Activation of the camera electronics including autofocus and exposure metering, 2nd stage: Taking the picture)

## Self-timer

Delay time: 2 s or 12 s

## Drive mode

Single<mark>,</mark> Interval Shooting<mark>,</mark> Exposure Bracketing

Continuous shooting:

- Continuous - 2 fps / 14 bit / AF Continuous - 4 fps / 14 bit / AF

Automatic settings (exposure settings in operating modes **P/A/S**, automatic white balance and autofocus) are implemented individually for each frame.

 Continuous - 7 fps / 14 bit, Continuous - 9 fps / 12 bit, Continuous - 15 fps / 12 bit;

Automatic settings (exposure settings in operating modes **P/A/S**, automatic white balance and auto-focus) are implemented for the first frame, and are then applied for each subsequent frame in the same picture series.

## FOCUSING

#### Focusing range

60 cm to ∞ With macro setting: from 26.5 cm

## Focus mode

Automatic or manual

With manual setting: optional magnifying glass function (Auto Magnification) and edge marking (Focus Peaking) available as focus assist

#### Autofocus system

Hybrid-AF due to combination of contrast metering, depth mapping, and phase comparison metering with AF metering points in the sensor.

#### Autofocus modes

Intelligent AF (autonomously selects AFs and AFc), AFs, AFc, AF setting can be saved, optional Touch AF

#### Autofocus metering methods

Spot (can be shifted), Field (can be shifted and scaled), Multi-Field, Zone (can be shifted), Eye/Face/Body Detection, Eye/Face/Body + Animal Detection, Tracking

#### Autofocus metering fields

315

#### EXPOSURE

#### Exposure metering

TTL (exposure metering through the lens), with working aperture

#### Exposure metering methods

Spot<mark>,</mark> Center-Weighted<mark>,</mark> Highlight-Weighted, Multi-Field

#### Exposure modes

Program AE mode (P)

Aperture-priority mode (A): manual aperture setting Shutter-priority mode (S): manual shutter-speed setting Manual (M): manual setting for shutter speed and aperture

Various fully automated variants (Scene Mode): AUTO, Sport, Portrail, Landscape, Night Portrait, Snow/Beach, Fireworks, Candlelight, Sunset, Digiscoping

#### Exposure compensation

±3 EV in 1/3 EV increments

#### Automatic bracketing

3 or 5 frames, graduations between shoots up to 3 EV, in 1/3 EV increments additional optional exposure compensation: up to ±3 EV

#### ISO sensitivity range

|          | Photo               | Video               |
|----------|---------------------|---------------------|
| Auto ISO | ISO 100-ISO 100 000 | ISO 100-ISO 100 000 |
| Manual   | ISO 50-ISO 100 000  | ISO 50-ISO 100 000  |

#### White balance

Automatic (Auto), default (Daylight, Cloudy, Shadow, Tungsten, Flash), manual metering (Gray Card), manual color temperature settings (Color Temperature, 2000 K to 11500 K)

#### FLASH EXPOSURE CONTROL

#### Flash unit connector

Via the accessory shoe

#### Flash sync time

← :1/2000 s, slower shutter speeds available, automatic changeover to TTL linear flash mode with HSS-compatible Leica system flash units if sync time is undercut

#### Flash exposure metering

Using center-weighted TTL pre-flash metering with Leica flash units (SF 26, SF 40, SF 58, SF 60, SF 64) or with system-compatible flash units, remote controlled flash SF C1

#### Flash exposure compensation

SF 40:  $\pm 2$  EV in 1/2 EV increments SF 60:  $\pm 2$  EV in 1/3 EV increments

#### EQUIPMENT

#### Microphone

Stereo

#### Speaker

Mono

### WLAN

WLAN function for connecting to the Leica FOTOS app. The Leica app is available from the Apple App Store™ or the Google Play Store™.

|                  | 2.4GHz                                                   | 5 GHz                                                                                                    |                                                                                                    |
|------------------|----------------------------------------------------------|----------------------------------------------------------------------------------------------------|----------------------------------------------------------------------------------------------------|
| EU/<br>US/<br>CN | IEEE802.11b/<br>g/n: channel<br>1–11 (2412–<br>2462 MHz) | Client mode:<br>(For indoor use only)<br>IEEE802.11a/n/ac: Channel<br>36–64 (5180–5320 MHz)                | Access point + client mode:<br>IEEE802.11a/n/ac: Chan-<br>nel 149–165 (5745–<br>5825 MHz)          |
| JP               |                                                          | Access point + client mode:<br>(For indoor use only)<br>IEEE802.11a/n/ac: Channel<br>36–48 (5180–5240 MHz) | Client mode:<br>(For indoor use only)<br>IEEE802.11a/n/ac: Chan-<br>nel 52–144 (5260–<br>5720 MHz) |
| ROW              |                                                          | -                                                                                                    |                                                                                                    |

Maximum output (e.i.r.p.): <14 dBm, encryption method: WLAN-compatible WPA™/WPA2™/WPA3™

## GPS

Not available everywhere due to country-specific legislation; can be added via the Leica FOTOS app. Data is written to Exif header of the picture files.

## Bluetooth

Bluetooth 5.0 LE: Channel 0–39 (2402–2480 MHz), maximum output (e.i.r.p.): 10 dBm

#### Menu languages

English, German, French, Italian, Spanish, Portuguese, Russian, Japanese, Traditional Chinese, Simplified Chinese, Korean

## POWER SUPPLY

## Rechargeable battery (Leica BP-SCL6)

Lithium-ion rechargeable battery, rated voltage: 7.2V (DC); capacity: 2200 mAh (min.), 350 shots (based on CIPA standard, with Displays/AF Auto Off = 5 s); manufacturer: Panasonic Energy (Wuxi) Co. Ltd., Made in China

## Charger (Leica BC-SCL4)

(optional accessory) Input: AC 100–240 V, 50/60 Hz, 0.25 A, automatic switchover; output: DC 8.4V 0.85 A; manufacturer: Salom Electric (Xiamen) Co., Ltd., Made in China

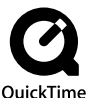

## Charging via USB

During operation: 9 V/3 A (min. 27 W) With camera switched off: 5 V/1500 mA (2.5 W or greater)

## Wireless Charging

Optimal performance with 9V chargers (10W Charging Pad required)

## Rated values for input voltage/power

7.2 V - 2.3 A (battery), 5 V - 3.0 A / 9 V - 2.5 A (USB)

#### LENS CUT

## LEICA APO-SUMMICRON 43 f/2 ASPH.

#### LENS SYSTEM

### Number of lenses

11

#### Segments

8

## Number of aspherical surfaces

## Position of entrance pupil

18.4 mm (in front of image level)

### Focusing range

0.27 m to ∞

## FOCUSING

Scale Combined scale meter (m)/foot (ft)

Smallest object field approx. 322 x 483 mm (Macro: 120 x 180 mm)

Largest scale 1:13.4 (Macro 1:5.0)

Aperture range F2.0 to F16 in 1/3 EV increments

## Digital Zoom

Optionally approx. 1.4x (equivalent to 60 mm), approx. 1.7x (equivalent to 75 mm), approx. 2.0x (equivalent to 90 mm), approx. 2.8x (equivalent to 120 mm), or approx. 3.5x (equivalent to 150 mm)

## Image stabilization

Visual compensation system for photos and video recordings

#### Filter thread

E49

## Lens hood

Click-on (included in the scope of delivery)

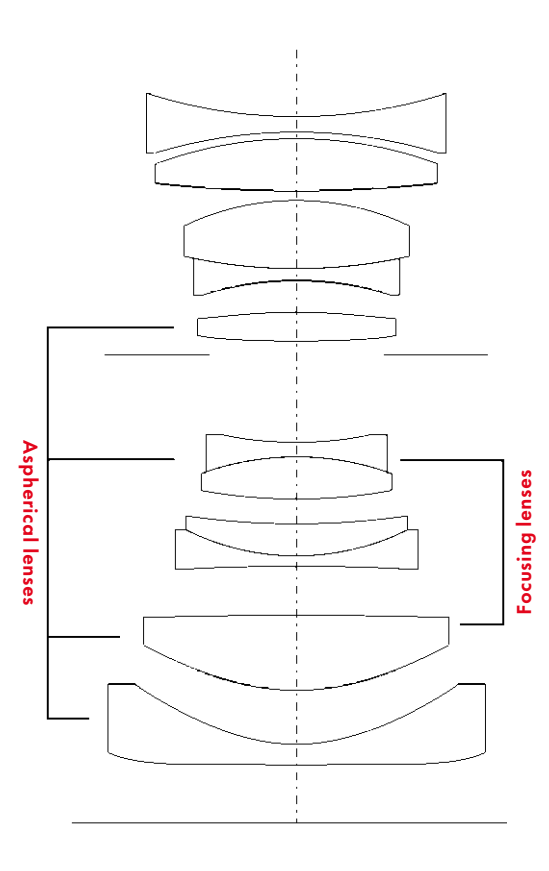

258 TECHNICAL DATA

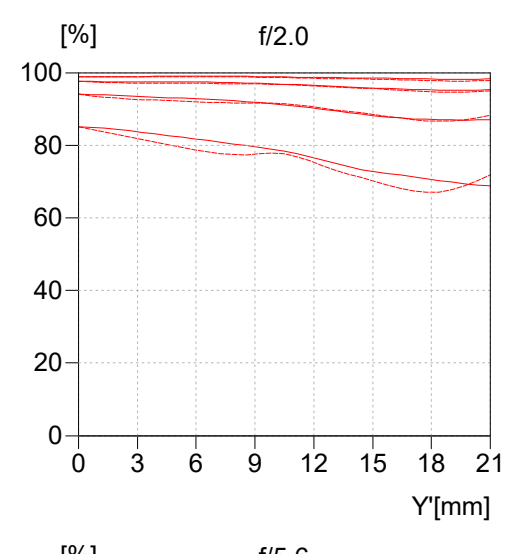

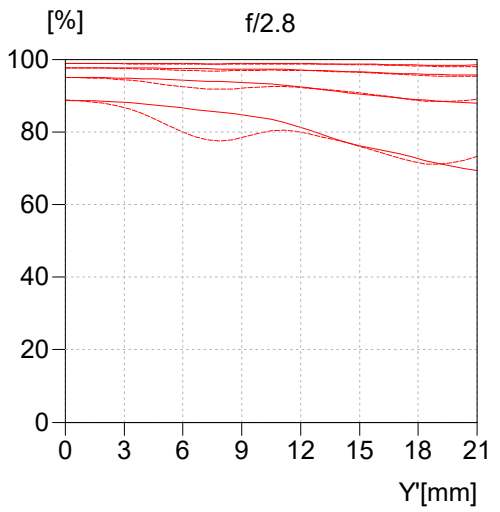

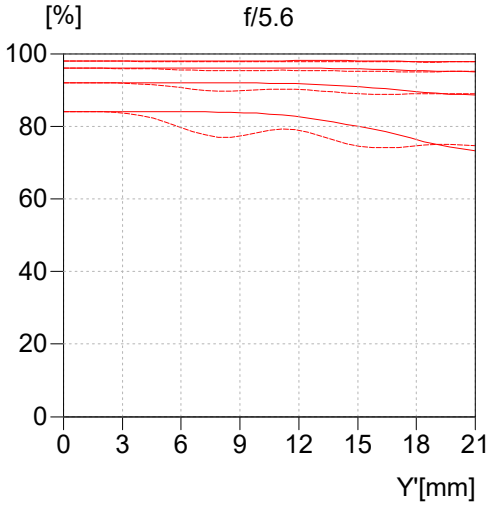

The MTF is shown in each case for the max. aperture as well as for 2.8 and 5.6 for long focus distances (infinity). The contrast is plotted in percentages for 5, 10, 20, 40 Lp/mm over the height of the format for tangential (dashed line) and sagittal structures (continuous line) for white light. The plots for 5 and 10 Lp/mm offer an impression of the contrast behavior for coarser object structures, while the 20 and 40 Lp/ mm plots document the resolution capability for fine and finest object structures.

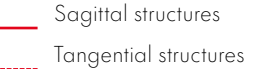

TECHNICAL DATA 259

## LEICA CUSTOMER CARE

Please contact the Customer Care department of Leica Camera AG for the maintenance of your Leica equipment and for help and advice regarding Leica products and how to order them. You can also contact the Customer Care department or the repair service provided by your regional Leica subsidiary for repairs or warranty claims.

## LEICA GERMANY

### Leica Camera AG

Leica Customer Care Am Leitz-Park 5 35578 Wetzlar Germany

Phone: +49(0)6441 2080-189 Fax: +49(0)6441 2080-339 E-mail: customer.care@leica-camera.com https://leica-camera.com

## YOUR NATIONAL REPRESENTATIVE

You will find the Customer Care department responsible for your locality on our homepage: <u>https://leica-camera.com/en-US/contact</u>

## LEICA AKADEMIE

Have a look at our full seminar program with many interesting workshops on the topic of photography at: <u>https://leica-camera.com/en-US/leica-akademie</u>

Leica Camera AG | Am Leitz-Park 5 35578 WETZLAR | DEUTSCHLAND Telefon +49(0)6441-2080-0 Telefax +49(0)6441-2080-333 www.leica-camera.com

Q3 43/EN/2024/9/1